Service manual WS3\_WSB3 230-340-470-670 H WS4\_WSB4 250-350-500-650 H Washers-Extractors

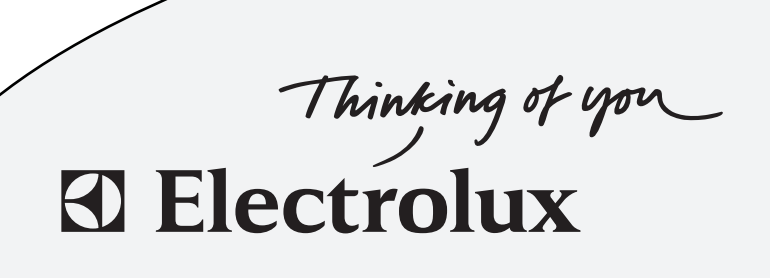

04102005/GB 08.36

|              | Safety rules                        | 1  |
|--------------|-------------------------------------|----|
|              | Technical characteristics           | 2  |
| Overwiew     | Description of principal components | 3  |
|              |                                     |    |
|              |                                     |    |
|              | Installation                        | 10 |
| Service      | Preventive maintenance              | 11 |
| Instructions |                                     |    |
|              |                                     |    |
|              | Control unit                        | 21 |
|              | Clarus Control                      | 22 |
|              | Clarus Control: Programming         | 23 |
|              | Clarus Control: CMM software        | 24 |
|              | Clarus Control: KEB                 | 25 |
|              |                                     |    |
|              |                                     |    |
|              |                                     |    |
|              |                                     |    |
|              |                                     |    |
|              |                                     |    |
|              |                                     |    |
| Machine      |                                     |    |
| Components,  |                                     |    |
| Parts and    |                                     |    |
| Trouble-     | Automatic weighing system           | 35 |
| shooting     | Electric diagram                    | 36 |
|              |                                     |    |
|              |                                     |    |
|              |                                     |    |
|              |                                     |    |
|              |                                     |    |
|              |                                     |    |
|              | Troubleshooting                     | 50 |
|              |                                     |    |
|              |                                     |    |
|              |                                     |    |
|              |                                     |    |
|              |                                     |    |

### CONTENTS

| Precaution for use            | 1 |
|-------------------------------|---|
| Preliminary instructions      | 1 |
| Locking and tagging procedure | 1 |

### **Precautions for use**

- The machine should not be used by children.
- The machine is designed for "water washing" of textile only.
- This machine is for professional use and must be used exclusively by qualified personnel.
- It is forbidden to wash textiles soaked with solvents.
- In case of a gas heated machine, do not assemble the machine on premises containing a dry cleaning machines or other similar machines.
- Make sure note to over load the machine.
- If your machine has two compartment with the same linen load to prevent unbalances.

• Please wash only items offering appropriate distribution inside the drum. Do not wash items such as mattresses or shoes. Call our technical departments before washing non-standard items. Non compliance with these instructions may void the manufacturer's guarantee in case of abuse of the washer-extractor.

### **Preliminary instructions**

- The identification plate is placed on the loading side of the machine.
- In order to prevent any risk of fire or explosion, flammable products should never be used to clean the machine.
- •Disconnect all the sources of energy before any intervention on the machine.
- Never try to open the drum door before the complete stop of the cage.
- The safety devices of the cage door(s) should in no case be made inoperative.

• The machines comply with the European Directive EMC (Electromagnetic Compatibility). They have been tested in laboratory and approved as such. It is so prohibited to add wires or non shielded electric cables in the cabinets, strands or cables' troughs.

• Considering that the volume of the cage is superior to 150 liters, the standard kept for the electric part is the IN 60204.

#### Locking and tagging procedure

A red insert at the beginning of this instruction handbook schematically shows the locking and tagging procedure described below. If you wish, you can detach this insert and display it close to the machine to remind maintenance personnel of the safety instructions.

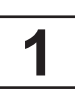

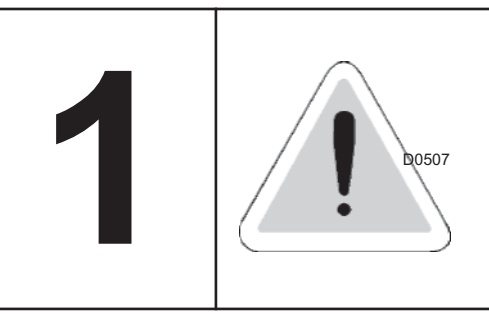

Always respect items 2, 3 and 4 carefully before doing any repair or maintenance work on the machine.

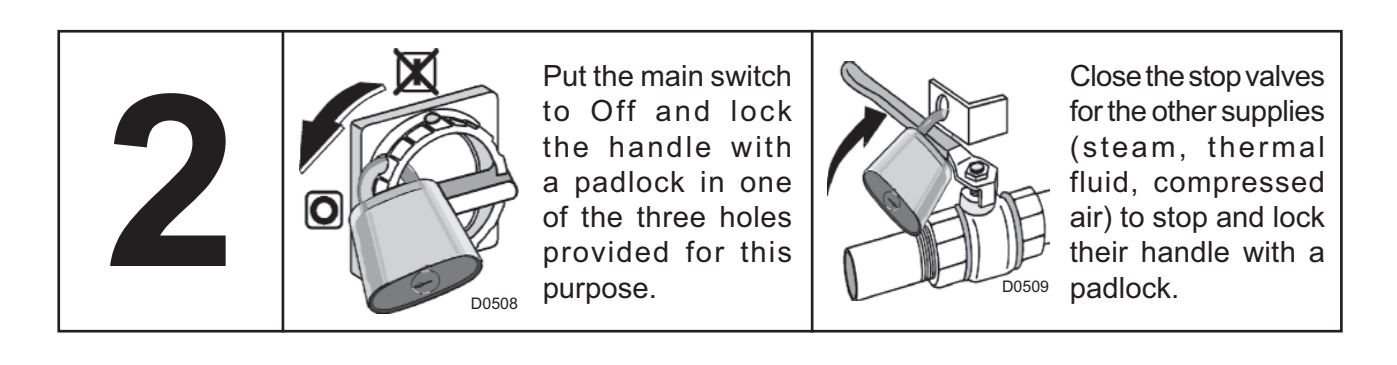

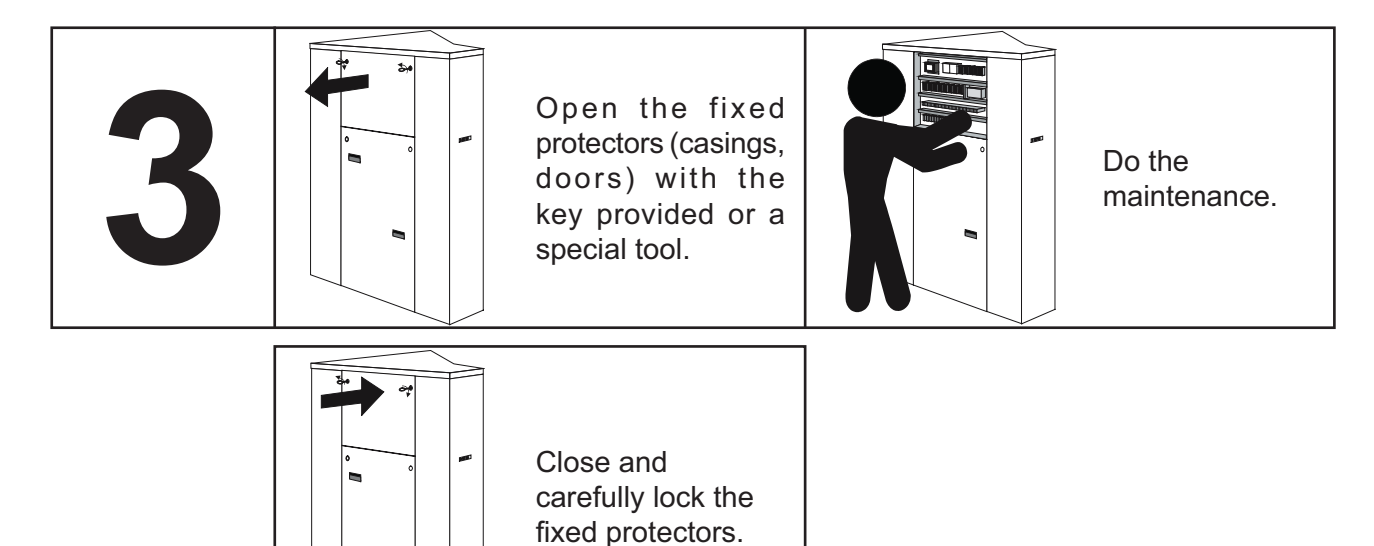

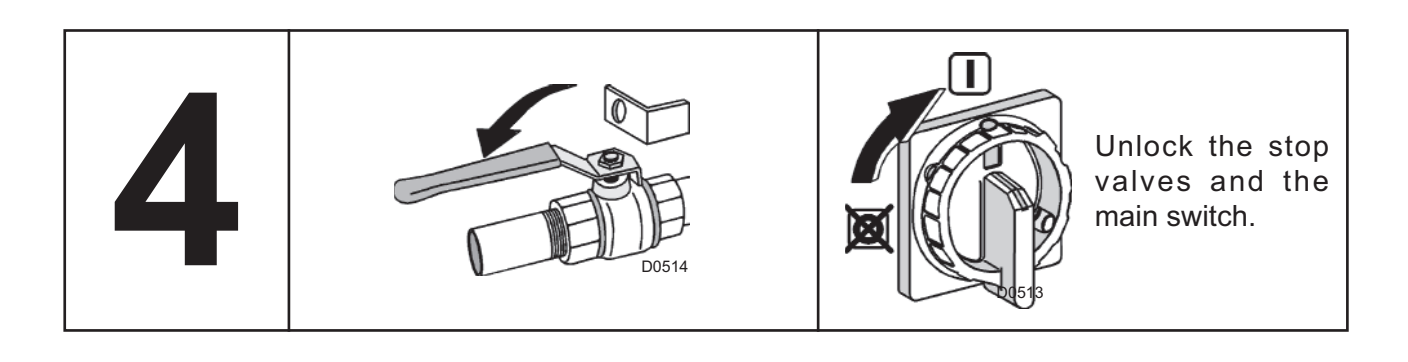

### CONTENTS

| Sound level                                       | 3    |
|---------------------------------------------------|------|
| Weighted sound pressure level (A) in dB(A)        | 3    |
| _abel of energetic performance (gas heating only) | 3    |
| Washer extractor type 250 standard                | 4    |
| Washer extractor type 350 standard                | 6    |
| Washer extractor type 500 standard                | 8    |
| Washer extractor type 650 standard                | . 10 |
| Washer extractor type 250 barrier                 | . 12 |
| Washer extractor type 350 barrier                 | . 14 |
| Washer extractor type 500 barrier                 | . 16 |
| Washer extractor type 650 barrier                 | . 18 |

### Sound level

Airborne noise emitted by the machine (values established from measurements made on machine at points A, B, C, and D).

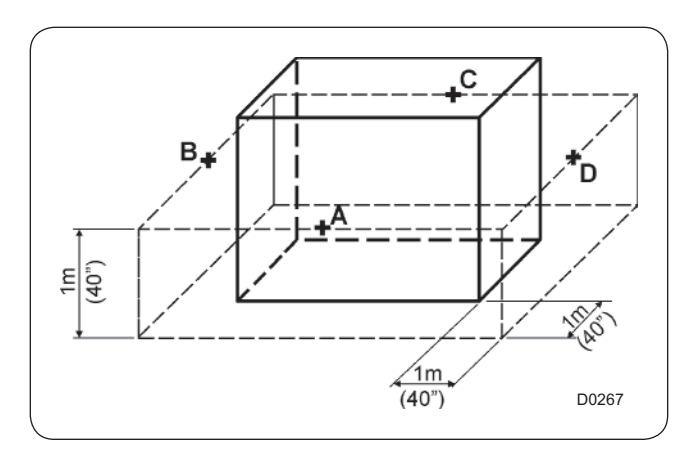

### Weighted sound pressure level (A) in dB(A)

|   | Washer 250 |          | Washer 350 |          | Washer 500 |          | Washer 650 |          |
|---|------------|----------|------------|----------|------------|----------|------------|----------|
|   | washing    | spinning | washing    | spinning | washing    | spinning | washing    | spinning |
| Α | 61,5       | 73,5     | 60         | 71,5     | 61         | 72       | 61         | 72       |
| в | 62,5       | 76       | 60         | 75,5     | 62         | 74       | 60         | 75       |
| С | 61,5       | 73,5     | 61         | 75,5     | 61         | 72       | 61         | 73       |
| D | 62,5       | 76       | 61,5       | 72,5     | 62         | 74       | 62         | 74       |

### Label of energetic performance (gas heating only)

The global output *hg* of the gas heated washer-extractor is determined according to a standardised method and shall not be lower than 50 %.

This output minimal level is indicated on the machine's marking by the symbol \*.

Beyond the output minimal level here above specified, a label of energetic performance is given to the machine according to its global output *hg* and according to the hereunder chart.

| Symbolisation of the label | Value of the output <i>hg</i> |  |  |
|----------------------------|-------------------------------|--|--|
| * *                        | 50 % <= <i>hg</i> < 65 %      |  |  |
| * * *                      | 65 % <= <i>hg</i> < 80 %      |  |  |
| * * * *                    | <i>hg</i> >= 80 %             |  |  |

The indication of the energetic performance of this washer-extractor is of  $\star \star \star \star$  .

### Washer extractor type 250 standard

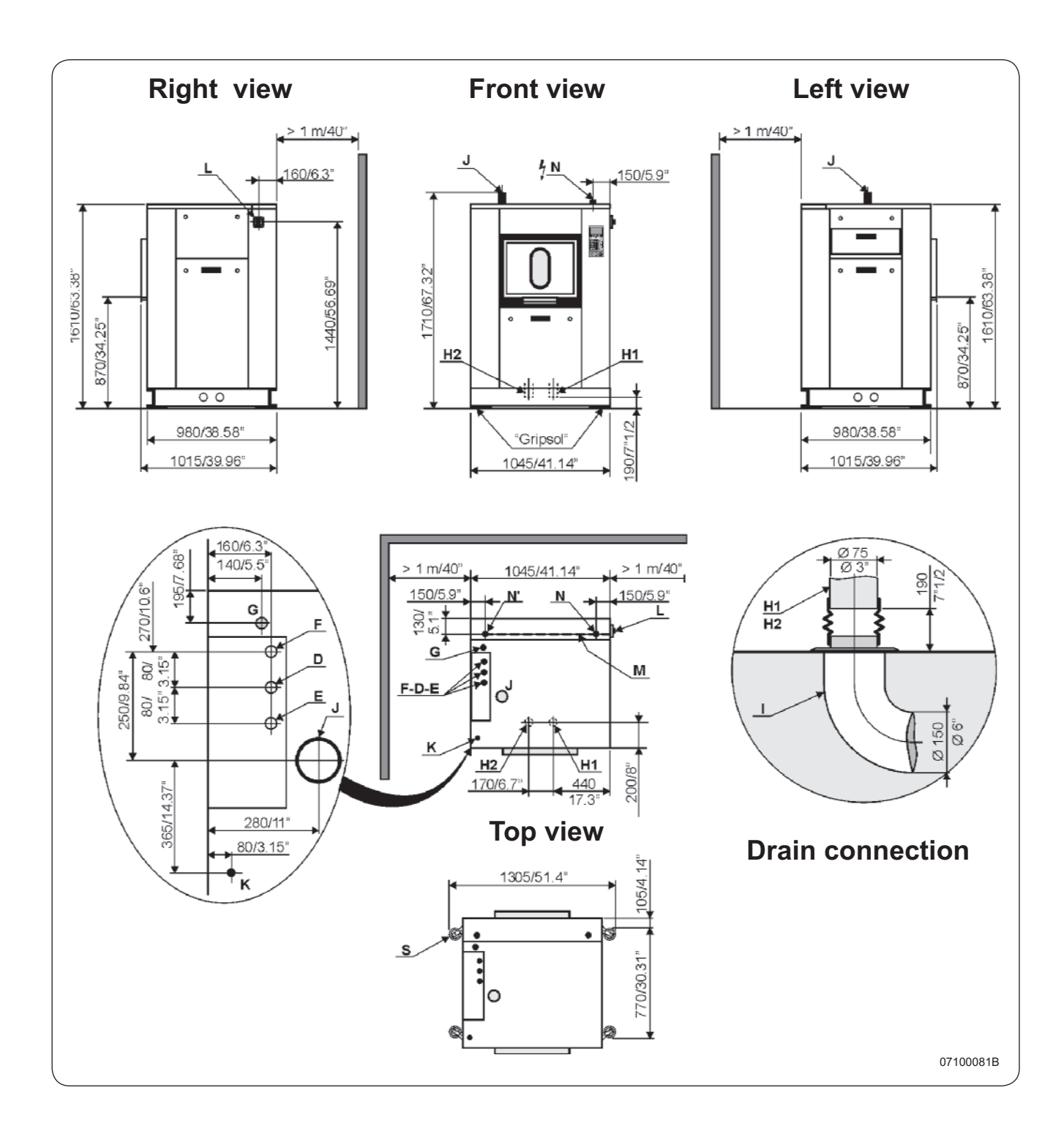

<u>\* normal cycle</u> : prewash 3 min at 35 °C, drain. 2 min, main wash 4 min at 65 °C, drain 2 min, rinse 2 min, extract. 2 min, rinse 2 min, extract. 3 min, extract. 4 min, rinse 2 min, extract. 4 min, rinse 2 min, extract. 4 min, rinse 2 min, extract. 4 min, rinse 2 min, extract. 4 min, rinse 2 min, extract. 4 min, rinse 2 min, extract. 4 min, rinse 2 min, extract. 4 min, rinse 2 min, extract. 4 min, rinse 2 min, extract. 4 min, rinse 2 min, extract. 4 min, rinse 2 min, rinse 2 min, rinse 2 min, rinse 2 min, rinse 2 min, rinse 2 min, rinse 2 min, rinse 2 min, rinse 2 min, rinse 2 min, rinse 2 min, rinse 2 min, rinse

## Washer extractor type 250 standard

## Diagram no. 07100081B

| Heating                                                                                                    |                                                                                                    | Gas                                                                | Electric                                                                                      | Steam                                                                                                    | Thermic fluid                                                                     |
|----------------------------------------------------------------------------------------------------|----------------------------------------------------------------------------------------------------|--------------------------------------------------------------------|-----------------------------------------------------------------------------------------------|----------------------------------------------------------------------------------------------------|-----------------------------------------------------------------------------------|
| Characteristics                                                                                                    | Ø cage<br>Cage length<br>Cage volume<br>Specific load 1/10                                                                                | <br><br>                                                           | 770<br>520<br>229<br>22                                                                       | mm (30.31") -<br>mm (20.47") -<br>dm³ (229 l)<br>የ.9 kg (50.5 lb)                                        |                                                                                   |
|                                                                                                    | Opening cage doors (I<br>Opening drum door (L                                                                                             | /<br>L x H)<br>x H)                                                | 450 x 400 m<br>466 x 525 m                                                                    | m (17.71x15.7<br>m (18.34x20.6                                                                           | 7")<br>7")                                                                        |
| Floor area                                                                                                    |                                                                                                    |                                                                    | 1 m                                                                                           | ² (10.76 sq. ft)                                                                                         |                                                                                   |
| Net weight<br>Weight loaded (high<br>Water volume, wash<br>Water volume, wash<br>Max dynamic load<br>Max transmitted flo<br>Max pressure trans<br>Spin efficiency<br>Max, unbalance                                       | n level)<br>hing, low level<br>hing, high level<br>or load<br>mitted to floor                                                             | 68  <br>137  <br><br>                                              | 670<br>830<br>68 <br>137  <br>F = 101<br>814 da<br>100 kF<br>3.6                              | daN (1478 lb)<br>daN (1830 lb)<br>68 l<br>137 l<br>daN (222 lb)<br>N (1795 lb)<br>a                      | <br>68  <br>137  <br>                                                             |
| (L) Main switch to o<br>(M) Electric cable (s<br>(N) or (N') Stuffing b<br>Supply voltage<br>Installed electric po<br>Installed heating po<br>Electric consumption<br>Heat loss                                           | connect main cable<br>section)<br>box for main cable<br>wer<br>wer<br>on for a normal cycle*                                              | 4x2.5 mm <sup>2</sup><br><br>3.7 kW<br>40 kW<br>0.8 kWh/h          | 4x6 mm²<br>380 / 415<br>21.7 kW<br>18 kW<br>6 kWh/h<br>3 % of installe                        | 4x2.5 mm <sup>2</sup><br>V 3+E ~ 50/60<br>3.7 kW<br>-<br>0.6 kWh/h<br>ed heating pow                     | 4x2.5 mm²<br>) Hz<br>3.7 kW<br>-<br>0.6 kWh/h<br>/er                              |
| (G) Steam inlet                                                                                                    | <ul> <li>Maximum supply pre</li> <li>Steam instantaneous</li> <li>Seam consumption for</li> </ul>                                         | ssure<br>flow rate at 60<br>or a normal cyc                        | DN<br>60<br>00 kPa<br>:le* 12 k                                                               | 20 (3/4" BSP)<br>00 kPa (87 psi)<br>72 kg/h<br>cg/h at 600 kPa                                           | a (87 psi)                                                                        |
| (D) Hot water conne<br>(E) Cold hard water<br>(F) Cold soft water<br>Water supply minim<br>Water supply maxin<br>Water consumption<br>Water consumption                                                                   | ection / flow<br>connection / flow<br>connection / flow (opt<br>num pressure<br>num pressure<br>for a normal cycle*<br>for an ECO cycle** | DN<br>DN<br>DN<br><br>360 I<br>282 I                               | 20 (3/4" BSP) - 70<br>20 (3/4" BSP) - 70<br>20 (3/4" BSP) - 70<br>50<br>300<br>340 I<br>260 I | I/min at 250 k<br>I/min at 250 k<br>I/min at 250 k<br>kPa (7.25 psi)<br>0 kPa (43.5 ps<br>340 l<br>260 l | PA (36 psi)<br>PA (36 psi)<br>PA (36 psi)<br><br>i)<br>340 I<br>260 I             |
| (K) Liquid detergent                                                                                                    | ts inlet                                                                                                    | DN                                                                 | l 20 (3/4" BSP)                                                                               |                                                                                                    |                                                                                   |
| <ul> <li>(H) Enquite decorgonito milet</li> <li>(H1) Drain connection</li> <li>(H2) Double drain connection</li> <li>Maximum flow rate</li> <li>(I) Waste water collector</li> <li>(3 cm/m (3%) minimum slope)</li> </ul> | on<br>onnection<br>ector<br>um slope)                                                                                                    | <br><br>                                                           | Ø<br>Ø<br>Ø<br>                                                                               | 75 mm (3")<br>75 mm (3")<br>40 l/min<br>50 mm (6" BSF<br>mm (2 36 ")                                     | ······<br>·······························                                         |
| (N') Thermic fluid inlet or indirect stea<br>(G) Thermic fluid return or indirect ste<br>- Maximum supply p<br>- Installed calorific p<br>- Average calorific o<br>- Inner volume therm                                   |                                                                                                    | heating<br>heating<br>ssure<br>ver<br>sumption<br>c fluid exchange | 000 d                                                                                         | DN                                                                                                    | 15 (1/2" BSP)<br>15 (1/2" BSP)<br>600 kPa<br>34400 kcal<br>11500 kcal/h<br>2,62 l |
| Gas inlet<br>Combustion produc<br>(S) Weighing equip                                                                                                    | cts evacuation<br>ment (optional)                                                                                                    | DN                                                                 | I 20 (3/4" BSP)<br>Ø 125 mm (5")                                                              | mm                                                                                                    |                                                                                   |
| - N<br>- C                                                                                                    | fin./max. compress air<br>Consumption                                                                                                    | pressure                                                           | 5,5/7 ba<br>10                                                                                | r<br>I/h                                                                                                 |                                                                                   |

### Washer extractor type 350 standard

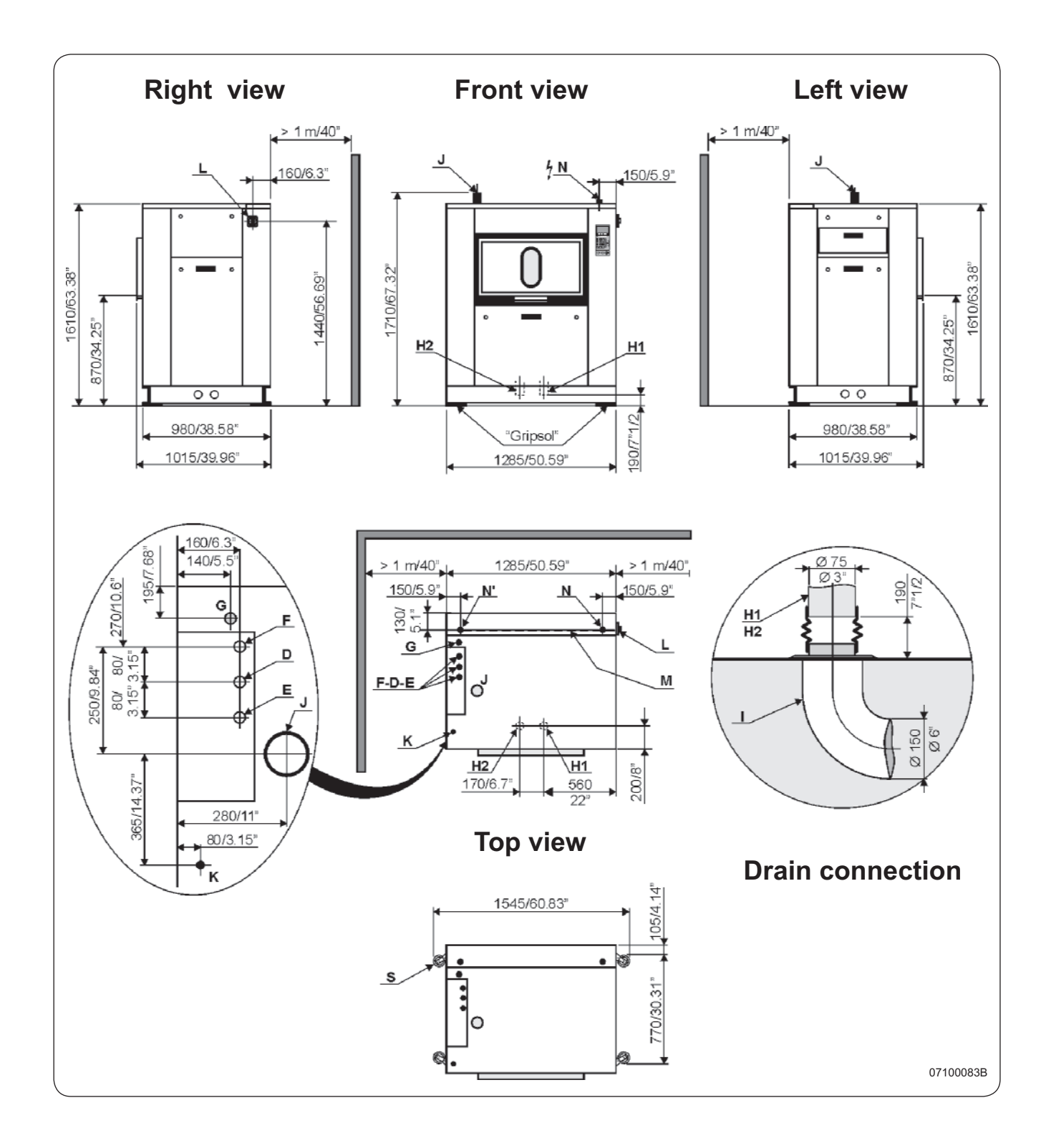

\* normal cycle : prewash 3 min at 35 °C, drain. 2 min, main wash 4 min at 65 °C, drain 2 min, rinse 2 min, extract. 2 min, rinse 2 min, extract. 2 min, rinse 2 min, extract. 10 min (cold water supply at 15 °C).
\*\* ECO cycle : normal cycle with rinse 5 l/kg instead of 6 l/kg dry linen.

## Washer extractor type 350 standard

# Diagram n°. 07100083B

| Heating                                                                                                    |                                                                                                    | Gas                                                            | Electric                                                                                           | Steam                                                                                                    | Thermic fluid                                                                     |
|----------------------------------------------------------------------------------------------------|----------------------------------------------------------------------------------------------------|----------------------------------------------------------------|----------------------------------------------------------------------------------------------------|----------------------------------------------------------------------------------------------------|-----------------------------------------------------------------------------------|
| Characteristics                                                                                                    | Ø cage<br>Cage length<br>Cage volume<br>Specific load 1/10                                                                               |                                                                | 770<br>7<br>338<br>3                                                                               | 0 mm (30.31") -<br>60 mm (30")<br>3 dm³ (338 l)<br>3.8 kg (74.55 lb                                                   | )                                                                                 |
|                                                                                                    | (dry linen, ISO 9398-4<br>Opening cage doors (<br>Opening drum door (L                                                                   | ŀ)<br>L x H)<br>_ x H)                                         | 600 x 400 r<br>616 x 525 n                                                                         | nm (23.62x15.7<br>nm (24.25x20.6                                                                                      | (4")<br>7")                                                                       |
| Floor area                                                                                                    |                                                                                                    |                                                                | 1.25                                                                                               | m² (13.45 sq. ft                                                                                                    | )                                                                                 |
| Net weight<br>Weight loaded (high<br>Water, washing, low<br>Water, washing, hig<br>Max dynamic load<br>Max transmitted flow<br>Max pressure trans<br>Spin efficiency                                             | n level)<br>/ level<br>h level<br>or load<br>mitted to floor                                                                             | 101  <br>202  <br>                                             | 760<br>996<br>101 I<br>202 I<br>F = 155<br>800 d<br>120 kl                                         | 0 daN (1676 lb)<br>daN (2195 lb)<br>101 l<br>202 l<br>daN (342 lb)<br>aN (1764 lb)<br>Pa<br>350 G                     | <br>101  <br>202  <br>                                                            |
| Max. unbalance                                                                                                    |                                                                                                    |                                                                | 4.8                                                                                                | 3 kg (10.58 lb)                                                                                                    |                                                                                   |
| (L) Main switch to c<br>(M) Electric cable (s<br>(N) or (N') Stuffing t                                                                                                    | connect main cable<br>section)<br>box for main cable                                                                                     | 4x2.5 mm²                                                      | 4x16 mm <sup>2</sup>                                                                               | 4x2.5 mm²                                                                                                    | 4x2.5 mm <sup>2</sup>                                                             |
| Supply voltage<br>Installed electric po<br>Installed heating po                                                                                                    | wer                                                                                                    | 4.8 kW<br>40 kW                                                | 380 / 415<br>32 kW<br>27 kW                                                                        | 5 V 3+E ~ 50/60<br>4.8 kW<br>-                                                                                        | ) Hz<br>4.8 kW<br>-                                                               |
| Electrical consump<br>Heat loss                                                                                                    | tion for a normal cyc                                                                                                    | le* 1.2 kWh/h<br>                                              | 9.2 kWh/h<br>3 % of install                                                                        | 1 kWh/h<br>ed heating pow                                                                                             | 1 kWh/h<br>er                                                                     |
| (G) Steam inlet                                                                                                    | <ul> <li>Maximum supply pre</li> <li>Steam instantaneous</li> <li>Steam consumption</li> </ul>                                           | essure<br>s flow rate at 6<br>for a normal c                   | DN<br>6<br>00 kPa<br>ycle* 18                                                                      | ∖ 20 (3/4" BSP)<br>00 kPa (87 psi)<br>108 kg/h<br>kg/h at 600 kPa                                                     | a (87 psi)                                                                        |
| (D) Hot water conne<br>(E) Cold hard water<br>(F) Cold soft water<br>Water supply minim<br>Water supply maxin<br>Water consumption<br>Water consumption                                                          | ection / flow<br>connection / flow<br>connection / flow (opt<br>num pressure<br>num pressure<br>for a normal cycle*<br>for a ECO cycle** | tion) DN<br><br>495 I<br>415 I                                 | N 20 (3/4" BSP) - 7(<br>N 20 (3/4" BSP) - 7(<br>N 20 (3/4" BSP) - 7(<br>50<br>30<br>470 I<br>395 I | ) I/min at 250 kl<br>) I/min at 250 kl<br>) I/min at 250 kl<br>) kPa (7.25 psi)<br>)0 kPa (43.5 psi<br>470 l<br>395 l | PA (36 psi)<br>PA (36 psi)<br>PA (36 psi)<br><br>)<br>470 I<br>395 I              |
| (K) Liquid detergent                                                                                                    | ts inlet                                                                                                    | D                                                              | N 20 (3/4" BSP)                                                                                    |                                                                                                    |                                                                                   |
| (H1) Drain connecti<br>(H2) Double drain c<br>Maximum drain flov<br>(I) Waste water colle<br>(3 cm/m (3 %) minim                                                                                                 | on<br>onnection<br>v rate<br>ector<br>um slope)                                                                                          | <br><br>240 l/min<br>                                          | Ø<br>Ø<br>240 l/min<br>DN 1                                                                        | 75 mm (3")<br>75 mm (3")<br>240 l/min<br>50 mm (6" BSP                                                                | 240 l/min<br>)                                                                    |
| (J) Air vent hole<br>(N') Thermic fluid inlet or indirect stear<br>(G) Thermic fluid return or indirect stear<br>- Maximum supply p<br>- Installed calorific p<br>- Average calorific co<br>- Inner volume therm |                                                                                                    | heating<br>n heating<br>essure.<br>wer<br>nsumption<br>c fluid | Ø 60                                                                                               | mm (2.36 ")<br>DN<br>DN                                                                                               | 15 (1/2" BSP)<br>15 (1/2" BSP)<br>600 kPa<br>34400 kcal<br>12500 kcal/h<br>2,62 l |
| Gas inlet<br>Combustion produc<br>(S) Weighing equip                                                                                                    | cts evacuation<br>ment (optional)                                                                                                    | D                                                              | N 20 (3/4" BSP)<br>Ø 125 mm (5")                                                                   |                                                                                                    |                                                                                   |
| Compressed air inle<br>- N<br>- C                                                                                                    | et<br>1in./max. compress air<br>Consumption                                                                                              | pressure                                                       | Ø 4/6<br>5,5/7 b<br>10                                                                             | omm<br>ar<br>0 l/h                                                                                                    |                                                                                   |

### Washer extractor type 500 standard

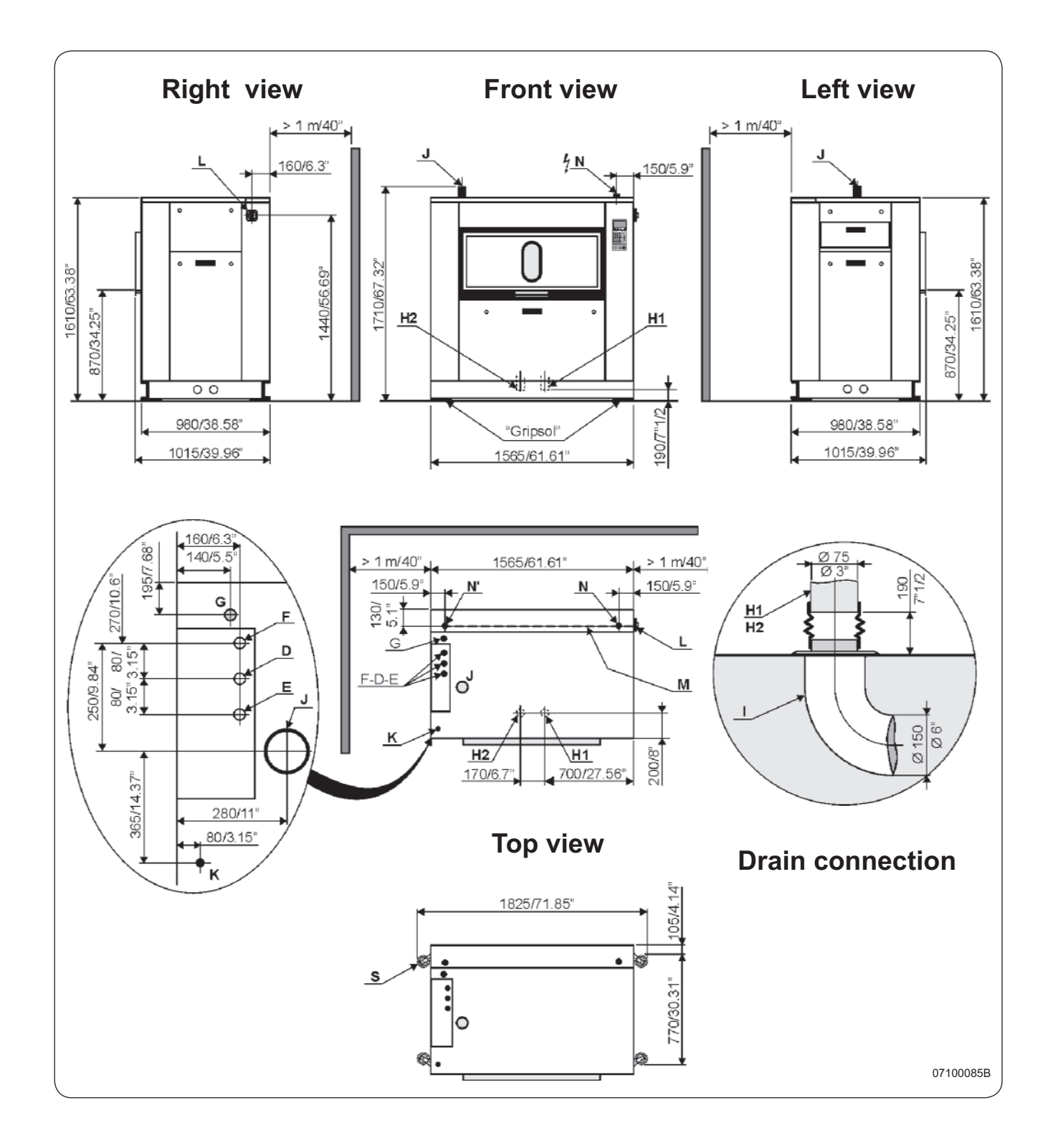

\* normal cycle : prewash 3 min at 35 °C, drain. 2 min, main wash 4 min at 65 °C, drain 2 min, rinse 2 min, extract. 2 min, rinse 2 min, extract. 2 min, rinse 2 min, extract. 2 min, rinse 2 min, extract. 10 min (cold water supply at 15 °C).
\*\* ECO cycle : normal cycle with rinse 5 l/kg instead of 6 l/kg dry linen.

## Washer extractor type 500 standard

## Diagram no. 07100085B

| Heating                                                                                                    |                        | Gas                                    | Electric                 | Steam                                  | Thermic fluid         |
|----------------------------------------------------------------------------------------------------|------------------------|----------------------------------------|--------------------------|----------------------------------------|-----------------------|
| Characteristics                                                                                                    | Ø cage                 |                                        | 7                        | 70 mm (30.31") -                       |                       |
|                                                                                                    | Cage length            |                                        | Ле                       | 1040 mm (41") -<br>7 dm³ (467 l)       |                       |
|                                                                                                    | Specific load 1/10     |                                        | 40                       | 6.7 kg (103 lb)                        |                       |
|                                                                                                    | (dry linen, ISO 9398-4 | 4)                                     | 0450 40                  |                                        | 7 4 !! \              |
|                                                                                                    | Opening cage doors     | (L X H)<br>└ X H)                      | 2x450 x 400<br>935 x 527 | 0 mm (17.71x15.<br>mm (36 81x20 7      | 74")<br>4")           |
| Floor area                                                                                                    |                        | _ ,, , , , , , , , , , , , , , , , , , |                          | $2 m^2 (16.36 sq. ff$                  | )                     |
| Not weight                                                                                                    |                        |                                        | 1.02                     | 2 m (10.30 sq. it                      | )                     |
| Weight loaded (high                                                                                                   | h level)               |                                        | 9.<br>1:                 | 247 daN (2028 lb)                      | ))                    |
| Water, washing, low level                                                                                             |                        | 140 I                                  | 140                      | ` 140 I                                | í 140 l               |
| Water, washing, hig                                                                                                   | jh level               | 180 I                                  | 180 l<br>E = 27          | 180<br>(dl 606) Nob 7                  | 180                   |
| Max transmitted flo                                                                                                   | or load                |                                        | 830                      | daN (1830 lb)                          |                       |
| Max pressure trans                                                                                                    | mitted to floor        |                                        | 150                      | kPa                                    |                       |
| Spin efficiency                                                                                                    |                        |                                        | 5                        | 350 G<br>5 kg (12 13 lb)               |                       |
| (I) Main switch to                                                                                                    | connect main cable     |                                        | 0                        | .o kg (12.10 lb)                       |                       |
| (M) Electric cable (s<br>(N) or (N') Stuffing I<br>Supply voltage<br>Installed electric po<br>Installed heating po    | section)               | 4x2.5 mm <sup>2</sup>                  | 4x25 mm <sup>2</sup>     | 4x2.5 mm <sup>2</sup>                  | 4x2.5 mm <sup>2</sup> |
|                                                                                                    | pox for main cable     |                                        | 000 / 4/                 |                                        | N I I_                |
|                                                                                                    | wer                    |                                        | 380 / 4<br>42 k\N/       | 15 V 3+E ~ 50/60<br>5 8 kW             | 5.8 kW                |
|                                                                                                    | ower                   | 40 kW                                  | 36 kW                    | -                                      | -                     |
| Electrical consumption for a norma                                                                                    |                        | <b>:le</b> * 1.5 kWh/r                 | n 11 kWh/h               | 1.2 kWh/h                              | 1.2 kWh/h             |
|                                                                                                    |                        |                                        | 3 % OI IIISta            |                                        | 'ei                   |
| (G) Steam Inlet                                                                                                    | - Maximum supply pro   | essure                                 | L                        | 600 kPa (87 psi)                       |                       |
|                                                                                                    | - Steam instantaneou   | is flow rate at                        | 600 kPa                  | 144 kg/h                               |                       |
|                                                                                                    | - Steam consumption    | for a normal                           | cycle* 24                | 4.5 kg/h at 600 kl                     | Pa (87 psi)           |
| (D) Hot water conne                                                                                                   | ection / flow          |                                        | DN 20 (3/4" BSP) - 3     | 70 l/min at 250 kl                     | PA (36 psi)           |
| (F) Cold soft water                                                                                                   | connection / flow (op  | tion) D                                | DN 20 (3/4" BSP) - 1     | 70 l/min at 250 kl                     | PA (36 psi)           |
| Water supply minin                                                                                                    | num pressure           | ,<br>                                  | 5                        | 50 kPa (7.25 psi)                      |                       |
| Water supply maxin                                                                                                    | num pressure           | 6381                                   | ;<br>ا 610               | 300 kPa (43.5 ps)<br>610 I             | I)<br>610 I           |
| Water consumption                                                                                                    | for an ECO cycle**     | 558 I                                  | 530 1                    | 530                                    | 530 1                 |
| (K) Liquid detergen                                                                                                   | ts inlet               | I                                      | DN 20 (3/4" BSP)         |                                        |                       |
| (H1) Drain connecti                                                                                                   | on                     |                                        | Q                        | ð 75 mm (3")                           |                       |
| (H2) Double drain c                                                                                                   | onnection              | <br>240 l/min                          | , 240 l/min              | (3") 75 mm (3")<br>240 l/min           | <br>240 l/min         |
| (I) Waste water colle                                                                                                 | ector                  | 240 1/11111                            | DN                       | 150 mm (6" BSP                         | 240 1/11111<br>?)     |
| (3 cm/m (3 %) minim                                                                                                   | um slope)              |                                        | <i>a</i> .               | `````````````````````````````````````` |                       |
| (J) Air vent hole<br>(N') Thermic fluid in                                                                            | let or indirect steam  | heating                                | Ø6                       | (" 0 mm (2.36<br>חח                    | 15 (1/2" BSP)         |
| (G) Thermic fluid return or indirect steal<br>- Maximum supply p<br>- Installed calorific p<br>- Average calorific of |                        | m heating                              |                          | DN                                     | 15 (1/2" BSP)         |
|                                                                                                    |                        | essure                                 |                          |                                        | 600 kPa               |
|                                                                                                    |                        | nsumption                              |                          |                                        | 13800 kcal/h          |
|                                                                                                    | - Inner volume thermi  | c fluid                                |                          |                                        | 5,33                  |
| Gas inlet                                                                                                    |                        | I                                      | DN 20 (3/4" BSP)         |                                        |                       |
| Combustion produc                                                                                                    | cts evacuation         |                                        | Ø 125 mm (5")            |                                        |                       |
| Compressed air inle                                                                                                   | et                     |                                        | Ø 4/                     | /6 mm                                  |                       |
| - N                                                                                                    | /in./max. compress ai  | r pressure                             | 5,5/7                    | bar                                    |                       |
| - (                                                                                                    | Jonsumption            |                                        |                          | 10 1/11                                |                       |

### Washer extractor type 650 standard

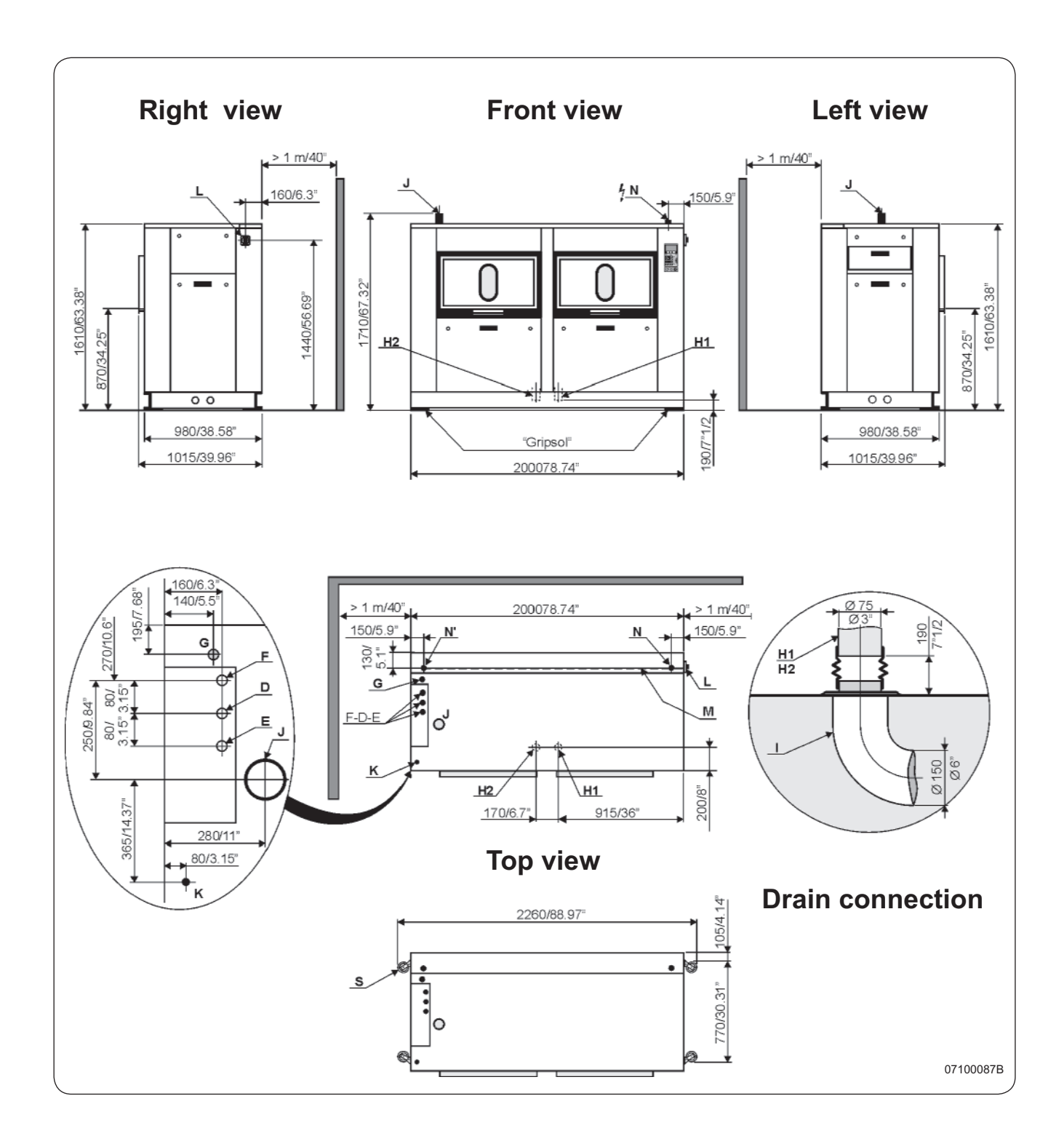

<u>\* normal cycle</u> : prewash 3 min at 35 °C, drain. 2 min, main wash 4 min at 65 °C, drain 2 min, rinse 2 min, extract. 2 min, rinse 2 min, extract. 3 min, extract. 4 min, rinse 2 min, extract. 4 min, rinse 2 min, extract. 4 min, rinse 2 min, extract. 4 min, rinse 2 min, extract. 4 min, rinse 2 min, extract. 4 min, rinse 2 min, extract. 4 min, rinse 2 min, extract. 4 min, rinse 2 min, extract. 4 min, rinse 2 min, extract. 4 min, rinse 2 min, extract. 4 min, rinse 2 min, rinse 2 min, rinse 2 min, rinse 2 min, rinse 2 min, rinse 2 min, rinse 2 min, rinse 2 min, rinse 2 min, rinse 2 min, rinse 2 min, rinse 2 min, rinse

04201005/GB 08.37

## Washer extractor type 650 standard

## Diagram no. 07100087B

| Heating                                                                                                    |                                              | Gas                     | Electric                                 | Steam                                    | Thermic fluid                  |
|----------------------------------------------------------------------------------------------------|----------------------------------------------|-------------------------|------------------------------------------|------------------------------------------|--------------------------------|
| Characteristics                                                                                                    | Ø cage<br>Cage length                        |                         |                                          | 770 mm (30.31") -<br>- 1500 mm (59") -   |                                |
|                                                                                                    | Cage volume                                  |                         | 6                                        | 668 dm <sup>3</sup> (668 l)              | ·                              |
|                                                                                                    | (dry linen, ISO 9398-4                       | )                       | (                                        | ob.8 kg (147.33 lb                       | )                              |
|                                                                                                    | Opening cage doors (I                        | ĹхН)                    | 2x600 x 40                               | 00 mm (23.62x15.                         | 74")                           |
| Eleor area                                                                                                    | Opening drunn door (L                        | хп)                     | 2x010 x 52                               | $(24.25)^{11}$                           | 00)                            |
| Not weight                                                                                                    |                                              |                         | · 2 1                                    | 1080 dani (2381 il)                      |                                |
| Weight loaded (high                                                                                                    | n level)                                     |                         | ·1                                       | 547 daN (3410 lb                         | )                              |
| Water, washing, low level<br>Water, washing, high level                                                                                                    |                                              | 200 I<br>400 I          | 200                                      | 200 I<br>400 I                           | 200 I<br>400 I                 |
| Max dynamic load                                                                                                    |                                              |                         | F = 4                                    | 66 daN (1028 lb)                         |                                |
| Max transmitted flo<br>Max pressure trans                                                                                                    | or load<br>mitted to floor                   |                         | 81 <sup>°</sup><br>18                    | 1 daN (1788 lb)<br>7 kPa                 |                                |
| Spin efficiency                                                                                                    |                                              |                         |                                          | 350 G                                    |                                |
| Max. unbalance                                                                                                    |                                              |                         | 8                                        | 8 kg (17.65 lb)                          |                                |
| (L) Main switch to (<br>(M) Electric cable (s                                                                                                    | section)                                     | 4x2.5 mm <sup>2</sup>   | 4x35 mm <sup>2</sup>                     | 4x2.5 mm <sup>2</sup>                    | 4x2.5 mm <sup>2</sup>          |
| Supply voltage<br>Installed electric po                                                                                                    |                                              |                         | 380 / 4                                  | 415 V 3+E ~ 50/60                        | ) Hz                           |
|                                                                                                    | wer                                          | 7.8 kW                  | 61.5 kW                                  | 7.8 kW                                   | 7.8 kW                         |
| Electrical consump                                                                                                    | tion for a normal cycl                       | e* 2 kWh/h              | 23 kWh/h                                 | 2 kWh/h                                  | 2 kWh/h                        |
| Heat loss                                                                                                    |                                              |                         | 3 % of inst                              | talled heating pow                       | /er                            |
| (G) Steam inlet                                                                                                    | - Maximum supply pre                         | ssure                   |                                          | DN 20 (3/4" BSP)<br>600 kPa (87 psi)     |                                |
|                                                                                                    | - Steam instantaneous<br>- Steam consumption | flow rate a for a norma | it 600 kPa<br>I cycle*     2             | 216 kg/h<br>24.5 kg/h at 600 kl          | Pa (87 psi)                    |
| (D) Hot water conne                                                                                                    | ection / flow                                |                         | DN 20 (3/4" BSP) -                       | 70 l/min at 250 kl                       | PA (36 psi)                    |
| (E) Cold hard water<br>(E) Cold soft water                                                                                                    | connection / flow<br>connection / flow (opt  | ion)                    | DN 20 (3/4" BSP) -<br>DN 20 (3/4" BSP) - | 70 l/min at 250 kl<br>70 l/min at 250 kl | PA (36 psi)<br>PA (36 psi)     |
| Water supply minim                                                                                                    | num pressure                                 |                         |                                          | 50 kPa (7.25 psi)                        |                                |
| Water supply maxin<br>Water consumption                                                                                                    | num pressure<br>for a normal cvcle*          | <br>977 I               | 977                                      | 300 kPa (43.5 ps<br>977 l                | ı)<br>977 l                    |
| Water consumption                                                                                                    | for an ECO cycle**                           | 782                     | 782                                      | 782                                      | 782                            |
| (K) Liquid detergen                                                                                                    | ts inlet                                     |                         | DN 20 (3/4" BSP)                         |                                          |                                |
| (H1) Drain connecti                                                                                                    | on                                           |                         |                                          | Ø 75 mm (3")                             |                                |
| Maximum drain flov                                                                                                    | v rate                                       | <br>240 l/min           | 240 l/min                                | 240 l/min                                | 240 l/min                      |
| (I) Waste water colle                                                                                                    | ector                                        |                         | DN                                       | l 150 mm (6" BSF                         | ?)                             |
| (J) Air vent hole                                                                                                    | um slope)                                    |                         | Ø                                        | 60 mm (2.36 ")                           |                                |
| <ul> <li>(N') Thermic fluid inlet or indirect steam</li> <li>(G) Thermic fluid return or indirect stean         <ul> <li>Maximum supply pro-</li> <li>Installed calorific po</li> <li>Average calorific col</li> </ul> </li> </ul> |                                              | heating<br>heating      |                                          | DN<br>DN                                 | 15 (1/2" BSP)<br>15 (1/2" BSP) |
|                                                                                                    |                                              | ssure                   |                                          | 2                                        | 600 kPa                        |
|                                                                                                    |                                              | ver<br>sumption         |                                          |                                          | 47300 kcal<br>15800 kcal/h     |
|                                                                                                    | - Inner volume thermic                       | fluid                   |                                          |                                          | 5,33                           |
| Gas inlet                                                                                                    |                                              |                         | DN 20 (3/4" BSP)                         |                                          |                                |
| (S) Weighing equip                                                                                                    | ment (optional)                              |                         | (°5) וווות נכו ש                         |                                          |                                |
| Compressed air inle                                                                                                    | et<br>/in /max_compress air                  | pressure                | Ø 4<br>5 5/7                             | 4/6 mm<br>7 bar                          |                                |
| - C                                                                                                    | Consumption                                  |                         |                                          | -10 l/h                                  |                                |

### Washer extractor type 250 barrier

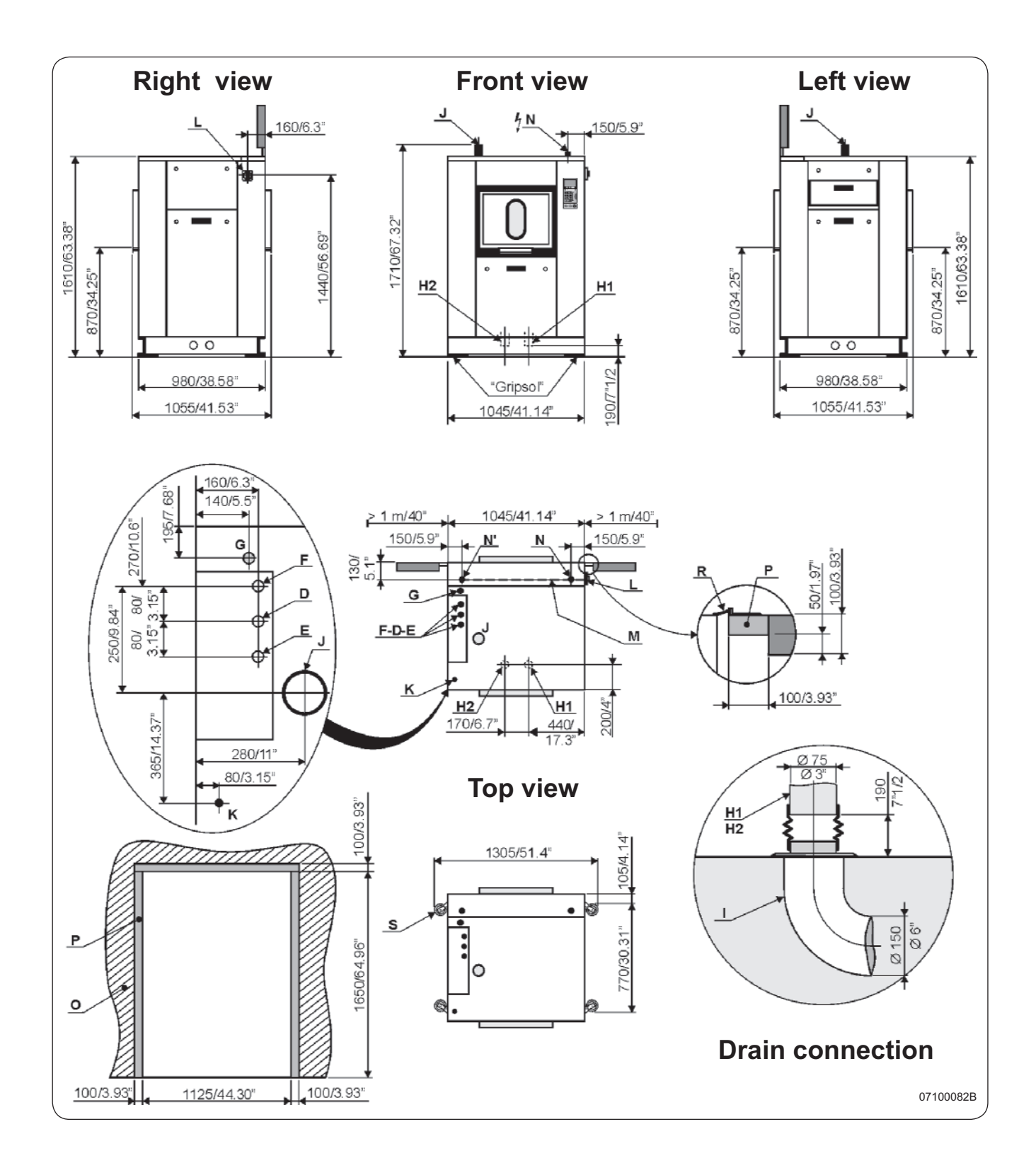

\* normal cycle : prewash 3 min at 35 °C, drain. 2 min, main wash 4 min at 65 °C, drain 2 min, rinse 2 min, extract. 2 min, rinse 2 min, extract. 2 min, rinse 2 min, extract. 10 min (cold water supply at 15 °C).
\*\* ECO cycle : normal cycle with rinse 5 l/kg instead of 6 l/kg dry linen.

## Washer extractor type 250 barrier

## Diagram no. 07100082B

| Heating                                                                                                    |                                                                                                    | Gas                                                                  | Electric                                                                                          | Steam                                                                                                    | Thermic fluid                                                                     |
|----------------------------------------------------------------------------------------------------|----------------------------------------------------------------------------------------------------|----------------------------------------------------------------------|---------------------------------------------------------------------------------------------------|----------------------------------------------------------------------------------------------------|-----------------------------------------------------------------------------------|
| Characteristics                                                                                                    | Ø cage<br>Cage length<br>Cage volume<br>Specific load 1/10<br>(dry linen, ISO 9398-4)<br>Opening cage doors (I                                                 | <br><br><br>x H)                                                     | 770 mm<br>520 mm<br>229 dm<br>22.9 kg<br>450 x 400 mm (                                           | (30.31")<br>n (20.47")<br>l <sup>3</sup> (229 I)<br>(50.5 Ib)<br>17 71x15 74")                                        |                                                                                   |
|                                                                                                    | Opening drum door (L                                                                                                    | x H)                                                                 | 466 x 525 mm (                                                                                    | 18.34x20.67")                                                                                                    |                                                                                   |
| Floor area<br>Net weight<br>Weight loaded (high<br>Water, washing, low<br>Water, washing, hig<br>Max dynamic load<br>Max transmitted flo<br>Max pressure trans<br>Spin efficiency<br>Max. unbalance | h level)<br>v level<br>jh level<br>or load<br>mitted to floor                                                                                                  | 68  <br>137  <br>                                                    | 1 m² (10.<br>670 daN<br>830 daN<br>68 l<br>137 l<br>F = 101<br>814 daN<br>100 kPa<br>3!<br>3.6    | 76 sq. ft)<br>(1478 lb)<br>(1830 lb)<br>68 l<br>137 l<br>daN (222 lb)<br>N (1795 lb)<br>a<br>50 G<br>kg (7.94 lb)     | <br>68  <br>137  <br>                                                             |
| (L) Main switch to (                                                                                                    | connect main cable                                                                                                    | 1v2 5 mm2                                                            |                                                                                                   | 1v2 5 mm <sup>2</sup>                                                                                                 | $4v2.5 \text{ mm}^2$                                                              |
| (N) or (N') Stuffing box for main<br>Supply voltage<br>Installed electric power<br>Electrical consumption for a ne                                                                                  | box for main cable                                                                                                    | 482.5 11111                                                          | 4x0 11111                                                                                         |                                                                                                    | 4x2.5 11111                                                                       |
|                                                                                                    | ower<br>ower<br>tion for  a normal cycl                                                                                                    | 3.7 kW<br>40 kW<br><b>e</b> * 0.8 kWf                                | 21.70 kW<br>21.70 kW<br>18 kW<br>h/h 5.3 kWh/h                                                    | 3.7 kW<br>-<br>0.6 kWh/h                                                                                              | 3.7 kW<br>0.6 kWh/h                                                               |
| Heat loss                                                                                                    |                                                                                                    |                                                                      | of instal % of instal                                                                             | lled heating pow                                                                                                    | er                                                                                |
| (G) Steam met                                                                                                    | <ul> <li>Maximum supply pres</li> <li>Steam instantaneous</li> <li>Steam consumption for</li> </ul>                                                            | ssure<br>flow rate a<br>or a norma                                   | at 600 kPa<br>il cycle* 12                                                                        | 600 kPa<br>72 kg/h<br>2 kg/h at 600 kPa                                                                               | a (87 psi)                                                                        |
| (D) Hot water conne<br>(E) Cold hard water<br>(F) Cold soft water<br>Water supply minin<br>Water supply maxin<br>Water consumption<br>Water consumption                                             | ection / flow<br>connection / flow<br>connection / flow (option<br>num pressure<br>num pressure<br>for a normal cycle*                                         | on)<br>360<br>282                                                    | DN 20 (3/4" BSP) - 7<br>DN 20 (3/4" BSP) - 7<br>DN 20 (3/4" BSP) - 7<br>50<br>300<br>340  <br>260 | 70 I/min at 250 k<br>70 I/min at 250 k<br>70 I/min at 250 k<br>kPa (7.25 psi)<br>0 kPa (43.5 psi) -<br>340 l<br>340 l | PA (36 psi)<br>PA (36 psi)<br>PA (36 psi)<br><br>                                 |
| (K) Liquid detergen                                                                                                    | ts inlet                                                                                                    |                                                                      | DN 20 (3/4" BSP)                                                                                  |                                                                                                    |                                                                                   |
| (H1) Drain connecti<br>(H2) Double drain c<br>Maximum drain flow<br>(I) Waste water coll<br>(2 amm (2 %) minim                                                                                      | on<br>onnection<br>w rate<br>ector                                                                                                    | 240 l/min                                                            | 6<br>6<br>1 240 l/min<br>DN                                                                       | ð 75 mm (3")<br>ð 75 mm (3")<br>240 l/min<br>150 mm (6" BSF                                                           | 240 l/min<br>)                                                                    |
| (J) Air vent hole<br>(N') Thermic fluid ir<br>(G) Thermic fluid re                                                                                                    | Ilet or indirect steam h<br>turn or indirect steam<br>- Maximum supply pres<br>- Installed calorific pow<br>- Average calorific cons<br>- Inner volume thermic | <b>heating</b><br><b>heating</b><br>ssure<br>er<br>sumption<br>fluid | Ø                                                                                                 | ∮ 60 mm (2.36") -<br>DN<br>DN<br>DN                                                                                   | 15 (1/2" BSP)<br>15 (1/2" BSP)<br>600 kPa<br>34400 kcal<br>11500 kcal/h<br>2.62 l |
| Gas inlet<br>Combustion produc<br>(O) Barrier partition<br>(P) Frame 60x100 n<br>(R) Aseptis seal<br>(S) Weighing equip                                                                             | cts evacuation<br>(provided by customer)<br>nm maxi (provided by cu<br>ment (optional)                                                                         | )<br>ustomer)                                                        | DN 20 (3/4" BSP)<br>Ø 125 mm (5")                                                                 |                                                                                                    | 2,021                                                                             |
| Compressed air inle                                                                                                    | et<br>/in./max. compress air r                                                                                                    | oressure                                                             | Ø 4/<br>5.5/7                                                                                     | ′6 mm<br>bar                                                                                                    |                                                                                   |
| - (                                                                                                    | Consumption                                                                                                    |                                                                      |                                                                                                   | 10 l/h                                                                                                    |                                                                                   |

### Washer extractor type 350 barrier

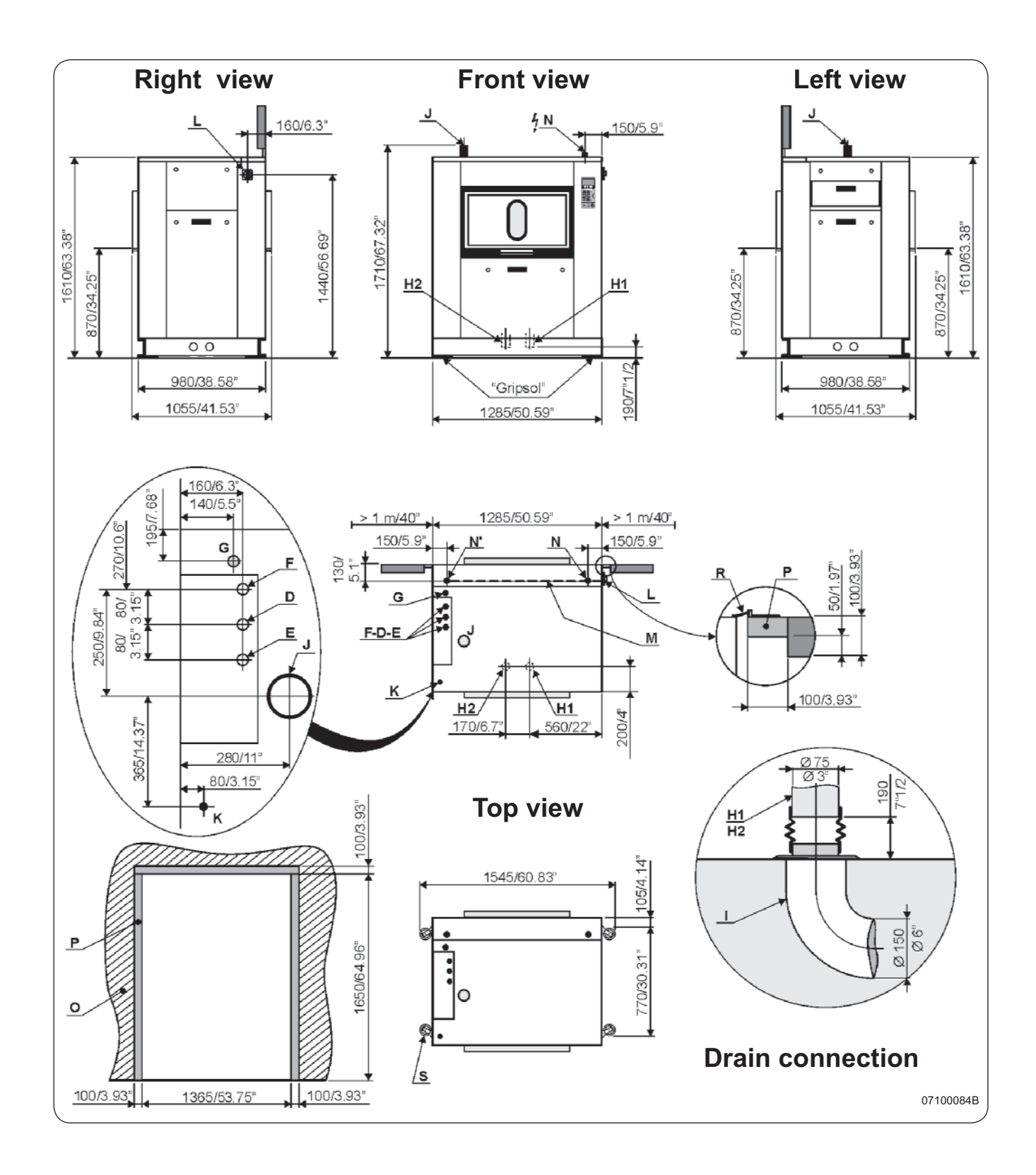

\* normal cycle : prewash 3 min at 35 °C, drain. 2 min, main wash 4 min at 65 °C, drain 2 min, rinse 2 min, extract. 2 min, rinse 2 min, extract. 2 min, rinse 2 min, extract. 10 min (cold water supply at 15 °C).
\*\* ECO cycle : normal cycle with rinse 5 l/kg instead of 6 l/kg dry linen.

## Washer extractor type 350 barrier

## Diagram no. 07100084B

| Heating                                                                                                    |                                                                                                    | Gas                                                 | Electric                                                                                    | Steam                                                                                                    | Thermic fluid                                                                     |
|----------------------------------------------------------------------------------------------------|----------------------------------------------------------------------------------------------------|-----------------------------------------------------|---------------------------------------------------------------------------------------------|----------------------------------------------------------------------------------------------------|-----------------------------------------------------------------------------------|
| Characteristics                                                                                                    | Ø cage<br>Cage length<br>Cage volume<br>Specific load 1/10<br>(dry linen, ISO 9398-4)<br>Opening cage doors (L                                                   | хН)                                                 | 770<br>76<br>33:<br>3<br>600 x 400 m                                                        | ) mm (30.31")<br>60 mm (30")<br>8 dm³ (338 l)<br>3.8 kg (74.55 lb)<br>1m (23.62x15.74"                                                                                     | <br>                                                                              |
| Floor area<br>Net weight<br>Weight loaded (high<br>Water, washing, low<br>Water, washing, higl<br>Max dynamic load<br>Max transmitted floo<br>Max pressure transmitted<br>Spin efficiency<br>Max. unbalance | Opening drum door (È x<br>level)<br>level<br>n level<br>or load<br>nitted to floor                                                                               | ( H)´<br>101  <br>202                               | 616 x 525 m<br>1.25 r<br>760<br>996<br>93 l<br>202 l<br>F =<br>800<br>12                    | ım (24.25x20.67"<br>n² (13.45 sq. ft)<br>) daN (1676 lb)<br>daN (2195 lb)<br>101 l<br>202 l<br>155 daN (342 lb)<br>0 daN (1764 lb) -<br>0 kPa<br>350 G<br>.8 kg (10.58 lb) | ý<br><br><br>101  <br>202  <br>                                                   |
| (L) Main switch to c<br>(M) Electric cable (se<br>(N) or (N') Stuffing b<br>Supply voltage<br>Installed electric pov<br>Installed heating pov<br>Electrical consumpt<br>Heat loss                           | onnect main cable<br>ection) 4<br>ox for main cable<br>wer<br>wer<br>ion for a normal cycle <sup>*</sup>                                                         | x2.5 mm²<br><br>4.8 kW<br>40 kW<br>* 1.2 kWh/<br>   | 4x16 mm <sup>2</sup><br>380 / 4<br>32 kW<br>27 kW<br>/h 9.2 kWh/h<br>3 % of insta           | 4x2.5 mm²<br>15 V 3+E ~ 50/60<br>4.8 kW<br>1 kWh/h<br>alled heating pow                                                                                                    | 4x2.5 mm²<br>) Hz<br>4.8 kW<br>1 kWh/h<br>rer                                     |
| (G) Steam inlet                                                                                                    | <ul> <li>Maximum supply pres</li> <li>Steam instantaneous</li> <li>Steam consumption for</li> </ul>                                                              | sure<br>flow rate a<br>or a norma                   | D<br>at 600 kPa<br>al cycle* 18                                                             | N 20 (3/4" BSP)<br>600 kPa<br>108 kg/h<br>8 kg/h at 600 kPa                                                                                                    | (87 psi)<br>a (87 psi)                                                            |
| (D) Hot water conne<br>(E) Cold hard water<br>(F) Cold soft water c<br>Water supply minim<br>Water supply maxim<br>Water consumption<br>Water consumption                                                   | ction / flow<br>connection / flow<br>onnection / flow (option<br>um pressure<br>um pressure<br>for a normal cycle*<br>for an ECO cycle**                         | n)<br>495  <br>315                                  | DN 20 (3/4" BSP) -<br>DN 20 (3/4" BSP) -<br>DN 20 (3/4" BSP) -<br>50<br>300<br>470  <br>395 | 70 l/min at 250 kl<br>70 l/min at 250 kl<br>70 l/min at 250 kl<br>kPa (7.25 psi)<br>kPa (43.5 psi)<br>470 l<br>395 l                                                       | PA (36 psi)<br>PA (36 psi)<br>PA (36 psi)<br><br>470 l<br>395 l                   |
| (K) Liquid detergent                                                                                                    | s inlet                                                                                                    |                                                     | DN 20 (3/4" BSP)                                                                            |                                                                                                    |                                                                                   |
| (H1) Drain connectio<br>(H2) Double drain co<br>Maximum drain flow<br>(I) Waste water colle<br>(3 cm/m (3 %) minimu                                                                                         | on<br>onnection<br>rate<br>ctor<br>um slope)                                                                                                    | 240 l/min                                           | (<br>(<br>240 l/min<br>DN                                                                   | Ø 75 mm (3")<br>Ø 75 mm (3")<br>240 l/min<br>150 mm (6" BSF                                                                                                    | 240 l/min<br>)                                                                    |
| (J) Air vent hole<br>(N') Thermic fluid inl<br>(G) Thermic fluid ret                                                                                                    | et or indirect steam he<br>urn or indirect steam he<br>- Maximum supply pres<br>- Installed calorific powe<br>- Average calorific cons<br>- Inner volume thermic | eating<br>neating<br>sure<br>er<br>umption<br>fluid | Ø                                                                                           | ð 60 mm (2.36") -<br>DN<br>DN                                                                                                    | 15 (1/2" BSP)<br>15 (1/2" BSP)<br>600 kPa<br>34400 kcal<br>12500 kcal/h<br>2,62 l |
| Gas inlet<br>Combustion produc<br>(O) Barrier partition<br>(P) Frame 60x100 m<br>(R) Aseptis seal<br>(S) Weighing equipm                                                                                    | <b>ts evacuation</b><br>(provided by customer)<br>m maxi (provided by cus<br>ment (optional)                                                                     | stomer)                                             | DN 20 (3/4" BSP)<br>Ø 125 mm (5")                                                           |                                                                                                    |                                                                                   |
| Compressed air inle<br>- M<br>- C                                                                                                    | t<br>in./max. compress air pr<br>onsumption                                                                                                    | <br>ressure<br>                                     | Ø 4,<br>5,5/7                                                                               | /6 mm<br>bar<br>10 l/h                                                                                                    |                                                                                   |

### Washer extractor type 500 barrier

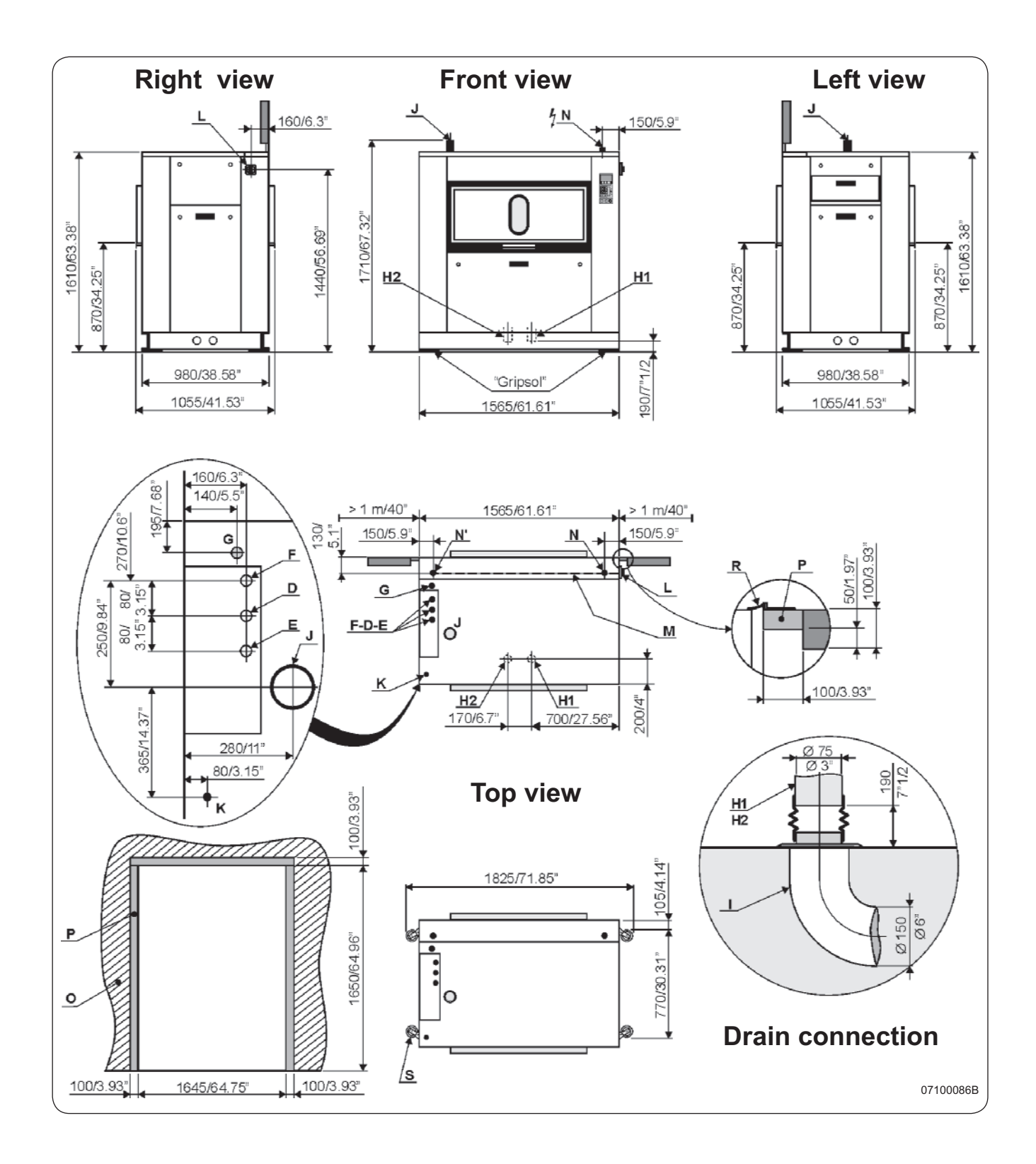

\* normal cycle : prewash 3 min at 35 °C, drain. 2 min, main wash 4 min at 65 °C, drain 2 min, rinse 2 min, extract. 2 min, rinse 2 min, extract. 2 min, rinse 2 min, extract. 10 min (cold water supply at 15 °C).
\*\* ECO cycle : normal cycle with rinse 5 l/kg instead of 6 l/kg dry linen.

## Washer extractor type 500 barrier

## Diagram no. 07100086B

| Heating<br>fluid                                                                                                    |                                                                                                    | Gas                                                 | Electric                                                           | Steam                                                                                                    | Thermic                                                                           |
|----------------------------------------------------------------------------------------------------|----------------------------------------------------------------------------------------------------|-----------------------------------------------------|--------------------------------------------------------------------|----------------------------------------------------------------------------------------------------|-----------------------------------------------------------------------------------|
| Characteristics                                                                                                    | Ø cage<br>Cage length<br>Cage volume<br>Specific load 1/10<br>(dry linen, ISO 9398-4)<br>Opening cage doors (L)                                                      | (H)                                                 | 77<br>1<br>4(<br>4<br>2x450 x 400                                  | 0 mm (30.31")<br>040 mm (41")<br>67 dm <sup>3</sup> (467 l)<br>6.7 kg (103 lb)<br>mm (17 71x15 74"                 | ······                                                                            |
|                                                                                                    | Opening drum door (L x                                                                                                    | Н)                                                  | 935 x 527 ı                                                        | mm (36.81x20.74")                                                                                                  | /                                                                                 |
| Floor area<br>Net weight<br>Weight loaded (high<br>Water, washing, low<br>Water washing bio                                        | n level)<br>v level<br>ih level                                                                                                    | 140 I<br>280 I                                      | 1.52<br>920<br>124<br>140  <br>280                                 | m² (16.36 sq. ft)<br>) daN (2028 lb)<br>17 daN (2750 lb)<br>140 l<br>280 l                                         | <br><br>140  <br>255                                                              |
| Max dynamic load<br>Max transmitted flo<br>Max pressure trans<br>Spin efficiency<br>Max. unbalance                                 | or load<br>mitted to floor                                                                                                    | 2001                                                | F =<br>8;<br>1!                                                    | 275 daN (606 lb) -<br>30 daN (1830 lb)<br>50 kPa<br>350 G<br>5,5 kg (12,13 lb)                                     |                                                                                   |
| (L) Main switch to (<br>(M) Electric cable (s<br>(N) or (N') Stuffing I                                                            | connect main cable<br>section) 4<br>box for main cable                                                                                                    | x2.5 mm²                                            | 4x25 mm²                                                           | 4x2.5 mm <sup>2</sup>                                                                                              | 4x2.5 mm <sup>2</sup>                                                             |
| Supply voltage<br>Installed electric po<br>Installed heating po<br>Electrical consump                                              | ower<br>ower<br>tion for a normal cycle*                                                                                                    | 5.8 kW<br>40 kW<br>1.5 kWh                          | 380 / 42 kW<br>42 kW<br>36 kW<br>/h 11 kWh/h                       | 415 V 3+E ~ 50/60<br>5.8 kW<br>1.2 kWh/h                                                                           | Hz<br>5.8 kW<br>-<br>1.2 kWh/h                                                    |
| (G) Steam inlet                                                                                                    | <ul> <li>Maximum supply pres</li> <li>Steam instantaneous</li> <li>Steam consumption for</li> </ul>                                                                  | sure<br>flow rate a                                 | at 600 kPa<br>al cycle* 2                                          | DN 20 (3/4" BSP)<br>600 kPa (87 psi)<br>144 kg/h<br>24.5 kg/h at 600 kP                                            | a (87 psi)                                                                        |
| (D) Hot water conne<br>(E) Cold hard water<br>(F) Cold soft water<br>Water supply minin<br>Water supply maxir<br>Water consumption | ection / flow<br>connection / flow<br>connection / flow (option<br>num pressure<br>num pressure<br>for a normal cycle*                                               | n)<br>638 I                                         | DN 20 (3/4" BSP) -<br>DN 20 (3/4" BSP) -<br>DN 20 (3/4" BSP) -<br> | 70 l/min at 250 kP/<br>70 l/min at 250 kP/<br>70 l/min at 250 kP/<br>0 kPa (7.25 psi)<br>0 kPa (43.5 psi)<br>610 l | A (36 psi)<br>A (36 psi)<br>A (36 psi)<br><br>610 I                               |
| (K) Liquid detergen                                                                                                    | ts inlet                                                                                                    | 5561                                                | DN 20 (3/4" BSP)                                                   | 5301                                                                                                    | 5301                                                                              |
| (H1) Drain connecti<br>(H2) Double drain c<br>Maximum drain flow<br>(I) Waste water coll<br>(3 cm/m (3 %) minim                    | on<br>onnection<br>v rate<br>ector                                                                                                    | 240 I/min                                           | 240 l/min                                                          | Ø 75 mm (3")<br>Ø 75 mm (3")<br>240 l/min<br>N 150 mm (6" BSP)                                                     | 240 l/min                                                                         |
| (J) Air vent hole<br>(N') Thermic fluid ir<br>(G) Thermic fluid re                                                                 | Ilet or indirect steam he<br>turn or indirect steam h<br>- Maximum supply pres<br>- Installed calorific powe<br>- Average calorific cons<br>- Inner volume thermic f | eating<br>neating<br>sure<br>er<br>umption<br>fluid |                                                                    | Ø 60 mm (2.36")<br>DN 1<br>DN 2                                                                                    | 15 (1/2" BSP)<br>15 (1/2" BSP)<br>600 kPa<br>47300 kcal<br>13800 kcal/h<br>5,33 l |
| Gas inlet<br>Combustion produc<br>(O) Barrier partition<br>(P) Frame 60x100 n<br>(R) Aseptis seal                                  | cts evacuation<br>(provided by customer)<br>nm maxi (provided by cus                                                                                                 | stomer)                                             | DN 20 (3/4" BSP)<br>Ø 125 mm (5")                                  |                                                                                                    |                                                                                   |
| Compressed air inle                                                                                                    | et<br>Ain./max. compress air pr                                                                                                    | <br>essure                                          | Ø<br>5,5/7                                                         | 4/6 mm<br>7 bar<br>10 l/b                                                                                          |                                                                                   |
| - (                                                                                                    | Jongumpuon                                                                                                    |                                                     | ·                                                                  | 101/11                                                                                                    |                                                                                   |

### Washer extractor type 650 barrier

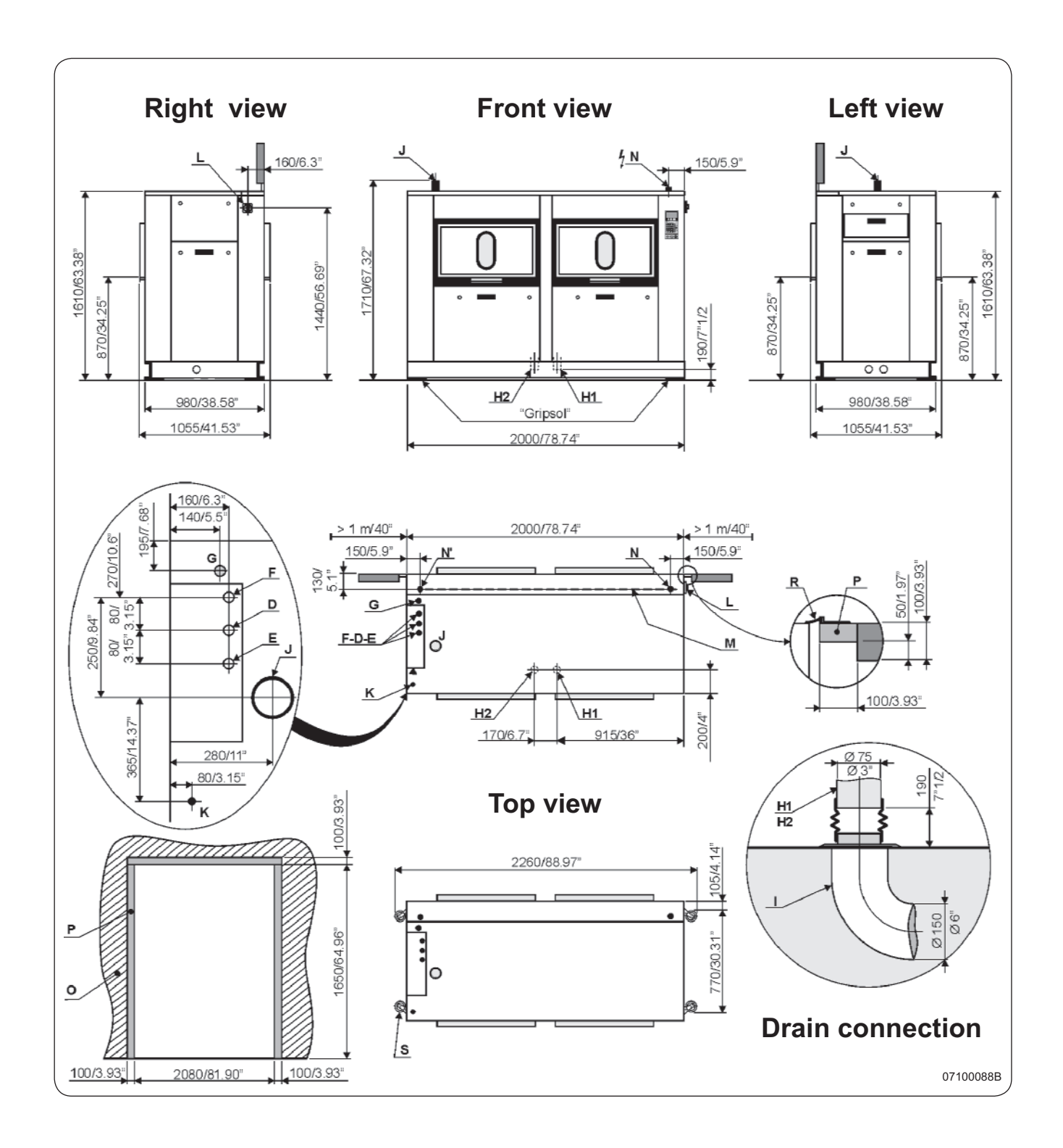

\* normal cycle : prewash 3 min at 35 °C, drain. 2 min, main wash 4 min at 65 °C, drain 2 min, rinse 2 min, extract. 2 min, rinse 2 min, extract. 2 min, rinse 2 min, extract. 10 min (cold water supply at 15 °C).
\*\* ECO cycle : normal cycle with rinse 5 l/kg instead of 6 l/kg dry linen.

## Washer extractor type 650 barrier

## Diagram no. 07100088B

| Heating                                                                |                                        | Gas                   | Electric                                 | Steam                                    | Thermic fluid         |
|------------------------------------------------------------------------|----------------------------------------|-----------------------|------------------------------------------|------------------------------------------|-----------------------|
| Characteristics                                                        | Ø cage                                 |                       | 77                                       | 0 mm (30.31")                            |                       |
|                                                                        | Cage length                            |                       | 1<br>66                                  | 550 mm (59")<br>\$8 dm³ (668 l)          |                       |
|                                                                        | Specific load 1/10                     |                       | 6                                        | 6.8 kg (147.33 lb)                       | )                     |
|                                                                        | (dry linen, ISO 9398-4)                |                       | 0.000 400                                | (00.00.45.7                              | 4.11.)                |
|                                                                        | Opening cage doors (L                  | .XH)<br>xH)           | 2x600 x 400<br>2x616 x 525               | ) mm (23.62x15.7-<br>mm (24.25x20.66     | 4")<br>\$")           |
| Floor area                                                             |                                        | ~                     | 2 m <sup>2</sup>                         | (21.53 sq. ft)                           | · )                   |
| Net weight<br>Weight loaded (high level)<br>Water, washing, low level  |                                        | 200                   | 2 111                                    | $(21.00 \text{ sq. II}) \longrightarrow$ |                       |
|                                                                        |                                        |                       | 1080                                     | daN (2750 lb)                            |                       |
|                                                                        |                                        |                       | 200                                      | ` 200 I                                  | 200                   |
| Water, washing, hig<br>Max dynamic load                                | jh level                               | 400 I                 | 400 I<br>F = 4                           | 365 I<br>(1028 Ib) 66 daN                | 400 1                 |
| Max transmitted flo                                                    | or load                                |                       | 81                                       | 11 daN (1788 lb) -                       |                       |
| Max pressure transmitted to floor<br>Spin efficiency<br>Max, unbalance |                                        |                       | 18                                       | 36 kPa                                   |                       |
|                                                                        |                                        |                       | {                                        | 350 G<br>3 ka (17.65 lb)                 |                       |
| (I) Main switch to                                                     | connect main cable                     |                       |                                          |                                          |                       |
| (M) Electric cable (s                                                  | section)                               | 4x2.5 mm <sup>2</sup> | 4x35 mm <sup>2</sup>                     | 4x2.5 mm <sup>2</sup>                    | 4x2.5 mm <sup>2</sup> |
| (N) or (N') Stuffing I                                                 | box for main cable                     |                       | 200 / 4                                  |                                          |                       |
| Installed electric po                                                  | ower                                   | 7.8 kW                | 61.5 kW                                  | 15 V 3+⊑ ~ 50/60<br>7.8 kW               | 7.8 kW                |
| Installed heating po                                                   | ower                                   | 40 kW                 | 54 kW                                    | -                                        | -                     |
| Electrical consump<br>Heat loss                                        | tion for a normal cycle                | e* 2 kWh/h            | 23 kWh/h<br>3 % of inst                  | 2 kWh/h<br>alled heating pow             | 2 kWh/h               |
| (G) Steam inlet                                                        |                                        |                       |                                          | DN 20 (3/4" BSP)                         |                       |
|                                                                        | - Maximum supply pres                  | ssure                 |                                          | 600 kPa (87 psi)                         |                       |
|                                                                        | - Steam instantaneous                  | flow rate a           | t 600 kPa                                | 216 kg/h                                 | Do (97 poi)           |
|                                                                        |                                        |                       |                                          | 24.5 kg/ll at 000 kl                     |                       |
| (E) Cold hard water                                                    | connection / flow                      |                       | DN 20 (3/4" BSP) -<br>DN 20 (3/4" BSP) - | 70 l/min at 250 kl                       | PA (36 psi)           |
| (F) Cold soft water                                                    | connection / flow (option              | on)                   | DN 20 (3/4" BSP) -                       | 70 l/min at 250 kl                       | PA (36 psi)           |
| Water supply minin                                                     | num pressure                           |                       | 50<br>30                                 | ) kPa (7.25 psi)<br>0 kPa (43 5 psi)     |                       |
| Water consumption                                                      | for a normal cycle*                    | 977 I                 | 977 l                                    | 977 l                                    | 977 I                 |
| Water consumption                                                      | for an ECO cycle**                     | 782 I                 | 782                                      | 782                                      | 782                   |
| (K) Liquid detergen                                                    | ts inlet                               |                       | DN 20 (3/4" BSP)                         |                                          |                       |
| (H1) Drain connecti                                                    | on                                     |                       |                                          | Ø 75 mm (3")                             |                       |
| (H2) Double drain c<br>Maximum drain flow                              | onnection<br>v rate                    | 240 l/min             | <br>240 l/min                            | (3")<br>240 l/min                        | <br>240 l/min         |
| (I) Waste water coll                                                   | ector                                  |                       | DN                                       | 150 mm (6" BSF                           | P)                    |
| (3 cm/m (3 %) minim                                                    | ium slope)                             |                       | (                                        | 2 60 mm (2 36") -                        |                       |
| (N') Thermic fluid ir                                                  | nlet or indirect steam h               | neating               | ,                                        | DN                                       | 15 (1/2" BSP)         |
| (G) Thermic fluid re                                                   | turn or indirect steam                 | heating               |                                          | DN                                       | 15 (1/2" BSP)         |
|                                                                        | - Installed calorific pov              | ver                   |                                          |                                          | 47300 kcal            |
|                                                                        | - Average calorific con                | sumption              |                                          |                                          | 15800 kcal/h          |
| Gas inlet                                                              | - Inner volume thermic                 | riuid                 | DN 20 (3/4" RSP)                         |                                          | 5,33 l                |
| Combustion products evacuation                                         |                                        | Ø 125 mm (5")         |                                          |                                          |                       |
| (O) Barrier partition                                                  | (provided by customer                  | )<br>Istomer)         |                                          |                                          |                       |
| (R) Aseptis seal                                                       |                                        |                       |                                          |                                          |                       |
| (S) Weighing equipment (optional)                                      |                                        |                       |                                          |                                          |                       |
| compressed air ini                                                     | <b>ει</b><br>/lin./max. compress air ι | oressure              | Ø 4<br>5.5/7                             | ،/ہ mm<br>کامr                           |                       |
| - Consumption                                                          |                                        |                       | -10 l/h                                  |                                          |                       |

# 3. Description of principal components

### CONTENTS

| Desc | ription                 | . 1 |
|------|-------------------------|-----|
| Safe | ty                      | . 4 |
|      | Restarting the machine  | . 4 |
|      | Outer doors             | . 4 |
|      | Motor protection        | . 5 |
|      | Level                   | . 5 |
|      | Washing-extraction      | . 5 |
|      | Unbalance safety device | . 5 |
|      | Cage doors              | . 5 |
|      | Drum doors              | . 5 |
|      | Emergency stop          | . 5 |
|      | Drain                   | . 5 |
|      | Accessibility           | . 5 |
|      | Safety Gas heating      | . 5 |
|      |                         |     |

### Description

This washer extractor is controlled by a microprocessor-based program control unit placed on the loading side. There are many advantages to this equipment, including :

• Timing, levels and temperatures are controlled with great precision and flexibility.

• The large display screen means that detailed information on wash programs, machine status and operations, wash times and temperatures can be accessible in plain language.

• It is possible for the user to create new wash programs, and to adapt programs with great precision, on the basis of experience and to suit various types of textile, degrees of soiling etc.

• a very high level of machine safety through continuous monitoring and built-in safety interlocks.

• The program control unit has a reader for "smart cards". These are cards the size of a credit card which contain a memory chip. Smart cards allow the user to :

- transfer wash programs between a PC and the washer extractor, or from one washer extractor to another;

- run programs straight from a card.
- Great flexibility during program operation :
  - rapid advance both forwards and backwards in the program;
  - the user can change temperatures, program module lengths and extraction speeds directly, during program operation;
  - change to running a different wash program, at any time during program operation of the washer extractor.

A very high working safety level of the machine is achieved thanks to a continuous monitoring and built-in safety devices.

Even the compound textile fabrics can be washed at a high temperature with no crumpling risk thanks to a special cooling process before the rinsing cycle.

In order to avoid an excessive mechanical fatigue during the hydro-extraction process, the machine is equipped with an unbalance detector. If the latter detects the least unbalance of the load, the hydro-extraction cycle is interrupted and the machine fills with water to make a new distribution of the linen possible.

The machine then resumes the distribution speed and another hydro-extraction cycle begins.

The machine can also be controlled sequence by sequence and is equipped with a keyboard for the manual control of certain functions.

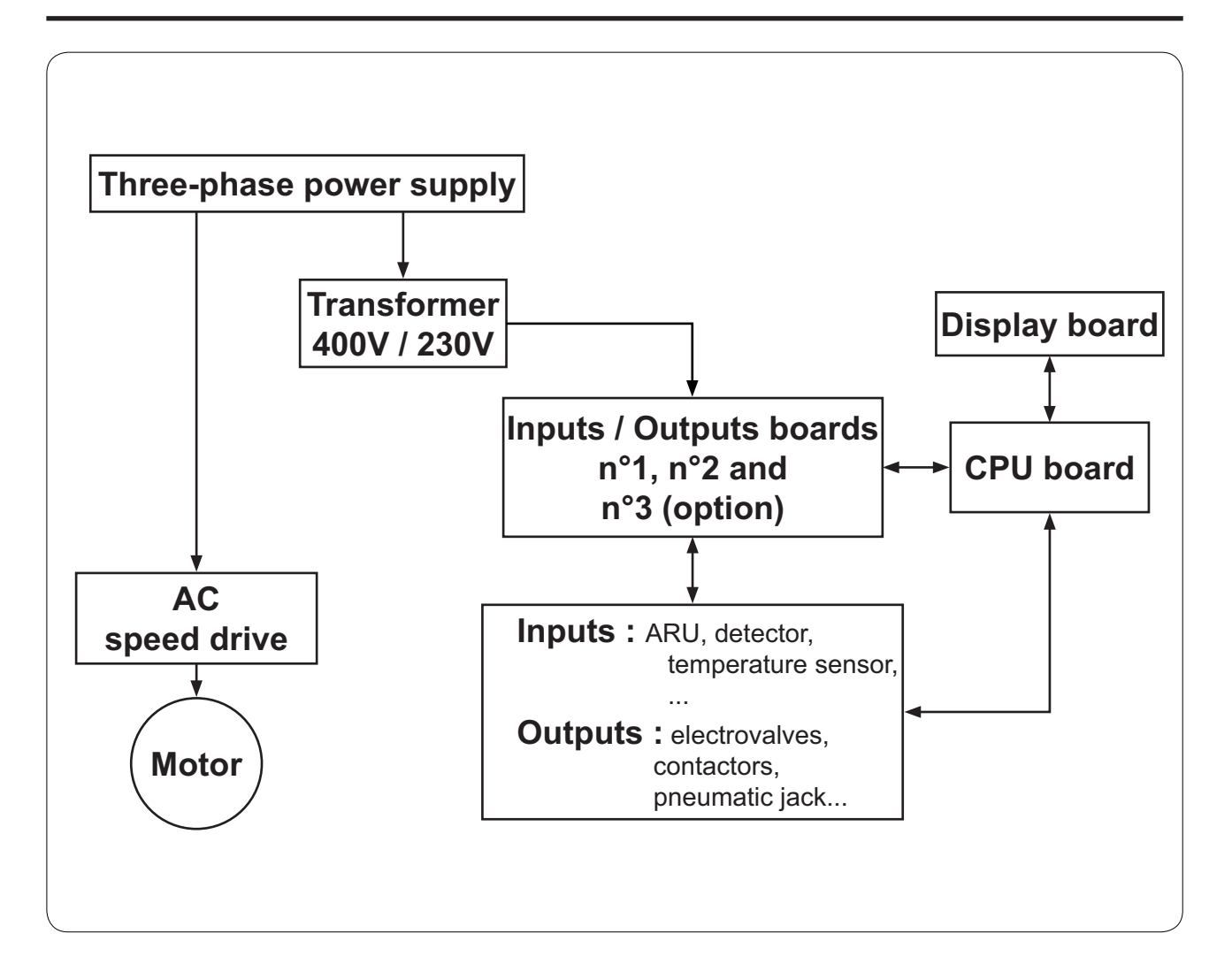

### Safety

3

#### **Restarting the machine**

After any stoppage of the machine, either due to power failure, emergency stop, motor safety, the machine can only be restarted after having pressed key "ON".

#### Outer doors

All of the different parts of the machine stop working automatically as soon as one of the doors is opened. The doors can only be opened if the cage is at a complete standstill and the programmer on end of cycle.

The drum door is kept opened by gas jacks.

On barrier machines, the loading and unloading doors cannot be opened at the same time.

For barrier machines, the unloading door opening is possible only if the wash program has been completely achieved. This guarantee the barrier process for a decontamination wash program in particular (time, temperature, water levels and detergents' inputs have been respected).

#### **Motor protection**

The motors driving our machines are of asynchronous rotor type with short circuit. They are protected by a frequency converter. A circuit breaker protect the frequency converter.

#### Level

Our machines are equipped with a pressure switch which controls the level of water in the machine according to the different programmes, prevents heating from taking place in the absence of water (minimum water level authorized : 10 units), and prevents from opening the door if the water level is higher than low level.

#### Washing-extraction

A safety device ensured by a electronic temporized relay adjusted at 40 seconds prevents the drum doors from being opened after its complete stop. This safety device is doubled by a rotation detector checking the total stop of the cage.

#### Unbalance safety device

A safety device stops the machine if the load is unbalanced (uneven distribution of linen at start of extraction).

#### Cage doors

If the drum doors are opened, the revolving drum is blocked mechanically.

#### **Drum doors**

Drum doors are equipped with "SECURIT" type small windows, make of 2 tempered glasses separated by a plastic film, avoiding glass projection in case of thermic or physical shock

#### **Emergency stop**

An emergency stop button is provided on the loading and unloading sides of the barrier machines.

#### Drain

A 'hold to run" switch allows the manual opening of the drain to empty the machine if needed (open the loading side casing to get to it)

#### Accessibility

All of the casings can be dismantled by means of a specially designed tool

#### Safety : Gas heating

The gas burners are ignited and the flame controlled by an electronic control box which ensures perfect security in the case of bad draught, disruption of gas flow, power cuts, etc.
## CONTENTS

| Warning                                                                                                    | 1    |
|----------------------------------------------------------------------------------------------------|------|
| Installation                                                                                                    | 1    |
| Installation of barrier partition                                                                                                    | 2    |
| Working place lighting                                                                                                    | 3    |
| Water connections                                                                                                    | 3    |
| Steam connections                                                                                                    | 4    |
| Indirect steam heating connection                                                                                                    | 5    |
| Condensate connection                                                                                                    | 5    |
| Drain connection                                                                                                    | 6    |
| Air vent connection                                                                                                    | 7    |
| Electric connection                                                                                                    | 8    |
| Note about the A.C. power                                                                                                    | . 12 |
| Installation of the gas exchanger                                                                                                    | . 13 |
| Connection of the evacuation pipe of the gas exchanger                                                                                | . 15 |
| Fresh air inlet                                                                                                    | . 15 |
| Evacuation duct                                                                                                    | . 15 |
| Installation of the exhaust of burn gas                                                                                               | . 16 |
| Installation of the chimney regulator                                                                                                 | . 16 |
| Gas connection                                                                                                    | . 17 |
| Testing pressures                                                                                                    | . 18 |
| Changing to a gas in the same family                                                                                                  | . 18 |
| Changing to a gas in a different family                                                                                               | . 18 |
| Changing a gas from one family to another                                                                                             | . 18 |
| Adjustment and checking of the outlet pressure                                                                                        | . 19 |
| Legend and symbols used                                                                                                    | . 20 |
| Liquid detergents connection                                                                                                    | . 24 |
| Connection scheme of liquid detergents                                                                                                | . 25 |
| Electric liquid detergent's connection                                                                                                | . 26 |
| Washer-extractor electricity power supply                                                                                             | . 27 |
| Connection diagrams for the control circuit power supply transformer (T1) as a function of the various customer power supply voltages | 29   |

This page is left blank on purpose.

## Warning

The machines comply with the European Directive EMC (Electromagnetic Compatibility).

Considering that the volume of the cage is superior to 150 liters, the standard kept for the electric part is the IN 60204.

They have been tested in laboratory and approved as such. It is so prohibited to add wires or non shielded electric cables in the cabinets, strands or cables' troughs.

Disconnect all the sources of energy before any repair or servicing work on the machine.

Never try to open the drum door before the complete stop of the cage.

The safety devices of the cage door(s) should in no case be made inoperative.

This machine should be installed in conformance to the health and safety regulations, and only used in a sufficiently aerated area.

Do not use the machine unless it is plugged into a correctly earthed power socket complying with standards in force.

### Installation

When there are not local codes and regulations, the installation **<u>must be comply</u>** with European standards applicable.

The machine must be installed on a perfectly even surface, strong and horizontal, capable resisting to the efforts shown in the technical characteristics.

Adjustment of the machine by addition of level plate should be avoided.

Control the horizontal level using a water level placed on the machine's sole.

Place the washer extractor so that it is easy for the user and the service technician to do their work.

Leave at easy 1 m (40") <u>(according to the recommendation in standard EN 60204)</u> between the machine, a wall or any other machine at the sides.

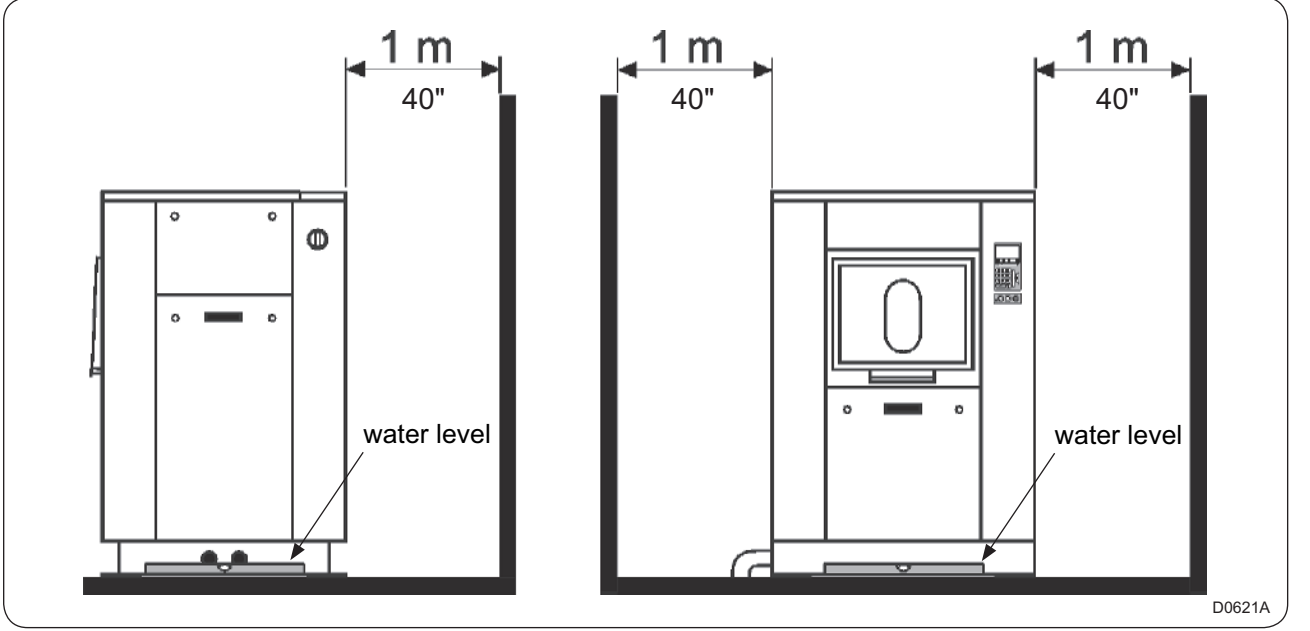

#### Installation of barrier partition

The barrier partition (O) (provided by customer) should be assembled before the installation of the machine.

Centre and align the washer-extractor with the frame (P) 60 x 100 mm maxi (provided by customer).

Place the rubber seal (R) inside the aluminium extruded section (S).

Screw the aluminium extruded section (S) on the frame or on the optional plates (P).

| Machine type | 250          | 350          | 500          | 650          |
|--------------|--------------|--------------|--------------|--------------|
| Cotes A (mm) | 1125 / 44.29 | 1365 / 53.74 | 1645 / 64.76 | 2080 / 81.89 |
| Cotes B (mm) | 1650 / 64.96 | 1650 / 64.96 | 1650 / 64.96 | 1650 / 64.96 |
| Cotes C (mm) | 1610 / 63.38 | 1610 / 63.38 | 1610 / 63.38 | 1610 / 63.38 |
| Cotes D (mm) | 1045 / 41.14 | 1285 / 50.39 | 1565 / 61.61 | 2000 / 78.74 |

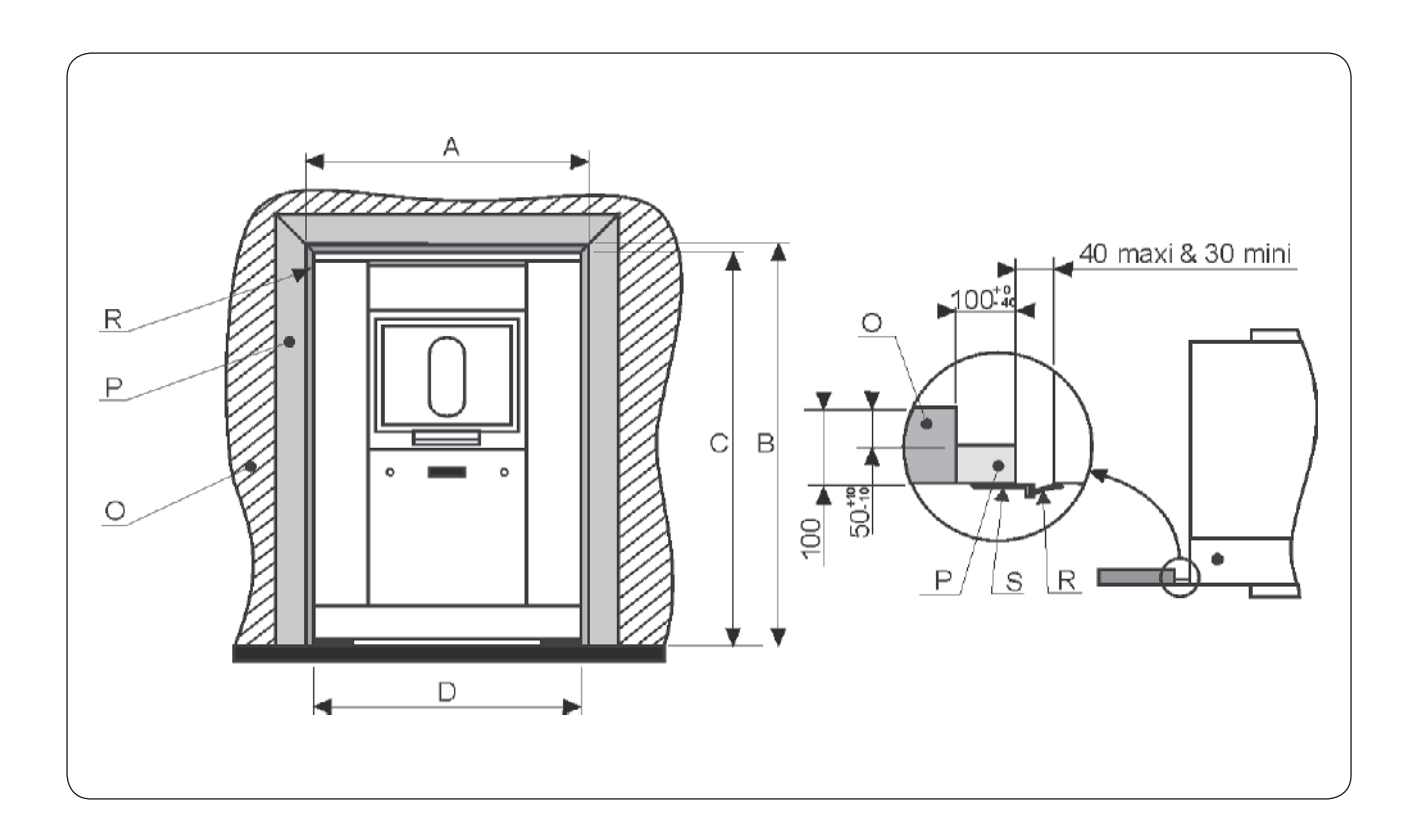

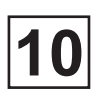

#### Working place lighting

The lighting should be designed so as to avoid eye strain for the operator; it should be uniform without any glare, and should be sufficient to detect any hazards.

The average lighting value on the working place recommended by the clothing industry for inspecting linen is **500 lux**.

Whenever possible, the working place should be illuminated by daylight.

#### Water connections

Washer extractors are assembled in standard execution with two waters inlet : one hot water and one hard water.

On option, a third water inlet (soft) is possible.

Water supply pressure : Mini. = 50 kPa (7.25 psi) Maxi. = 300 kPa (43.5 psi)

The here under example sketch shows the connection of the machine to the different inlets.

- U Manual stop valve DN 20 (¾" BSP) (not provided)
- X Nipple (male) <sup>3</sup>/<sub>4</sub>" (provided)
- Y Flexible pipe DN 20 (¾" BSP) (provided)
- D Hot water inlet DN 20 (<sup>3</sup>/<sub>4</sub>" BSP) (1"<sup>1</sup>/<sub>4</sub> BSP female)
- E Hard water inlet DN 20 (<sup>3</sup>/<sub>4</sub>" BSP)
- F Cold soft water inlet (option) DN 20 (¾" BSP)
- C Steam electrovalve DN20 (¾" BSP) (provided)
- B Water filter (provided)
- A Washer-extractor

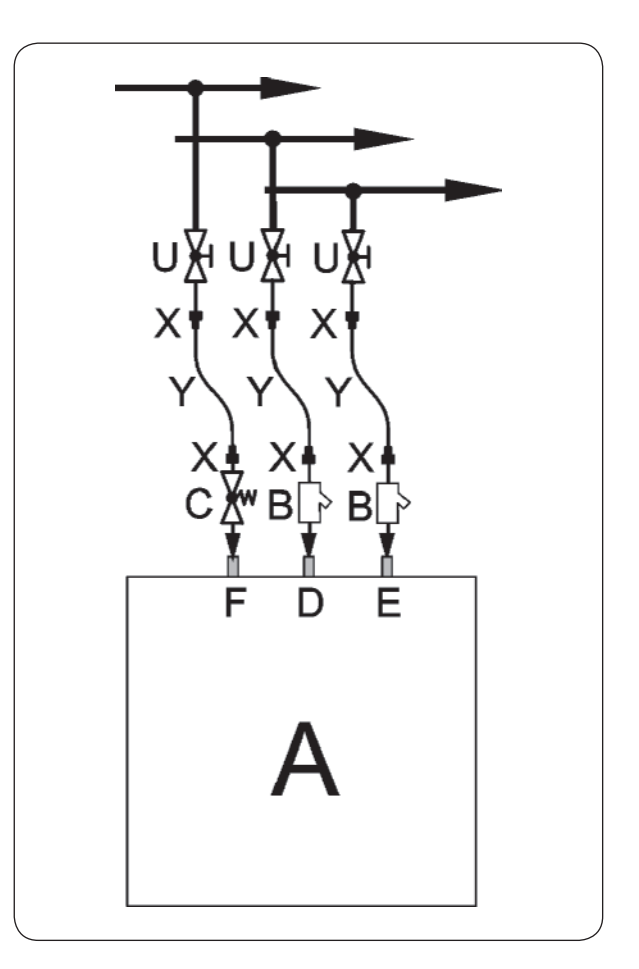

#### **Steam connection**

For transport reasons, the steam electrovalve is dismantled and placed in the cardboard box supplies.

The inlet pipe to the machine has to be fit with a manual stopping valve to ease installation and maintenance.

Assemble the set (P.G.F.V.U) between the machine and steam piping.

Here under values apply to the steam pressure :

Recommended pressure : 300-600 kPa (3 to 6 kg/cm<sup>2</sup>) (43.5-87 psi)

Limiting of values : Mini. = 100 kPa (1 kg/cm<sup>2</sup>) (14.5 psi) Maxi. = 600 kPa (6 kg/cm<sup>2</sup>) (87 psi)

Connection size : DN 20 (¾" BSP)

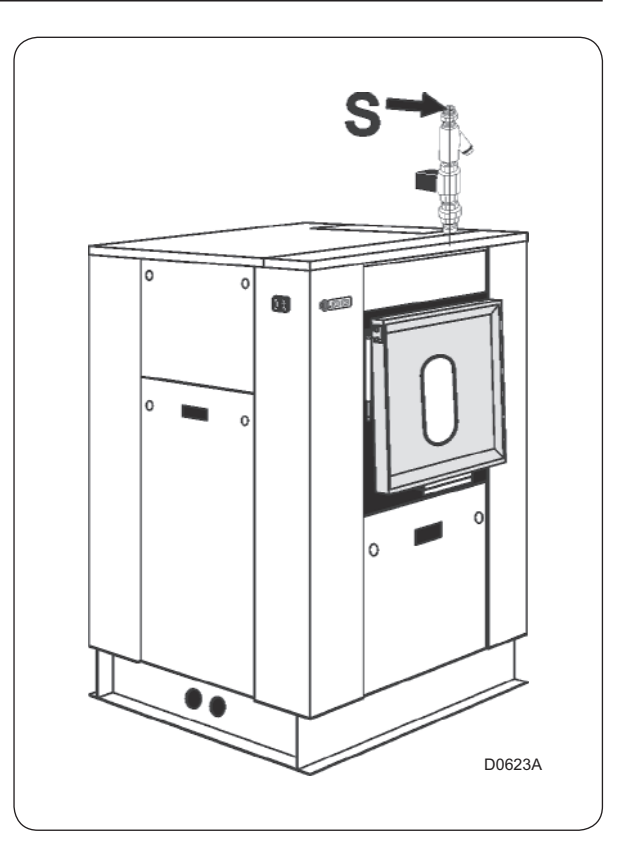

- A Washer-extractor
- S Steam inlet
- Y Manual stop wheel valve DN 20 (¾" BSP) (provided by customer)
- P Steam special flexible pipe DN 20 (¾" BSP) (provided)
- F Steam filter DN 20 (¾" BSP) (provided)
- G Nipple DN 20 (¾" BSP) (provided by customer)
- V Steam electrovalve DN 20 (¾" BSP) (provided)
- U Pipe union DN 20 (¾" BSP) (provided)

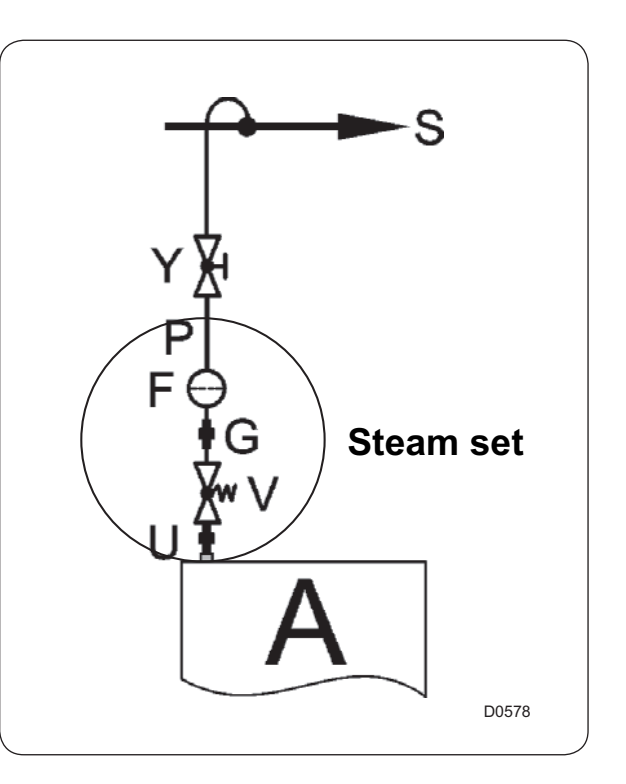

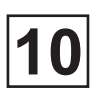

#### Indirect steam heating connection

The customer must install a line purge, a manually closing valve with handwheel lockable in off position (do not use a 1/4 turn valve) and a filter on the supply side of the washer-extractor.

Here under values apply to the steam pressure :

| Recommended pressure         | : 300-600 kPa (3 at 6 kg/cm²) (43.5 at 87 psi)                                 |
|------------------------------|--------------------------------------------------------------------------------|
| Limiting of values           | : Mini.  = 100 kPa (1 kg/cm²) (14.5 psi)<br>Maxi. = 600 kPa (6 kg/cm²) (87psi) |
| Connection size : DN 15 (1/2 | " BSP)                                                                         |

#### **Condensate connection**

The customer must install a purge valve with float closed with an incondensibles drainage device and a steam trap, a by-pass, a non-return valve and a manual closing valve lockable in off position (do not use a 1/4 turn valve).

Connection size : DN 15 (1/2" BSP)

Connect the steam installation on the top of the machine (see example sketch) :

- A Washer-extractor
- **B** Line trap (provided by customer)
- C Return of condensates
- D Manual stop wheel valve (provided by customer)
- **E** Steam filter (provided by customer)
- **F** Steam trap (provided)
- **G** By-pass (provided by customer)
- H Non-return valve (provided by customer)
- M Pressure gauge (provided by customer)
- N Thermal insulation for the pipe work (provided by customer)
- **P** Steam electrovalve (provided)
- **S** Safety valve (provided by customer)
- V Steam inlet

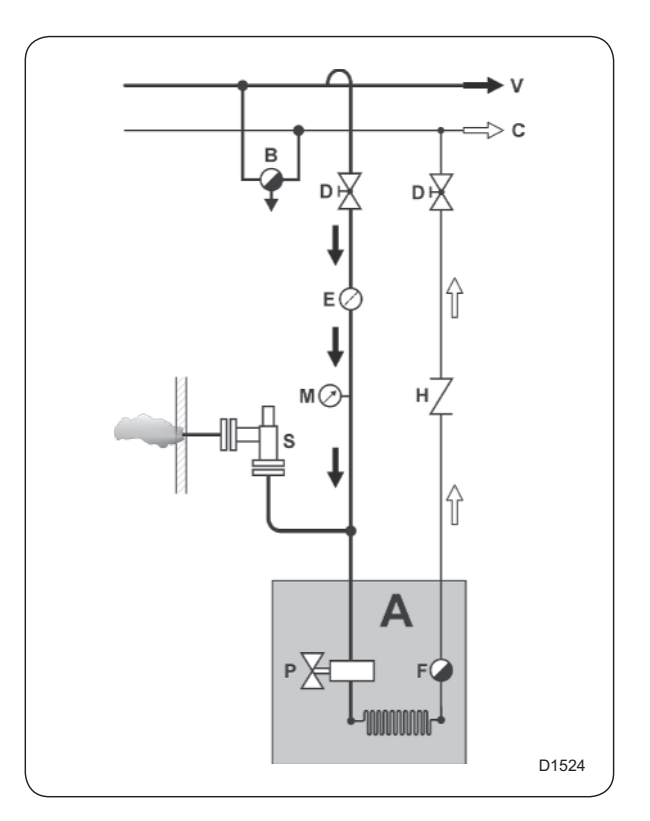

#### **Drain connection**

The machine's exhaust sleeve outside diameter is of 75 mm (3"). It is located underneath the machine.

The waste water collector diameter 150 mm (6") (manufactured by customer) should have a 3 cm/m (3 %) slope and resist to a temperature of 90 °C (194 °F). It should be connected to the waste water general network in accordance with local codes and regulations.

Adapt and connect the machine's exhaust sleeve to the waste waters' collector (rubber bend and connection nozzle are supplied in the machine with collars).

Drawing of drain connection to waste waters' collector :

- Connect the hose to the connect nozzle.
- Seal and fix the nozzle using 2 screws.
- Them connect the hose to the drain's evacuation sleeve.

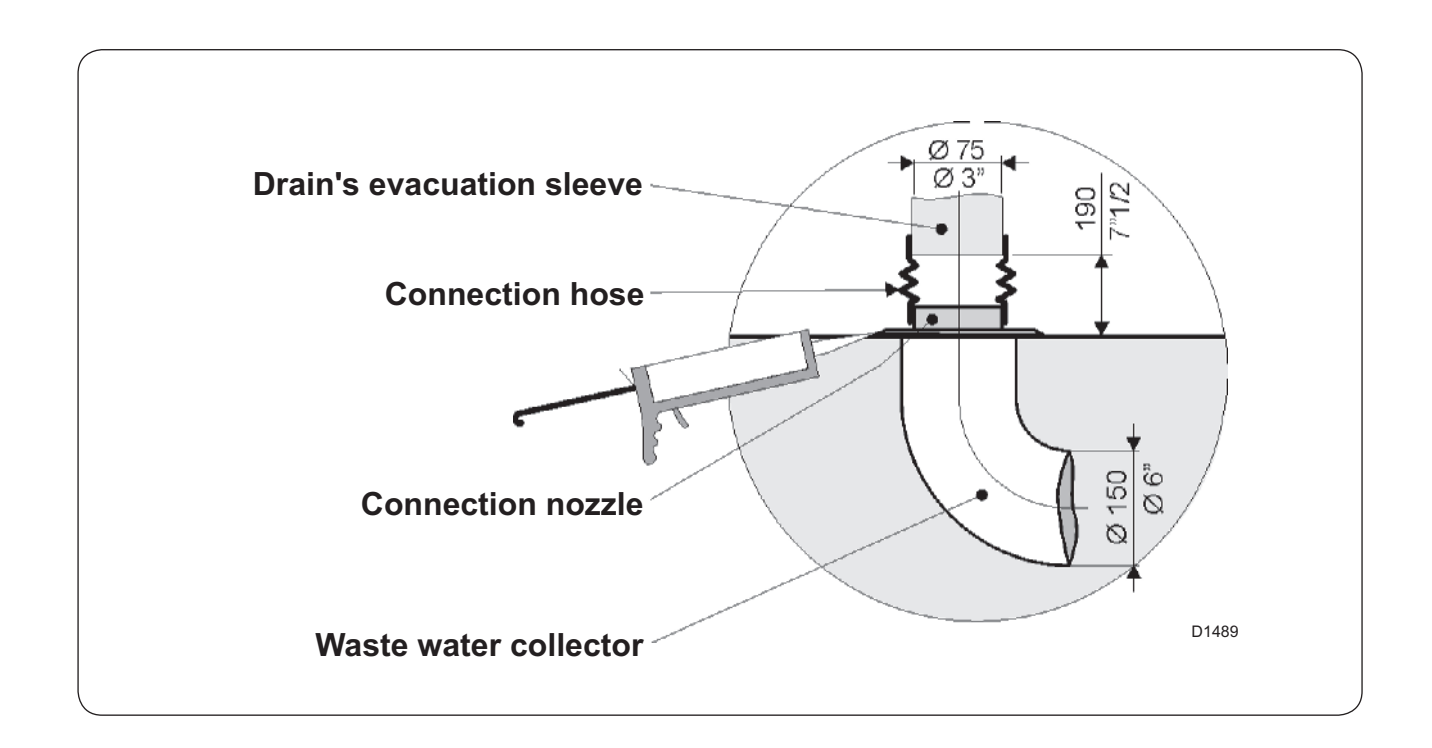

#### Air vent connection

The air vent of the drum opens on the top of the machine. Remove the upper casing protecting the water inlets to reach the air intake sleeve, then connect the bent hose to this opening.

Connect the air vent, to the outside of the laundry in accordance with the legislation.

The air vent should resist to 100°C (212°F) temperature and allow the condenses to return to the machine.

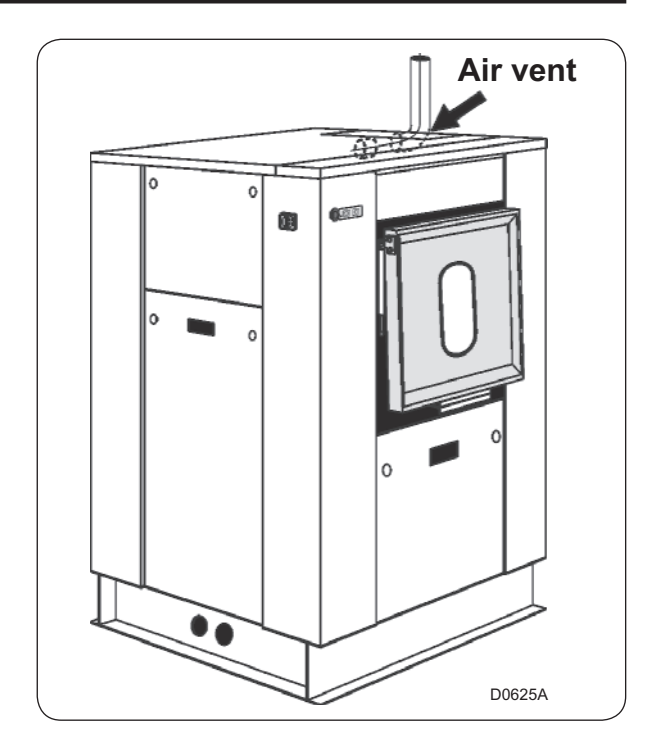

#### **Electric connection**

The washer-extractor should be plugged into a correctly earthed power socket complying with the standards in force.

The use of power electronics (variator or filter for example) may lead to untimely release of breakers with 30 mA differential current device.

To avoid these untimely activations, you ought to use differential protecting systems with residual current only, having a high level of immunity as regards leakage transient current.

This type of breaker should thus be avoided, or a value of <u>**300 mA**</u> maximum should be observed according to standard NFC 15100 paragraph 532.2.6.

Pass the power supply cable of the machine through the stuffing box on the top of the machine.

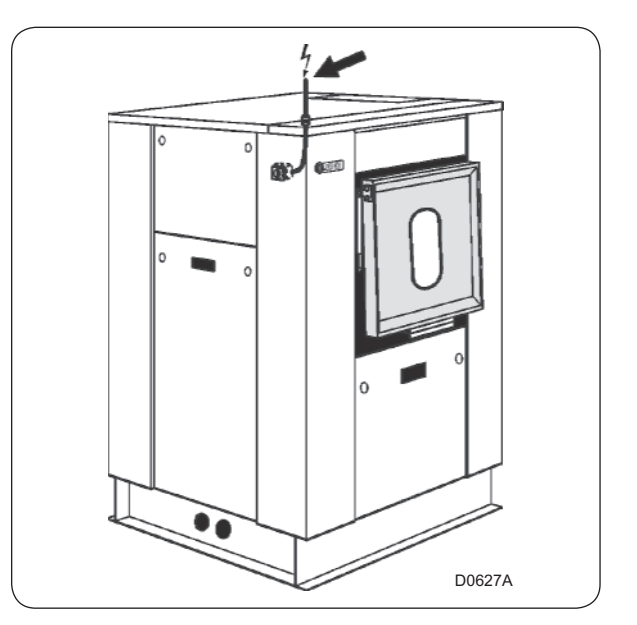

For each machine, install a fixed multi-pole circuit breaker (or fuses protector) in the laundry main cabinet.

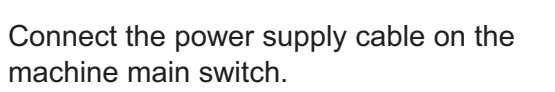

Connect the 3 phases on the main switch (see marks L1, L2, L3) and connect the earth wire on the earth terminal (PE) of this main switch. (check operation, see chapter no. 10).

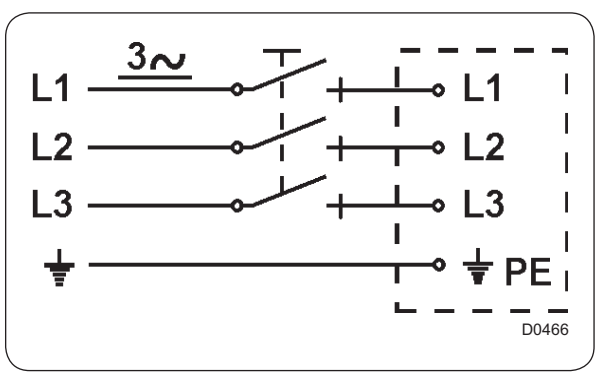

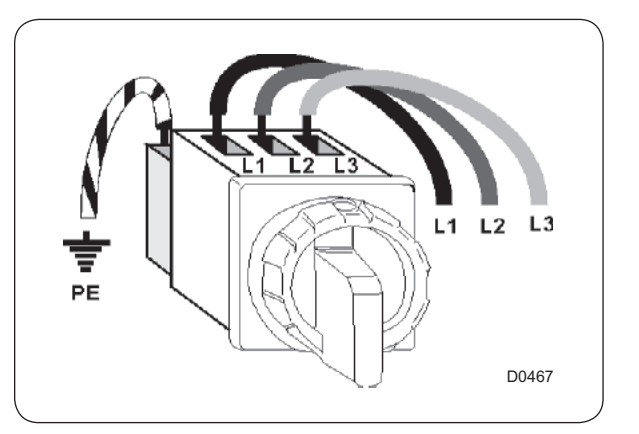

Connection diagrams for the control circuit power supply transformer (T1) as a function of the various customer power supply voltages :

The tension of the control circuit delivered by the transformer must be 230 volts, single-phase.

The supply tension for your machine is normally of 400 volts between 2 phases, this tension can however be different. The following schemes show how to adjust the tension at the secondary of the transformer.

Measure the power supply voltage at the transformer primary with a voltmeter between the transformer 0 and 400 volts terminals.

- If the voltage is equal to 400 volts, do not touch the transformer connection which must be as shown in the adjacent figure.

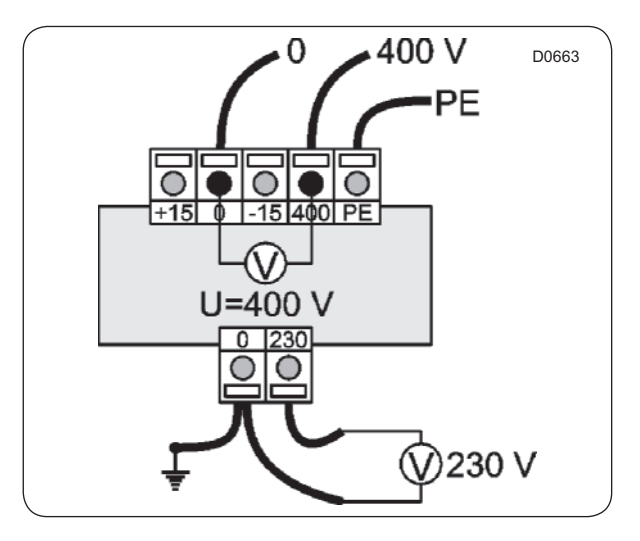

- If the voltage is > 400 volts (for example: 420 or 430 volts), connect the wires to the transformer as shown in the adjacent figure.

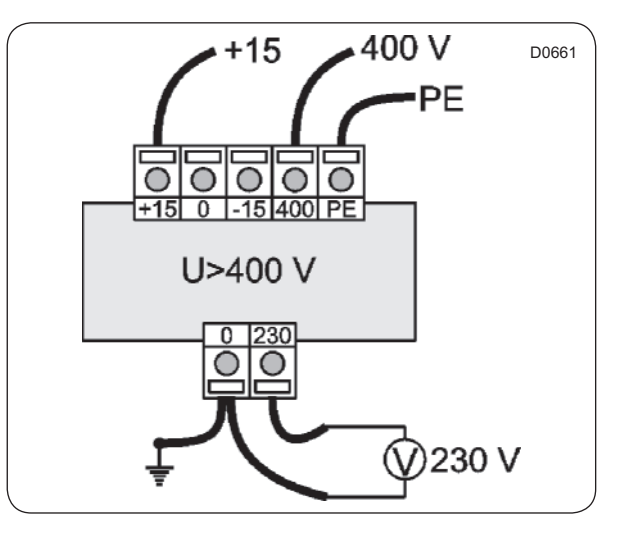

- If the voltage is significantly < 400 volts (for example : 370 or 380 volts), connect the wires to the transformer as shown in the adjacent figure.

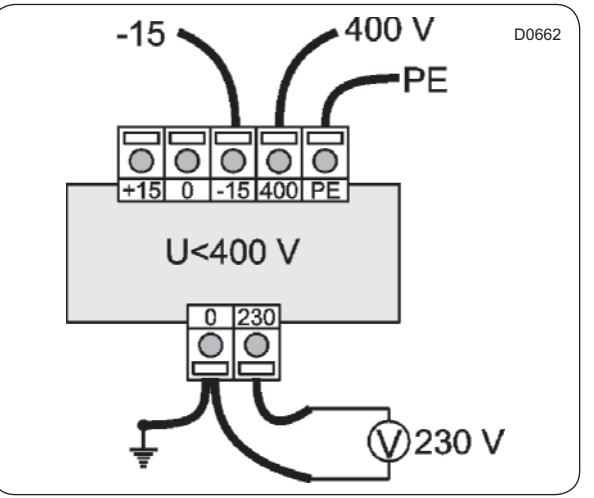

The feeder cable sections mentioned in our literature are given only as a guide.

To obtain a value perfectly suited to your own application and which takes account of the different correction factors in respect of your plant, refer to the tables below.

#### Table 1 (in according with EN Standard 60204-1)

Values given for :

- Cable with copper conductors.
- Cable with PVC insulation (for others insulations, see table 3).
- Ambient temperature 40°C max (for others see table 2).
- Three-phase cable under load without including starting currents.
- B2/C/E cable layout.

| Maximum admissible current |                                         |             |            |  |  |
|----------------------------|-----------------------------------------|-------------|------------|--|--|
| Cable section              | Seated in cable duct<br>or cable trough | Wall fixing | Cable tray |  |  |
|                            | B2                                      | С           | E          |  |  |
| 3 x 1,5 mm²                | 12,2 A                                  | 15,2 A      | 16,1 A     |  |  |
| 3 x 2,5 mm²                | 16,5 A                                  | 21 A        | 22 A       |  |  |
| 3 x 4 mm²                  | 23 A                                    | 28 A        | 30 A       |  |  |
| 3 x 6 mm²                  | 29 A                                    | 36 A        | 37 A       |  |  |
| 3 x 10 mm <sup>2</sup>     | 40 A                                    | 50 A        | 52 A       |  |  |
| 3 x 16 mm²                 | 53 A                                    | 66 A        | 70 A       |  |  |
| 3 x 25 mm²                 | 67 A                                    | 84 A        | 88 A       |  |  |
| 3 x 35 mm²                 | 83 A                                    | 104 A       | 114 A      |  |  |
| 3 x 50 mm <sup>2</sup>     | -                                       | 123 A       | 123 A      |  |  |
| 3 x 70 mm <sup>2</sup>     | -                                       | 155 A       | 155 A      |  |  |

#### Table 2 (correction factors for different ambient temperatures)

| Ambient temperature | Correction factor |
|---------------------|-------------------|
| 30 °C               | 1,15              |
| 35 °C               | 1,08              |
| 40 °C               | 1,00              |
| 45 °C               | 0,91              |
| 50 °C               | 0,82              |
| 55 °C               | 0,71              |
| 0° C                | 0,58              |

#### Table 3 (correction factors for different cable insulting materials)

| Insulating material         | Max. working temperature range | Correction factor |
|-----------------------------|--------------------------------|-------------------|
| PVC                         | 70 °C                          | 1,00              |
| Natural or synthetic rubber | 60 °C                          | 0,92              |
| Silicone rubber             | 120 °C                         | 1,60              |

#### Table 4 (B2, C and E correction factors for cable grouping)

| Number of cables | B2<br>Seated in cable duct | C<br>Wall fixing or cable<br>trough | E<br>Cable tray |
|------------------|----------------------------|-------------------------------------|-----------------|
| 1                | 1,00                       | 1,00                                | 1,00            |
| 2                | 0,80                       | 0,85                                | 0,87            |
| 4                | 0,65                       | 0,75                                | 0,78            |
| 6                | 0,57                       | 0,72                                | 0,75            |
| 9                | 0,50                       | 0,70                                | 0,73            |

The total current included for using Table 1 should be the maximum rated current for the machine divided by the product of the different correction factors.

Other correction factors may also be applied ; consult the cable manufacturers.

Calculation : Example :

- The machine has a rated current of 60 A.
- The ambient temperature is 45 °C ; Table 2 gives a correction factor of 0.91.
- Rubber cable insulating : Table 3 gives a correction factor of 0.92.

• The cable is fixed directly to the wall (Column C), with 2 cables side by side. Table 4 gives a correction factor of 0.85.

60 A Total current : ------ = 84 A 0,91 x 0,92 x 0,85

Taking Column C in Table 1 (wall fixing), we obtain a minimum cable section of : 3 x 25 mm<sup>2</sup>.

| Machine<br>Type | Heating       | Supply voltage          | Installed<br>Power | Rated<br>Intensity | Main<br>Switch | Connection<br>Cable Section | Fuse     |
|-----------------|---------------|-------------------------|--------------------|--------------------|----------------|-----------------------------|----------|
| 250             | Gas/Steam/T.F | 380/415 V 3+T ~ 50/60Hz | 3,7 kW             | 8,5 A              | 3 x 16 A       | 4 x 2,5 mm²                 | 3 x 16 A |
| 250             | Electric      | 380/415 V 3+T ~ 50/60Hz | 21,7 kW            | 33,5 A             | 3 x 40 A       | 4 x 6 mm²                   | 3 x 40 A |
| 350             | Gas/Steam/T.F | 380/415 V 3+T ~ 50/60Hz | 4,8 kW             | 11 A               | 3 x 16 A       | 4 x 2,5 mm²                 | 3 x 16 A |
| 350             | Electric      | 380/415 V 3+T ~ 50/60Hz | 32 kW              | 50 A               | 3 x 63 A       | 4 x 16 mm²                  | 3 x 63 A |
| 500             | Gas/Steam/T.F | 380/415 V 3+T ~ 50/60Hz | 5,8 kW             | 12,5 A             | 3 x 16 A       | 4 x 2,5 mm²                 | 3 x 16 A |
| 500             | Electric      | 380/415 V 3+T ~ 50/60Hz | 42 kW              | 64,5 A             | 3 x 80 A       | 4 x 25 mm²                  | 3 x 80 A |
| 650             | Gas/Steam/T.F | 380/415 V 3+T ~ 50/60Hz | 7,8 kW             | 16 A               | 3 x 20 A       | 4 x 2,5 mm²                 | 3 x 20 A |
| 650             | Electric      | 380/415 V 3+T ~ 50/60Hz | 61,5 kW            | 94 A               | 3 x 100 A      | 4 x 35 mm²                  | 3x100 A  |

#### Note about the A.C power

According to the EN 60204-1:1997 standard, the machine is provided for AC supplies corresponding to the extracted characteristics below :

#### 4.3.2 AC supplies

- Voltage : Steady state voltage : 0,9...1,1 of nominal voltage.
- Frequency : 0,99...1,01 of nominal frequency continuously. 0,98...1,02 short time.

• Harmonics : Harmonic distortion not to exceed 10% of the total r.m.s. voltage between live conductors for the sum of the second through to the fifth harmonic. An additional 2% of the total r.m.s. voltage between live conductors for the sum of the sixth through to the 30th harmonic is permissible.

• Voltage unbalance : Neither the voltage of the negative sequence component nor the voltage of the zero sequence component in three-phase supplies shall exceed 2% of the positive sequence component.

• Voltage interruption : Supply interrupted or at zero voltage for not more than 3 ms at any random time in the supply cycle. There shall be more than 1 s between successive interruptions.

• Voltage dips : Voltage dips shall not exceed 20% of the peak voltage of the supply for more than one cycle. There shall be more than 1 s between successive dips.

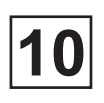

#### Installation of the gas exchanger

The gas exchanger can be installed indifferently on the left or on the right of the machine according to the available place. Holes are provided on the sole of the machine on the two sides.

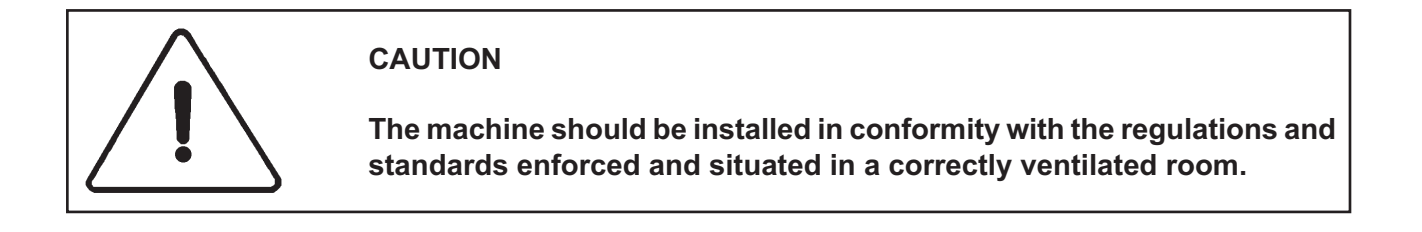

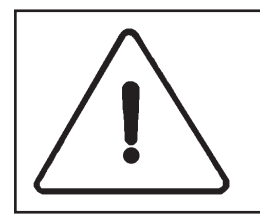

#### SAFETY

Any repairing or maintenance operation should be carried out by a specialist.

The gas exchanger pump must always be connected to the lower plug on the tank.

| Мас | hine type                     | Units   |                  |
|-----|-------------------------------|---------|------------------|
| Α   | Length of exchanger           | mm/inch | 1110/43.7"       |
| В   | Dimension of output exchanger | mm/inch | 1040/41"         |
| С   | Dimension of evacuation pipe  | mm/inch | 645/25.39"       |
| D   | Evacuation of burn gas        | mm/inch | Ø 125/5"         |
| Е   | Exchanger bottom output       | mm/inch | Ø 36/40 (1"1/2)  |
| F   | Exchanger bottom input        | mm/inch | Ø 36/40 (1"1/2)  |
| G   | Gas connection                | mm/inch | DN 20 (3/4" BSP) |
| W   | Filter                        |         |                  |

- **X** Input machine / exchanger ( higher plug on the tank)
- Y Output machine / exchanger (lower plug on the tank)
- Z Hole for electric cable to gas exchanger

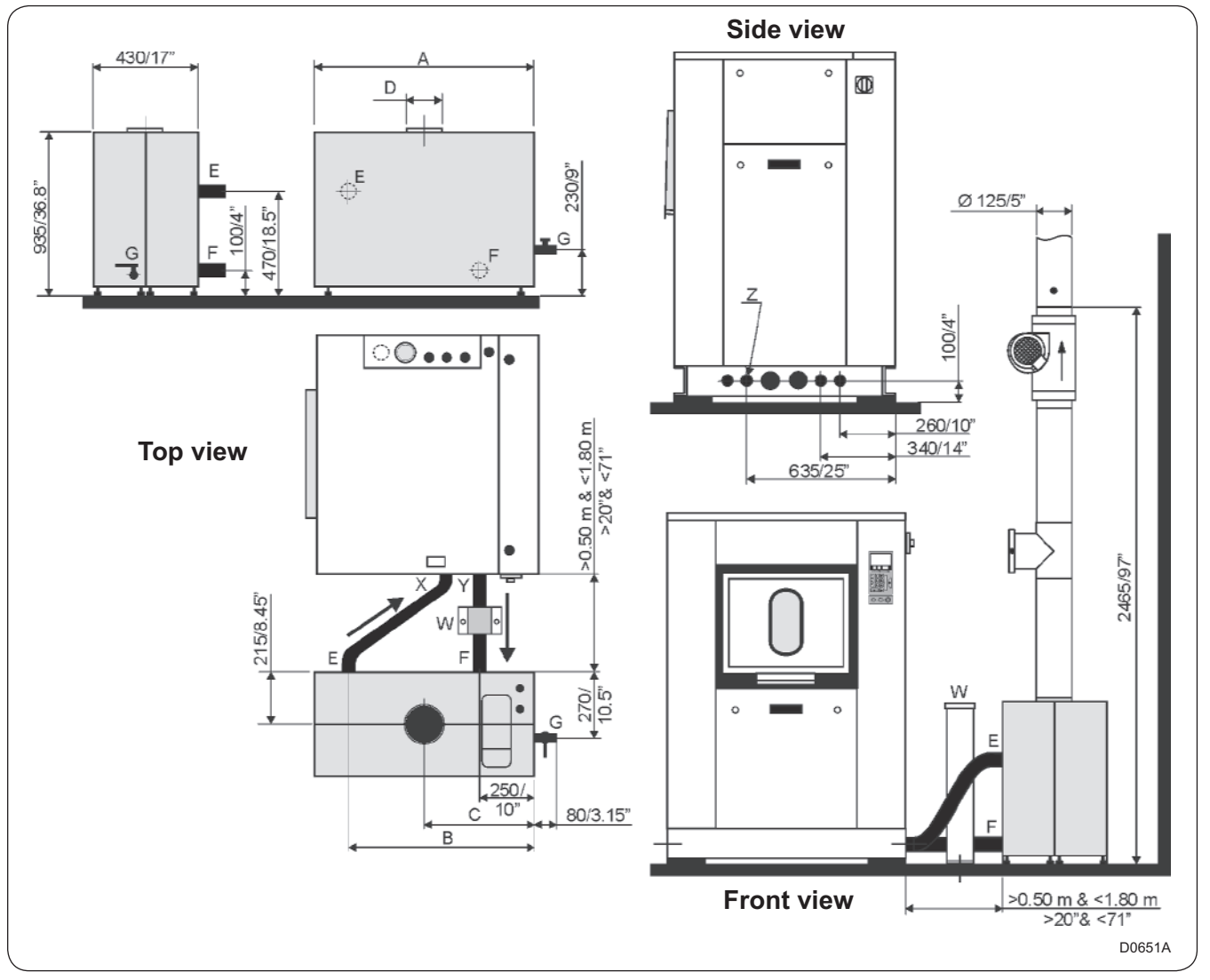

10

#### Connection of the evacuation pipe of the gas exchanger.

#### Fresh air inlet

To allow the gas exchanger to work at ist best, it is important that the laundry air inlet passes throught an opening from the outside.

The fresh air arrival must be equivalent to the volume of evacuated air.

In order to prevent drafts in the room, the best solution is to place the air inlet behind the machine.

It is essential that the rooms should be ventilated.

The free section of the air inlet must be five times greater than the section of the evacuation pipe.

Do not forget to allow for the fact that grills often occupy half the total area of the free air opening.

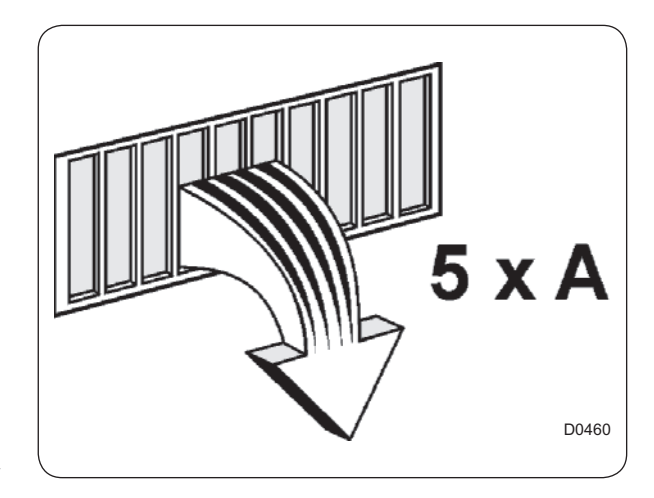

#### **Evacuation duct**

It is recommended that a separate smoothwalled evacuation duct should be connected to each machine, providing the least possible resistance to air.

Check that the shaft flow is at least twice the capacity of the gas exchanger draught accelerator.

- Draught accelerator maximum flow rate with no pressure : 260 m<sup>3</sup>/h (152 cfm).
- Maximum pressure available with no flow : 27 mm  $H_2O$  (1"  $H_2O$ ).
- Maximum admissible head loss on evacuation : 15 mm H<sub>2</sub>O (0.6 " H<sub>2</sub>O) at point (**P**).
- Average temperature of exhaust coming out of the gas exchanger : 140°C (284°F).

Provided an upper ventilation of 7 dm<sup>2</sup> (1.1 sq. ft) and a lower one of 14 dm<sup>2</sup> (1.5 sq. ft) in your laundry.

#### These conditions are absolutely essential for the correct working of the machine.

For gas heating, the required combustion fresh air supply should be not less than 2 m<sup>3</sup>/h (1.17 cfm) per kW, either 80 m<sup>3</sup>/h (47 cfm) minimum.

NOTE : if the flow is insufficient due to an excessive pressure loss, a safety pressure switch will automatically switch the heating off.

#### Installation of the exhaust of burn gas

Connect the whole set of pipes on your chimney pipe, that is to say :

- 1 aluminium pipe (A) length 500 mm (20") on the exchanger.
- 1 T-square (B) pipe + 1 regulator (C).
- 1 aluminium pipe (A) length 500 mm (20").
- 1 draught accelerator (D).

☐ It is necessary to install the gas exchanger at the ground level.

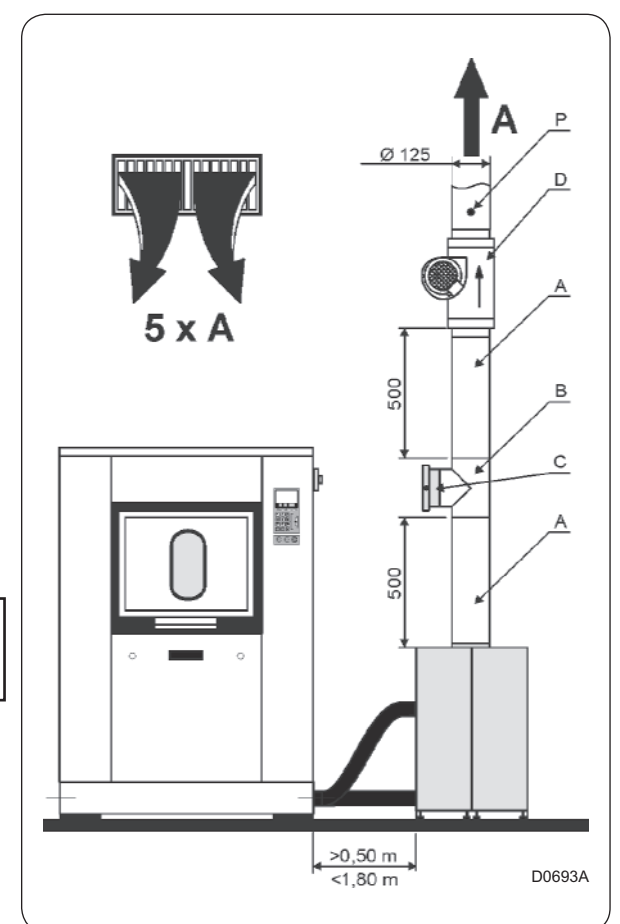

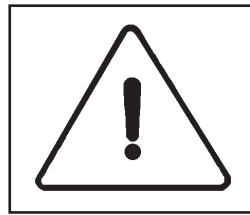

Evacuation of burn gas from a machine with gas heating must never be connected to the evacuation used for a dry cleaning machine or other machine of the same type.

#### Installation of the chimney regulator

For a correct running of the installation, this chimney regulator must always have its axle of rotation of his flap perfectly horizontal.

The adjustment toothed wheel has to be positioned on the mark no 7.

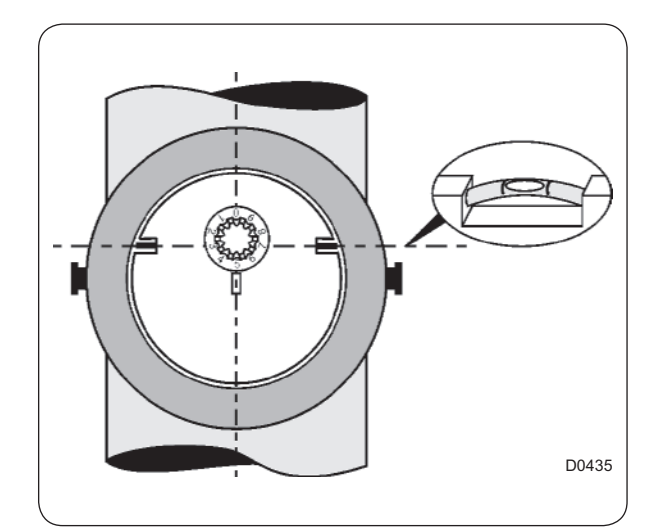

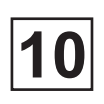

#### **Gas connection**

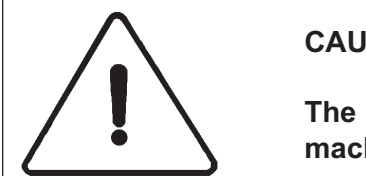

#### CAUTION

The installation, connection and gas arrival adjustments for the machine must be done by qualified personnel only.

The customer must install a filter and a manual stop valve on the supply side of the machine if NATURAL GAS is used.

# For BUTANE 28-30 mbar or PROPANE 37 or 50 mbar, the customer must install a filter, a manual closing valve and a pressure reducer.

Check that the diameter of injectors is adequate for the king of gas of your installation (see table). The machine is delivered with extra injectors in a plastic envelope. There is also a sheet metal plate with a cork joint or an adjusting head to feed the machine with another gas.

**D** : injectors

Connect the installation at the exchanger : DN 20 (3/4" BSP).

A : gas burner

**B** : ignition and control electrodes

- **C** : ignitor
- E : gas admission

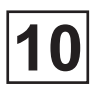

The gas exchanger is adjusted at the plant to be suitable for the kind of gas specified on the order. If you have to supply your machine with gas in a family different from the gas for which your machine was adjusted, proceed as follows.

#### **Testing pressures**

According to the EN 437 standard, the values of the testing pressures mentioned in our various documents are values for static pressure taken at the gas inlet connection of the machine ; the heating of the machine being on.

# Changing to a gas in the same family (type H or L)

• Change the 3 injectors with joints (see tables of correspondences).

#### Changing to a gas in a different family (from type H or L to butane or propane)

- Change the 3 injectors with joints (see tables of correspondences)
- Unscrews the fixing screws (V) and remove the adjusting head (J) as well as its cork (T), keep these parts in case a change would by necessary.
- Replace it by the cork (L) and the plate (P).
- Screw the two screws and block.

# Changing a gas from one family to another (from butane or propane to type H or L)

- Change the 3 injectors with joints (see tables of correspondences)
- Unscrews the fixing screws (V) and remove the plate (P) as well as the cork (L), keep these parts in case a change would by necessary.
- Set the cork (T) and the adjustment head (J).
- Screw the two screws and block.

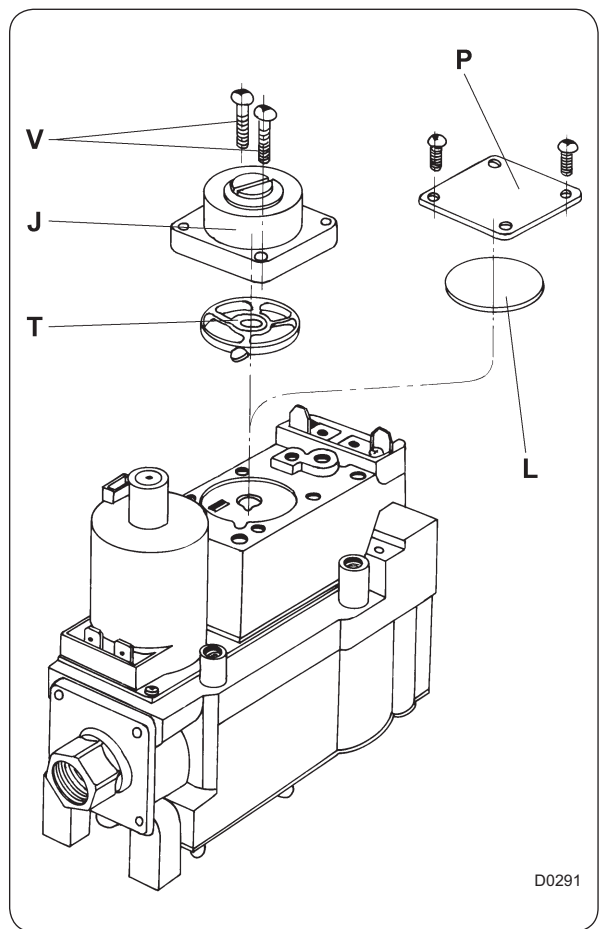

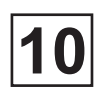

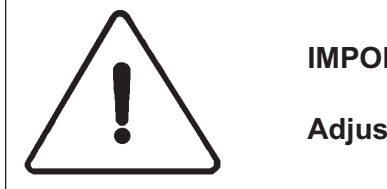

#### IMPORTANT

Adjustments should be made by qualified personnel only.

#### Adjustment and checking of the outlet pressure

The gas outlet pressure of the electrovalve is adjusted at the factory. If you have to make another adjustment, proceed as follows.

| А | Inlet                                               |
|---|-----------------------------------------------------|
| В | Outlet                                              |
| D | Outlet pressure regulator<br>adjustment screw plug. |
| Е | Inlet pressure tapping                              |
| F | Outlet pressure tapping                             |
| Т | Head regulation                                     |

1. Close the gas inlet and remove the binding screw from the pressure tapping (F) and connect the manometer tube.

2. The electricity supply must be energized otherwise gas will not be supplied to the burner.

3. Open and check the gas inlet main burner using the manometer on the pressure tapping (F).

4. Remove the pressure regulator cap (D).

5. Using a screwdriver, slowly turn the adjustment screw until the required pressure (P) is indicated on manometer (see tables on the following pages). Turn the adjustment screw clockwise to increase and counter-clockwise to decrease gas pressure.

6. Reset the pressure regulator cap, close off the gas inlet, remove the manometer tube and put the binding screw back in (F).

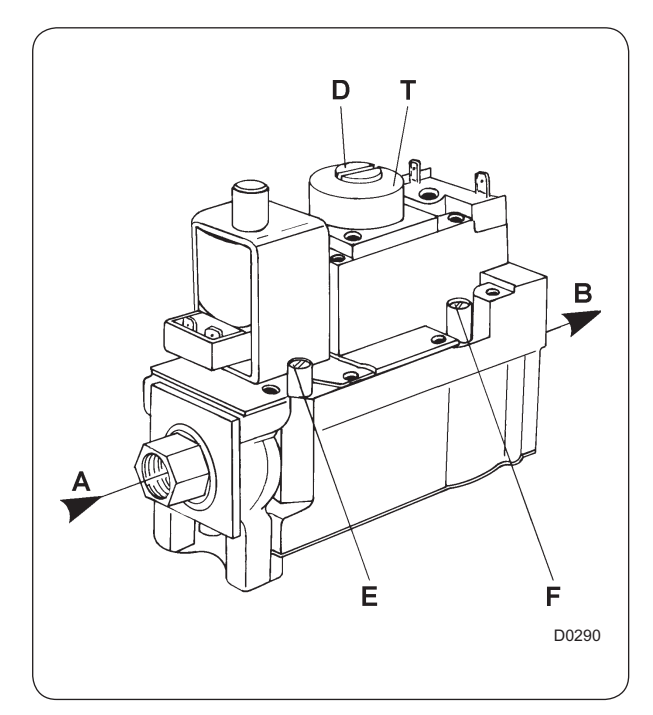

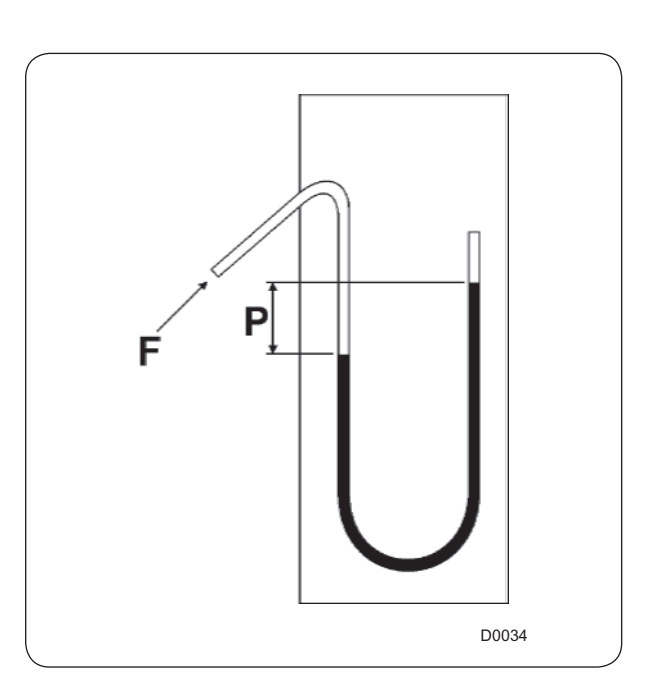

#### Legend of symbols used

I: machine working with only one gas family

- II: machine working with two gas families
- 1: 1<sup>st</sup> family : caol gas or town gas (for information : not used here)
- 2: 2<sup>nd</sup> family : natural gas
- 3: 3<sup>th</sup> family : liquefied petroleum gas (LPG)
- H: natural gas with high calorific value (type G20)
- L: natural gas with low calorific value (type G25)
- E: natural gas with high and low calorific value (type G20)
- LL: natural gas with low calorific value (type G25)
- Esi: natural gas with high and low calorific value with adjustment (type G20)
- B: butane gas (type G30)
- P: propane gas (type G31)
- B/P: butane and propane gas (type G30 and G31)
- 3+: butane / propane gas with couple of pressure 30/37 (type G30 and G31)

| AT : | Austria   | FI:  | Finland     | LU : | Luxembourg |
|------|-----------|------|-------------|------|------------|
| BE : | Belgium   | FR : | France      | NL : | Pays-Bas   |
| CH : | Suisse    | GB : | Royaume-Uni | NO : | Norvège    |
| DK : | Danemark  | GR : | Grèce       | PT : | Portugal   |
| DE : | Allemagne | IE : | Irlande     | SE : | Suède      |
| ES : | Espagne   | IT : | Italie      |      |            |
|      |           |      |             |      |            |

- Qn (Hi) : nominal heat emission express in relation to the net calorific value
- Mn: nominal mass (for butane/propane gas)
- Vn : nominal volume (for naturel gas)

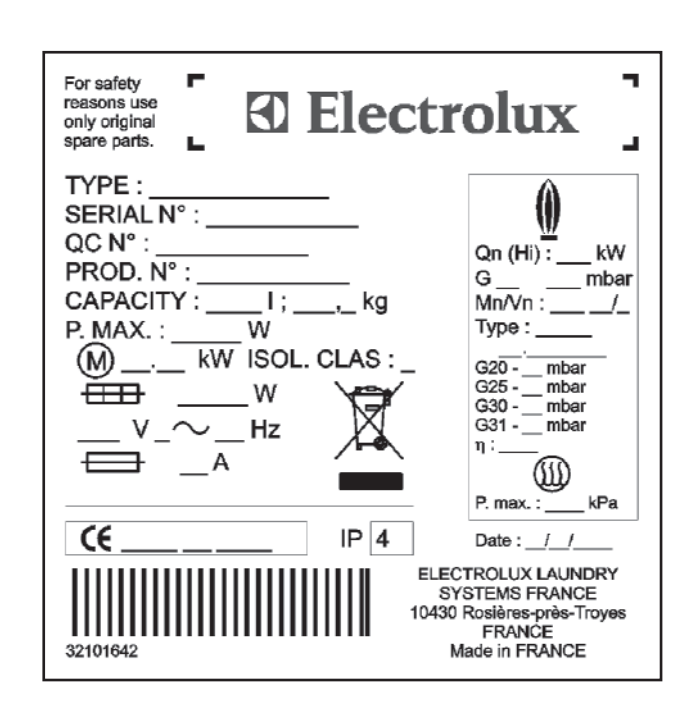

| Country     | Category       | Gas            | Pressure<br>(mbar) |
|-------------|----------------|----------------|--------------------|
| AT          | I2H            | G20            | 20                 |
| DE          | I2E<br>I3P     | G20<br>G31     | 20<br>50           |
| BE          | I2E(S)B<br>I3P | G20/G25<br>G31 | 20/25<br>37        |
| DA-FI-SE-IT | I2H            | G20            | 20                 |
| FR          | II2ESI3P       | G20/G25<br>G31 | 20/25<br>37/50     |
| ES-GR-IE    | II2H3P         | G20            | 20                 |
| PT-CH-GB    |                | G31            | 37                 |
| ES-CH       | II2H3P         | G20<br>G31     | 20<br>50           |
| NL          | II2L3P         | G25<br>G31     | 25<br>50           |
| LU          | I2E            | G20            | 20                 |

| Category<br>index                                      | Type of<br>gas | Working<br>supply<br>pressure in<br>mbar | Hi             | Ø des<br>injectors<br>in mm | Pressure<br>at<br>injectors<br>in mm<br>H <sub>2</sub> O | Heat<br>emission<br>Qn en kW<br>(Hi) | Consumption<br>Mn in kg/h<br>(Hi)** | Consumption<br>Vn in m³/h** |
|--------------------------------------------------------|----------------|------------------------------------------|----------------|-----------------------------|----------------------------------------------------------|--------------------------------------|-------------------------------------|-----------------------------|
| *2E, 2H,<br>2ESI                                       | G 20           | 20                                       | 34,02<br>MJ/m³ | 2,90                        | 153                                                      | 40                                   | -                                   | 0,90                        |
| 2L, 2ESI                                               | G25            | 25                                       | 29,25<br>MJ/m³ | 3,20                        | 154                                                      | 40                                   | -                                   | 1,05                        |
| 3 P                                                    | G31            | 37                                       | 46,34<br>MJ/kg | 1,85                        | regulator<br>out of<br>operation                         | 40                                   | 0,66                                | -                           |
| 3 P                                                    | G31            | 50                                       | 46,34<br>MJ/kg | 1,70                        | regulator<br>out of<br>operation                         | 40                                   | 0,66                                | -                           |
| * For Belgium, no work is allowed between G20 and G25. |                |                                          |                |                             |                                                          |                                      |                                     |                             |

#### TABLE OF CORRESPONDENCES - Washer-Extractor 250

\*\* normal cycle : prewash 3 min at 35 °C, drain. 2 min, main wash 4 min at 65 °C, drain 2 min, rinse 2 min, extract. 2 min, rinse 2 min, extract. 2 min, rinse 2 min, extract. 10 min (cold water supply at 15 °C).

| Category<br>index                                      | Type of<br>gas | Working<br>supply<br>pressure in<br>mbar | Hi                         | Ø des<br>injectors<br>in mm | Pressure<br>at<br>injectors<br>in mm<br>H <sub>2</sub> O | Heat<br>emission<br>Qn en kW<br>(Hi) | Consumption<br>Mn in kg/h<br>(Hi)** | Consumption<br>Vn in m³/h** |
|--------------------------------------------------------|----------------|------------------------------------------|----------------------------|-----------------------------|----------------------------------------------------------|--------------------------------------|-------------------------------------|-----------------------------|
| *2E, 2H,<br>2ESI                                       | G 20           | 20                                       | 34,02<br>MJ/m³             | 2,90                        | 153                                                      | 40                                   | -                                   | 1,30                        |
| 2L, 2ESI                                               | G25            | 25                                       | 29,25<br>MJ/m <sup>3</sup> | 3,20                        | 154                                                      | 40                                   | -                                   | 1,50                        |
| 3 P                                                    | G31            | 37                                       | 46,34<br>MJ/kg             | 1,85                        | regulator<br>out of<br>operation                         | 40                                   | 0,95                                | -                           |
| 3 P                                                    | G31            | 50                                       | 46,34<br>MJ/kg             | 1,70                        | regulator<br>out of<br>operation                         | 40                                   | 0,95                                | -                           |
| * For Belgium, no work is allowed between G20 and G25. |                |                                          |                            |                             |                                                          |                                      |                                     |                             |

#### TABLE OF CORRESPONDENCES - Washer-Extractor 350

<u>\*\* normal cycle</u> : prewash 3 min at 35 °C, drain. 2 min, main wash 4 min at 65 °C, drain 2 min, rinse 2 min, extract. 2 min, rinse 2 min, extract. 2 min, rinse 2 min, extract. 10 min (cold water supply at 15 °C).

#### Note : G20 (H) = natural gas, Lacq type (20 mbar) G25 (L) = natural gas, Groningue type (20 or 25 mbar) G31 = propane gas (28/30, 37, 50 mbar)

20 mbar = 0.29 psi 25 mbar = 0.36 psi 28 mbar = 0.41 psi 30 mbar = 0.43 psi 50 mbar = 0.72 psi

| <b>TABLE OF CORRESPONDENCES -</b> | Washer-Extractor 500 |
|-----------------------------------|----------------------|
|-----------------------------------|----------------------|

| Category<br>index                                      | Type of<br>gas | Working<br>supply<br>pressure in<br>mbar | Hi                         | Ø des<br>injectors<br>in mm | Pressure<br>at<br>injectors<br>in mm<br>H <sub>2</sub> O | Heat<br>emission<br>Qn en kW<br>(Hi) | Consumption<br>Mn in kg/h<br>(Hi)** | Consumption<br>Vn in m³/h** |
|--------------------------------------------------------|----------------|------------------------------------------|----------------------------|-----------------------------|----------------------------------------------------------|--------------------------------------|-------------------------------------|-----------------------------|
| *2E, 2H,<br>2ESI                                       | G 20           | 20                                       | 34,02<br>MJ/m³             | 2,90                        | 153                                                      | 40                                   | -                                   | 1,90                        |
| 2L, 2ESI                                               | G25            | 25                                       | 29,25<br>MJ/m <sup>3</sup> | 3,20                        | 154                                                      | 40                                   | -                                   | 2,10                        |
| 3 P                                                    | G31            | 37                                       | 46,34<br>MJ/kg             | 1,85                        | regulator<br>out of<br>operation                         | 40                                   | 1,40                                | -                           |
| 3 P                                                    | G31            | 50                                       | 46,34<br>MJ/kg             | 1,70                        | regulator<br>out of<br>operation                         | 40                                   | 1,40                                | -                           |
| * For Belgium, no work is allowed between G20 and G25. |                |                                          |                            |                             |                                                          |                                      |                                     |                             |

\*\* normal cycle : prewash 3 min at 35 °C, drain. 2 min, main wash 4 min at 65 °C, drain 2 min, rinse 2 min, extract. 2 min, rinse 2 min, extract. 2 min, rinse 2 min, extract. 10 min (cold water supply at 15 °C).

| TABLE OF CORRESPONDENCES - V | Washer-Extractor 650 |
|------------------------------|----------------------|
|------------------------------|----------------------|

| Category<br>index                                      | Type of<br>gas | Working<br>supply<br>pressure in<br>mbar | Hi                         | Ø des<br>injectors<br>in mm | Pressure<br>at<br>injectors<br>in mm<br>H <sub>2</sub> O | Heat<br>emission<br>Qn en kW<br>(Hi) | Consumption<br>Mn in kg/h<br>(Hi)** | Consumption<br>Vn in m³/h** |
|--------------------------------------------------------|----------------|------------------------------------------|----------------------------|-----------------------------|----------------------------------------------------------|--------------------------------------|-------------------------------------|-----------------------------|
| *2E, 2H,<br>2ESI                                       | G 20           | 20                                       | 34,02<br>MJ/m <sup>3</sup> | 2,90                        | 153                                                      | 40                                   | -                                   | 2,80                        |
| 2L, 2ESI                                               | G25            | 25                                       | 29,25<br>MJ/m <sup>3</sup> | 3,20                        | 154                                                      | 40                                   | -                                   | 3,30                        |
| 3 P                                                    | G31            | 37                                       | 46,34<br>MJ/kg             | 1,85                        | regulator<br>out of<br>operation                         | 40                                   | 2,05                                | -                           |
| 3 P                                                    | G31            | 50                                       | 46,34<br>MJ/kg             | 1,70                        | regulator<br>out of<br>operation                         | 40                                   | 2,05                                | -                           |
| * For Belgium, no work is allowed between G20 and G25. |                |                                          |                            |                             |                                                          |                                      |                                     |                             |

\*\* normal cycle : prewash 3 min at 35 °C, drain. 2 min, main wash 4 min at 65 °C, drain 2 min, rinse 2 min, extract. 2 min, rinse 2 min, extract. 2 min, rinse 2 min, extract. 10 min (cold water supply at 15 °C).

#### Note : G20 (H) = natural gas, Lacq type (20 mbar) G25 (L) = natural gas, Groningue type (20 or 25 mbar) G31 = propane gas (28/30, 37, 50 mbar)

20 mbar = 0.29 psi 25 mbar = 0.36 psi 28 mbar = 0.41 psi 30 mbar = 0.43 psi 50 mbar = 0.72 psi

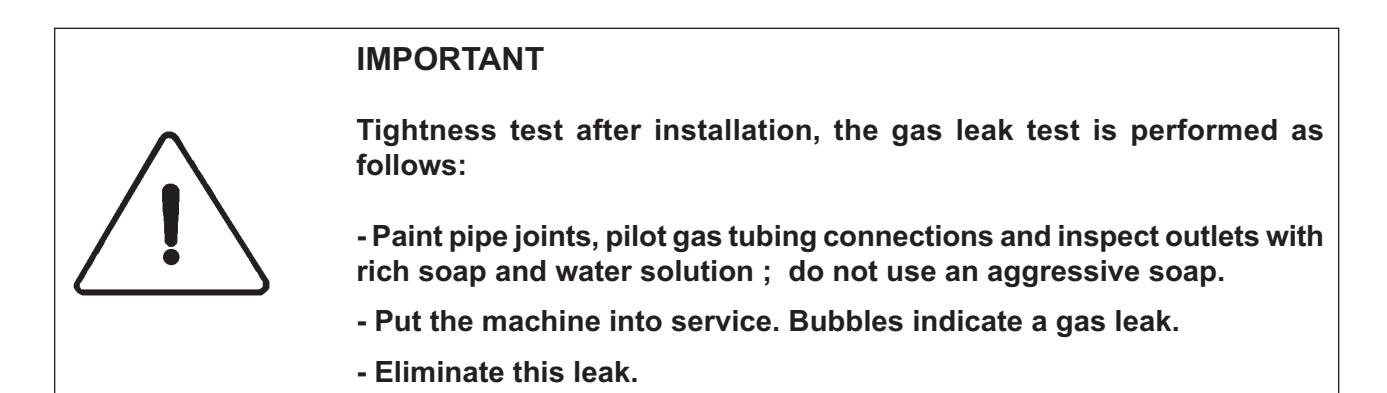

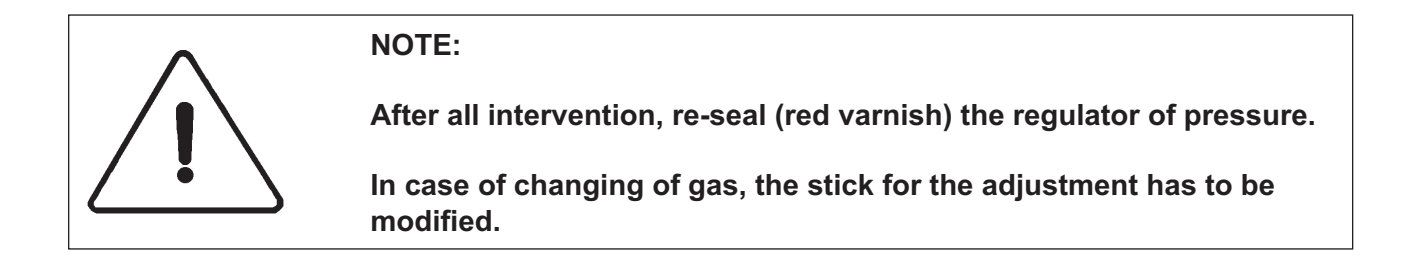

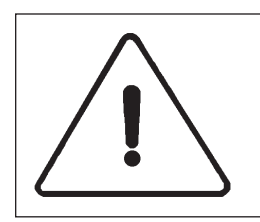

#### Check-out

Before leaving, put the appliance into operation and allow to run a complete cycle. Watch to ensure that all burner system components function correctly.

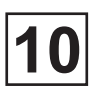

#### Liquid detergents connection

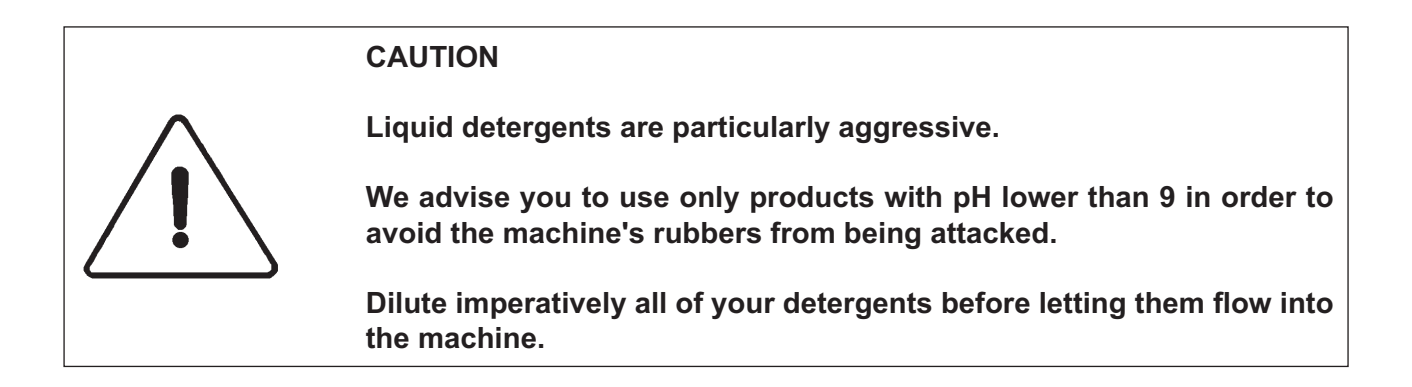

#### ADVISE IF USING LIQUID DETERGENTS

After use, there is always chemical remaining in the liquid detergents' dosing pipes.

When the machine is not running, this detergent may slowly drip and so, quickly corrode the parts in contact with.

In order to avoid (ex. corrosion of the drum or by bleach), we advise you to forecast a device <u>to drain every night</u> the distribution pipes of the liquid detergents..

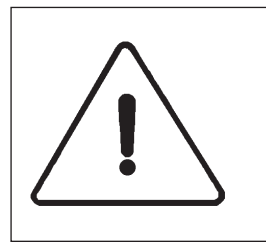

#### CAUTION

The running of detergents must be independent from the running of the machine.

The control information of detergents must imperatively be relayed.

#### **Connection scheme of liquid detergents**

We advise you to use one of the two systems shown hereby to connect your liquid detergents.

Single inlet dose controller with a compulsory rinsing device.

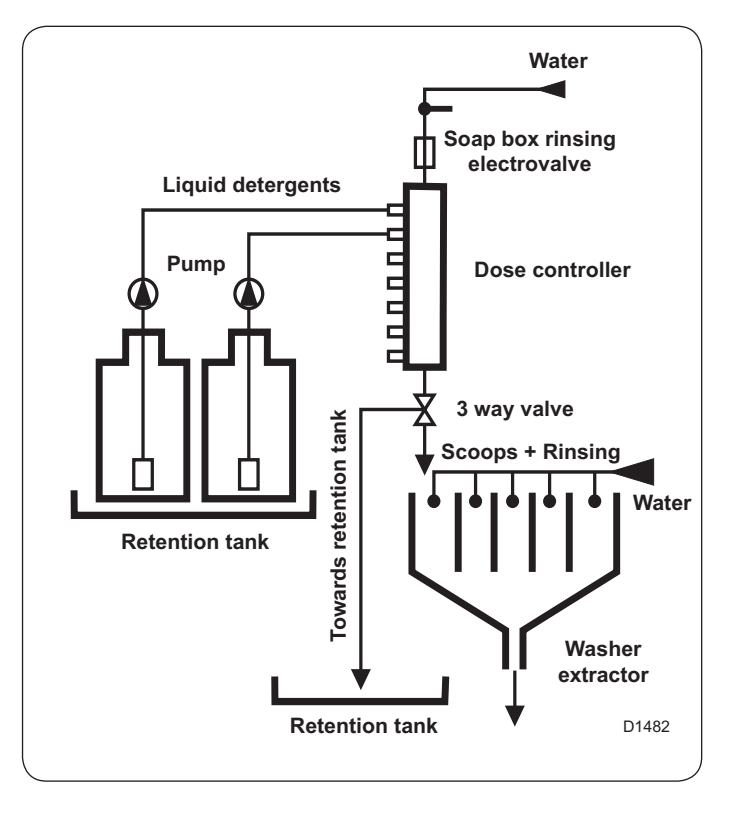

Multi inlet dose controller with a compulsory rinsing device.

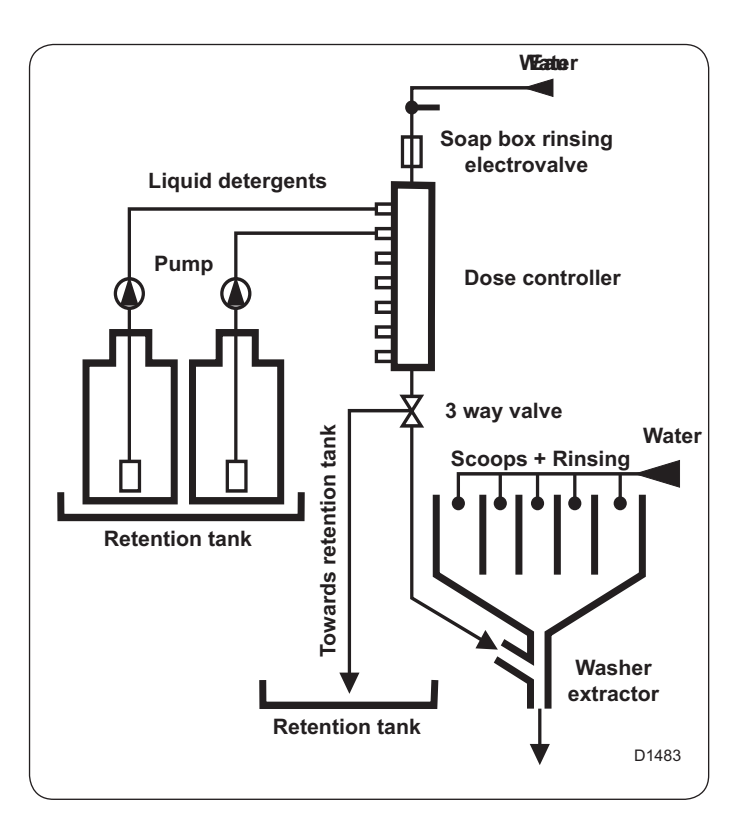

#### Electrical liquid detergents' connection

If your machine have 1 I/O card, you have to use signal of detergent box.

| Connectors card I/O no 1 : | Powder | 1 | IO1-X9-4  |
|----------------------------|--------|---|-----------|
|                            | Powder | 2 | IO1-X9-5  |
|                            | Liquid | 1 | IO1-X14-1 |
|                            | Liquid | 2 | IO1-X14-2 |
|                            | Liquid | 3 | IO1-X14-3 |
|                            | Common |   | IO1-X9-8  |

If your machine have 2 I/O cards, use signal 4 to 13.

Connectors card I/O no 2 :

| Liquid | 4  | IO2-X9-3  |
|--------|----|-----------|
| Liquid | 5  | IO2-X9-4  |
| Liquid | 6  | IO2-X9-5  |
| Liquid | 7  | IO2-X9-6  |
| Liquid | 8  | IO2-X9-7  |
| Common |    | IO2-X9-8  |
| Liquid | 9  | IO2-X14-1 |
| Liquid | 10 | IO2-X14-2 |
| Liquid | 11 | IO2-X14-3 |
| Liquid | 12 | IO2-X14-4 |
| Common |    | IO2-X14-5 |
| Liquid | 13 | IO2-X8-1  |
| Common |    | IO2-X8-2  |

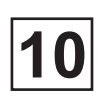

Washer-extractor electricity power supply

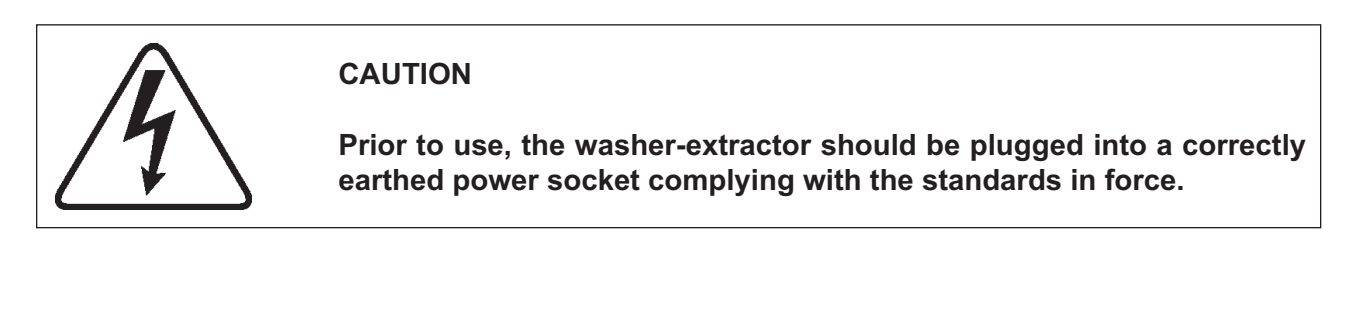

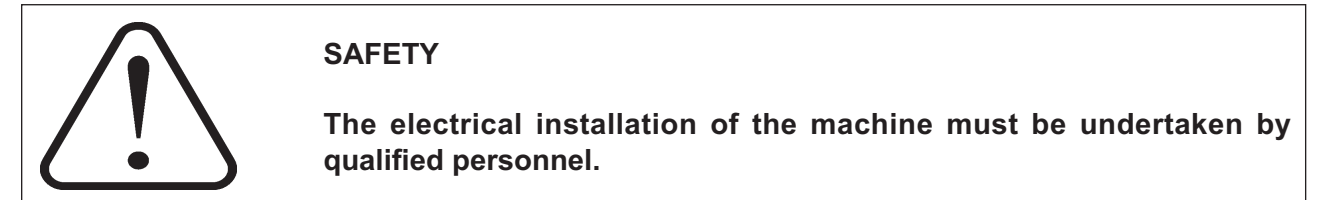

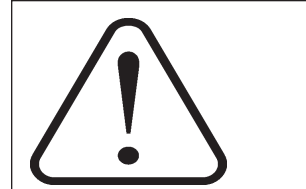

#### CAUTION

Ensure that the electrical voltage is correct and that the power of your supply is sufficient, before connecting the machine.

The use of power electronics (variator or filter for example) may lead to untimely release of breakers with 30 mA differential current device.

This type of breaker should thus be avoided, or a value of <u>300 mA</u> maximum should be observed according to standard NFC 15100 paragraph 532.2.6.

Pass the power supply cable of the machine through the stuffing box on the top of the machine.

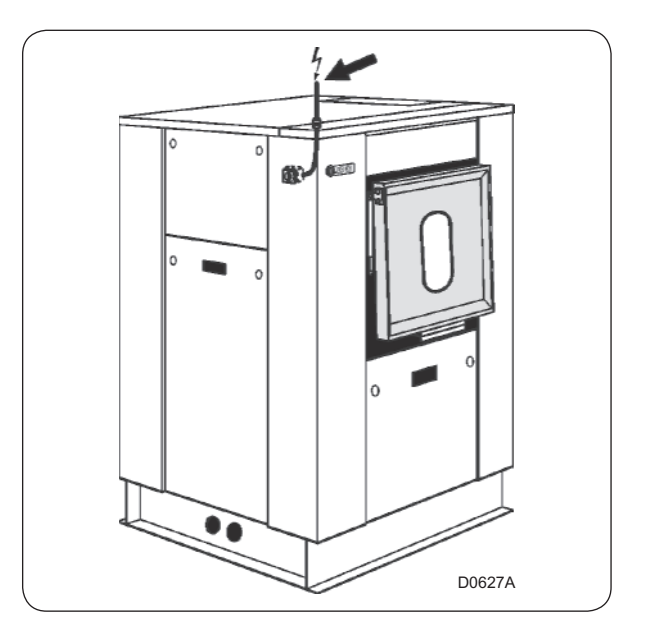

For each machine, install a fixed multi pole circuit breaker (or fuses protector) in the laundry main cabinet.

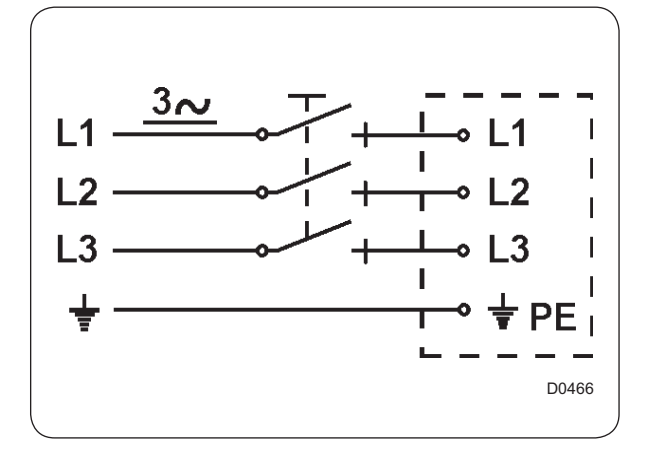

Connect the power supply cable on the machine main switch.

Connect the 3 phases on the main switch (see marks L1, L2, L3) and connect the earth wire on the earth terminal (PE) of this main switch. (check operation, see chapter no. 10).

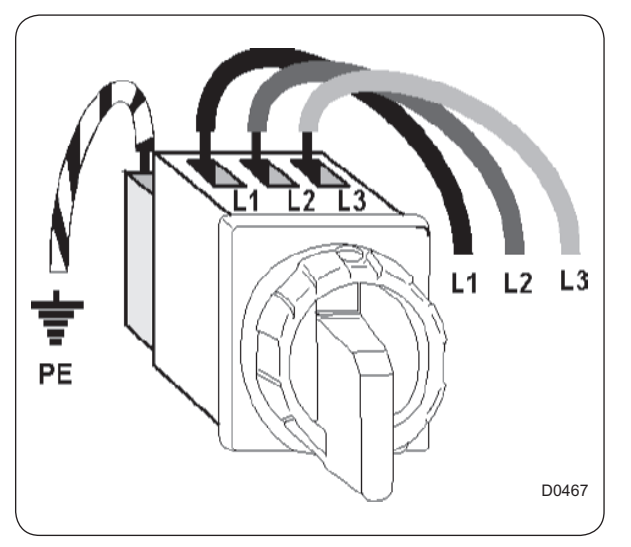

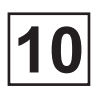

# Connection diagrams for the control circuit power supply transformer (T1) as a function of the various customer power supply voltages.

The tension of the control circuit delivered by the transformer must be 230 volts, singlephase. The supply tension for your machine is normally of 400 volts between 2 phases, this tension can however be different. The following schemes show how to adjust the tension at the secondary of the transformer.

Measure the power supply voltage at the transformer primary with a voltmeter between the transformer 0 and 400 volts terminals.

- If the voltage is equal to 400 volts, do not touch the transformer connection which must be as shown in the adjacent figure.

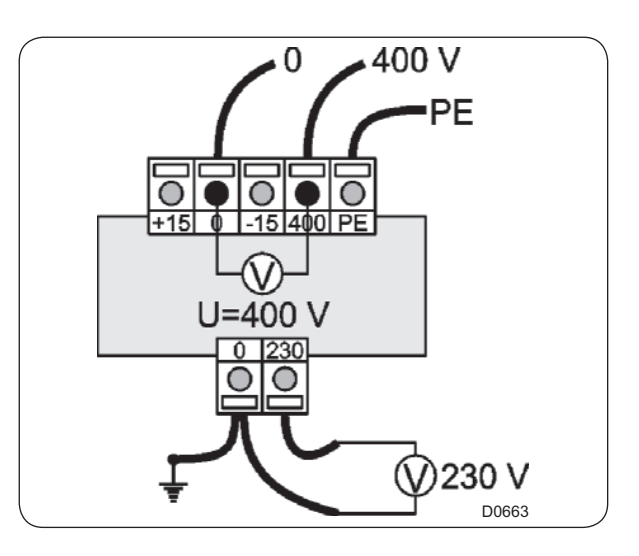

- If the voltage is > 400 volts (for example : 420 or 430 volts), connect the wires to the transformer as shown in the adjacent figure.

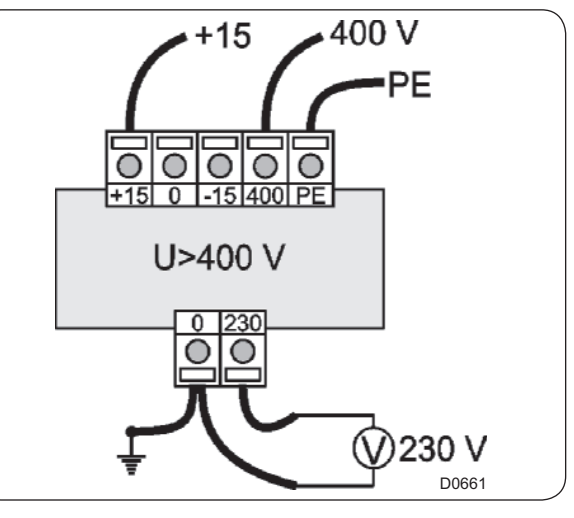

- If the voltage is significantly < 400 volts (for example : 370 or 380 volts), connect the wires to the transformer as shown in the adjacent figure.

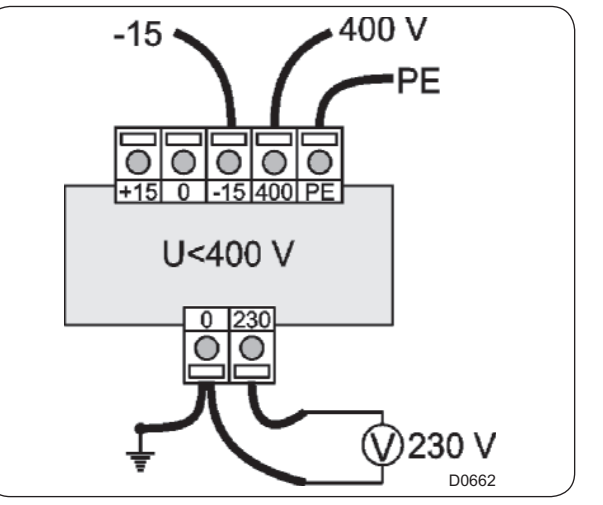

The feeder cable sections mentioned in our literature are given only as a guide.

To obtain a value perfectly suited to your own application and which takes account of the different correction factors in respect of your plant, refer to the tables below.

Values given for :

- Cable with copper conductors.
- Cable with PVC insulation (for other insulating see Table 3).
- Ambient temperature 40 °C max. (for others see Table 2).
- Three-phase cable under load without including starting currents.
- BT / C/ E cable layout.

Maximum Admissible Current

| Tableau 1 (in accordance with EN Standard 60204-1) |                                               |                  |                 |  |  |
|----------------------------------------------------|-----------------------------------------------|------------------|-----------------|--|--|
| Cable section                                      | Seated in Cable Duct<br>or Cable Trough<br>B2 | Wall Fixing<br>C | Cable Tray<br>E |  |  |
| 3 x 1,5 mm²                                        | 12,2 A                                        | 15,2 A           | 16,1 A          |  |  |
| 3 x 2,5 mm²                                        | 16,5 A                                        | 21 A             | 22 A            |  |  |
| 3 x 4 mm²                                          | 23 A                                          | 28 A             | 30 A            |  |  |
| 3 x 6 mm²                                          | 29 A                                          | 36 A             | 37 A            |  |  |
| 3 x 10 mm²                                         | 40 A                                          | 50 A             | 52 A            |  |  |
| 3 x 16 mm²                                         | 53 A                                          | 66 A             | 70 A            |  |  |
| 3 x 25 m²                                          | 67 A                                          | 84 A             | 88 A            |  |  |
| 3 x 35 mm²                                         | 83 A                                          | 104 A            | 114 A           |  |  |
| 3 x 50 mm²                                         | -                                             | 123 A            | 123 A           |  |  |
| 3 x 70 mm²                                         | -                                             | 155 A            | 155 A           |  |  |

| Table 2 (correction factors for different ambient temperatures) |                   |  |  |  |
|-----------------------------------------------------------------|-------------------|--|--|--|
| Ambient Temperature                                             | Correction Factor |  |  |  |
| 30 °C (86°F)                                                    | 1,15              |  |  |  |
| 35 °C (95°F)                                                    | 1,08              |  |  |  |
| 40 °C (104°F)                                                   | 1,00              |  |  |  |
| 45 °C (113°F)                                                   | 0,91              |  |  |  |
| 50 °C (122°F)                                                   | 0,82              |  |  |  |
| 55 °C (131°F)                                                   | 0,71              |  |  |  |
| 60 °C (140°F)                                                   | 0,58              |  |  |  |

### Service Manual

| Tableau 3 (correction factors for different cable insulating materials) |                                   |                   |  |  |  |
|-------------------------------------------------------------------------|-----------------------------------|-------------------|--|--|--|
| Insulating material                                                     | Max. Working<br>Temperature range | Correction factor |  |  |  |
| PVC                                                                     | 70 °C (158°F)                     | 1,00              |  |  |  |
| Natural or Synthetic<br>Rubber                                          | 60 °C (140°F)                     | 0,92              |  |  |  |
| Silicone Rubber                                                         | 120 °C (248°F)                    | 1,60              |  |  |  |

| Table 4 (B2, C and E correction factors for cable grouping) |                            |                                     |                 |  |  |
|-------------------------------------------------------------|----------------------------|-------------------------------------|-----------------|--|--|
| Number of cables                                            | B2<br>Seated in Cable Duct | C<br>Wall Fixing or Cable<br>Trough | E<br>Cable Tray |  |  |
| 1                                                           | 1.00                       | 1.00                                | 1.00            |  |  |
| 2                                                           | 0.80                       | 0.85                                | 0.87            |  |  |
| 4                                                           | 0.65                       | 0.75                                | 0.78            |  |  |
| 6                                                           | 0.57                       | 0.72                                | 0.75            |  |  |
| 9                                                           | 0.50                       | 0.70                                | 0.73            |  |  |

The total current included for using Table 1 should be the maximum rated current for the machine divided by the product of the different correction factors. Other correction factors may also be applied ; consult the cable manufacturers.

Calculation : Example :

- The machine has a rated current of 60 A.
- The ambient temperature is 45 °C ; Table 2 gives a correction factor of 0.91.
- Rubber cable insulating : Table 3 gives a correction factor of 0.92.

- The cable is fixed directly to the wall (Column C), with 2 cables side by side. Table 4 gives a correction factor of 0.85.

Total current : ----- = 84 A 0,91 x 0,92 x 0,85

Taking Column C in Table 1 (wall fixing), we obtain a minimum cable section of : 3 x 25 mm<sup>2</sup>.

10

| Machine<br>type | Heating           | Supply<br>Voltage           | Installed<br>Power | Rated<br>Intensity | Main<br>Switch | Cable Section          | Fuse     |
|-----------------|-------------------|-----------------------------|--------------------|--------------------|----------------|------------------------|----------|
| 250             | Gas/<br>steam/T.F | 380/415 V 3+E<br>~ 50/60 Hz | 3,7 kW             | 8,5 A              | 3 x 16 A       | 4 x 2,5 mm²            | 3 x 16 A |
| 250             | Electric          | 380/415 V 3+E<br>~ 50/60 Hz | 21,7 kW            | 33,5 A             | 3 x 40 A       | 4 x 6 mm²              | 3 x 40 A |
| 350             | Gas/<br>steam/T.F | 380/415 V 3+E<br>~ 50/60 Hz | 4,8 kW             | 11 A               | 3 x 16 A       | 4 x 2,5 mm²            | 3 x 16 A |
| 350             | Electric          | 380/415 V 3+E<br>~ 50/60 Hz | 32 kW              | 50 A               | 3 x 63 A       | 4 x 16 mm²             | 3 x 63 A |
| 500             | Gas/<br>steam/T.F | 380/415 V 3+E<br>~ 50/60 Hz | 5,8 kW             | 12,5 A             | 3 x 16 A       | 4 x 2,5 mm²            | 3 x 16 A |
| 500             | Electric          | 380/415 V 3+E<br>~ 50/60 Hz | 42 kW              | 64,5 A             | 3 x 80 A       | 4 x 25 mm²             | 3 x 80 A |
| 650             | Gas/<br>steam/T.F | 380/415 V 3+E<br>~ 50/60 Hz | 7,8 kW             | 16 A               | 3 x 20 A       | 4 x 2,5 mm²            | 3 x 20 A |
| 650             | Electric          | 380/415 V 3+E<br>~ 50/60 Hz | 61,5 kW            | 94 A               | 3 x 100 A      | 4 x 35 mm <sup>2</sup> | 3x100 A  |

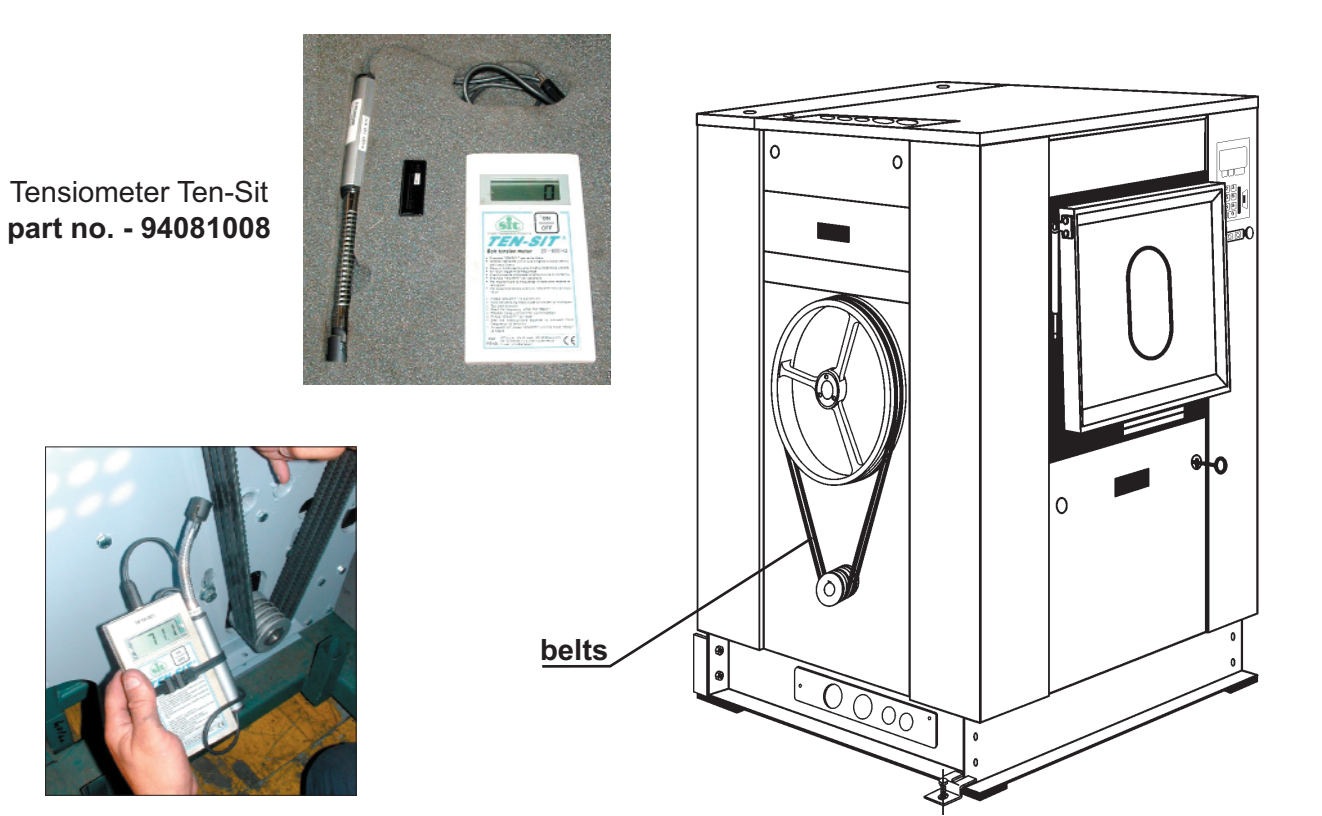

#### **TEXROPE** belts - Supplier recommendation

| Machine type                    | 250        | 350        | 500        | 650        |
|---------------------------------|------------|------------|------------|------------|
| Tension of new belts after test | 57 - 60 Hz | 64 - 67 Hz | 62 - 65 Hz | 58 - 61 Hz |
| Tension of used belts           | 55 - 58 Hz | 63 - 65 Hz | 60 - 63 Hz | 55 - 59 Hz |

This page is left blank on purpose.

This page is left blank on purpose.
# CONTENTS

| Advices                     | . 1 |
|-----------------------------|-----|
| Daily (8 H.)                | . 3 |
| Weekly (40 H.)              | . 3 |
| Monthly (170 H.)            | . 3 |
| Every three months (500 H.) | 3   |
| Every six months (1000 H.)  | 3   |

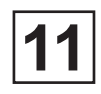

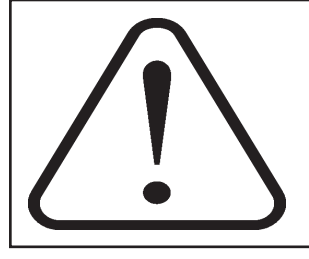

#### CAUTION

To ensure that your machine gives the very best service, please take care that maintenance is carried strict accordance with the instructions above mentioned.

#### **Frictional electricity**

Some textiles may generate frictional electricity causing damages when calendering. In most cases, this can be avoided by using at the last rinse a softener with an antistatic agent.

#### Chlorine

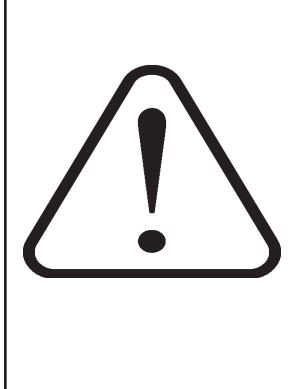

Chlorine introduced in a rinsing bath at a temperature of more than 40°C (104°F) affects stainless steel.

The chlorometric degree should be between  $47^{\circ}$  and  $50^{\circ}$ . (1° chlorometric degree corresponds to 3.17 g (0.11 oz) of active chlorine).

The chlorine concentration should not exceed the ratio indicated, or the stainless steel may be affected. Check the concentration ratio of your products.

The javellization should be of 10 to 15 cm<sup>3</sup> / kg (0.28 to 0.42 cu in/lb) of linen.

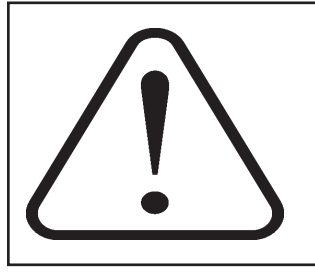

#### Colorants

Do not input colorant in the machine with very hot water. Very hot water react with the colorant, which creates a very corrosive solution. The colorants must be input with cold water or warm water which temperature doesn't exceed 50°C (122°F).

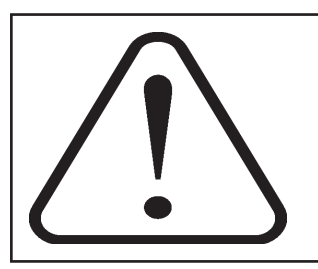

#### CAUTION

Complete the washing cycle, unload the machine and shut off the power supplies (water, gas, electricity, steam) before any maintenance or repair intervention is carried out.

# Entretien

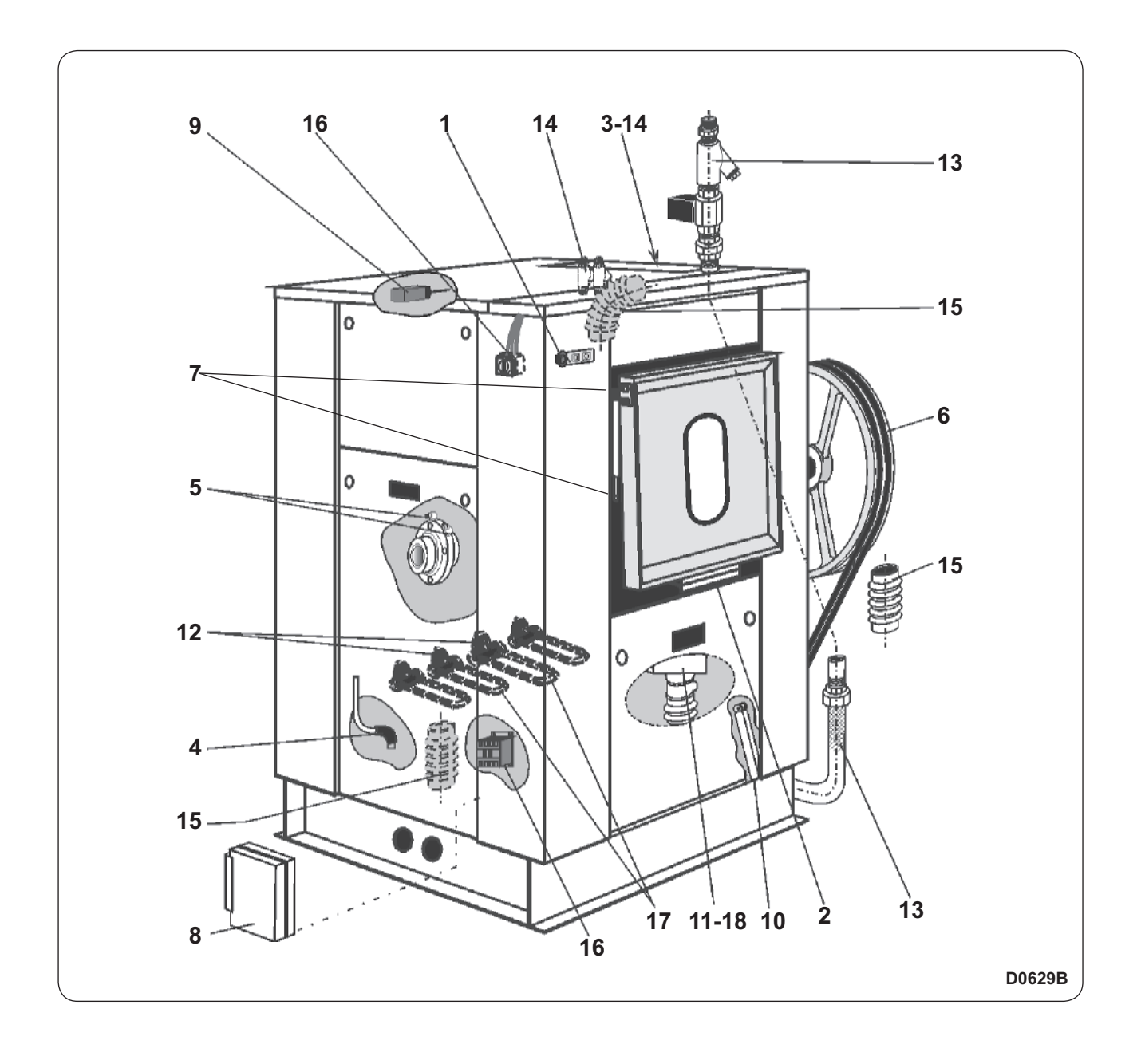

## Service Manual

# 11

## Daily (8 H.)

Check that the "emergency stop button" works properly.

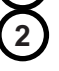

Check that the opening safety devices of the drum doors and of the outer doors are working correctly.

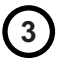

Clean the soap box (operate the rinse electrovalve of soap box).

## Monthly (170 H.)

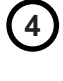

5

Clean the water level and connections on the drain valve (do not blow in the pipe towards the CPU).

Grease the drum bearings (two greasing points on per bearing). Use an appropriate pump and grease, avoid brutal injections. Use lithium soap grease, drop point 190°C (374°F) and penetration 250/300 (see lubrication table in the following pages).

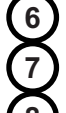

Check that the belts are clean and tightened. Clean the drum pulley.

- Lubricate gas suspension door hinges with aerosol spray-on grease.
- Clean the converter air vent with suction device. Increase the cleaning times frequency to the dirtying.

## Every three months (500 H.)

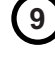

Check that the unbalance switch works correctly: the machine should stop when the switch is manually driven.

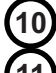

Visually check the shock absorbers.

Remove and clean the drain.

## Every six months (1000 H.)

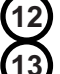

Check the connections of the heating elements (for electric heating).

Check the steam heating pipes: aspect and connecting points. Clean the filter (for steam heating).

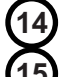

Check the water inlet pipes: aspect and connecting points. Clean the valve filters.

Check the bellows: aspects and choke collar.

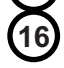

Check that the electrical connection are correctly tightened as well on the main switch than on the electric elements contactor.

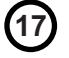

Remove the scale of the heating elements using the right chemical. Adapt this operation according to your need (water hardness).

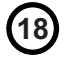

Grease the thread of the thrust cone on the drain and the return spring.

## Gas exchanger

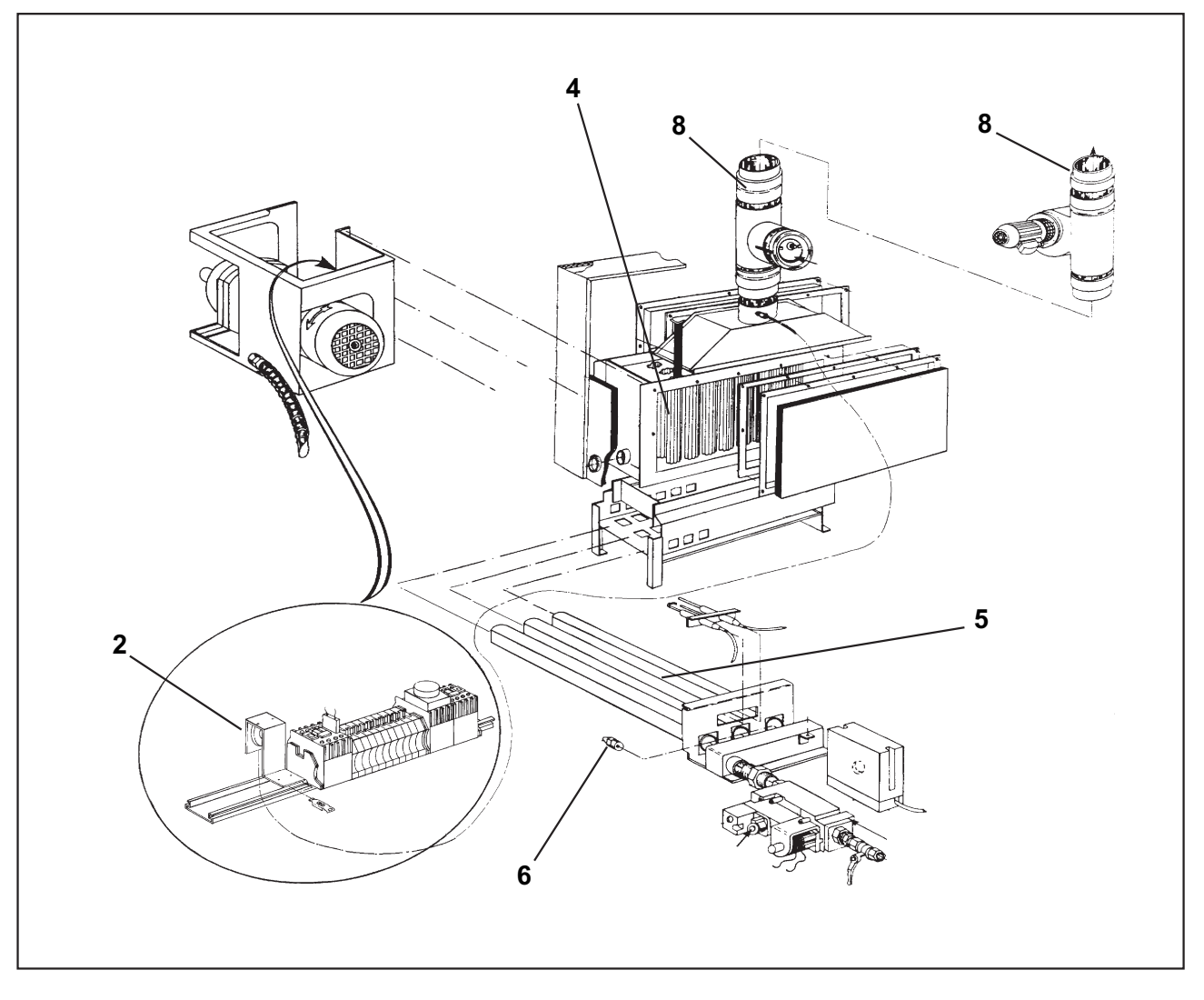

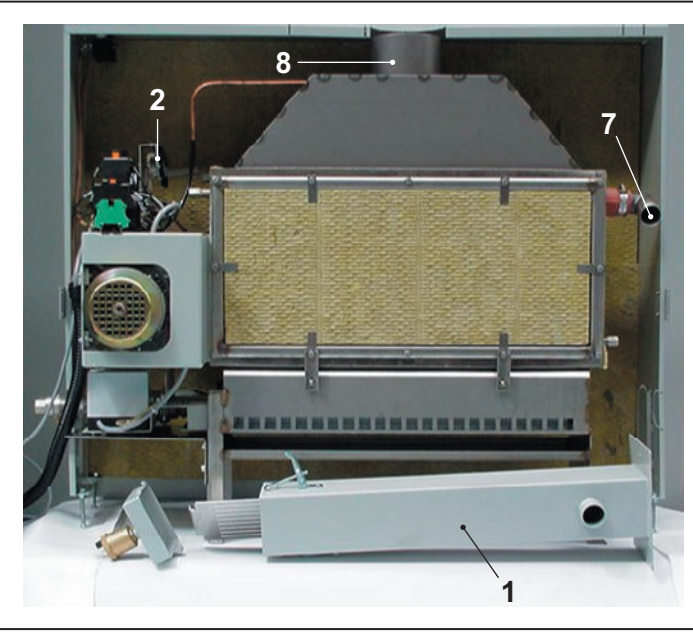

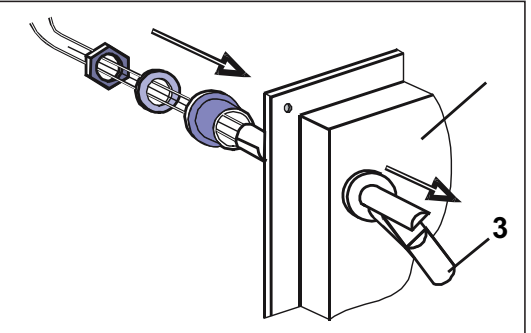

1

# Daily (8 H.)

Clean the pump filter of the heating box on the gas exchanger.

## Weekly (40 H.)

Clean the fluff filter with suction device. Clean the cover filter with suction device.

## Monthly (170 H.)

234

Check the pressure switch.

Check that the water level detector properly operates.

Check the pipes of the heating rack. Clean if necessary. The frequency of your visits should depend on the degree of deposits.

**Nota:** the gas exchanger never completely drains from its water ; because the position of the machine's connections are higher than the exchanger's.

Every month, it is then necessary to run a special scaling program (antiliming) with a rinse making sure that the circulation pump runs, i.e. : with a scheduled temperature.

Maintenance of the gas exchanger

a) Carry out a scaling cycle : the dosage will depend on product used.

Example : Horolith C

- dose : 5 % per litre of water

- cycle length : 5-10 min at washing speed at 60°C (140°F)

b) Carry out 2 cold rinses for 5 minutes at high level.

## Every six months (1000 H.)

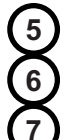

Clean the pipe burners.

Check the gas pressure on injectors.

Check the condition of the pipes between the gas exchanger and the washer.

## Every year (2000 H.)

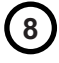

Sweep the smoke tubes of the heating box and the exhaust pipes of burnt gas.

# LUBRIFICATION TABLE

| USES                                       |             | Rolling bearings<br>Bearings | Rolling bearings<br>Bearings high<br>temperature | Assemblypaste<br>(fretting<br>corrosion)                            | Bare gears<br>Chains shafts<br>Thread<br>Slides | Flange joints<br>Union pipes<br>Steam circuits               | Reducers<br>with<br>wheels and<br>screws | Reducers<br>with<br>gears    | Circuits and pneumatic devices |
|--------------------------------------------|-------------|------------------------------|--------------------------------------------------|---------------------------------------------------------------------|-------------------------------------------------|--------------------------------------------------------------|------------------------------------------|------------------------------|--------------------------------|
| TYPES OF LUBRICANTS<br>AND STANDARDIZATION |             | Lithium soap<br>grease       | Lithium soap<br>grease +<br>silicone oil         | Lithium soap<br>paste + min-<br>eral oil + mineral<br>solid greases | Lithium soap<br>grease with MO<br>S2 additive   | Graphite grease<br>mini 60%<br>graphite special<br>leakproof | Extreme high<br>pressure oil             | Extreme high<br>pressure oil | Inhibited oil<br>SAE5          |
|                                            |             | Grade ISO<br>NLGI 2          | Grade ISO<br>NLGI 3                              | Grade ISO<br>NLGI 1                                                 | Grade ISO<br>NLGI 2                             | Grade ISO<br>NLGI 2                                          | Grade ISO<br>VG 150                      | Grade ISO<br>VG 220          | Grade ISO<br>VG 22             |
| TEMPERATURE LIMIT<br>RANGE                 |             | - 20 °C + 140 °C             | - 40 °C + 200 °C                                 | - 20 °C + 150 °C                                                    | - 20 °C + 135 °C                                | - 30 °C + 700 °C                                             | 0 °C + 100 °C                            | 0 °C + 120 °C                | - 10 °C + 65 °C                |
| RECOMMENDED                                |             | ALVANIA R2                   | NTN SH 44 M                                      | ALTEMP<br>Q.NB.50                                                   | MI-SETRAL<br>43N                                | GRACO AF 309                                                 | REDUCTELF<br>SP150                       | REDUCTELF<br>SP200           | LUBRA K<br>ATLSAE 5W           |
| CODE PRODUCT                               |             | 96011008                     | -                                                | 96011014                                                            | 96011000                                        | 96011004                                                     | 96010001                                 | 96010004                     | 96010030                       |
|                                            | ANTAR       | ROLEXA 2                     | -                                                | -                                                                   | EPOXA MO 2                                      | -                                                            | EPONA Z<br>150                           | EPONA Z<br>220               | MISOLA AH                      |
| C O R R E S P O N                          | BP          | LS EP2                       | -                                                | -                                                                   | -                                               | -                                                            | ENERGOL<br>CRXP 150                      | ENERGOL<br>CRXP 220          | SHF 22                         |
|                                            | CASTROL     | SPEEROL EP 2                 | -                                                | -                                                                   | -                                               | -                                                            | ALPHA SP<br>150                          | ALPHA SP<br>220              | -                              |
|                                            | ELF         | EP2                          | -                                                | -                                                                   | STATERMA<br>MO 10                               | -                                                            | REDUCTELF<br>SP 150                      | REDUCTELF<br>SP 220          | SPINEF 22                      |
|                                            | ESSO        | BEACON EP2                   | -                                                | -                                                                   | MULTI PUR-<br>POSE<br>GREASE MOLY               | -                                                            | SPARTAN EP<br>150                        | SPARTAN EP<br>220            | SPINESSO 22                    |
|                                            | FINA        | MARSON EP2                   | -                                                | -                                                                   | -                                               | -                                                            | GIRAN SR<br>150                          | GIRAN SP<br>220              | -                              |
|                                            | GBSA        | -                            | -                                                | -                                                                   | -                                               | BELLEVILLE N                                                 | -                                        | -                            | -                              |
|                                            | GRAFOIL     | -                            | -                                                | -                                                                   | -                                               | GRACO AF 309                                                 | -                                        | -                            | -                              |
|                                            | KLUBER      | CENTOPLEX 2                  | UNISILKON<br>L50Z                                | ALTEMP<br>Q.NB.50                                                   | UNIMOLY<br>GL 82                                | WOLFRA-<br>COAT C                                            | LAMORA 150                               | LAMORA 220                   | CRUCOLAN<br>22                 |
| D<br>A<br>N                                | MOBIL       | MOBILUX                      | -                                                | -                                                                   | -                                               | -                                                            | MOBILGEAR<br>629                         | MOBILGEAR<br>630             | DTE 24                         |
| C<br>E                                     | KERNITE     | LUBRA K LC                   | -                                                | -                                                                   | LUBRA K MP                                      | -                                                            | TOP BLENB<br>ISO 80W90                   | TOP BLEND<br>ISO 220         | LUBRA K ATL<br>SAE 5W          |
|                                            | SETRAL      | -                            | -                                                | -                                                                   | MI-SETRAL<br>43N                                | -                                                            | -                                        | -                            | -                              |
|                                            | SHELL       | ALVANIA R2                   | -                                                | -                                                                   | RETINAAM                                        | -                                                            | OMALA 150                                | OMALA 220                    | TELLUS 22                      |
|                                            | TOTAL       | MULTISS EP2                  | -                                                | -                                                                   | -                                               | -                                                            | CARTER EP<br>150                         | CARTER EP<br>220             | EQUIVIS 22                     |
|                                            | MOLYKOTE    | -                            | MOLYCOTE 44                                      | PATE DX                                                             | -                                               | -                                                            | -                                        | -                            | -                              |
|                                            | OPAL        | GEVAIR SP                    | -                                                | -                                                                   | SUPER MOS 2                                     | -                                                            | GEAROPAL<br>GM<br>65 ISO 150             | GEAROPAL<br>GM75<br>ISO 220  | HYDROPAL<br>HO 110<br>HM ++22  |
|                                            | ITECMA      | GRL-ULTRA                    | VULCAIN                                          | -                                                                   | GMO                                             | LHT-C                                                        | DURAGEA                                  | R 80 W 140                   | AEROSYN                        |
|                                            | DOW CORNING |                              | SH 44 N                                          |                                                                     |                                                 |                                                              |                                          |                              |                                |

# CONTENTS

| Clarus Control              | . 1 |
|-----------------------------|-----|
| Automatic command module    | . 2 |
| Electric cabinet upper part | . 2 |
| Electric cabinet lower part | . 3 |

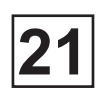

## **Clarus Control**

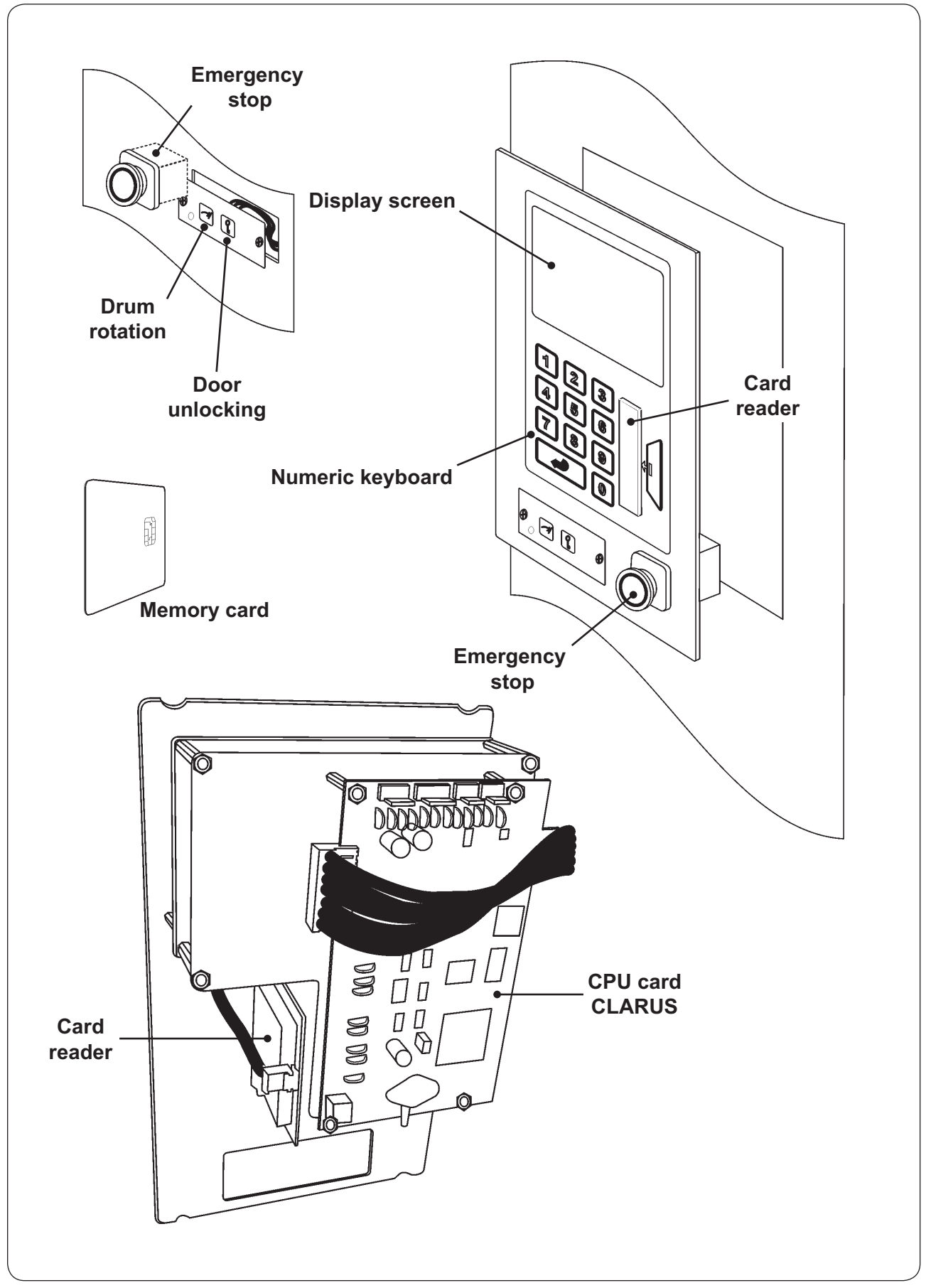

## Automatic command module

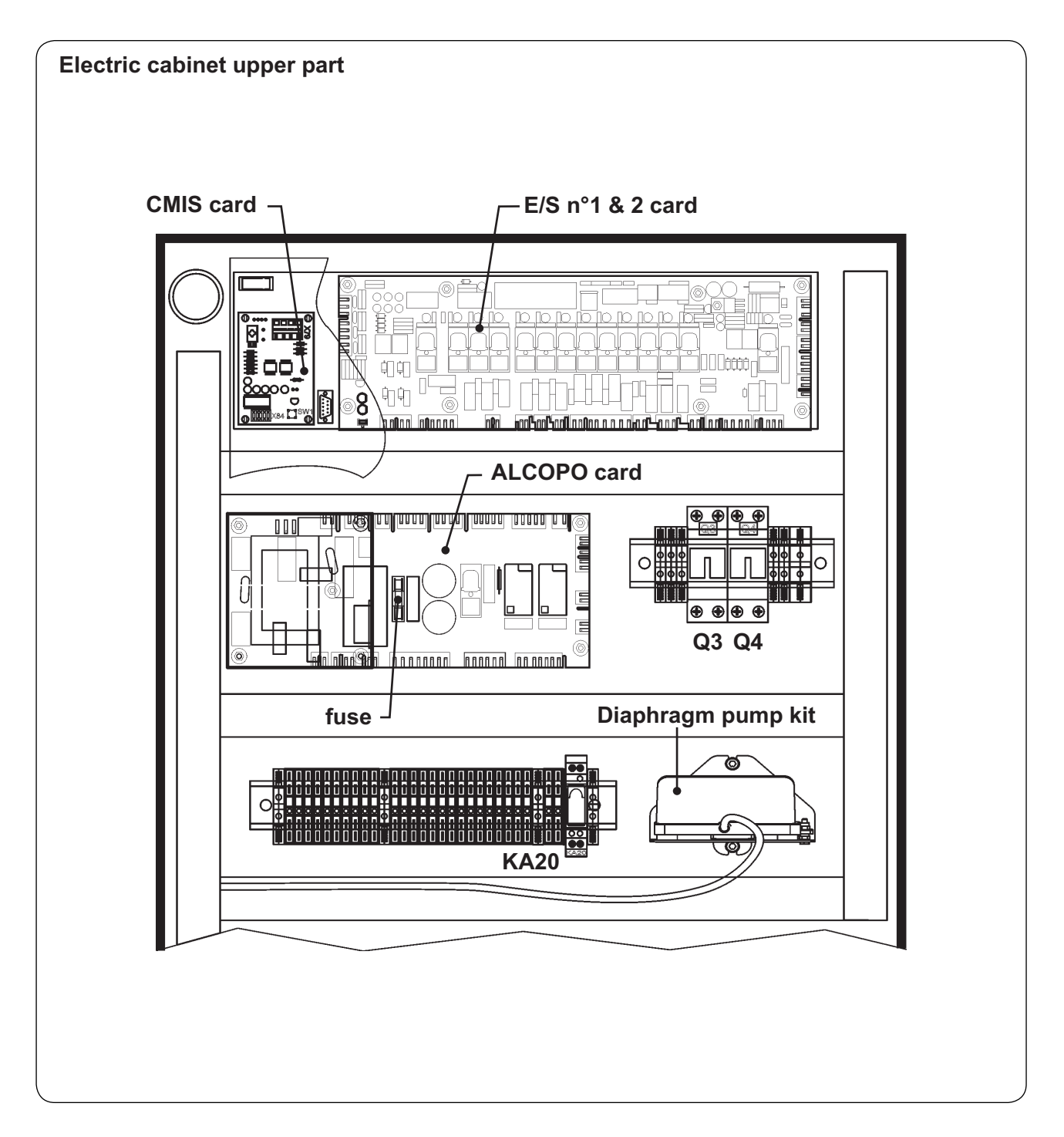

- A1 AC speed drive
- A2 Filter
- KM1 Contactor
- KM2 Contactor
- **T2** Transformer (fuse = 1.25 A-T)
- R13 & R14 Heating element

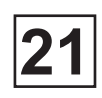

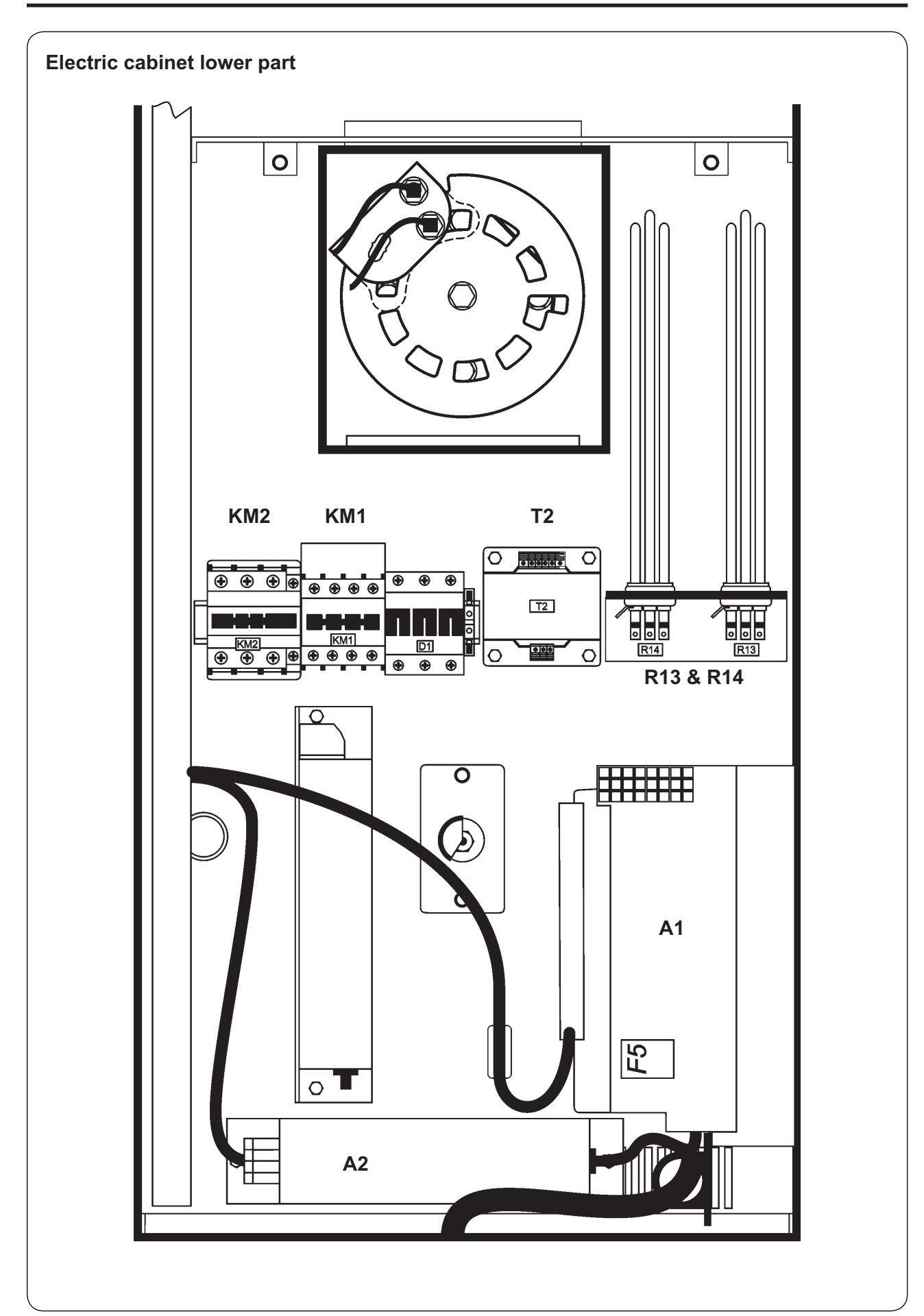

## CONTENTS

| Description         | . 1 |
|---------------------|-----|
| Désignations        | . 2 |
| CPU card            | . 4 |
| Display card        | . 6 |
| Inputs/Outputs card | . 7 |

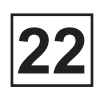

#### Description

The CLARUS CONTROL includes the following parts:

- CPU card: the artificial intelligence of the machine.

- **I/O card** (Inputs / Outputs): the communication interface between the CLARUS CONTROL and the different parts of the machine.

- **Display card** : the graphical interface which allow the CLARUS CONTROL to communicate with the operator.

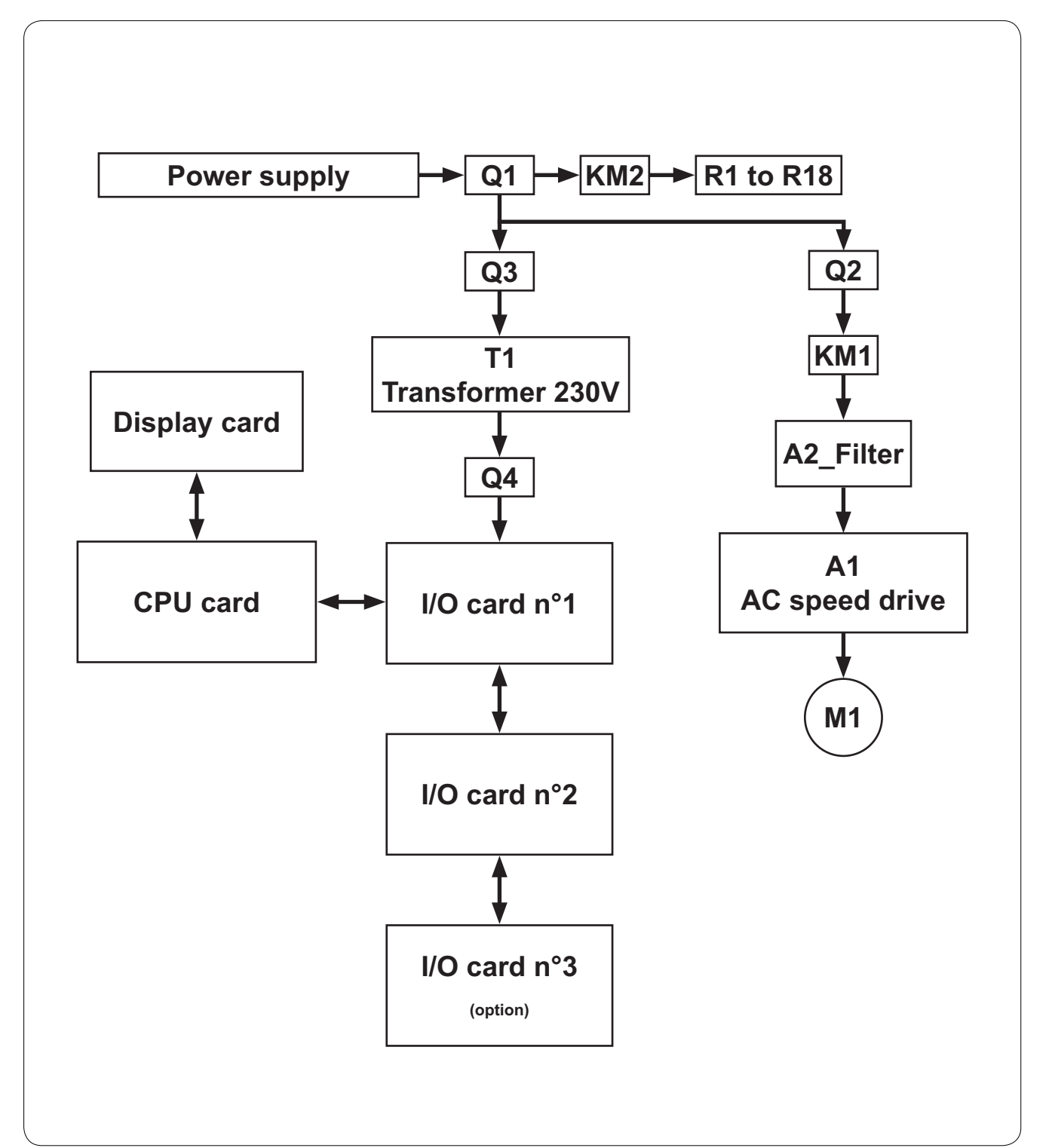

# Designations

| A                | 1                    | Frequency converter                                                    |
|------------------|----------------------|------------------------------------------------------------------------|
| A                | 2                    | Interference fi Iter                                                   |
| A                | 3                    | Ignitor of gas exchanger                                               |
| B                | 1                    | Products of combustion pressure switch (do not change the adjustments) |
| C                | 1                    | Water level detector                                                   |
| CI               | DC                   | Frequency converter failure safty contact (if necessary)               |
| E                | 1                    | Ignitor electrode                                                      |
| E                | 2                    | Checking electrode                                                     |
| F                |                      | Frequency converter interference fi Iter                               |
| H'               | 1                    | Voltage indicator                                                      |
| H                | 2                    | Possible unloading indicator (barrier machine only)                    |
| H                | 5                    | Safety heating gas burner indicator                                    |
| H                | 6                    | Heating indicator On                                                   |
| Hž               | 7                    | Water default indicator                                                |
| i1               | 4                    | Circulating pump ipso                                                  |
| K                | A1                   | Loading door lock relay                                                |
| K                | A2                   | Unloading door lock relay                                              |
| K                | A3                   | Unloading indicator relay                                              |
| K                | A15                  | Depression safety relay                                                |
| K                | A16                  | Positive security thermostat relay                                     |
| KI               | M1                   | Motion contactor                                                       |
| KI               | M2                   | Heating contactor                                                      |
| KI               | M3                   | Circulating pump contactor                                             |
| M                | 1                    | Motion motor                                                           |
| M                | 2                    | Fan motor                                                              |
| M                | 3                    | Circulating pump motor                                                 |
| M                | 4                    | Draught accelerator motor                                              |
| N                | TC1                  | Temperature probe                                                      |
| Q                | 1                    | Main switch                                                            |
| Q                | 2                    | Motor breaker                                                          |
| Q                | 3                    | Primary breaker                                                        |
| Q                | 4                    | Secondary breaker                                                      |
| R                | 1-R2-R7-R8-R13-R14   | Heating element (250 kg)                                               |
| R                | 3-R9-R15             | Heating element (350 kg)                                               |
| R                | 4-R10-R16            | Heating element (500 kg)                                               |
| R                | 5-R6-R11-R12-R17-R18 | Heating element (650 kg)                                               |
| R                | 13                   | Braking resistor                                                       |
| R                | T1                   | Relais temporisé 5 secondes                                            |
| Sí               | 1                    | Loading side emergency stop pushbutton                                 |
| Sź               | 2                    | Unloading side emergency stop pushbutton                               |
| S                | 3                    | Loading side door switch                                               |
| 0420100<br>08.37 | 05/GB                | Page 2                                                                 |

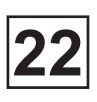

| S4  | Loading side door switch, only 650 kg         |
|-----|-----------------------------------------------|
| S5  | Unloading side door switch                    |
| S6  | Unloading side door switch, only 650 kg       |
| S7  | Loading side cage positioning puschbutton     |
| S8  | Unloading side cage positioning puschbutton   |
| S9  | Loading door opening pushbutton               |
| S10 | Unloading door opening pushbutton             |
| S14 | Left side unbalance switch                    |
| S15 | Right side unbalance switch                   |
| S16 | Cage stop control proximity detector          |
| S17 | Manual drain pushbutton control               |
| S18 | Manual drain switch control (optional)        |
| T1  | Control circuit transformer                   |
| T2  | Low-voltage transformer (fuse = 1,25 A-T)     |
| TH1 | Positive security thermostat                  |
| Y1  | Unloading door lock                           |
| Y1' | Unloading door lock, only 650 kg              |
| Y2  | Drain electrovalve                            |
| Y3  | Soft cold water electrovalve (optional)       |
| Y5  | Hard cold water electrovalve                  |
| Y6  | Hot water electrovalve                        |
| Y8  | Loading door lock                             |
| Y8' | Loading door lock, only 650 kg                |
| Y9  | Powder product no. 1 electrovalve             |
| Y10 | Liquid product no. 2 electrovalve             |
| Y11 | Liquid product no. 1 electrovalve             |
| Y12 | Liquid product no. 3 electrovalve             |
| Y13 | Powder product no. 2 electrovalve             |
| Y14 | Recycling water no. 1 electrovalve            |
| Y15 | Recycling water no. 2 electrovalve            |
| Y16 | Liquid product no. 4 electrovalve             |
| Y17 | Liquid product no. 5 electrovalve             |
| Y18 | Liquid product no. 6 electrovalve             |
| Y19 | Liquid product no. 7 electrovalve             |
| Y20 | Liquid product no. 8 electrovalve             |
| Y21 | Liquid product no. 9 electrovalve             |
| Y22 | Liquid product no. 10 electrovalve            |
| Y23 | Liquid product no. 11 electrovalve            |
| Y24 | Liquid product no. 12 electrovalve            |
| Y25 | Liquid product no. 13 electrovalve            |
| Y26 | Recycling water drain electrovalve (optional) |
| Y27 | Detergents container rinsing electrovalve     |
| Y30 | Steam electrovalve                            |

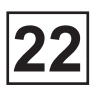

## **CPU** card

The CPU card controls all the functions of the washer extractor by means of the various control programs stored in the CPU card program memory.

The CPU card communicates with the I/O card(s), display card and motor control unit via serial interfaces.

These are the control possibilities:

- The CPU card controls water valves, detergent dispensing, draining and heating with the aid of one, two or three I/O cards. The number of I/O cards varies from one washer extractor to another, depending on how many functions there are to control.
- The CPU card controls the alphanumeric display on the display card.
- The CPU card controls the motor via a motor control unit.

To receive information on the various activities of the washer extractor, there are the following inputs:

• on the CPU card there are inputs for temperature sensors, external water metering devices and the speed sensor on the motor shaft.

• the CPU card receives information from inputs on the I/O cards, about the status of the door lock, external switches (e.g. Start/Stop and Pause) where relevant, and of safety switches and controls for machine tilt where relevant.

• on the CPU card there is a pressure sensor to which a tube for measuring the water level in the drum can be connected.

• the CPU card receives information from the display card on which buttons/keys have been pressed.

Please note that the CPU card does not have any removable memory chips. If the CPU card should need to be replaced, the correct software for that particular washer extractor will have to be loaded onto the new card using a portable PC with special software, see the section "To replace the CPU card". Wash programs created by the user can be transferred by means of a memory card.

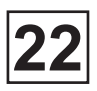

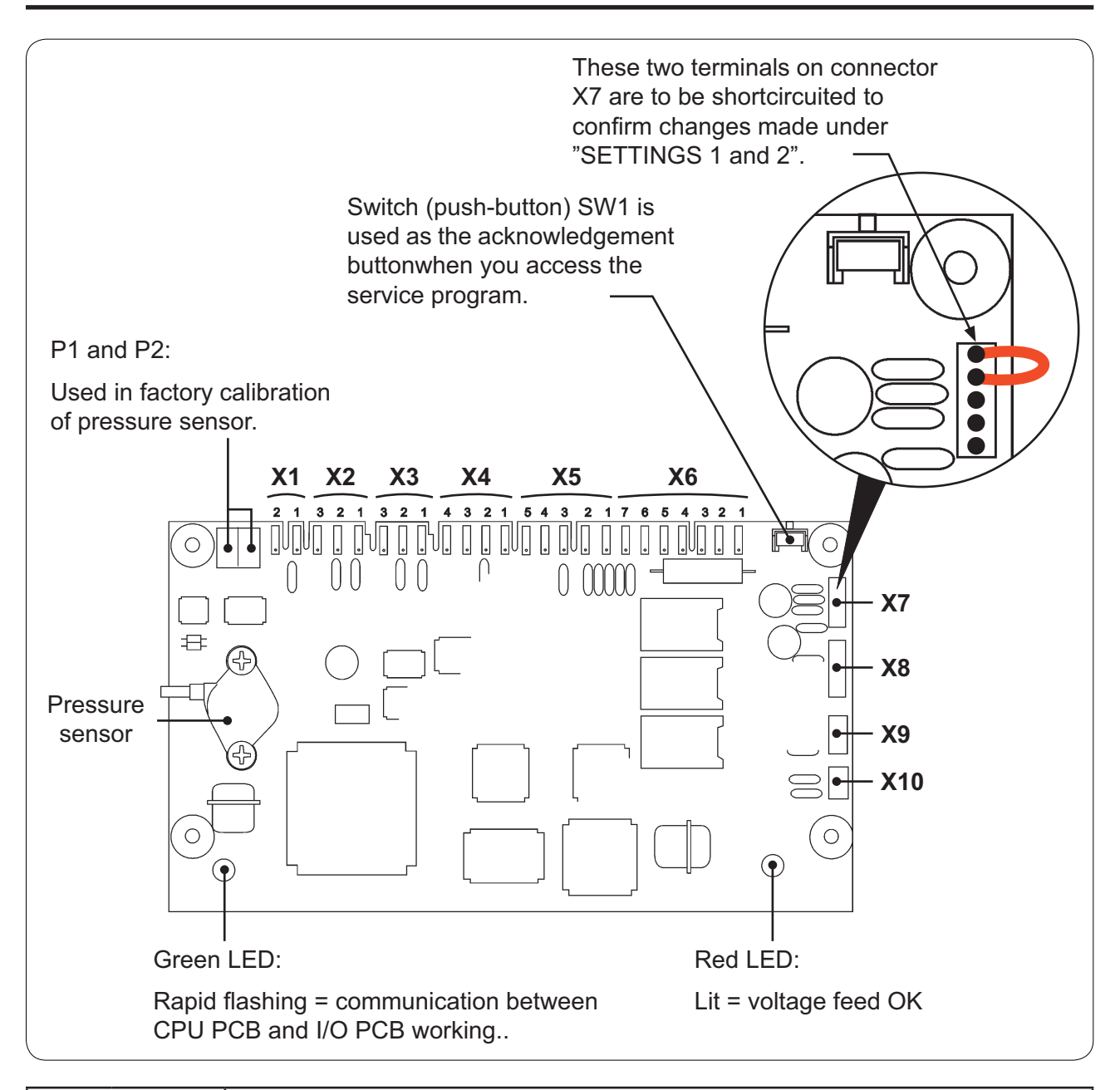

#### PCB connector Fonction

| X1 Input from water temperature sensor |     | Input from water temperature sensor   |  |
|----------------------------------------|-----|---------------------------------------|--|
| X2 Input from water metering device    |     | Input from water metering device      |  |
| X3 Input from speed sensor on motor    |     | Input from speed sensor on motor      |  |
| X4 Output to motor control unit        |     | Output to motor control unit          |  |
| 1-3 5                                  |     | Serial communication with I/O PCB 1   |  |
| 72                                     | 4-5 | Voltage feed from I/O PCB 1           |  |
| VG                                     | 1-5 | Serial communication with display PCB |  |
| 70                                     | 6-7 | Voltage feed to display PCB           |  |
| X7 Interfac                            |     | Interface with PC                     |  |
| X8                                     |     | Motor communication                   |  |
| X9                                     |     | IDAS communication                    |  |
|                                        | X10 | Internal communication                |  |

## **Display card**

The display card communicates with the CPU card via a serial interface.

The CPU card sends signals to tell what needs to be shown on the display, and the display card converts these signals into data which controls the alphanumeric display.

The display card also detects which buttons/keys on the control panel have been pressed and communicates that information to the CPU card.

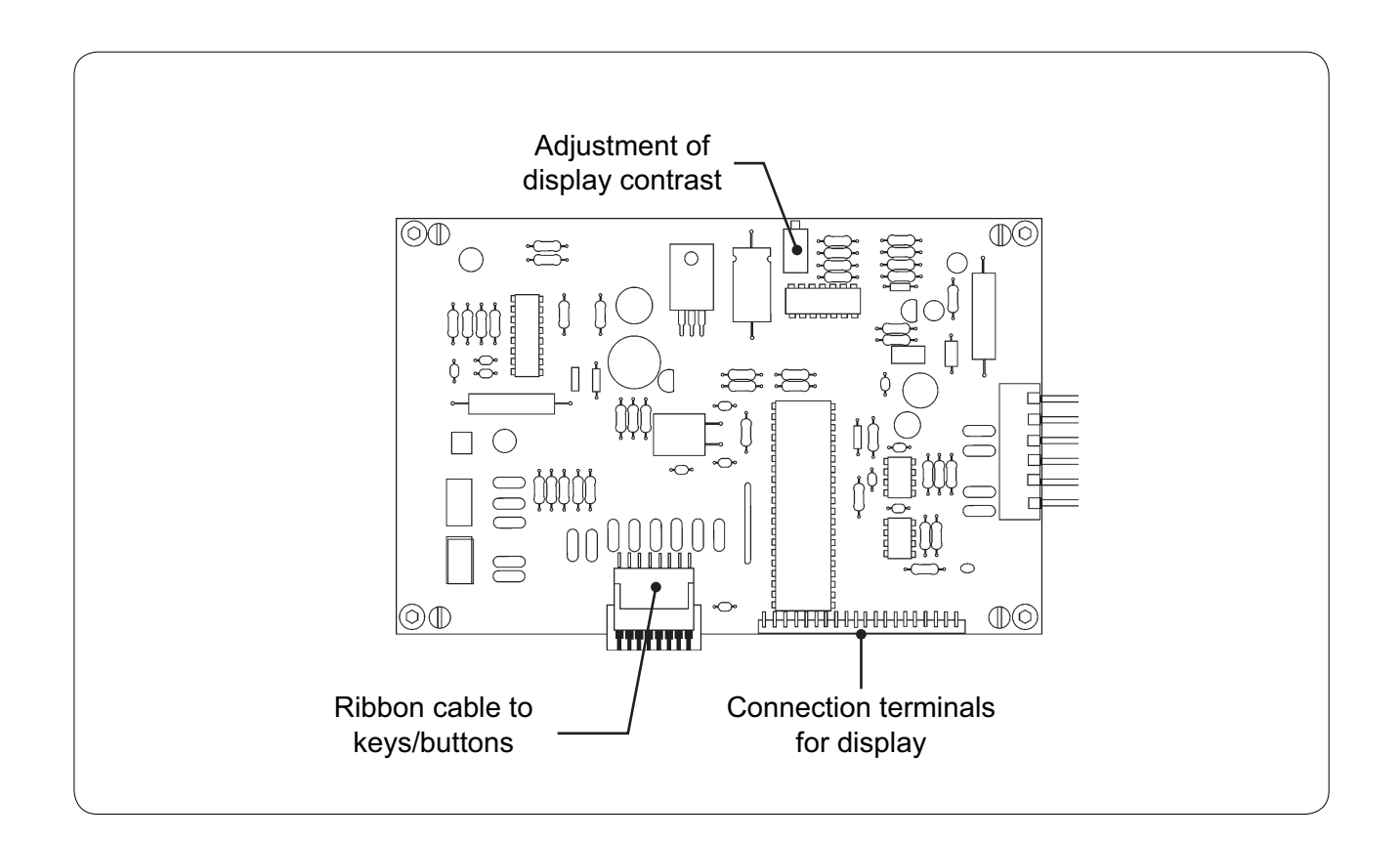

|--|

| X1 |                                       | Not used                       |
|----|---------------------------------------|--------------------------------|
|    | Communication with memory card reader |                                |
| X3 |                                       | Not used                       |
| Ve | 1-2                                   | Voltage feed from CPU card     |
| X6 | 3-7                                   | Serial interface with CPU card |

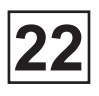

#### Inputs/Outputs card

The I/O circuit cards are controlled by the CPU card, and communication is via a serial interface. A single program control unit may have 1, 2 or 3 I/O cards, depending on the inputs and outputs it needs.

On the I/O cards there are inputs from the door lock, external switches (e.g. Start/Stop and Pause) where relevant, and safety switches and controls for machine tilt where relevant. These input signals are sent to the CPU card.

The I/O cards have outputs for controlling water valves, detergent dispensing, draining and heating, and the tilt function where relevant.

The voltage feed to the CPU card and I/O card(s) goes via I/O card 1 which supplies the voltage feed to both the CPU card and, where relevant, to any other I/O cards.

Please note that if there is more than one I/O card in the program control unit and one of the I/O cards should need to be replaced, special programming will have to be done. Using a portable PC with special software, you have to program in information concerning which I/O card (1, 2 or 3) the new card is, see the section "To replace an I/O card".

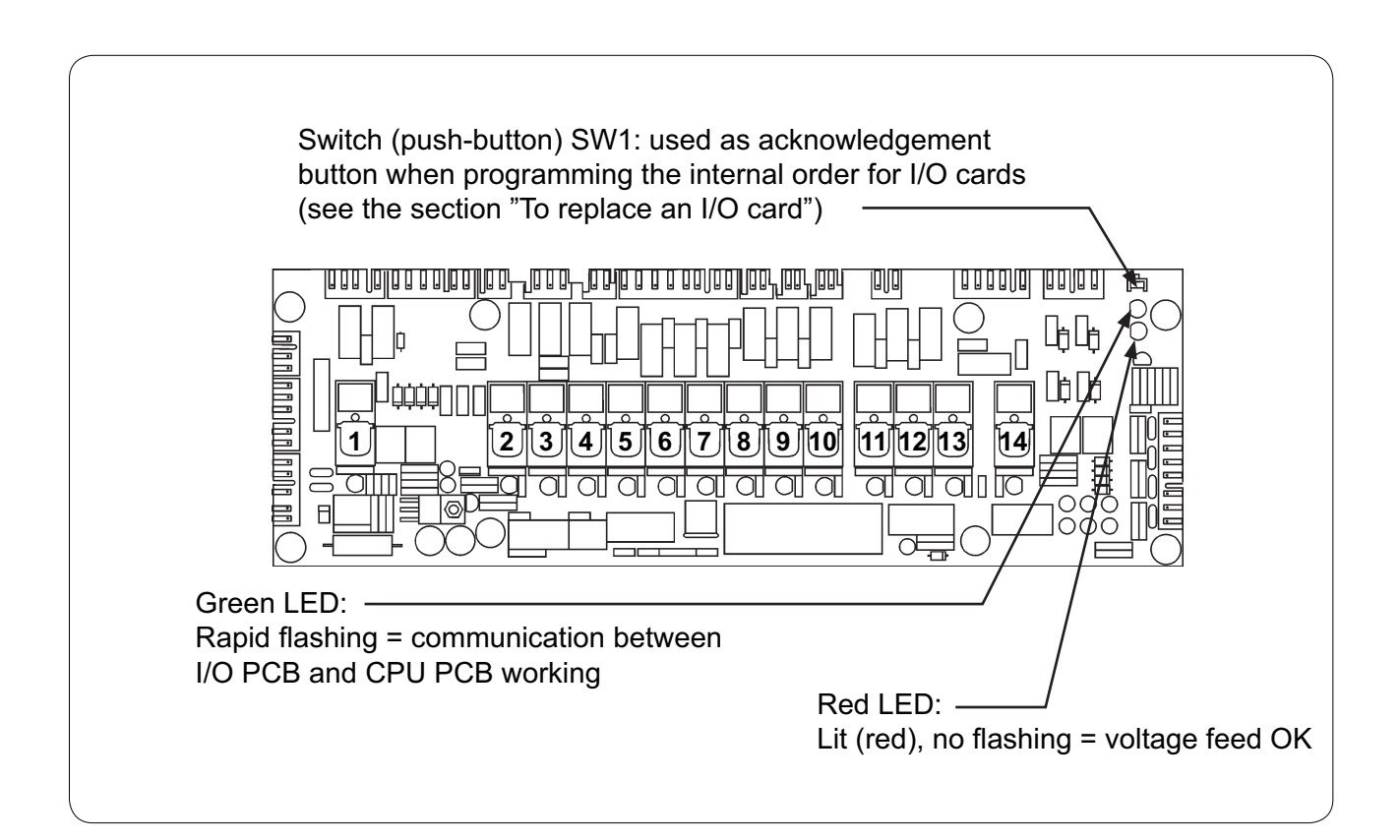

# Inputs/Outputs card (next)

| Connectors |                                   | s I/O card n°1                         | I/O card n°2                              | I/O card n°3                                                 |  |  |  |  |
|------------|-----------------------------------|----------------------------------------|-------------------------------------------|--------------------------------------------------------------|--|--|--|--|
|            | SERIAL INTERFACE AND VOLTAGE FEED |                                        |                                           |                                                              |  |  |  |  |
|            | 1-3                               | Serial interface to I/O card n°2       | Serial interface to I/O card n°3          | -                                                            |  |  |  |  |
| X1         | 4                                 | Feed 16V + to I/O card n°2             | Feed 12V + to I/O card n°3                | -                                                            |  |  |  |  |
|            | 5                                 | Feed 0V - to I/O card n°2              | Feed 12V - to I/O card n°3                | -                                                            |  |  |  |  |
|            | 1                                 | Feed 0V - to CPU card                  | Feed 12V - from I/O card n°1              | Feed 12V - from I/O card n°2                                 |  |  |  |  |
| X2         | 2                                 | Feed 16V + to CPU card                 | Feed 12V + from I/O card n°1              | Feed 12V + from I/O card n°2                                 |  |  |  |  |
|            | 3-5                               | Serial interface to CPU card           | Serial interface to I/O card n°1          | Serial interface to I/O card n°2                             |  |  |  |  |
| V2         | 1                                 | Feed 16V + to T10                      | -                                         | -                                                            |  |  |  |  |
| X3         | 2                                 | Feed 0V + from T10                     | -                                         | -                                                            |  |  |  |  |
| X6         | 1                                 | Feed 230V from emerg. stop,<br>phase   | Direct feed 230V, phase                   | -                                                            |  |  |  |  |
|            | 2                                 | Feed 230V from emerg. stop,<br>neutral | Direct feed 230V, neutral                 | -                                                            |  |  |  |  |
| ×40        | 1                                 | Interlock signal to MCU, phase         | Feed relays from I/O card n°1, phase      | Program signal for acknowledge, phase                        |  |  |  |  |
|            | 2                                 | Interlock signal to MCU, neutral       | Feed relays from I/O card n°1,<br>neutral | Program signal for acknowledge,<br>neutral                   |  |  |  |  |
| VII        | 1                                 | Feed to relays I/O card n°2, phase     | Feed to relays I/O card n°3, phase        | Feed relays from I/O card n°2,<br>phase                      |  |  |  |  |
|            | 2                                 | Feed to relays I/O card n°2, neutral   | Feed to relays I/O card n°3, neutral      | Feed relays from I/O card n°2,<br>neutral                    |  |  |  |  |
| V12        | 1                                 | To X13: feed relay 11-14, phase        | To X13: feed relay 11-14, phase           | -                                                            |  |  |  |  |
|            | 2                                 | To X13: feed relay 11-14, neutral      | To X13: feed relay 11-14, neutral         | -                                                            |  |  |  |  |
|            | 1                                 | Feed relay 11-14, neutral              | Feed relay 11-14, neutral                 | Feed relay 11-14, neutral                                    |  |  |  |  |
| X13        | 2                                 | Feed relay 11-14, phase                | Feed relay 11-14, phase                   | Feed relay 11-14, phase<br>(from S25, door open and secured) |  |  |  |  |

#### OUTPUTS

|      | 1   | 1  | Relay door lock                          | -                                        | -                                       |
|------|-----|----|------------------------------------------|------------------------------------------|-----------------------------------------|
| X4   | 2   | 1  | Relay door lock                          | Flashlight, phase                        | Oil lubrication E20                     |
|      | 3-4 | 1  | Feed to I/O card X6: 1-2                 | -                                        | -                                       |
|      | 1   | 2  | Drain 1 (Y1), phase (normally open)      | Drain 2 (Y2), phase (normally open)      | Vidange 3 (Y3),<br>phase (norm. ouvert) |
| X7   | 2   |    | Common neutral                           | Common neutral                           | Neutral                                 |
|      | 3   | 2  | Drain 1 (Y1),<br>phase (normally closed) | Drain 2 (Y2),<br>phase (normally closed) | -                                       |
| X8   | 1-2 | 3  | Heating relay (K21)                      | Heating relay 2 (K22)                    | Drain 4 (Y4)                            |
|      | 1   | 9  | Detergent powder 1 (Y11)                 | Detergent powder 5 (Y21)                 | Detergent powder 6                      |
|      | 2   | 8  | Detergent powder 2 (Y12)                 | Detergent liquid 5 (Y65)                 | Detergent powder 7                      |
|      | 3   | 10 | Detergent powder 3 (Y13)                 | Detergent liquid 10 (Y75)                | Detergent liquid 12                     |
|      | 4   | 7  | Cold water (Y14)                         | Detergent liquid 11 (spray)              | Detergent liquid 13                     |
| _ ^9 | 5   | 6  | Rinsing 1 (Y15)                          | Drain blocking (Y1b)                     | Rinsing powder (Y16)                    |
|      | 6   | 5  | Detergent powder 4 (Y22)                 | Tank 1 water (Y44)                       | Oil lubrication (programmable)          |
|      | 7   | 4  | Hot water                                | Cold hard water (Y34)                    | Tank 2 water (Y54)                      |
|      | 8   |    | N (common neutral)                       | N (common neutral)                       | N (common neutral)                      |

### 22. CLARUS CONTROL

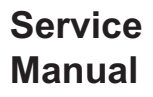

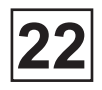

| Connectors     |        | tors | I/O card n°1                                        | I/O card n°2                         | I/O card n°3                     |  |  |  |
|----------------|--------|------|-----------------------------------------------------|--------------------------------------|----------------------------------|--|--|--|
| OUTPUTS (next) |        |      |                                                     |                                      |                                  |  |  |  |
|                | 1      | 14   | Detergent liquid 1 (Y61)                            | Detergent liquid 6 (Y66)             | Tilt forward (Y9a)               |  |  |  |
|                | 2      | 12   | Detergent liquid 2 (Y62)                            | Detergent liquid 7 (Y67)             | Tilt back (Y10a)                 |  |  |  |
| X14            | 3      | 13   | Detergent liquid 3 (Y63)                            | Detergent liquid 8 (Y68)             | Tilt to neutral pos. (Y9b+Y10b)  |  |  |  |
|                | 4      | 11   | Detergent liquid 4 (Y64)                            | Detergent liquid 9 (Y69)             | Tilt interlock (K72)             |  |  |  |
|                | 5      |      | N (common neutral)                                  | N (common neutral)                   | N (common neutral)               |  |  |  |
|                | INPUTS |      |                                                     |                                      |                                  |  |  |  |
| X5             | 1      |      | Door lock microswitch S4/N                          | Flashlight, neutral                  | -                                |  |  |  |
|                | 2      |      | Door lock microswitch S4/N                          | -                                    | -                                |  |  |  |
|                | 3-4    |      | Door status microswitch S3/N                        | -                                    | -                                |  |  |  |
|                | 5-6    |      | Door lock microswitch S4/Phase                      | -                                    | -                                |  |  |  |
|                | 1      |      | External start/stop signal, phase                   | Machine tilted forward (B9), phase   | Hopper secured (S29), phase      |  |  |  |
|                | 2      |      | External start/stop signal, neutral                 | Machine tilted forward (B9), neutral | Hopper secured (S29), neutral    |  |  |  |
| X15            | 3      |      | External pause signal<br>or PC5 connection, phase   | Machine tilted back (B8), phase      | Door secured open (S25), phase   |  |  |  |
|                | 4      |      | External pause signal<br>or PC5 connection, neutral | Machine tilted back (B8), neutral    | Door secured open (S25), neutral |  |  |  |
|                | 1-2    |      | Acknowledgement,<br>emergency stop (S2)             | -                                    | Motor clockwise                  |  |  |  |
| X16            | 3-4    |      | Repeat rinse                                        | -                                    | Motor counterclockwise           |  |  |  |
|                | 5-6    |      | Low oil level                                       | -                                    | Tilt back                        |  |  |  |
|                | 7-8    |      | Phase fault                                         | -                                    | Tilt forward                     |  |  |  |

## 23. CLARUS CONTROL: PROGRAMMING

## CONTENTS

| An introduction to programming                 | 1  |
|------------------------------------------------|----|
| Description of CLARUS CONTROL                  | 2  |
| To create and write an entirely new program    | 5  |
| The « Move back » key                          | 10 |
| Select Programming mode                        | 10 |
| Select STANDARD or ADVANCE mode                | 12 |
| Select program module                          | 13 |
| Select position of module in program sequence  | 14 |
| Answer the questions for the module            | 15 |
| Decide how you wish to continue programming    | 18 |
| Programming text                               | 19 |
| Conclude programming                           | 20 |
| Insert main data                               | 20 |
| Main data, STANDARD mode                       | 21 |
| Main data, ADVANCED mode                       | 22 |
| Insert the program name                        | 23 |
| Insert the program number                      | 24 |
| Continue programming or stop programming       | 24 |
| To delete a wash program                       | 26 |
| To program on the basis of an existing program | 31 |
| The « Move back » key                          | 36 |
| Select programing mode                         | 36 |
| Select STANDARD or ADVANCED mode               | 38 |
| Select the existing program to adapt           | 39 |
| To change data in a program module             | 40 |
| To delete a module                             | 43 |
| Insertion d'un nouveau module                  | 45 |
| Programming texte                              | 46 |
| Conclude the programming                       | 47 |
| Main data, STANDARD mode                       | 48 |
| Main data, ADVANCED mode                       | 49 |

## 23. CLARUS CONTROL: PROGRAMMING

| Insert the program name                               | 50  |
|-------------------------------------------------------|-----|
| Insert the program number                             | 51  |
| Continue programming or stop programming              |     |
| Program modules, STANDARD mode                        | 54  |
| The prewash, Main wash, Rinse and Soak, STANDARD mode | 54  |
| Drain, STANDARD mode                                  |     |
| Extraction, STANDARD mode                             |     |
| Cool-down, STANDARD mode                              |     |
| Program modules, ADVANCED mode                        | 72  |
| The Prewash, Main wash, Rinse and Soak, ADVANCED mode | 72  |
| Drain, ADVANCED mode                                  |     |
| Program modules, ADVANCED mode                        |     |
| Extraction, ADVANCED mode                             |     |
| Cool-down, ADVANCED mode                              | 101 |
| The service program                                   | 106 |
| To select the « Service program » function            | 106 |
| Inputs from sensors and external controls             | 109 |
| SETTING 1 and SETTING 2                               | 110 |
| SETTING 1                                             | 110 |
| To select the « SETTING 1 » function                  | 110 |
| Password: To open the function without a password     | 111 |
| Password: To enter a password the first time          | 111 |
| Password: To open the function using a password       | 112 |
| Password: To change the password                      | 112 |
| Password: To remove the password protection           | 113 |
| Variables under « SETTING 1 »                         | 114 |
| SETTING 2                                             | 117 |
| To select the « SETTINGS 2 » function                 | 117 |
| Variables in « SETTING 2 »                            | 118 |

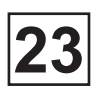

## An introduction to programming

The machine's program control unit (PCU) has nine standard programs, numbered 991 to 999. If these programs are insufficient for your requirements, you can also program your own wash programs and save them under other unique program numbers.

There are two possible approaches to programming:

- You can create a completely new wash program by programming a number of individual "program modules" which are arranged in a logical order to form a new program.
- You can create a new program on the basis of an existing one by modifying, adding and deleting program modules, then saving the program created under a new program number.

There are also two different levels (modes) available for programming:

- In Standard mode you can enter all the basic data required for a wash program. Other variables are set automatically using tried-and-tested standard values, which in most cases work without any problem.
- In Advanced mode you have a higher degree of control over all aspects of the program. Using advanced mode does, however, call for a detailed knowledge of the way in which wash programs work, to ensure that all the possibilities available are used correctly.

It is for you to decide which mode you wish to program in.

Wash programs can be programmed directly on the machine, via the PCU control panel, which is the method described in this manual.

Wash programs can also be written on a personal computer and later transferred to the machine's PCU using a memory card.

This option is described in a separate manual.

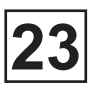

Service Manual

## **Description of CLARUS CONTROL**

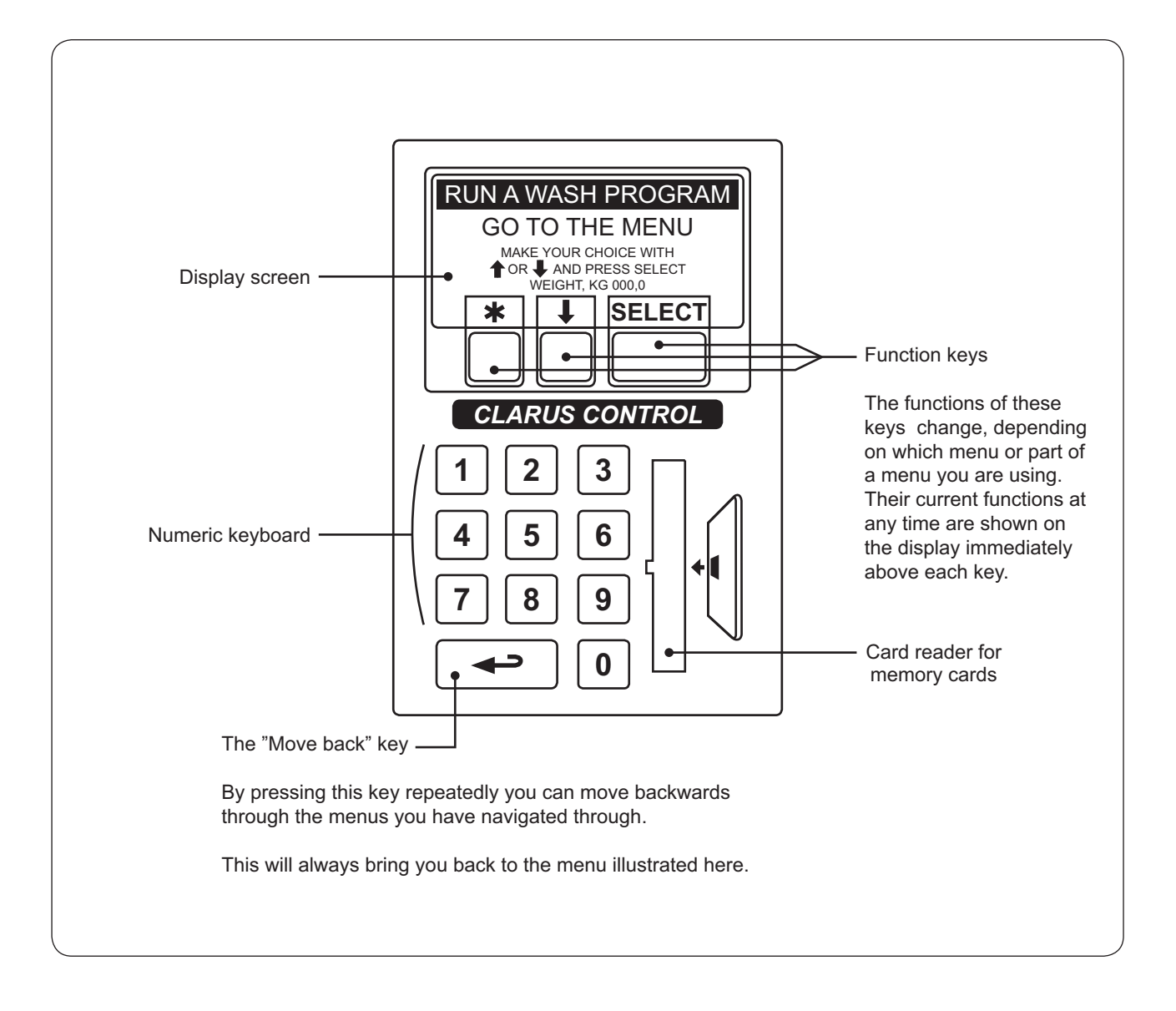

Service

Manual

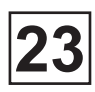

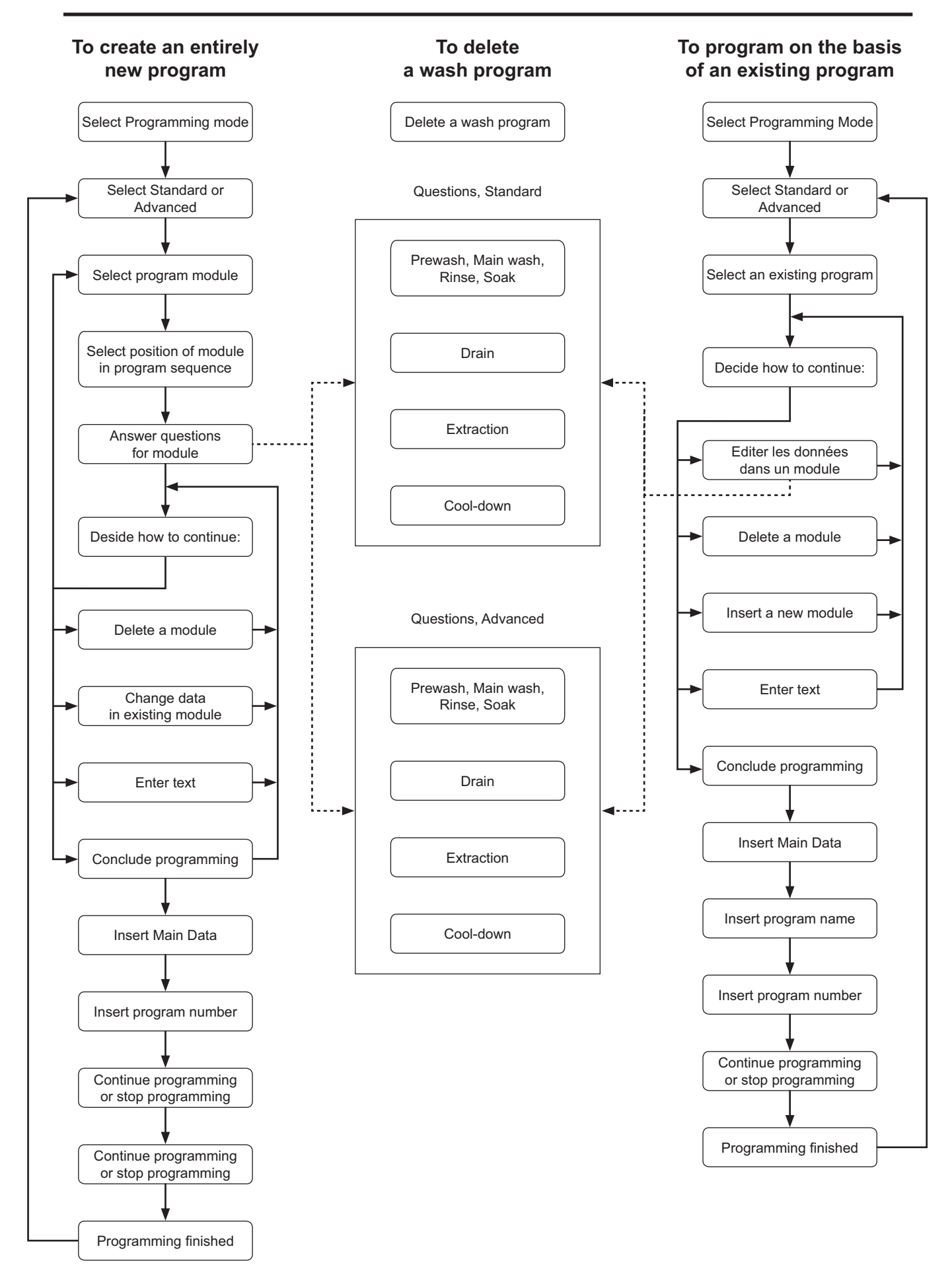

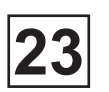

Select Programming mode Select Standard or Questions, Standard mode Advanced Prewash, Main wash, Select program mode Rinse, Soak Select position of module in Drain program sequence Extraction Answer questions for module Cool-down Deside how to continue: Questions, Advanced mode Delete a module Prewash, Main wash, Change data in Rinse, Soak existing module Enter text Drain Conclude programming Extraction Cool-down Insert Main Data Insert program name Insert program number Continue programming or stop programming Programming finished
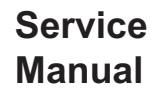

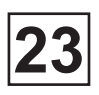

This is described in detail in Chapter «To create and write an entirely new program». The questions" asked to help you construct each program module are described in Chapters «Program modules, Standard mode» and Program modules, Advanced mode». The relevant section numbers are shown to the left of each description of the steps below.

To create a new program you must start by selecting programming mode.

Next you decide whether you wish to write the whole program in Standard or Advanced mode.

Standard mode allows you to include all the basic data required, while Advanced mode gives you a higher degree of control over all aspects of the program.

Here you select which program module you want to program. You can choose from the following modules:

Prewash:

Used for prewash and brief soaking.

Main wash:

Used as the main wash module, with heating and detergent dispensing.

Rinse:

Rinsing the wash load.

Drain:

Drain stage after wash and rinse stages.

Extract:

Cool-down:

Used for controlled cooling of the wash water to prevent creasing of the wash load.

Soak:

Used for longer soak stages.

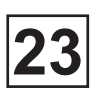

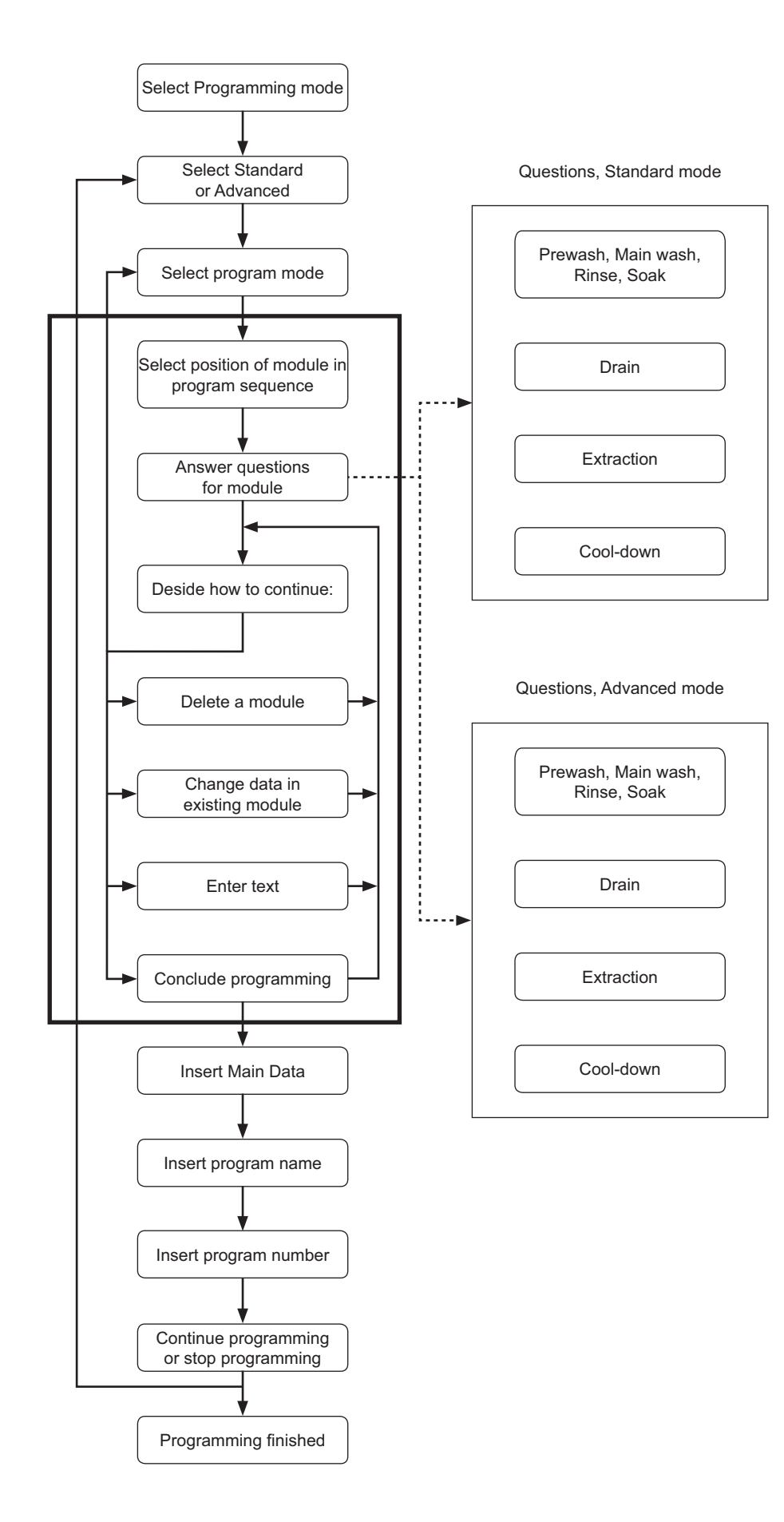

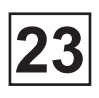

Here you determine the position of the module (which you are about to program) in the program sequence.

Once you reach the list of questions in the module, you have to answer a series of questions to determine factors such as times, speeds, temperatures, water and detergent options, and so on Detailed explanations of each question can be found in these chapters:

Ces aspects font l'objet d'explications détaillées dans les chapitres suivants:

• Program modules, Standard mode.

Service

Manual

• Program modules, Advanced mode.

When you have completed the first program module, you can decide how you wish to continue:

- Program more modules. Once these are finished and in a suitable order they will become a new wash program.
- Modify a module you have programmed already.
- Delete a module you have programmed already.
- Enter explanatory text.
- Stop programming.

How to delete an existing program module is described in chapter «To program on the basis of an existing program», section «To delete a module».

How to modify an existing program module is described in chapter «To program on the basis of an existing program», section «To change data in a program module».

This is where you enter text to explain what the program is used for. The text will be displayed when the program is used. No more than 155 characters.

When you have decided to conclude programming, you have to enter the program's "main data", and to give it a name and number. These steps are described in the next three points.

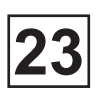

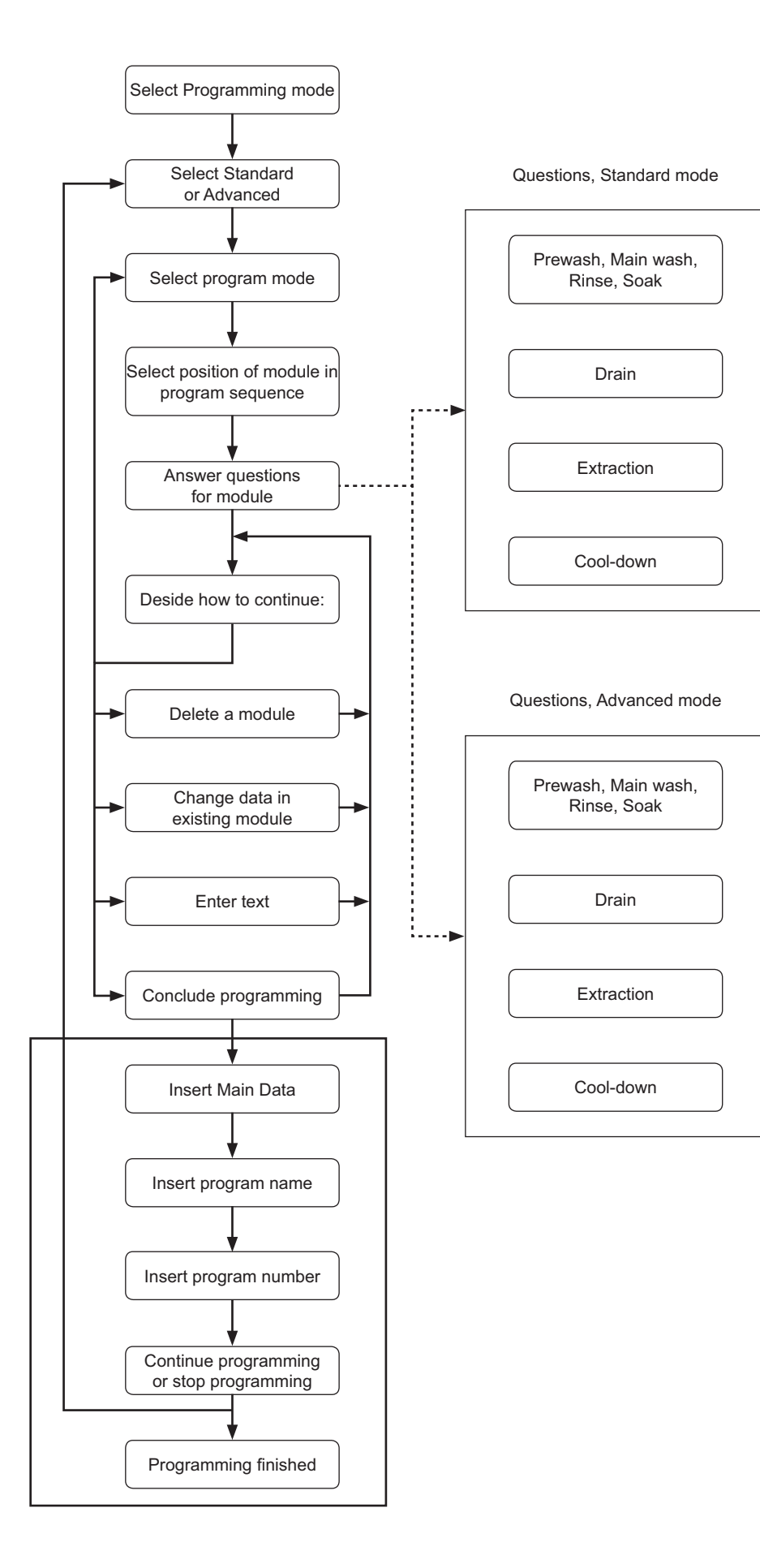

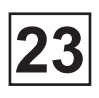

Service

Manual

"Main data" is the name given to various functions which apply to the program as a whole.

In Standard mode you can control the functions "buzzer at program end", "start program with extraction", and "calculate weight of load".

In Advanced mode you can also program the cycle times for gentle action and normal action.

The program name may be up to 80 characters long.

You can give the wash program a new program number between 1 and 990. You can also replace an existing wash program by giving the new program the same number as the existing program. Note that the standard programs supplied with the machine (numbered 991 to 999) cannot be deleted or changed.

When the program has been fully programmed, you can choose either to go on and program another wash program, or to exit programming mode.

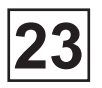

### • The « Move back » key

If you find you are in the wrong place, or if you want to undo earlier key presses:

• Press the "Move back" key one or more times:

« Move back »

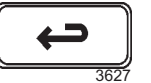

## The « Move back » function

Each press of the "Move back" key moves you back one menu, in reverse order. By pressing this key repeatedly you can return to this menu at any time:

| LANCE                                                                         | R PRC        | OG LAVAGE | 1 |
|-------------------------------------------------------------------------------|--------------|-----------|---|
| MENU                                                                          | <b>J</b> DES | OPTIONS   | - |
| FAITES VOTRE CHOIX A L'AIDE<br>DE 1 OU 1 APPUYEZ SUR CHOIX<br>POIDS, KG 000,0 |              |           |   |
| *                                                                             | Ţ            | CHOIX     |   |

the Clarus Control Service manual.

### Select programming mode

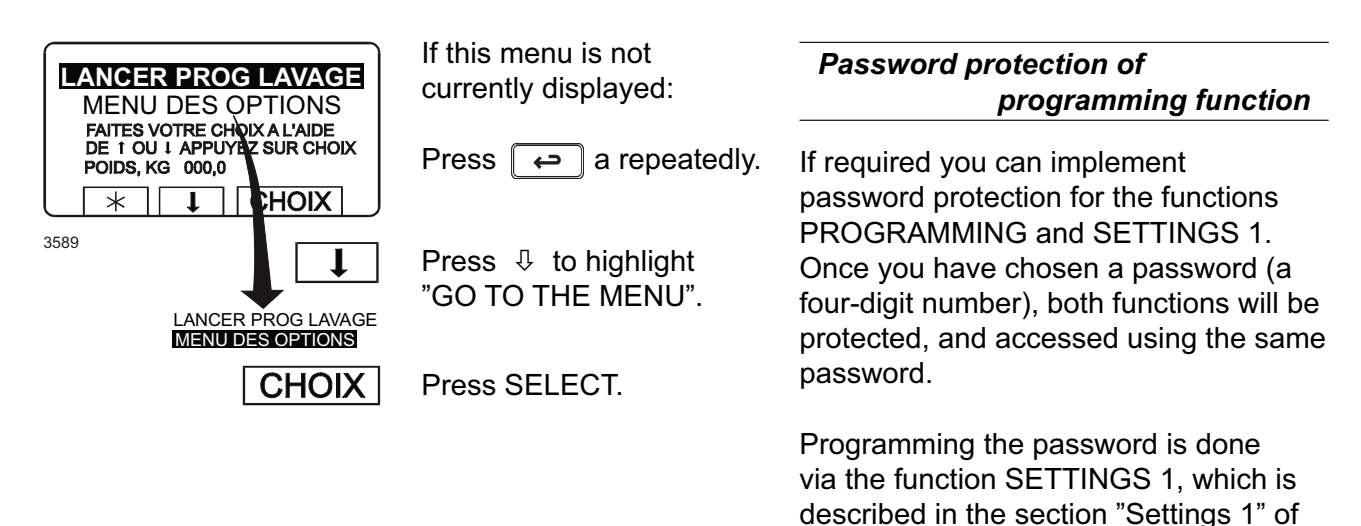

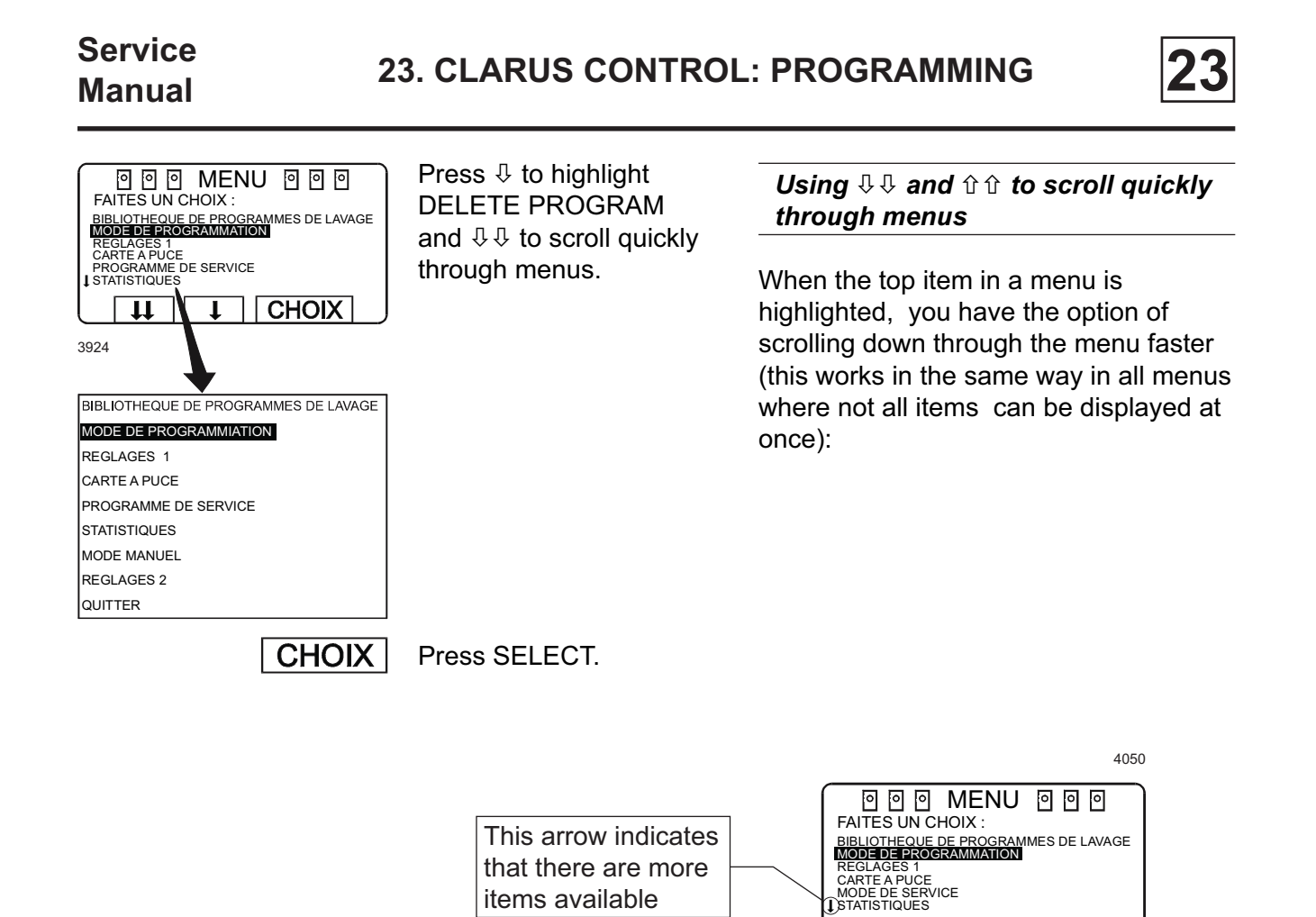

If you press  $\mathbb{Q}$ , the next portion of the programming menu will be displayed. The last item in that portion of the menu will be highlighted:

|   | FAITES UN C<br>FAITES UN C<br>I CARTE A PUCE<br>MODE DE SERV<br>STATISTIQUES<br>MODE MANUEL<br>REGLAGES 2<br>OUITTER | MENU<br>HOIX :<br>ICE | 000   | _ |
|---|----------------------------------------------------------------------------------------------------|-----------------------|-------|---|
| ļ |                                                                                                    | <b>11</b>             | CHOIX |   |

**II** 

Using this feature, you avoid having to press P repeatedly to move through the menu item by item.

Similarly you can use  $\hat{U}$   $\hat{U}$  whenever the last item on a portion of the menu is highlighted, to move quickly upwards through the menu.

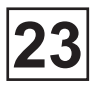

### • Select STANDARD or ADVANCED mode

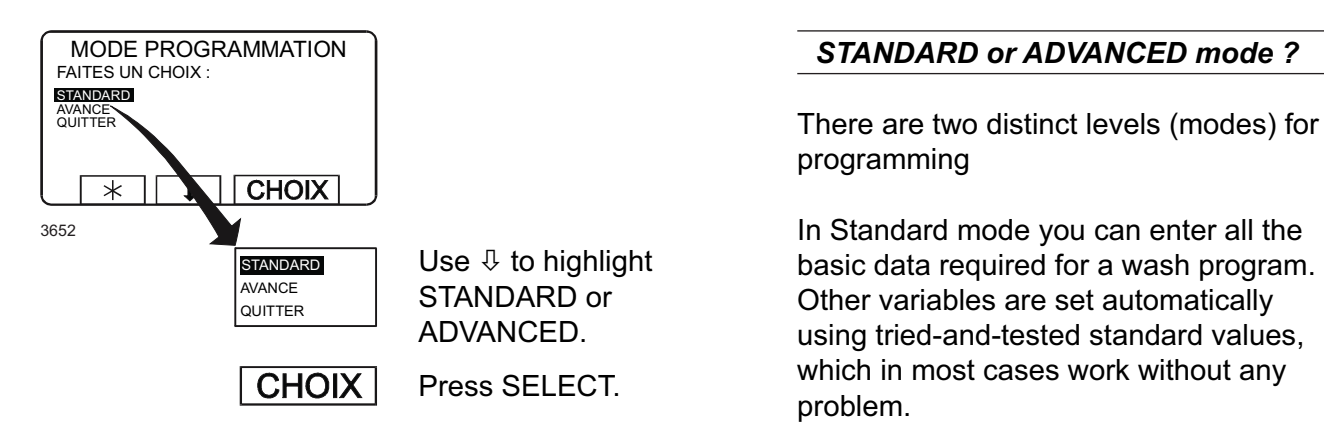

In Advanced mode you have a higher degree of control over all aspects of the program.

Using Advanced mode does, however, call for a detailed knowledge of the way in which wash programs work, to ensure that all the possibilities available are used correctly.

An example:

Via the modules Prewash, Main wash, Rinse and Soak, when using Standard mode you have control of the following functions:

Wash time, temperature, fill level, five water intake options, type of drum action during filling - heating - wash, detergent supply from one of five alternatives, ten signals for liquid supply, flushing cold/hot, spray signal.

In Advanced mode you also have control of the following functions:

Temperature hysteresis, max. temperature increase per minute, level hysteresis, drum speeds during filling - heating - wash, and maximum drum acceleration rate.

### If you have selected STANDARD mode

All Standard mode modules are described in detail in chapter «Program modules, Standard mode».

Even if you have selected Standard mode for programming, you still have the option of using Advanced mode for programming any given module. Each time you access a different module to work through the questions there, you can choose either Advanced or Standard mode.

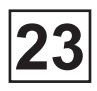

### If you have selected ADVANCED mode

All Advanced mode modules are described in detail in chapter «Program modules, Advanced mode».

If you selected Advanced mode at the start of programming, all programming will continue in Advanced mode. You cannot switch back to Standard mode for some modules only.

### Select program module

| Prewash   | : Used for prewash and brief soaking.                                                 |
|-----------|---------------------------------------------------------------------------------------|
| Main wash | : Used as the main wash module, with heating and detergent dispensing.                |
| Rinse     | :                                                                                     |
| Drain     | : Drain stage after wash and rinse stages.                                            |
| Extract   | :                                                                                     |
| Cool-down | : Used for controlled cooling of the wash water to prevent creasing of the wash load. |
| Soak      | : Used for longer soak stages.                                                        |

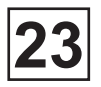

### Select position of module in program sequence

| MODE                                                    |   | GRAMMATION<br>SEQUENCE |
|---------------------------------------------------------|---|------------------------|
| BIBLIOTHEQU<br>EFFACER<br>EDITER<br>PRET !<br>PRELAVAGE | E | FIN DE PROGR           |
|                                                         | * |                        |
| 3889                                                    |   |                        |

INSERE

Because this is the first module in the new wash program, you do not need to select its position in the program sequence.

Press INSERT.

# Position of module in wash program sequence

Obviously, when you are about to program the first module in a wash program, you ave no choice of position in the sequence.

When you program subsequent modules, however, you can use these keys: 4 and 1 to determine the position of the module in the program sequence.

Once you have selected the position, press INSERT.

Note that the new module will be inserted above (before) the position highlighted in the list on the right of the display.

If you want the module to be last in the sequence, press INSERT when END OF PROGRAM is highlighted.

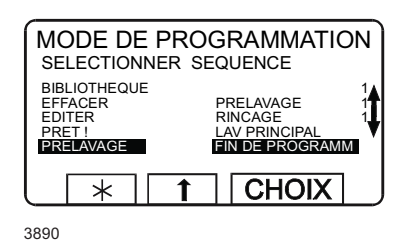

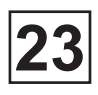

|                                                                                                    | N                                                                                                    | ame of module                                                                                     |                                                                                                    |                       |                                    |                       |
|----------------------------------------------------------------------------------------------------|----------------------------------------------------------------------------------------------------|---------------------------------------------------------------------------------------------------|----------------------------------------------------------------------------------------------------|-----------------------|------------------------------------|-----------------------|
|                                                                                                    |                                                                                                    |                                                                                                   | Program moo<br>numbering                                                                                                    | lule s                | equence                            |                       |
|                                                                                                    |                                                                                                    | <ul> <li>Sequence number of module</li> <li>Option to scroll quickly through the meny.</li> </ul> | All wash program modules are<br>automatically given sequence numbers<br>to help distinguish them. The first time a<br>module is used it is given the number 1,<br>the second time 2, and so on. |                       |                                    |                       |
| EAU DOUCE<br>EAU CHAUDE                                                                                                    | N<br>N                                                                                                    |                                                                                                   | For example:                                                                                                    |                       |                                    |                       |
| EAU FROIDE<br>POMPE N 1<br>ACTION MOTEUR PENDANT REMPLISSA<br>ACTION MOTEUR PENDANT CHAUFFAGE<br>ACTION MOTEUR PENDANT CHAUFFAGE<br>ACTION MOTEUR PENDANT LAVAGE<br>BAC 1<br>DUREE DILUTION PRODUIT 1 0<br>BAC 2<br>DUREE DILUTION PRODUIT 2 0<br>BAC 3<br>DUREE DILUTION PRODUIT 3 0<br>BAC 4<br>DUREE DILUTION PRODUIT 4 0<br>BAC 5<br>DUREE DILUTION PRODUIT 5 0<br>RINCAGE BACS F/C<br>PRODUIT LIQUIDE 1 000<br>PRODUIT LIQUIDE 2 000<br>PRODUIT LIQUIDE 3 000<br>PRODUIT LIQUIDE 4 000<br>PRODUIT LIQUIDE 5 000<br>PRODUIT LIQUIDE 5 000<br>PRODUIT LIQUIDE 5 000<br>PRODUIT LIQUIDE 6 000<br>PRODUIT LIQUIDE 6 000<br>PRODUIT LIQUIDE 9 000<br>PRODUIT LIQUIDE 9 000<br>PRODUIT LIQUIDE 10 000<br>PRODUIT LIQUIDE 11 000<br>PRODUIT LIQUIDE 12 000<br>PRODUIT LIQUIDE 13 000<br>PRODUIT LIQUIDE 13 000<br>PRODUIT LIQUIDE 13 000<br>PRODUIT LIQUIDE 13 000<br>PROTACE 1000000000000000000000000000000000000 | N         N           N         N           N         N           N         N           00         N           00         N | se the function key<br>the numeric keys<br>answer the various<br>uestions.                        | Prewash<br>Drain<br>Main wash<br>Cool-down<br>Drain<br>Extract                                                                                                    | 1<br>1<br>1<br>2<br>2 | Rinse<br>Drain<br>Drain<br>Extract | 1<br>1<br>3<br>2<br>4 |
| 0/1                                                                                                    | N Ye                                                                                                    | es/No questions.                                                                                  |                                                                                                    |                       |                                    |                       |
| -/D/                                                                                                    | N D                                                                                                    | rum action.                                                                                       |                                                                                                    |                       |                                    |                       |
| F/C                                                                                                    | C C                                                                                                    | old or hot water.                                                                                 |                                                                                                    |                       |                                    |                       |
| B/M                                                                                                    | /H W                                                                                                    | /ater level - standard mod                                                                        | le.                                                                                                    |                       |                                    |                       |
| 1 2<br>4 5<br>7 8                                                                                                    | 3<br>6 Ti<br>9<br>0                                                                                                    | mes, temperatures, level                                                                          | s - advanced mode                                                                                                    | Э.                    |                                    |                       |
|                                                                                                    | Pi                                                                                                    | ress $\mathbb{Q}$ to move on to the                                                               | next question.                                                                                                    |                       |                                    |                       |
|                                                                                                    | r Yo<br>by                                                                                                    | ou can go back and chan<br>/ pressing û repeatedly.                                               | ge a question you                                                                                                    | have                  | answered a                         | Iready                |

# Answer the questions for the module

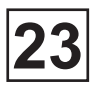

### • Answer the questions for the module (next)

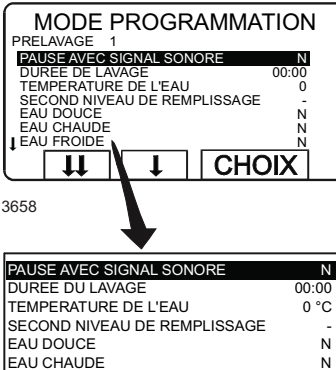

| TEMPERATURE DE L'EAU            | 0 °C  |
|---------------------------------|-------|
| SECOND NIVEAU DE REMPLISSAGE    | -     |
| EAU DOUCE                       | N     |
| EAU CHAUDE                      | N     |
| EAU FROIDE                      | N     |
| POMPE N 1                       | N     |
| POMPE N 2                       | N     |
| ACTION MOTEUR PENDANT REMPLISSA | N     |
| ACTION MOTEUR PENDANT CHAUFFAGE | ΞN    |
| ACTION MOTEUR PENDANT LAVAGE    | N     |
| BAC 1                           | N     |
| DUREE DILUTION PRODUIT 1        | 0:00  |
| BAC 2                           | N     |
| DUREE DILUTION PRODUIT 2        | 0:00  |
| BAC 3                           | N     |
| DUREE DILUTION PRODUIT 3        | 0:00  |
| BAC 4                           | N     |
| DUREE DILUTION PRODUIT 4        | 0:00  |
| BAC 5                           | N     |
| DUREE DILUTION PRODUIT 5        | 0:00  |
| RINCAGE BACS F/C                | F     |
| PRODUIT LIQUIDE 1               | 00:00 |
| PRODUIT LIQUIDE 2               | 00:00 |
| PRODUIT LIQUIDE 3               | 00:00 |
| PRODUIT LIQUIDE 4               | 00:00 |
| PRODUIT LIQUIDE 5               | 00:00 |
| PRODUIT LIQUIDE 6               | 00:00 |
| PRODUIT LIQUIDE 7               | 00:00 |
| PRODUIT LIQUIDE 8               | 00:00 |
| PRODUIT LIQUIDE 9               | 00:00 |
| PRODUIT LIQUIDE 10              | 00:00 |
| PRODUIT LIQUIDE 11              | 00:00 |
|                                 | 00:00 |
| PRODUIT LIQUIDE 13              | 00:00 |
| VIDANGE                         | N     |
| PRET!                           |       |

| 00:00<br>00:00<br>00:00<br>00:00<br>N |
|---------------------------------------|
| O/N                                   |
| -/D/N                                 |
| F/C                                   |
| B/M/H                                 |
|                                       |
| 789                                   |
| 0                                     |

#### Different types of question

The questions in the various modules are of four different types, and to be answered in different ways:

Yes/No questions:

The function key display shows Y/N, which is a toggle function (the letter to the right of the highlighted question toggles between N and Y each time it is pressed). All Yes/No questions start with No (N) as the default value.

Drum action questions:

The function key display shows -/G/N, which is a toggle function (the letter to the right of the highlighted question toggles from - to G to N and so on, each time it is pressed).

- = drum at a standstill,

- G = gentle action,
- N = normal action

Toutes les questions de ce type sont assignées par défaut à la réponse N (action normale).

#### Cold/hot water:

Selection of water temp. for flushing detergent compartment.

Water level questions - standard mode:

The function key display shows L/M/H and is a toggle function (the letter to the right of the highlighted question toggles from -, to L, M to H, each time it is pressed).

- = No water filling;
- L = Low water level;
- M = Medium water level;
- H = High water level.

All questions of this type have No water filling (-) as a preprogrammed value.

Ţ

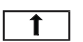

Times, temperatures, levels - advanced mode:

To answer these questions, use the numeric keys. The number of digits required will vary.

If you make a mistake while entering digits, press ERASE one or several times.

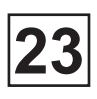

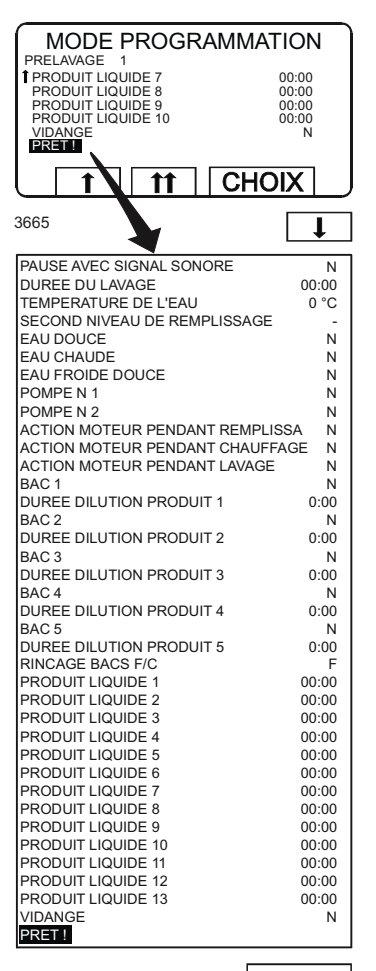

Once you have finished entering all the values: Press  $\clubsuit$  to highlight "EXIT".

CHOIX

Press SELECT.

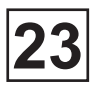

### Decide how you wish to continue programming

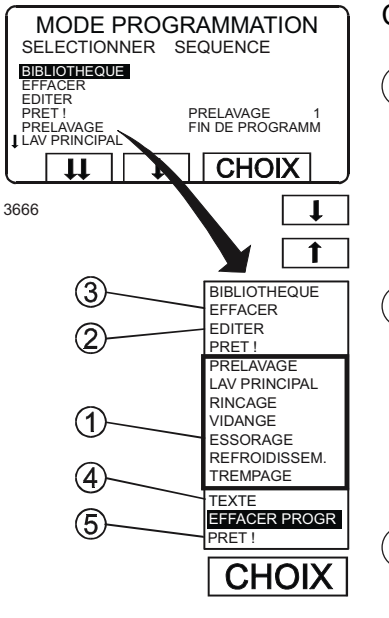

Choose 1, 2, 3, 4 or 5:

- **1**) Continue programming new program modules:
  - Highlight one of the seven program modules.
  - Press SELECT.
  - Continue answering questions as described earlier.

(2) Modify an existing module:

- Highlight EDIT and press SELECT.

Then follow the instructions in chapter «To program on the basis of an existing program» section «To change data in a program module».

(3) Delete a module:

- Highlight DELETE and press SELECT.

Then follow the instructions in chapter «To program on the basis of an existing program» section «To delete a module».

(4) Enter text about the program:

- Highlight TEXT and then press SELECT.

Then follow the instructions in section «Enter text about the program».

(5) Conclude programming:

- Follow the instructions in section «Conclude programming».

#### «TEXT» means more information

Before you run a wash program, by pressing TEXT, the display can show a text which gives more information about the program.

This can be helpfull to be able to choose correct wash program. The same text can also be shown during the wash cycle.

The text which can be used can consist of max. 150 digits and can be programmed in this function.

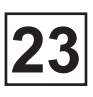

### Programming text

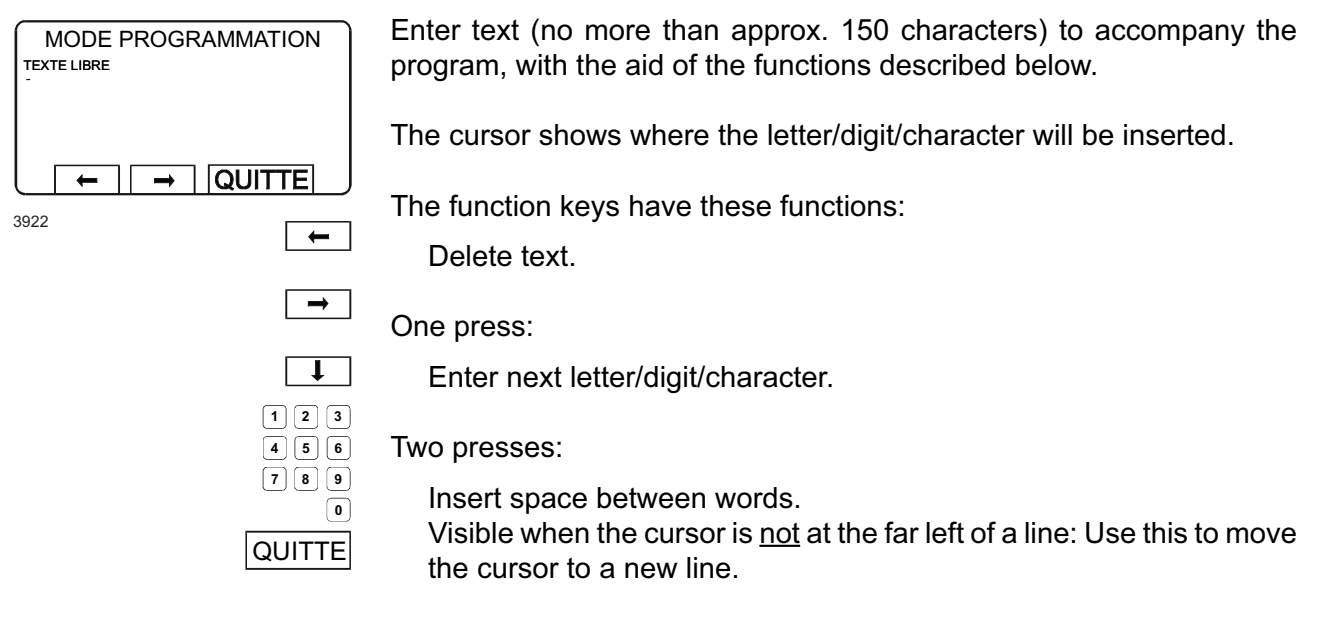

Use the numeric keys to enter letters/digits/characters.

Visible when the cursor is at the far left of a line:

Use this to exit (conclude) entering text.

### How to enter letters/digits/other characters

Letters, digits and other characters can be inserted using the numeric keypad. Each of the numeric keys gives access to several characters (3-5 per key), as follows:

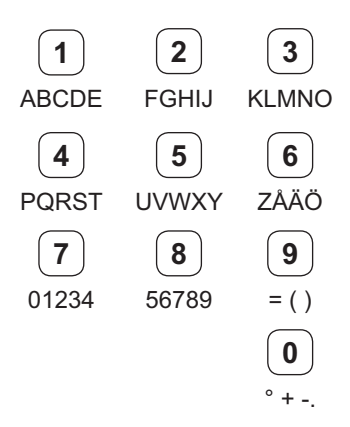

The first time you press a given key, the first character available through that key will appear on the display. One press on 1 produces A. One press on 9 produces =.

Simply press the relevant key the required number of times until the character you want appears on the display. For example, to insert the letter C, press key 1. three times. To insert: ) (i.e. the end bracket), press 9 three times.

When the character you want is on the display, press ⇒ to insert the next character.

To insert a space between words, simply press  $\Rightarrow$  a second time.

To delete a character, press >, Press it repeatedly to delete several characters.

To start a new line press  $\mathcal{P}$ .

To end entering text, press  $\[mathcap{l}\]$  to bring the cursor to the far left of a new line. Then press EXIT.

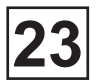

### Conclude programming

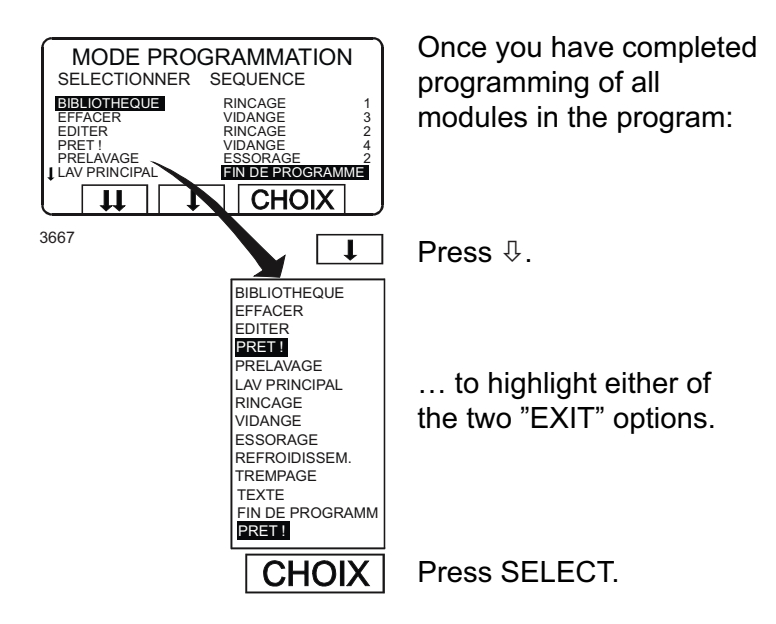

### Insert main data

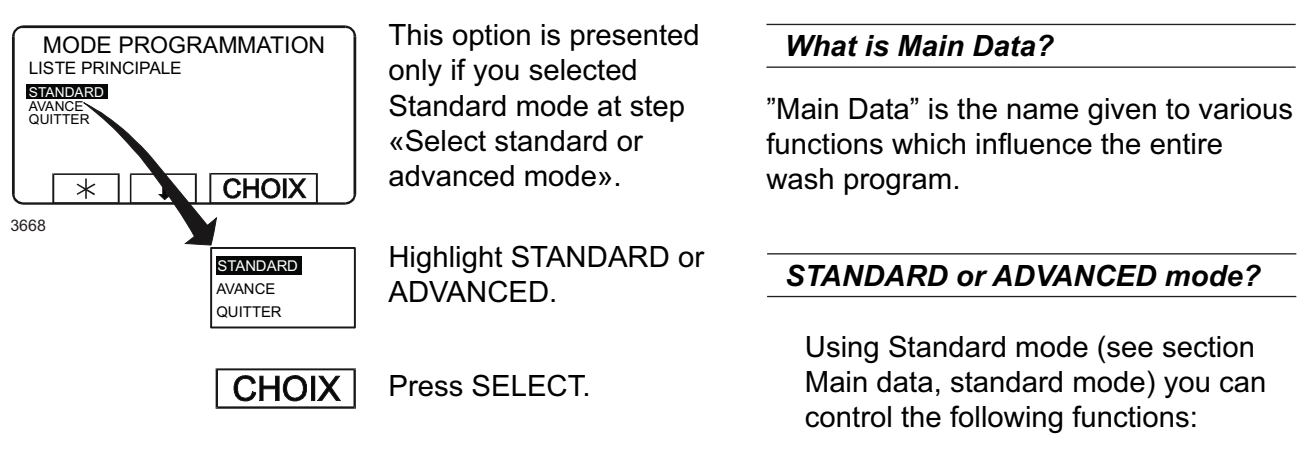

Buzzer at program end, start program with extraction, calculate weight of load.

Using Advanced mode (see section Main data, advanced mode) you can also control the following functions:

Cycle times for gentle action and normal action.

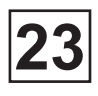

### • Main data, STANDARD mode

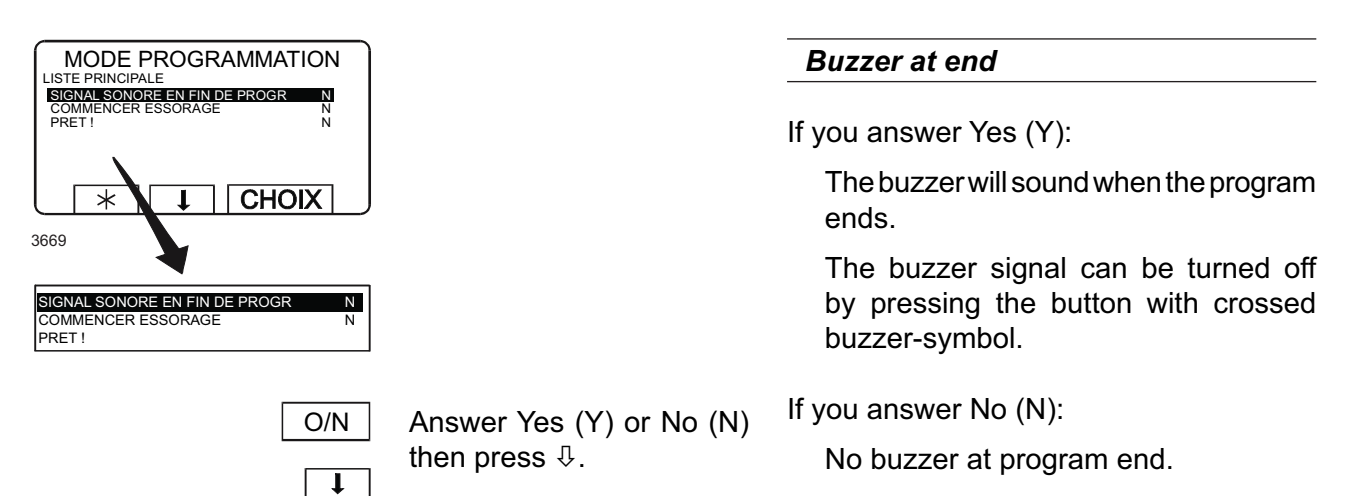

| SIGNAL SONORE EN FIN DE PROGR | N      |
|-------------------------------|--------|
| COMMENCER ESSORAGE<br>PRET !  | N<br>N |
| 3670                          |        |

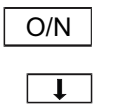

| Answer Yes (Y) or No | (N) |
|----------------------|-----|
| then press ∜.        |     |

#### Start extract (start with extraction)

If you answer Yes (Y):

The machine will start with a short extraction cycle when the program begins. This helps the load to soak up water, and the machine does not require so much extra filling (repeated topping up).

If you answer No (N):

No extraction when the program begins.

SIGNAL SONORE EN FIN DE PROGR N COMMENCER ESSORAGE N RETERENTING 3672

Press SELECT.

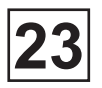

### Main data, ADVANCED mode

The first three questions of Advanced mode are the same as in Standard mode, see section «Main data, standard mode.

| SIGNAL SONORE EN FIN DE PROGRAM | Ν  |
|---------------------------------|----|
| COMMENCER ESSORAGE              | Ν  |
| PESER                           | N  |
| REDUIT, MARCHE EN SEC           | 3  |
| REDUIT, ARRET EN SEC            | 12 |
| NORMALE, MARCHE EN SEC          | 12 |
| NORMALE, ARRET EN SEC           | 3  |
| PRET !                          |    |

3892

| 12  | 3 |
|-----|---|
| 4 5 | 6 |
| 78  | 9 |
|     | 0 |

Use the machine key to enter the required value.

Press ERASE., if wrong digits are given.

↓ I

When ready, press  $\mathbb{Q}$ 

### Drum action "on-times" and "offtimes"

Here you can determine the precise structure of drum action (both "gentle" and "normal" action), by setting the individual lengths of time the drum is to rotate ("on-time") and be at a standstill ("off-time").

The values displayed initially are those recommended by supplier.

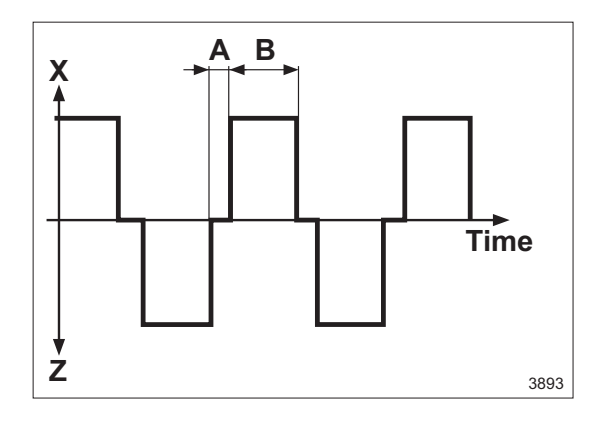

A = Off-time

B = On-time

X = Drum action, righthand rotation

Z = Drum action, lefthand rotation

| SIGNAL SONORE EN FIN DE PROGRAM | N  |
|---------------------------------|----|
| COMMENCER ESSORAGE              | N  |
| PESER                           | N  |
| REDUIT, MARCHE EN SEC           | 3  |
| REDUIT, ARRET EN SEC            | 12 |
| NORMALE, MARCHE EN SEC          | 12 |
| NORMALE, ARRET EN SEC           | 3  |
| PRET !                          |    |

Once you have answered all the questions, highlight READY, then:

3894

CHOIX

Press SELECT.

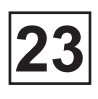

#### • Insert the program name

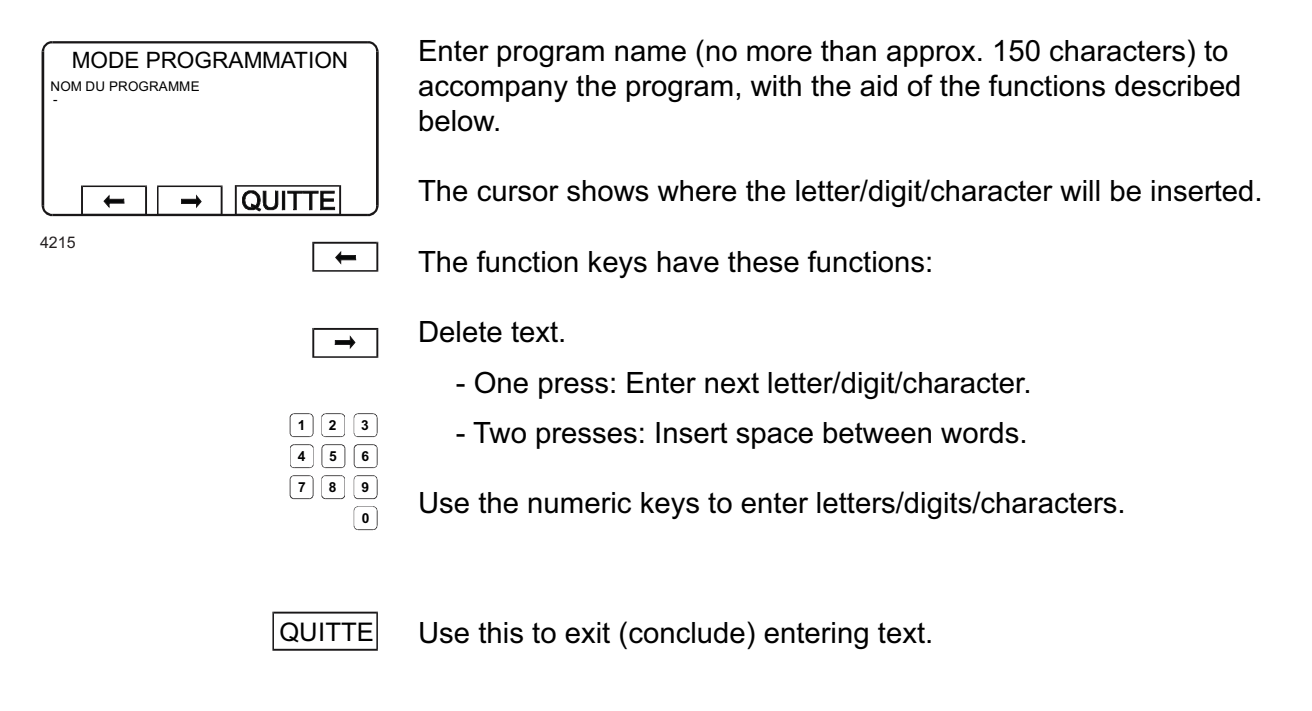

#### How to enter letters/digits/other characters

Letters, digits and other characters can be inserted using the numeric keypad. Each of the numeric keys gives access to several characters (3-5 per key), as follows:

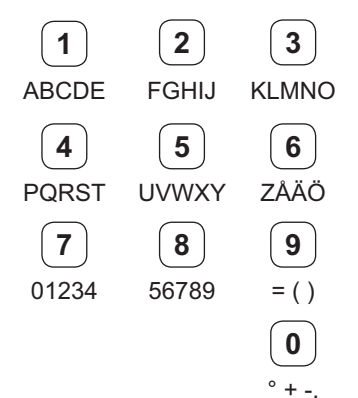

The first time you press a given key, the first character available through that key will appear on the display. One press on 1 produces A. One press on 9 produces =.

Simply press the relevant key the required number of times until the character you want appears on the display. For example, to insert the letter C, press key 1. three times. To insert: ) (i.e. the end bracket), press 9 three times.

When the character you want is on the display, press  $\Rightarrow$  to insert the next character.

To insert a space between words, simply press  $\Rightarrow$  a second time.

To delete a character, press ⇔, Press it repeatedly to delete several characters.

To start a new line press  $\mathbb{Q}$ .

To end entering text, press  $\[mathbb{P}\]$  to bring the cursor to the far left of a new line. Then press EXIT.

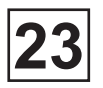

### • Insert the program number

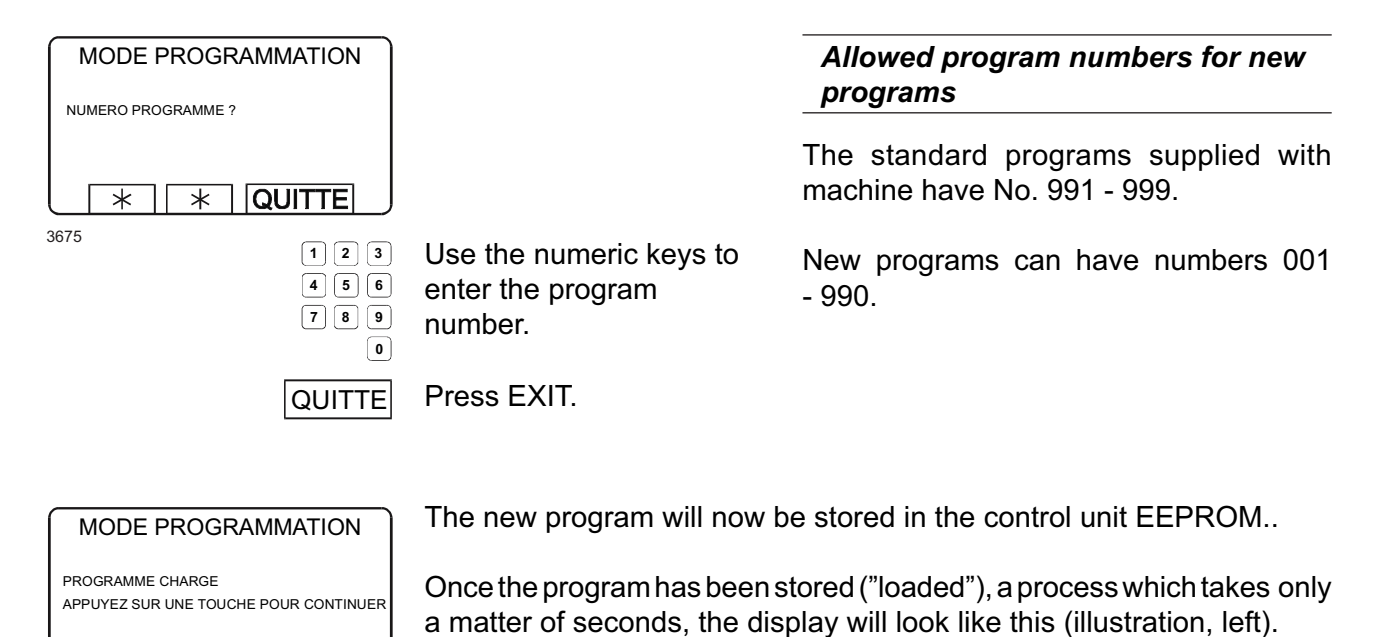

3675

 $\ast$ 

 $\ast$ 

 $\ast$ 

 Press any key.

# Continue programming or stop programming

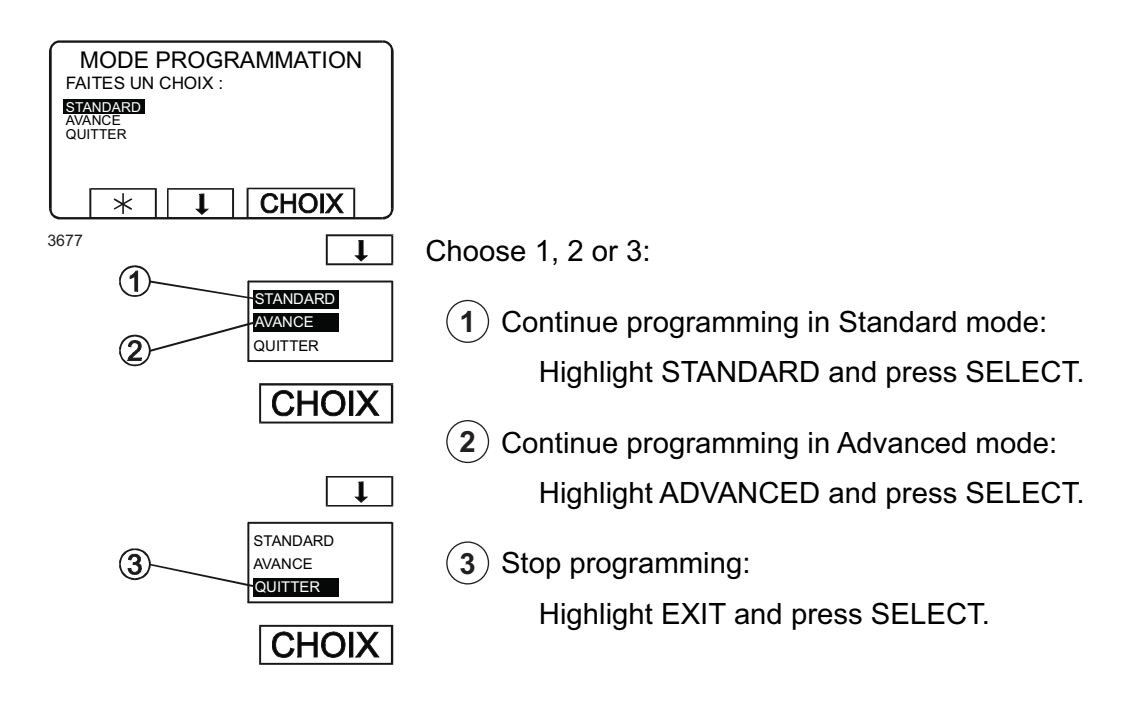

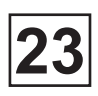

This page is left blank on purpose.

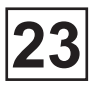

# To delete a wash program

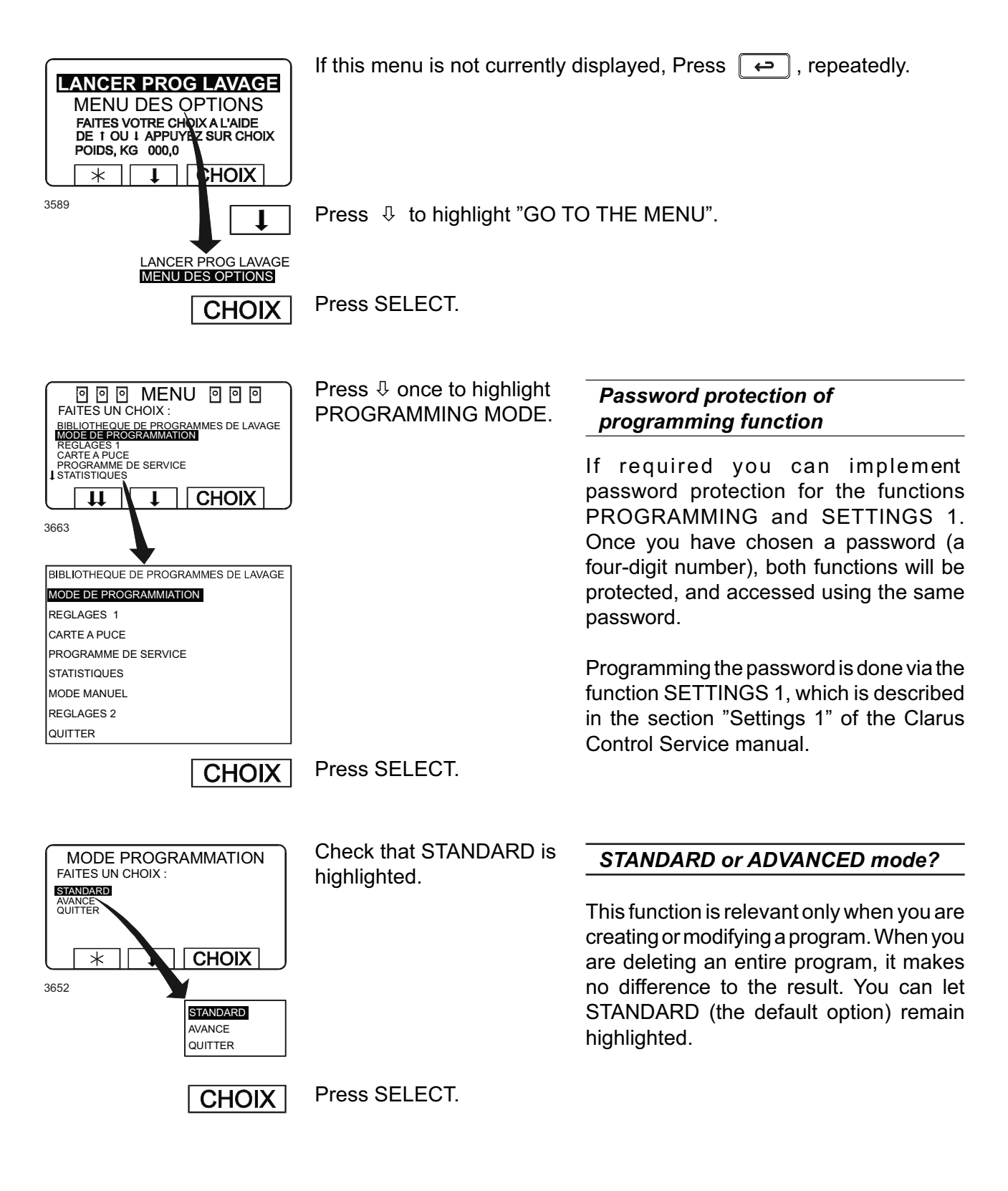

# Service Manual

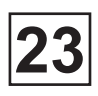

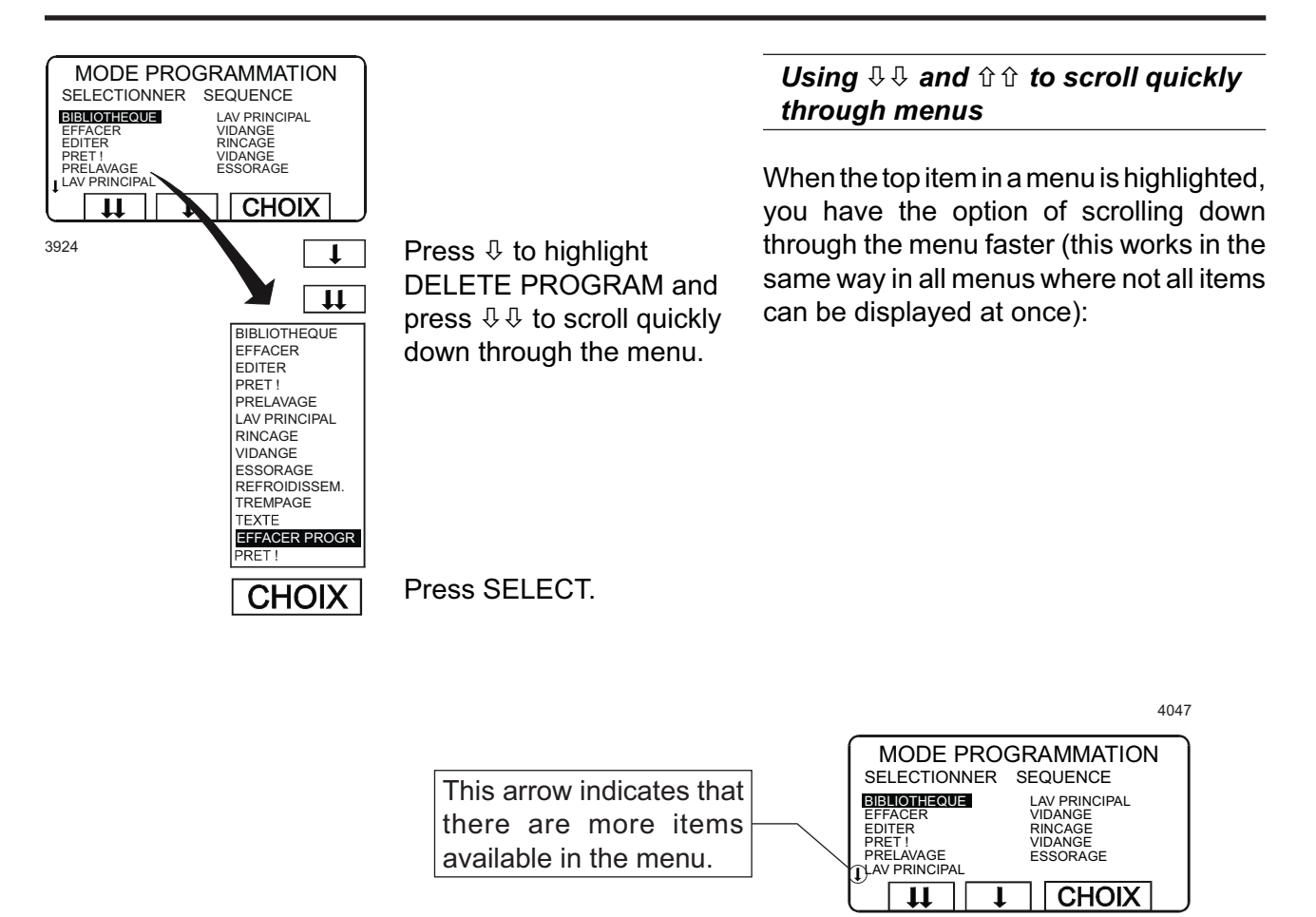

If you press  $\mathfrak{Q}$ , the next portion of the programming menu will be displayed. The last item in that portion of the menu will be highlighted:

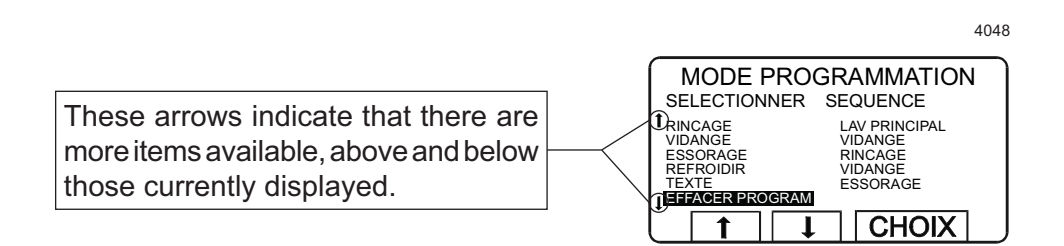

Using this feature, you avoid having to press 4 repeatedly to move through the menu item by item.

Similarly you can use  $\hat{u}$   $\hat{u}$  whenever the last item on a portion of the menu is highlighted, to move quickly upwards through the menu.

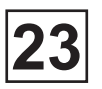

#### To delete a wash program (next) MODE PROGRAMMATION Standard programs can not be deleted NOM INTENSIF SPECIAL 90 °C 2 991 992 993 **J** 994 NORMAL 95 °C STD NORMAL 60 °C STD NORMAL 60 °C STD NORMAL 40 °C STD INTENSIF 95 °C The nine standard programs 991-999 1 CHOIX 11 supplied with the machine can not be deleted. 3925 If necessary, use $\mathbb{Q}$ or $\mathbb{Q}$ T to highlight the program to 11 be deleted. INTENSIF SPECIAL 90 °C INTENSIF SPECIAL 60 °C 991 NORMAL 95 °C STD 992 NORMAL 60 °C STD 993 NORMAL 40 °C STD 994 INTENSIF 95 °C INTENSIF 60 °C 995 996 SANS REPASSAGE 60 °C 997 SANS REPASSAGE 40 °C 998 ESSORAGE COURT 1 MIN 999 ESSORAGE LONG 5 MIN QUITTER Press SELECT. CHOIX If you change your mind and no longer wish to delete this program: MODE PROGRAMMATION EFFACER NUMERO DE PROGRAM : 2 Press any key other than SELECT. ETES-VOUS SUR ? APPUY SUR CHOIX OU TOUTE AUTRE TOUCHE 1 4049 CHOIX If you do wish to delete this program, Press SELECT. Choose 1 or 2: INTENSIF SPECIAL 90 °C 1 NORMAL 95 °C STD 991 (1) To delete more programs: 992 NORMAL 60 °C STD - Use $\mathbb{Q}$ and $\hat{T}$ to highlight another program to delete, then 993 NORMAL 40 °C STD press SELECT. 994 INTENSIF 95 °C 995 INTENSIF 60 °C (2) To stop deleting programs: 996 SANS REPASSAGE 60 °C 997 SANS REPASSAGE 40 °C - Press to highlight EXIT. 998 ESSORAGE COURT 1 MIN ESSORAGE LONG 5 MIN 999 QUITTER 3926 CHOIX Press SELECT.

#### 04201005/GB 08.37

Service

Manual

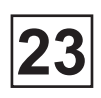

Cette page est restée volontairement blanche.

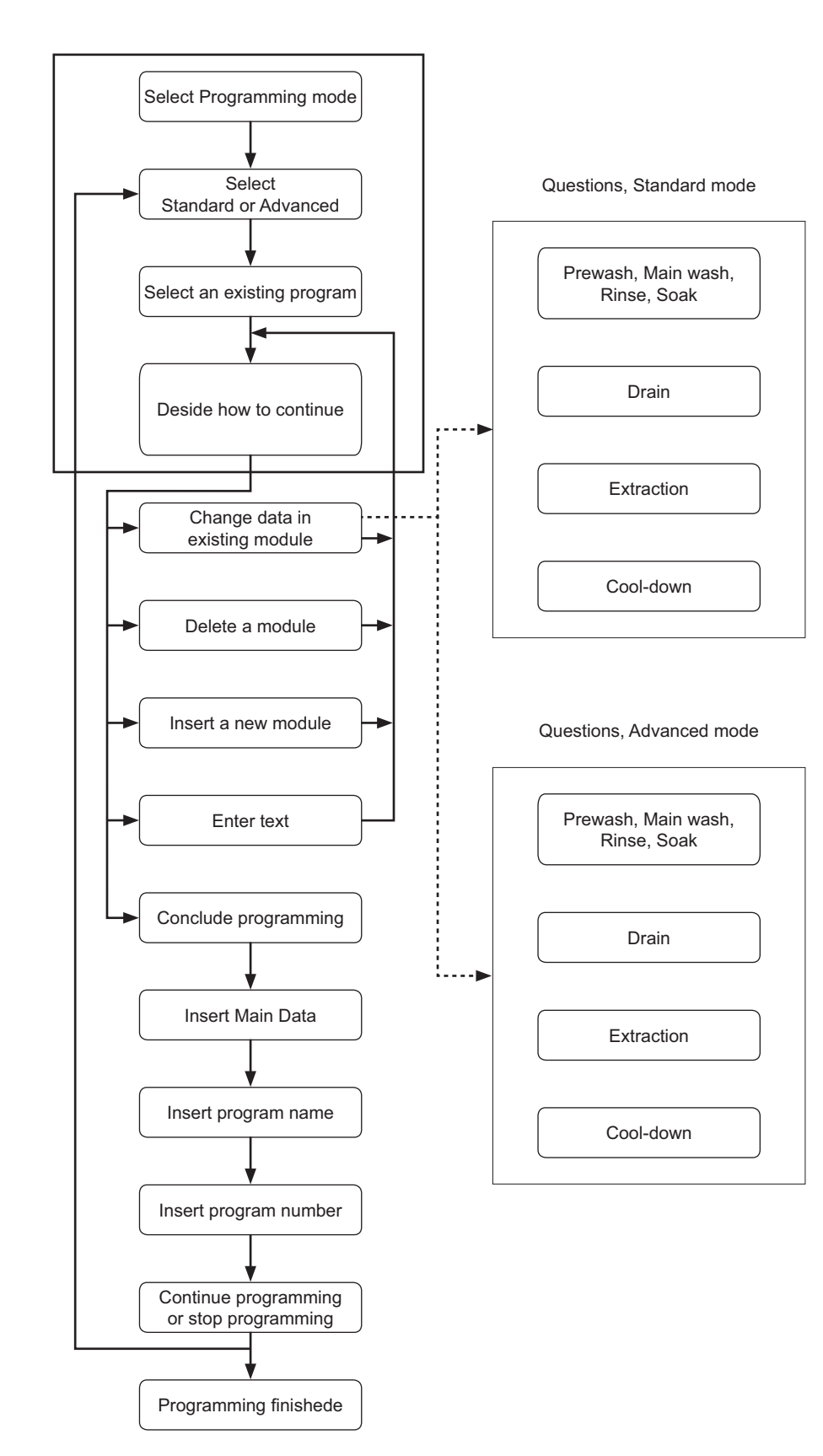

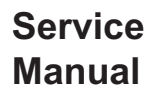

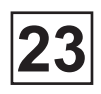

# To program on the basis of an existing program

This is described in detail in Chapter «To program on the basis of an existing program». The "questions" asked to help you construct each program module are described in Chapters «Program modules, Standard mode» and «Program modules, Advanced mode». The relevant section numbers are shown to the left of each description of the steps below.

Next you decide whether you wish to write the whole program in Standard or Advanced mode.

Standard mode allows you to include all the basic data required, while Advanced mode gives you a higher degree of control over all aspects of the program.

From the machine's program library you select the program you want to serve as the basis for your new program. You can choose any of the standard programs (numbered 991 to 999) supplied with the machine, or another program you have created in the past.

Now you can choose how to change the existing program:

Change parameters in one of the program modules in the existing program.

- Delete one or more modules in the existing wash program.
- Add new program modules and program them.
- Enter new explanatory text.
- Stop programming.

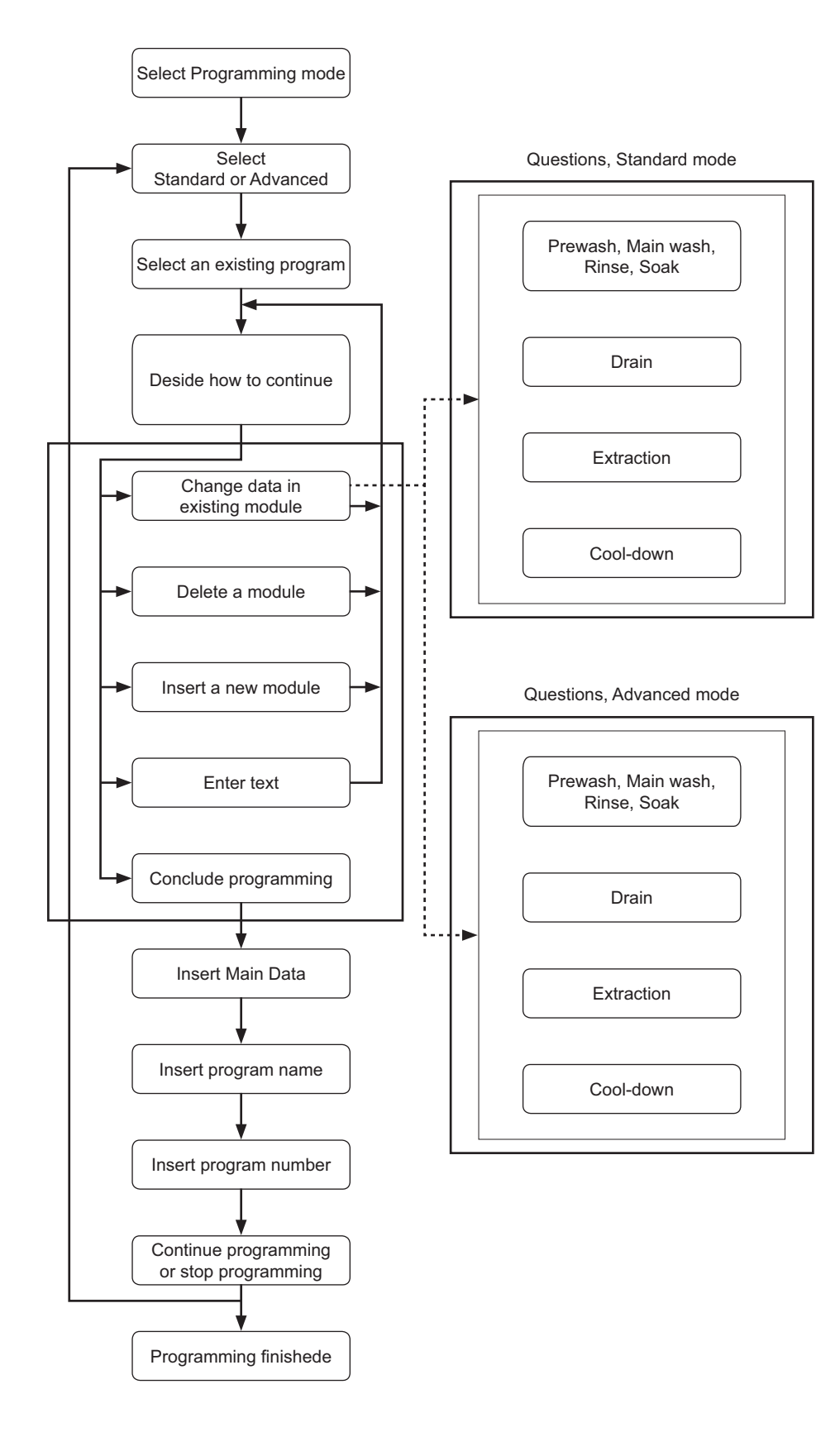

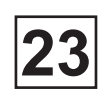

# To program on the basis of an existing program (next)

You can alter any of the parameters in any module. The questions help you to determine factors such as times, speeds, temperatures, water and detergent options, and so on. Detailed explanations of each question can be found in these chapters:

- Program modules, Standard mode
- Program modules, Advanced mode

Here you are shown how to delete modules you do not require in your new wash program.

You can insert any suitable module wherever you wish in the program. You can choose from the following modules:

Prewash:

Service

Manual

Used for prewash and brief soaking.

Main wash:

Used as the main wash module, with heating and detergent dispensing.

Rinse:

Rinsing the wash load.

Drain:

Drain stage after wash and rinse stages.

Extract:

Cool-down:

Used for controlled cooling of the wash water to prevent creasing of the wash load.

Soak:

Used for longer soak stages.

This is where you enter the new text to explain what the program is used for. The text will be displayed when the program is used. No more than 155 characters.

When you have decided to conclude programming, you have to enter the program's "main data", and to give it a new name and number. These steps are described in the next three points.

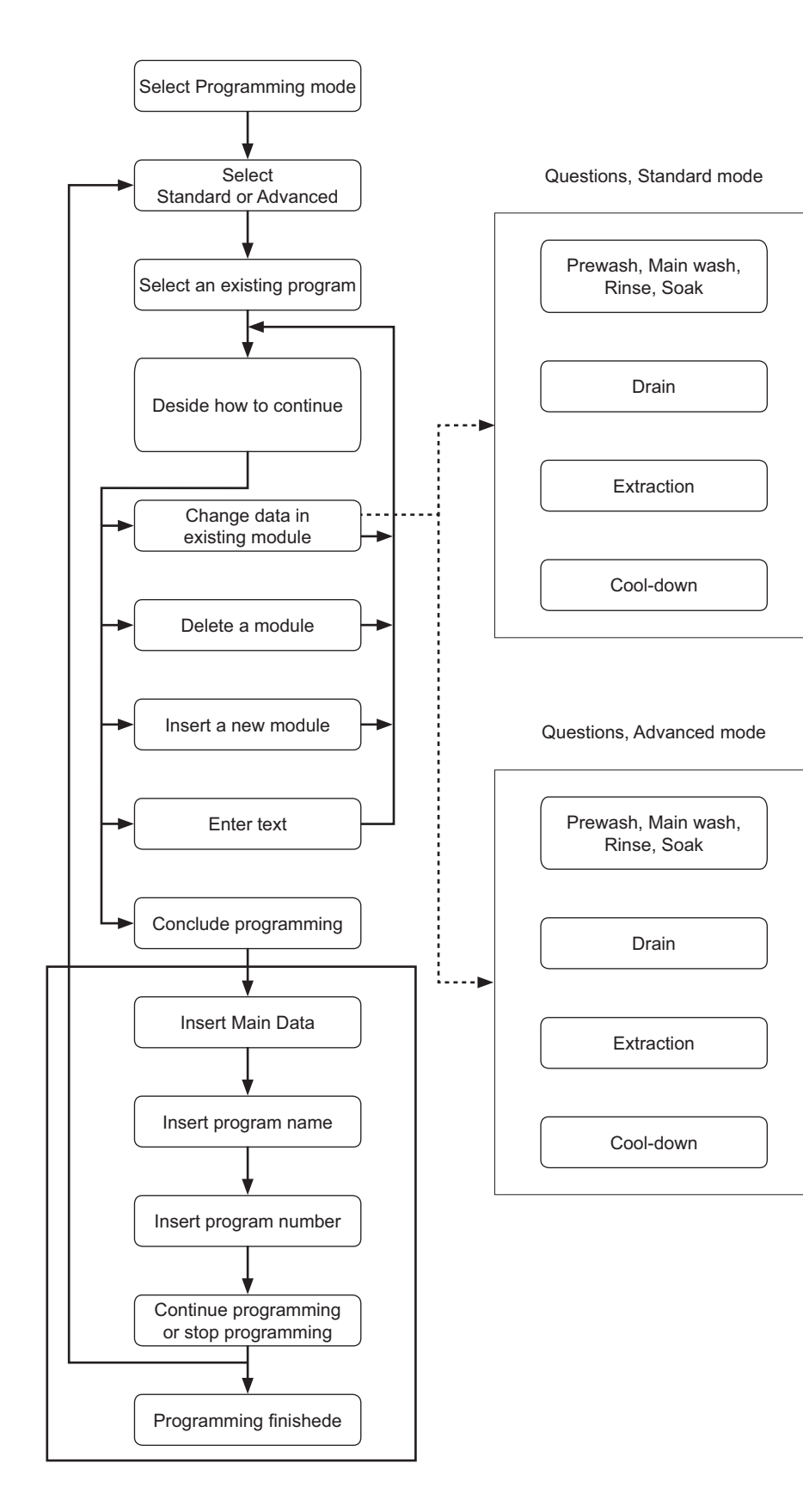

# Service Manual

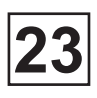

# To program on the basis of an existing program (next)

"Main data" is the name given to various functions which apply to the program as a whole. In Standard mode you can control the functions "buzzer at program end", "start program with extraction", and "calculate weight of load". In Advanced mode you can also program the cycle times for gentle action and normal action.

The program name may be up to 80 characters long.

You can give the wash program a new program number between 1 and 990. You can also replace an existing wash program by giving the new program the same number as the existing program. Note that the standard programs supplied with the machine (numbered 991 to 999) cannot be deleted or changed.

When the program has been fully programmed, you can choose either to go on and program another wash program, or to exit programming mode.

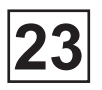

# To program on the basis of an existing program (next)

### The «Move back» key

If you find you are in the wrong place, or if you want to undo earlier key presses:

Press the "Move back" key one or more times:

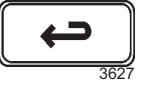

#### The «Move back» function

Each press of the "Move back" key moves you back one menu, in reverse order. By pressing this key repeatedly you can return to this menu at any time:

| LANCER PROG LAVAGE          |     |       |  |
|-----------------------------|-----|-------|--|
| MENU DES OPTIONS            |     |       |  |
| FAITES VOTRE CHOIX A L'AIDE |     |       |  |
| POIDS, KG 000,0             |     |       |  |
| *                           | ↓ I | CHOIX |  |

### Select programming mode

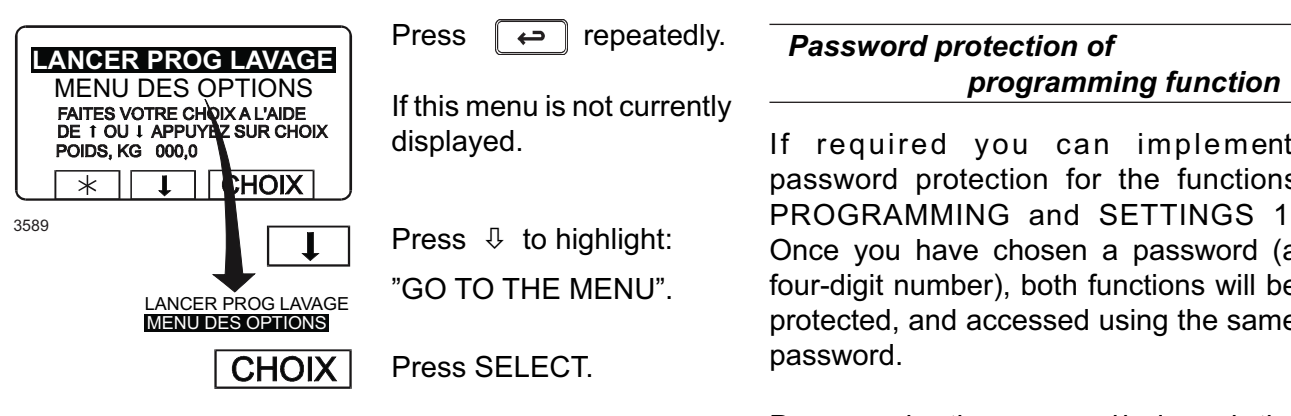

If required you can implement password protection for the functions **PROGRAMMING and SETTINGS 1.** Once you have chosen a password (a four-digit number), both functions will be protected, and accessed using the same

Programming the password is done via the function SETTINGS 1, which is described in the section "Settings 1" of the Clarus Control Service manual.

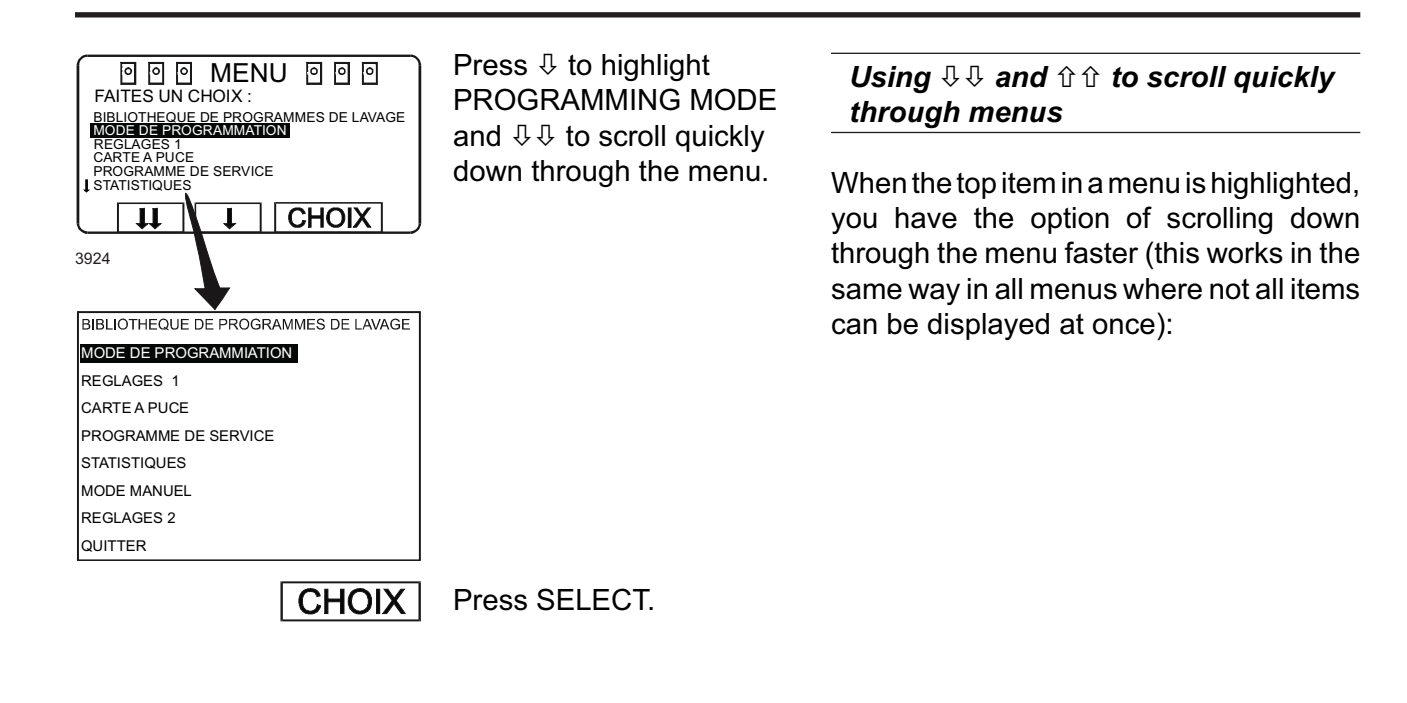

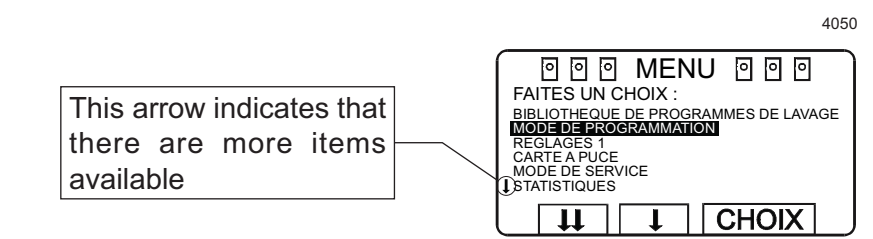

If you press  $\mathbb{Q}, \mathbb{Q}$ , the next portion of the programming menu will be displayed.

The last item in that portion of the menu will be highlighted:

Service

Manual

4051

Using this feature, you avoid having to press  $\mathbb{Q}$  repeatedly to move through the menu item by item.

Similarly you can use  $\hat{u}$   $\hat{v}$  whenever the last item on a portion of the menu is highlighted, to move quickly upwards through the menu.

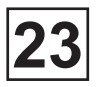

# To program on the basis of an existing program (next)

## Select STANDARD or ADVANCED mode

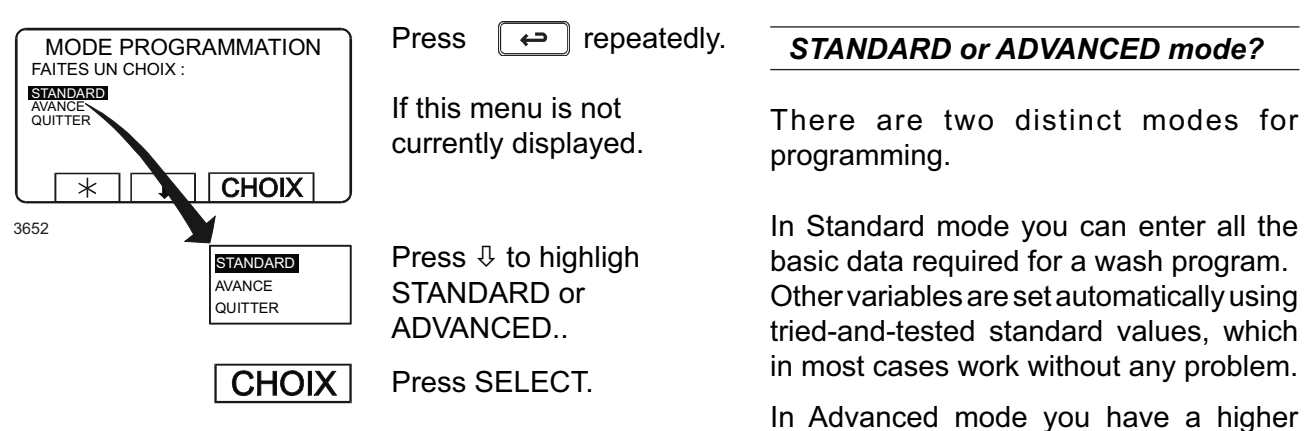

degree of control over all aspects of the program. Using Advanced mode does, however, call for a detailed knowledge of the way in which wash programs work, to ensure that all the possibilities available are used correctly.

### An example:

Via the modules Prewash, Main wash, Rinse and Soak, when using Standard mode you have control of the following functions:

Wash time, temperature, fill level, five water intake options during filling, type of drum action during filling - heating - wash, detergent supply from one of five alternatives, ten signals for liquid supply, flushing cold/hot, spray signal.

In Advanced mode you also have control of the following functions:

Temperature hysteresis, max. temperature increase per minute, level hysteresis, drum speeds during filling - heating - wash, and maximum drum acceleration rate.du tambour.

#### If you have selected STANDARD mode

All Standard mode modules are described in detail in chapter «Program modules, Standard mode».

Even if you have selected Standard mode for programming, you still have the option of using Advanced mode for programming any given module. Each time you access a different module to work through the questions there, you can choose either Advanced or Standard mode.

### If you have selected ADVANCED mode

All Advanced mode modules are described in detail in chapter «Program modules, Advanced mode».

If you selected Advanced mode at the start of programming, all programming will continue in Advanced mode. You cannot switch back to Standard mode for some modules only.

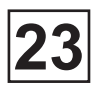

### Select the existing program to adapt

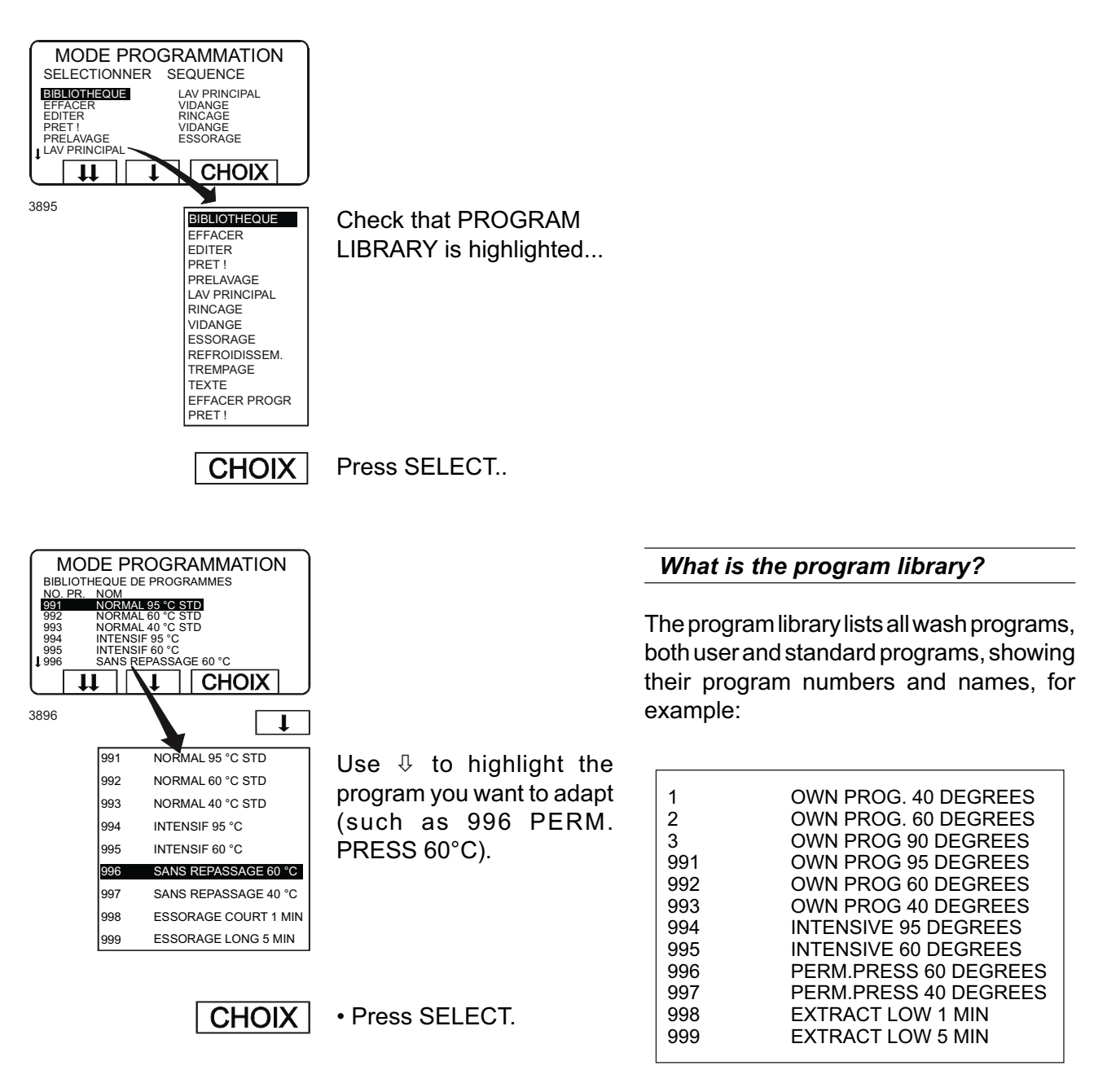

Each time a new program is stored in the machine program memory, its number and name will also be inserted automatically into the program library.

The program library can be used:

- When programming an existing program, which shall be modified.
- When programming a new program with an old as background.
- When choosing a suitable wash program.

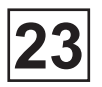

# To program on the basis of an existing program (next)

### To change data in a program module

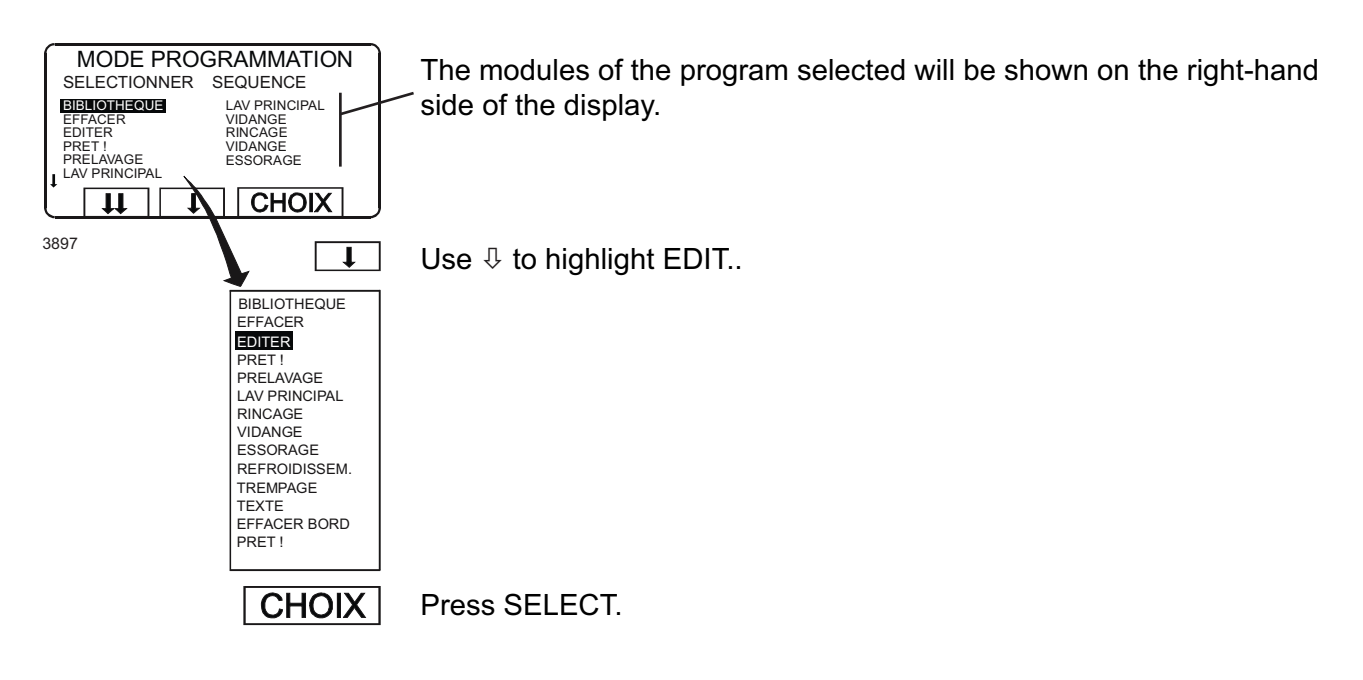

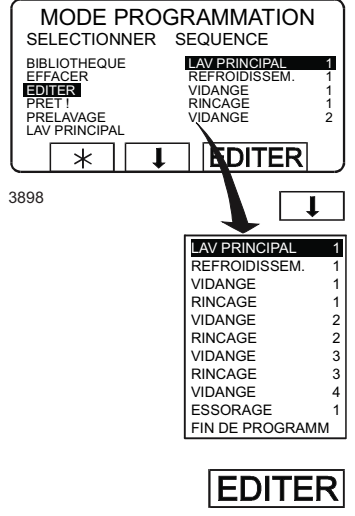

After you have highlighted EDIT and pressed SELECT, the first five program modules will be displayed, with the first of them highlighted.

If you want to edit some module other than the first (MAIN WASH 1), press <sup>1</sup>/<sub>4</sub> repeatedly to highlight the right one.

Press EDIT.

Program module sequence numbering

All wash program modules are automatically given sequence numbers to help distinguish them. The first time a module is used it is given the number 1, the second time 2, and so on.
### Service Manual

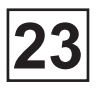

| MODE PROGRAMMATION         LAV PRINCIPAL 1         PAUSE AVEC SIGNAL SONORE       N         DURE DE LAVAGE       00:00       0         TEMPERATURE DE L'EAU       0       0         SECOND NIVEAU DE REMPLISSAGE       0       0         EAU CHAUDE       N       N         LAU FROIDE       N       CHOIX         3899       DUREE DU LAVAGE       0:00         DUREE DU LAVAGE       00:00       TEMPERATURE DE L'EAU       0 °C         SECOND NIVEAU DE REMPLISSAGE       -       -         AU CHAUDE       N       -       -         AU CHAUDE       N       N       -         AU CHAUDE       N       N       -         AU CHAUDE       N       N       -                                                                                                    | <ul> <li>Option to scroll quickly through the meny.</li> <li>The wash program modules</li> <li>All modules and module questions are described in the chapters: <ul> <li>Program modules, standard mode.</li> <li>Program modules, advanced mode.</li> </ul> </li> </ul> |
|----------------------------------------------------------------------------------------------------|----------------------------------------------------------------------------------------------------|
| ACTION MOTEUR PENDANT REMPLISSA         N           ACTION MOTEUR PENDANT CHAUFFAGE         N           ACTION MOTEUR PENDANT CHAUFFAGE         N           ACTION MOTEUR PENDANT CHAUFFAGE         N           ACTION MOTEUR PENDANT CHAUFFAGE         N           DUREE DILUTION PRODUIT 1         0:00           BAC 2         N           DUREE DILUTION PRODUIT 2         0:00           BAC 3         N           DUREE DILUTION PRODUIT 3         0:00           BAC 4         N           DUREE DILUTION PRODUIT 4         0:00           BAC 5         N           DUREE DILUTION PRODUIT 4         0:00           RAC 5         N           DUREE DILUTION PRODUIT 5         0:00           RINCAGE BACS F/C         F           PRODUT LIQUIDE 1         00:00           PRODUT LIQUIDE 5         00:00           PRODUT LIQUIDE 5         00:00           PRODUT LIQUIDE 6         00:00           PRODUT LIQUIDE 7         0:00           PRODUT LIQUIDE 10         00:00           PRODUT LIQUIDE 11         00:00           PRODUT LIQUIDE 12         00:00           PRODUT LIQUIDE 13         00:00 | Use the function key or<br>the numeric keys to alter<br>the answers to the various<br>questions.                                                                                                    |
| O/N                                                                                                    | Yes/No questions.                                                                                                    |
| -/D/N                                                                                                    | Drum action.                                                                                                    |
| F/C                                                                                                    | Cold or hot water.                                                                                                    |
| B/M/A                                                                                                    | Water level - standard mode.                                                                                                    |
| 1 2 3<br>4 5 6<br>7 8 9<br>0                                                                                                    | Times, temperatures, levels - advanced mode.                                                                                                    |
| ↓ ↓                                                                                                    | Press $\mathbb{Q}$ to move on to the next question.                                                                                                    |
| <u>t</u>                                                                                                    | You can go back and change a question you have answered already by pressing $\hat{\mathbf{u}}$ repeatedly.                                                                                                    |

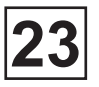

### To program on the basis of an existing program (next)

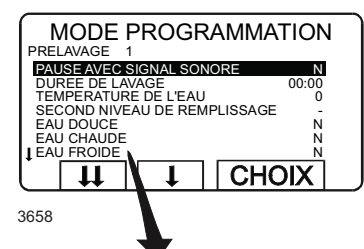

| PAUSE AVEC SIGNAL SONORE        | N     |
|---------------------------------|-------|
| DUREE DU LAVAGE                 | 00:00 |
| TEMPERATURE DE L'EAU            | 0 °C  |
| SECOND NIVEAU DE REMPLISSAGE    | -     |
| EAU DOUCE                       | N     |
| EAU CHAUDE                      | N     |
| EAU FROIDE                      | N     |
| POMPE N 1                       | N     |
| POMPE N 2                       | N     |
| ACTION MOTEUR PENDANT REMPLISS/ | A N   |
| ACTION MOTEUR PENDANT CHAUFFAG  | BE N  |
| ACTION MOTEUR PENDANT LAVAGE    | N     |
| BAC 1                           | N     |
| DUREE DILUTION PRODUIT 1        | 0:00  |
| BAC 2                           | N     |
| DUREE DILUTION PRODUIT 2        | 0:00  |
| BAC 3                           | N     |
| DUREE DILUTION PRODUIT 3        | 0:00  |
| BAC 4                           | N     |
| DUREE DILUTION PRODUIT 4        | 0:00  |
| BAC 5                           | N     |
| DUREE DILUTION PRODUIT 5        | 0:00  |
| RINCAGE BACS F/C                | F     |
| PRODUIT LIQUIDE 1               | 00:00 |
| PRODUIT LIQUIDE 2               | 00:00 |
| PRODUIT LIQUIDE 3               | 00:00 |
| PRODUIT LIQUIDE 4               | 00:00 |
| PRODUIT LIQUIDE 5               | 00:00 |
| PRODUIT LIQUIDE 6               | 00:00 |
| PRODUIT LIQUIDE 7               | 00:00 |
| PRODUIT LIQUIDE 8               | 00:00 |
| PRODUIT LIQUIDE 9               | 00:00 |
| PRODUIT LIQUIDE 10              | 00:00 |
| PRODUIT LIQUIDE 11              | 00:00 |
| PRODUIT LIQUIDE 12              | 00:00 |
| PRODUIT LIQUIDE 13              | 00:00 |
| VIDANGE                         | N     |
| PRET !                          |       |

#### Different types of questions

The questions in the various modules are of four different types, and to be answered in a different way:

Yes/No questions:

The function key display shows Y/N, which is a toggle function (the letter to the right of the highlighted question toggles between N and Y each time it is pressed). All Yes/No questions start with No (N) as the default value.

Drum action questions:

The function key display shows -/G/N, which is a toggle function (the letter to the right of the highlighted question toggles from - to G to N and so on, each time it is pressed).

- = drum at a standstill

- G = gentle action
- N = normal action

All questions of this type start with normal action (N) as the default value.

Cold/hot water:

Selection of water temp. for flushing detergent compartment.

| O/N                    |
|------------------------|
| -/D/N                  |
| F/C                    |
| B/M/H                  |
| 123<br>456<br>789<br>0 |
| L                      |

Water level questions - standard mode:

The function key display shows L/M/H and is a toggle function (the letter to the right of the highlighted question toggles from L, M to H each time it is pressed).

L = Low water level

M = Medium water level

H = High water level

All questions of this type have Low level (L) as a preprogrammed value.

T 1

Times, temperatures, levels -advanced mode:

To answer these questions, use the numeric keys. The number of digits required will vary.

If you pressed wrong digits: Press ERASE once or serveral times.

04201005/GB 08.37

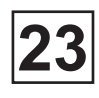

|                              | Ļ          |
|------------------------------|------------|
| PAUSE AVEC SIGNAL SONORE     | N          |
| DUREE DU LAVAGE              | 00:00      |
| TEMPERATURE DE L'EAU         | 0 °C       |
| SECOND NIVEAU DE REMPLISSAGE |            |
| EAU DOUCE                    | N          |
| EAU CHAUDE                   | N          |
| EAU FROIDE DOUCE             | N          |
| POMPE N 1                    | N          |
| POMPE N 2                    | N          |
| ACTION MOTEUR PENDANT REMPL  | ISSA N     |
| ACTION MOTEUR PENDANT CHAUF  | FAGE N     |
| ACTION MOTEUR PENDANT LAVAG  | E N        |
|                              | N          |
| DUREE DILUTION PRODUIT 1     | 0:00       |
|                              | IN<br>0.00 |
| DUREE DILUTION PRODUIT 2     | 0:00       |
|                              | 0.00       |
| BAC 4                        | 0.00       |
|                              | 0.00       |
| BAC 5                        | 0.00<br>N  |
| DURFE DILUTION PRODUIT 5     | 0.00       |
| RINCAGE BACS F/C             | F          |
| PRODUIT LIQUIDE 1            | 00:00      |
| PRODUIT LIQUIDE 2            | 00:00      |
| PRODUIT LIQUIDE 3            | 00:00      |
| PRODUIT LIQUIDE 4            | 00:00      |
| PRODUIT LIQUIDE 5            | 00:00      |
| PRODUIT LIQUIDE 6            | 00:00      |
| PRODUIT LIQUIDE 7            | 00:00      |
| PRODUIT LIQUIDE 8            | 00:00      |
| PRODUIT LIQUIDE 9            | 00:00      |
| PRODUIT LIQUIDE 10           | 00:00      |
| PRODUIT LIQUIDE 11           | 00:00      |
| PRODUIT LIQUIDE 12           | 00:00      |
| PRODUIT LIQUIDE 13           | 00:00      |
| VIDANGE                      | N          |
| PRET!                        |            |
|                              |            |
| 3900                         | CHOIX      |

Once you have finished modifying values as required: Press  $\clubsuit$  to highlight "READY".

Press SELECT.

### • To delete a module

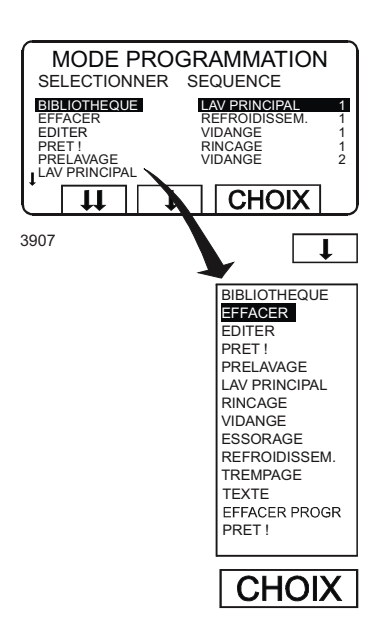

After you have chosen DELETE, the first five program modules will be displayed. The first module will be highlighted.

Press SELECT.

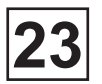

### To program on the basis of an existing program (next)

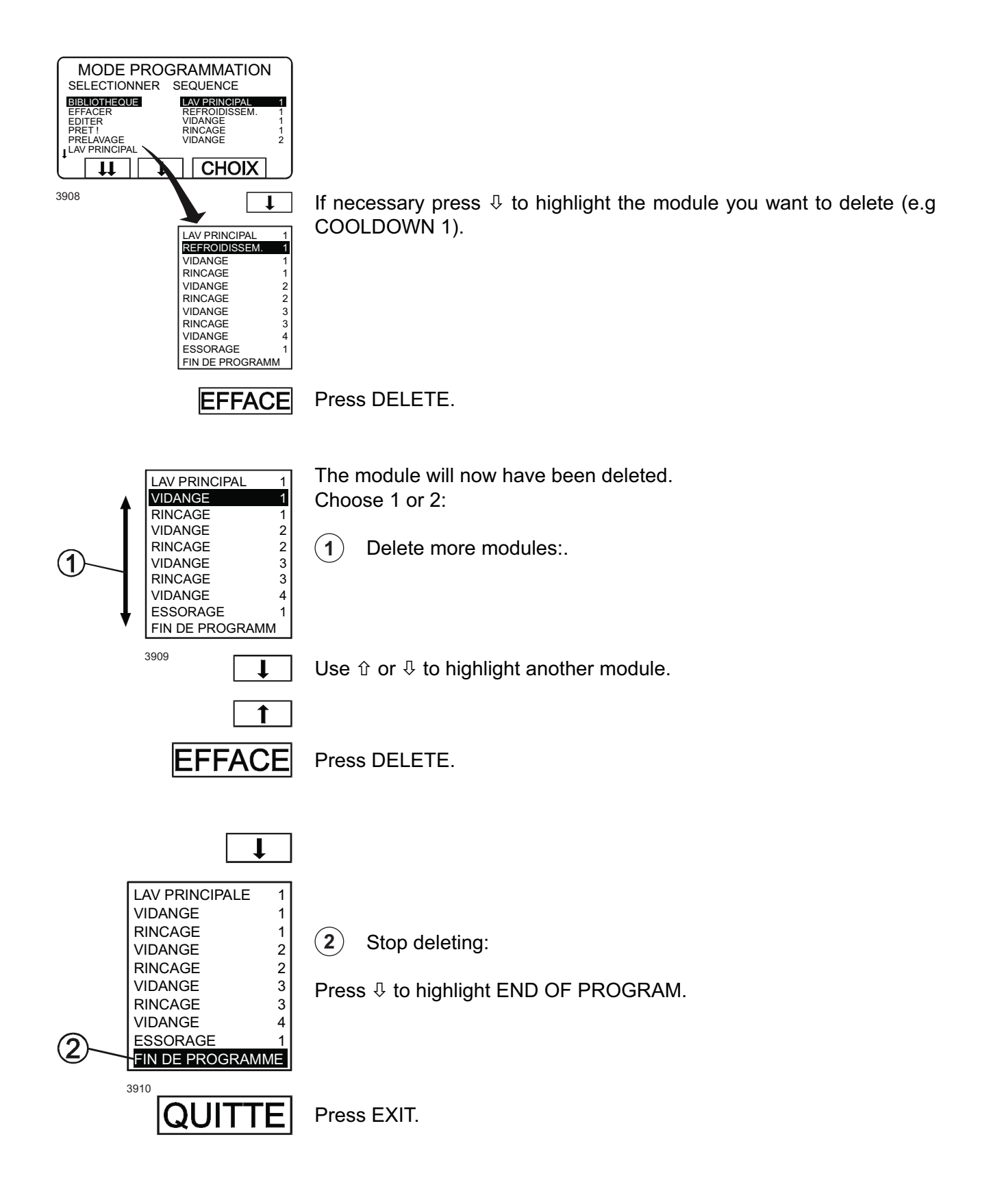

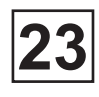

### • To insert a new module

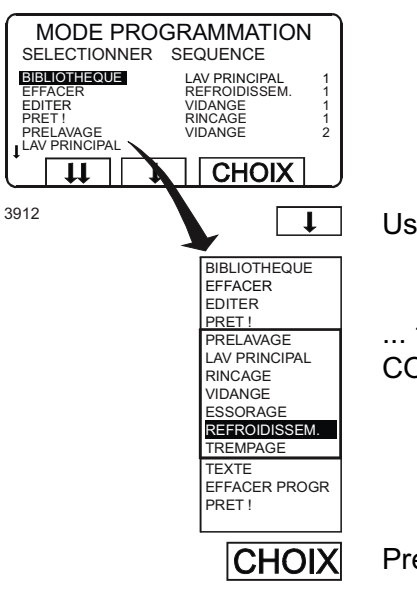

Use ↓ or û ...

... to highlight one of the seven possible wash program modules (e.g. COOL-DOWN).

Press SELECT.

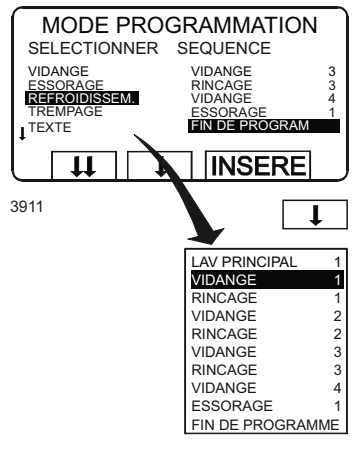

Now the last four modules will be displayed. END OF PROGRAM will be highlighted.

Press  $\hat{\mathbf{t}}$  to determine where the new module will be inserted in the program sequence.

The module will be inserted above the module you highlight.

To insert the module last in the program, you should highlight END OF PROGRAM.

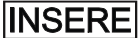

Press INSERT ..

Now you can answer the questions as described in chapter «To create and write an entirely new program «, section «Select position of modle in program sequence» and following sections.

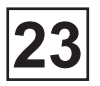

### To program on the basis of an existing program (next)

### Programming text

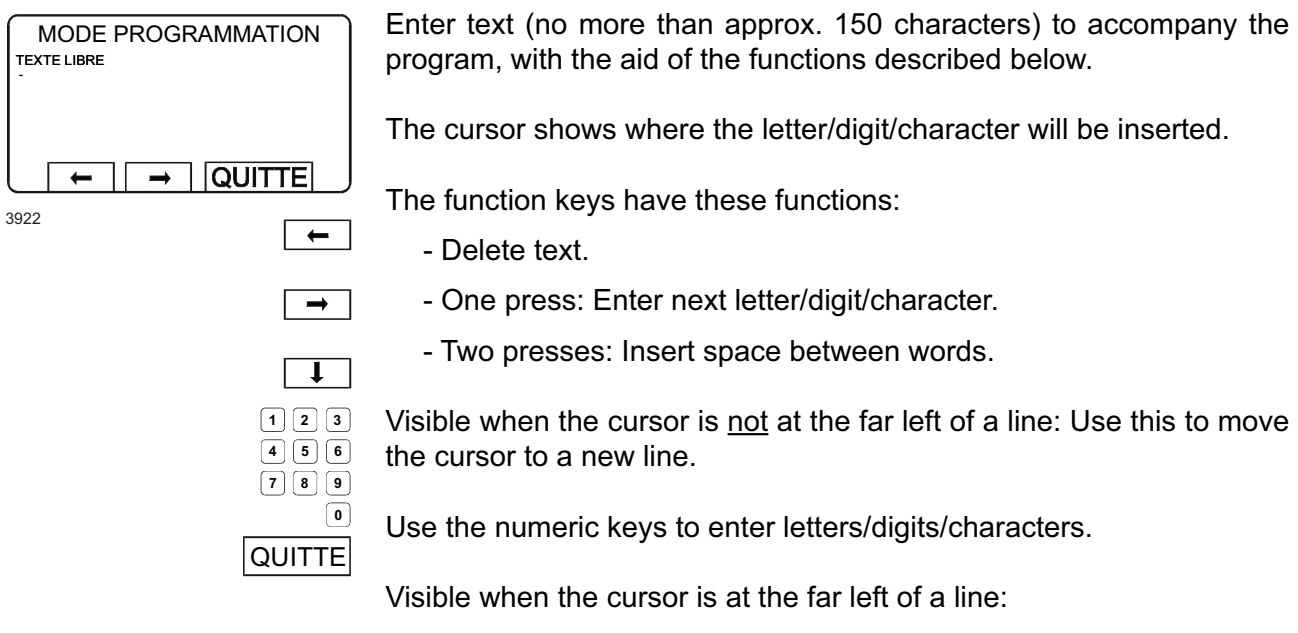

Use this to exit (conclude) entering text.

### How to enter letters/digits/other characters

Letters, digits and other characters can be inserted using the numeric keypad. Each of the numeric keys gives access to several characters (3-5 per key), as follows:

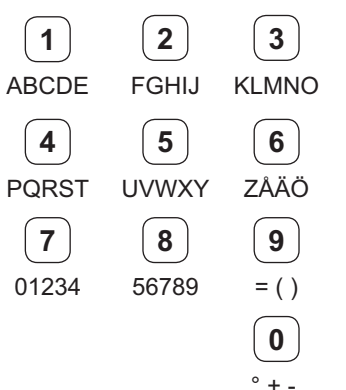

The first time you press a given key, the first character available through that key will appear on the display. One press on 1 produces A. One press on 9 produces =.

Simply press the relevant key the required number of times until the character you want appears on the display. For example, to insert the letter C, press key 1. three times. To insert: ) (i.e. the end bracket), press 9 three times. When the character you want is on the display, press ⇒ to insert the next character.

To insert a space between words, simply press  $\Rightarrow$  a second time.

PTo delete a character, press ⇔, Press it repeatedly to delete several characters.

To start a new line press  $\ensuremath{\mathbb{Q}}$  .

To end entering text, press  $\clubsuit$  to bring the cursor to the far left of a new line. Then press EXIT.

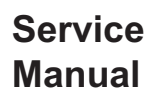

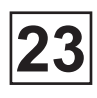

#### Conclude programming

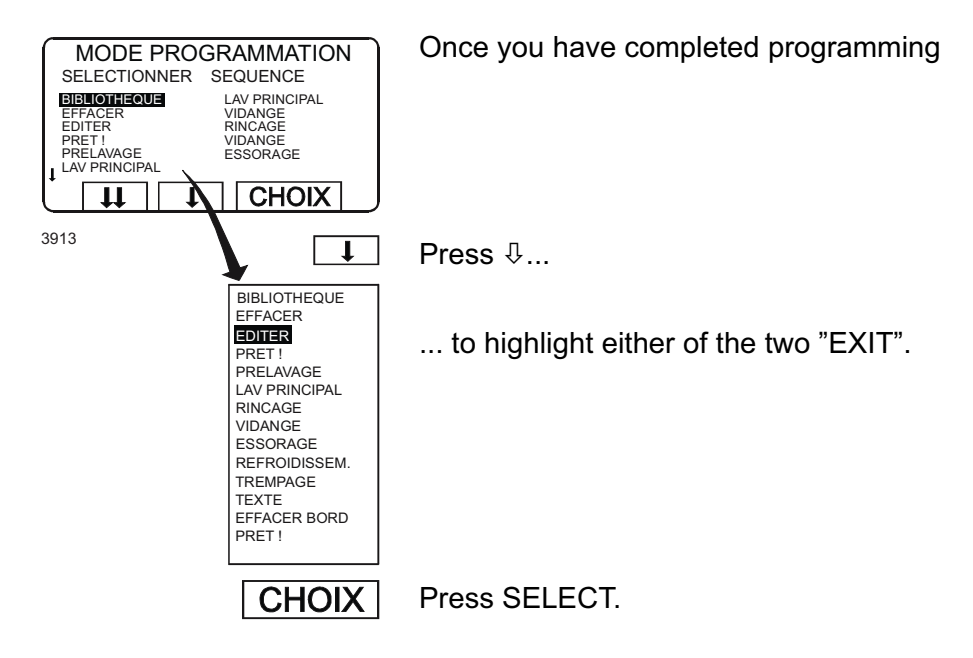

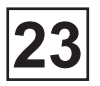

### To program on the basis of an existing program (next)

### • Main data, standard mode

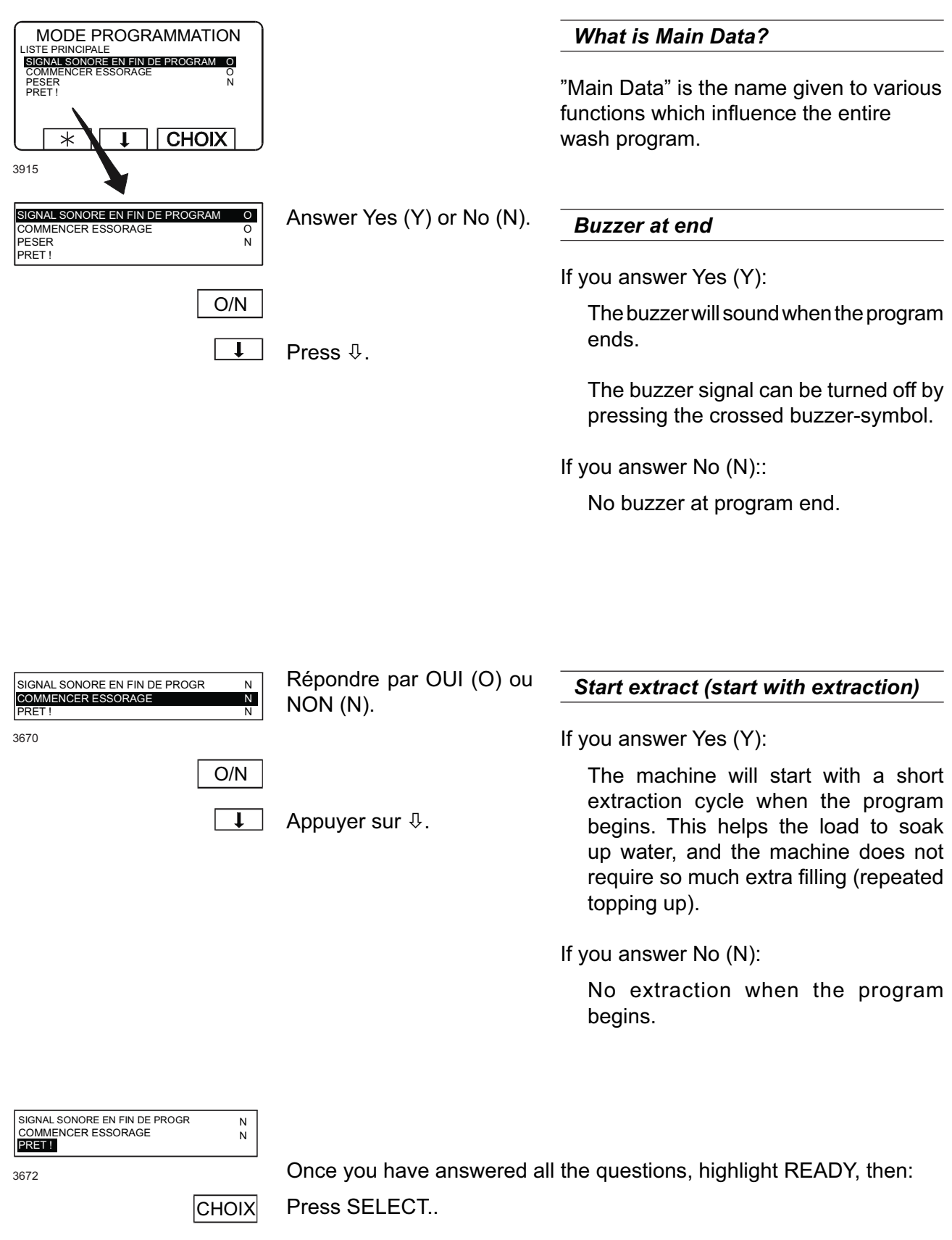

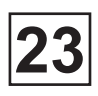

### Main data, ADVANCED mode

The first three questions of Advanced mode are the same as in Standard mode, see section «Main data, standard mode».

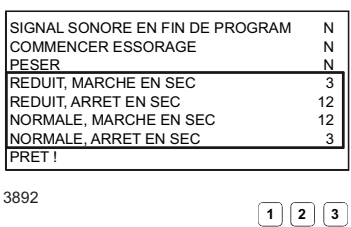

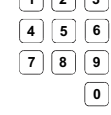

Use the machine key to enter the required value.

Press ERASE, If wrong digits are given.

• Press <sup>ℚ</sup>, When ready.

# *Temps de marche et d'arrêt de l'action du tambour*

Here you can determine the precise structure of drum action (both "gentle" and "normal" action), by setting the individual lengths of time the drum is to rotate ("ontime") and be at a standstill ("off-time").

The values displayed initially are those recommended by supplier.

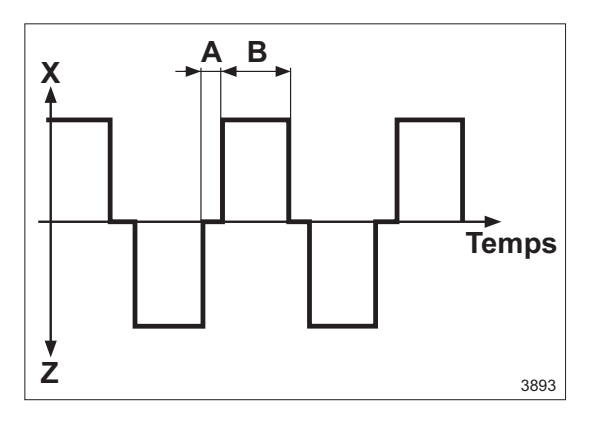

- A = On-time
- B = Off-time
- X = Drum action, right-hand rotation
- Z = Drum action, left-hand rotation

Once you have answered all the questions, highlight READY, then:

3894

CHOIX Press SELECT.

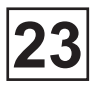

### To program on the basis of an existing program (next)

#### • Insert the program name

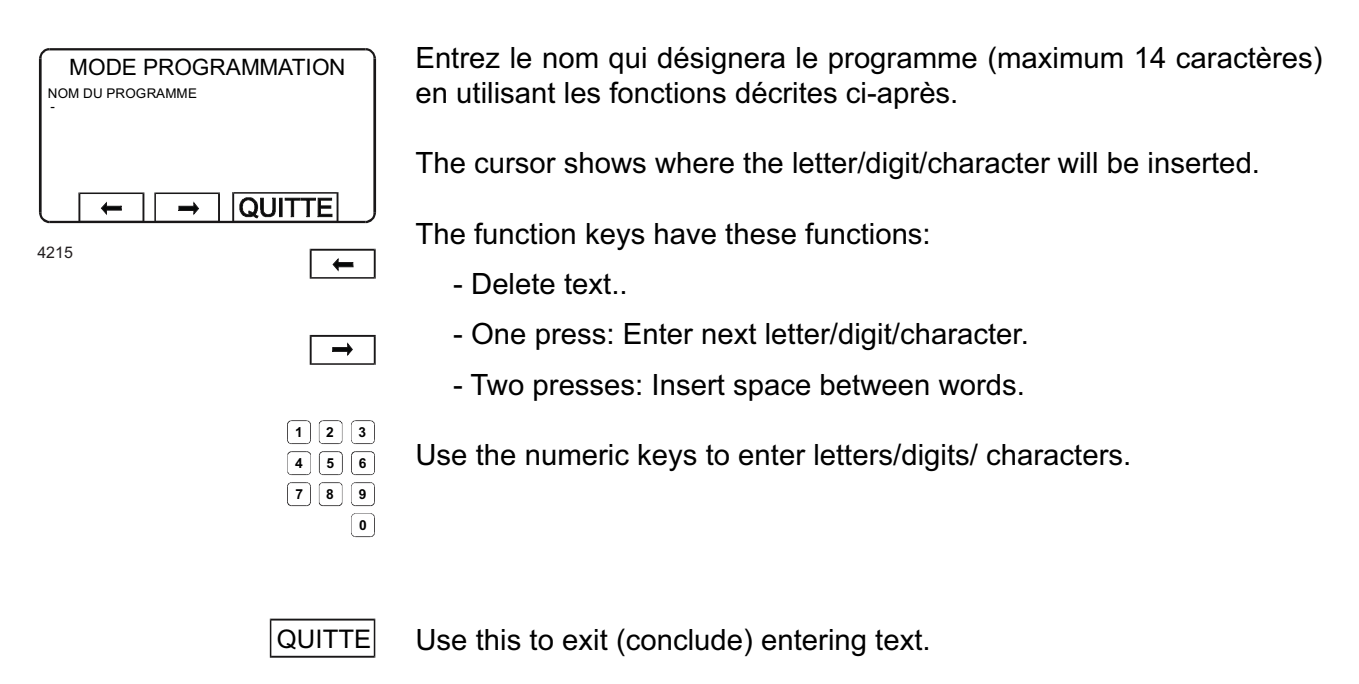

### How to enter letters/digits/other characters

Letters, digits and other characters can be inserted using the numeric keypad. Each of the numeric keys gives access to several characters (3-5 per key), as follows:

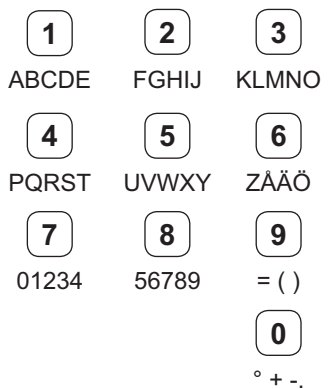

The first time you press a given key, the first character available through that key will appear on the display. One press on 1 produces A. One press on 9 produces =.

Simply press the relevant key the required number of times until the character you want appears on the display. For example, to insert the letter C, press key 1. three times. To insert: ) (i.e. the end bracket), press 9 three times.

When the character you want is on the display, press ⇒ to insert the next character.

To insert a space between words, simply press  $\Rightarrow$  a second time.

To delete a character, press ⇔, Press it repeatedly to delete several characters.

To start a new line press  $\mathcal{P}$ .

To end entering text, press  $\[mathbb{P}\]$  to bring the cursor to the far left of a new line. Then press EXIT.

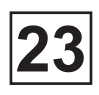

### • Insert the program number

| MODE PROGRAMMATION                                        |                                                                                                    | Allowed program numbers for new                                 |
|-----------------------------------------------------------|----------------------------------------------------------------------------------------------------|-----------------------------------------------------------------|
| NUMERO PROGRAMME ?                                        |                                                                                                    | programs                                                        |
|                                                           |                                                                                                    | The standard programs supplied with machine have No. 991 - 999. |
| 3918 1 2 3<br>4 5 6<br>7 8 9<br>0                         | Use the numeric keys to<br>enter the new program<br>number.                                                                                        | New programs can have numbers 001<br>- 990.                     |
| QUITTE                                                    | Press EXIT.                                                                                                    |                                                                 |
|                                                           |                                                                                                    |                                                                 |
| MODE PROGRAMMATION                                        | The new program will now b                                                                                                    | be stored in the control unit EEPROM.                           |
| PROGRAMME CHARGE<br>APPUYEZ SUR UNE TOUCHE POUR CONTINUER | Once the program has been stored ("loaded"), a process which takes only a matter of seconds, the display will look like this (illustration, left). |                                                                 |
| 3676                                                      |                                                                                                    |                                                                 |
| 4 5 6                                                     |                                                                                                    |                                                                 |
| 7     8     9       ←     0                               | Press any key.                                                                                                    |                                                                 |

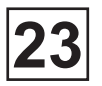

### To program on the basis of an existing program (next)

### Continue programming or stop programming

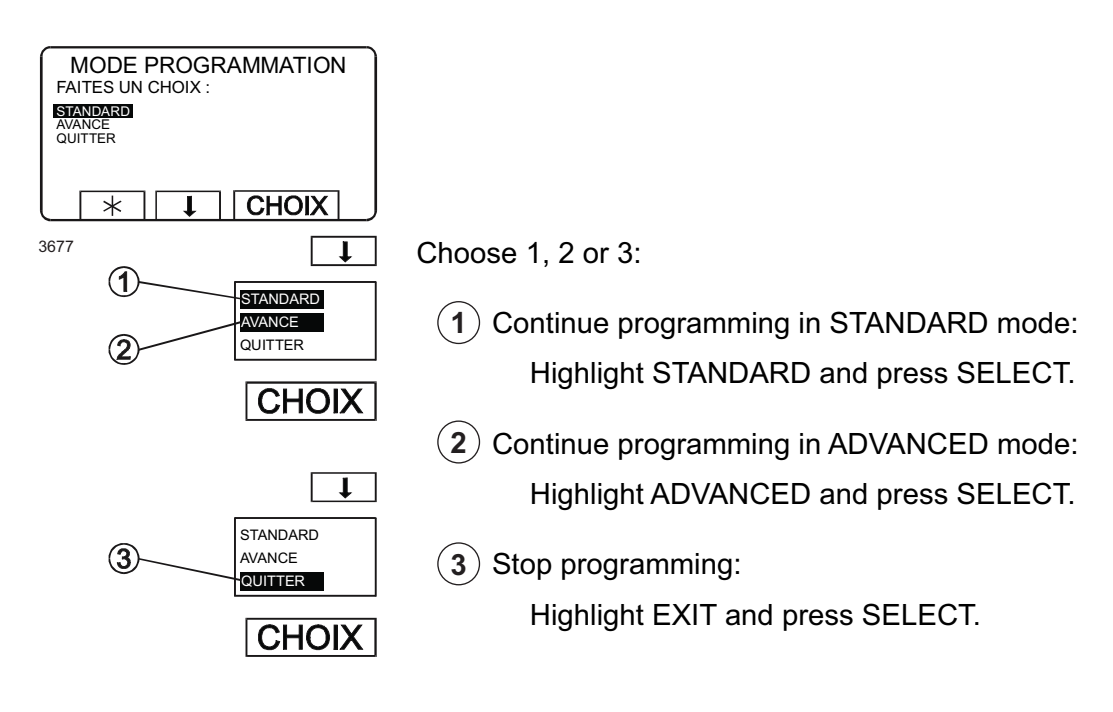

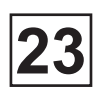

This page is left blank on purpose.

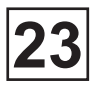

### Program modules, STANDARD mode

#### • The Prewash, Main wash, Rinse and Soak, Standard mode

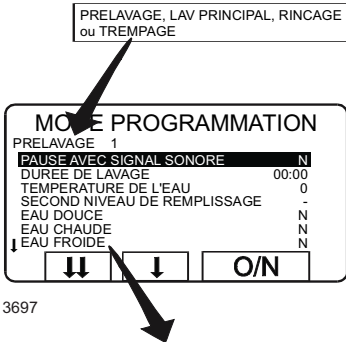

Pour accéder à cette fonction, reportez-vous au chapitre « Création et composition d'un nouveau programme à partir de zéro ».

Answer the various questions. Press  $\oplus$  to move on to the next question.

You can go back and change questions already answered by pressing û repeatedly.

#### The module structure

The questions are identical for the Prewash, Main wash and Rinse modules.

Soak can be programmed for a longer time (up to 27 hours and 46 min.) Other modules are max 1 hour.

The module consists of three different parts:

Temperature

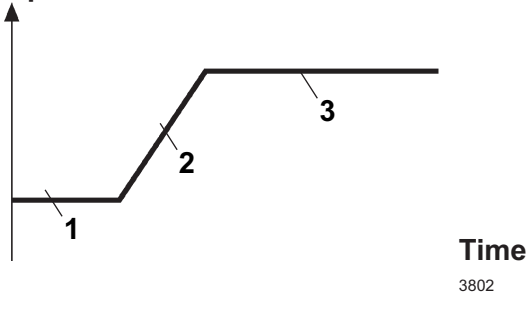

1. Water filling :

The motor may be at a standstill, on gentle action or normal action. Detergent may be dispensed.

2. Water heating:

The motor may be at a standstill, on gentle action or normal action. If heating is not programmed the program advances to normal action.

3. Motor action at correct temperature and water level :

The motor may be at a standstill, on gentle action or normal action. Temperature and water level are monitored and can be adjusted when neccessary.

| PAUSE AVEC SIGNAL SONORE       | N         |
|--------------------------------|-----------|
| DUREE DU LAVAGE                | 00:00     |
| TEMPERATURE DE L'EAU           | 0 °C      |
| SECOND NIVEAU DE REMPLISSAGE   | -         |
| EAU DOUCE                      | N         |
| EAU CHAUDE                     | N         |
| EAU FROIDE DOUCE               | N         |
| POMPE N 1                      | N         |
| POMPE N 2                      | N         |
| ACTION MOTEUR PENDANT REMPLISS | SA N      |
| ACTION MOTEUR PENDANT CHAUFFA  | GE N      |
| ACTION MOTEUR PENDANT LAVAGE   | N         |
| BAC 1                          | N         |
| DUREE DILUTION PRODUIT 1       | 0:00      |
|                                | IN 0.00   |
| DUREE DILUTION PRODUIT 2       | 0:00      |
|                                |           |
|                                | 0.00      |
|                                | 0.00      |
| BAC 5                          | 0.00<br>N |
| DUREE DILUTION PRODUIT 5       | 0:00      |
| RINCAGE BACS F/C               | F         |
| PRODUIT LIQUIDE 1              | 00:00     |
| PRODUIT LIQUIDE 2              | 00:00     |
| PRODUIT LIQUIDE 3              | 00:00     |
| PRODUIT LIQUIDE 4              | 00:00     |
| PRODUIT LIQUIDE 5              | 00:00     |
| PRODUIT LIQUIDE 6              | 00:00     |
| PRODUIT LIQUIDE 7              | 00:00     |
| PRODUIT LIQUIDE 8              | 00:00     |
| PRODUIT LIQUIDE 9              | 00:00     |
| PRODUIT LIQUIDE 10             | 00:00     |
| PRODUIT LIQUIDE 11             | 00:00     |
| PRODUIT LIQUIDE 12             | 00:00     |
| PRODUIT LIQUIDE 13             | 00:00     |
| VIDANGE                        | N         |
| PRET !                         |           |

| PAUSE AVEC SIGNAL SONORE N<br>DUREE DU LAVAGE 00:00                                                                                                    |                                                   | Pause with buzzer                                                                                                  |
|----------------------------------------------------------------------------------------------------|---------------------------------------------------|----------------------------------------------------------------------------------------------------|
| SECOND NIVEAU DE REMPLISSAGE -<br>EAU DOUCE N<br>EAU CHAUDE N                                                                                                    |                                                   | If you answer Yes (Y):                                                                                             |
| EAU FROIDE     N       POMPE N 1     N       POMPE N 2     N       ACTION MOTEUR PENDANT REMPLISSA     N       ACTION MOTEUR PENDANT CHAUFFAGE     N                                  | Answer Yes (Y) or No (N).                         | The washer extractor will stop and the buzzer will sound before the program module starts.                         |
| 3698 O/N                                                                                                    | Press ∜.                                          | Turn off the buzzer by pressing the button with crossed buzzer-symbol. Start the program by pressing START.        |
|                                                                                                    |                                                   | If you answer No (N):                                                                                              |
|                                                                                                    |                                                   | The program module will start without pause or buzzer.                                                             |
| PAUSE AVEC SIGNAL SONORE N<br>DUREE DU LAVAGE 00000                                                                                                    | Use the numeric keys to                           | Wash time                                                                                                    |
| TEMPERATURE DE L'EAU 0 °C<br>SECOND NIVEAU DE REMPLISSAGE -<br>EAU DOUCE N                                                                                                    | enter the required value.                         | Prewash, Main wash and Rinse:                                                                                      |
| EAU CHAUDE     N       EAU FROIDE     N       POMPE N 1     N       POMPE N 2     N       ACTION MOTEUR PENDANT REMPLISSA     N       ACTION MOTEUR PENDANT CHAUFFAGE     N           | If wrong digits are given:<br>Press ERASE.        | The maximum wash time is 59 minutes and 59 seconds, in increments of 1 second.                                     |
| 3699 <b>1 2 3</b><br><b>4 5 6</b>                                                                                                    |                                                   | Soak:                                                                                                    |
|                                                                                                    | Press ∜.                                          | The maximum wash time is 27 hours and 46 minutes in steps of 1 minute.                                             |
|                                                                                                    |                                                   | Time taken for filling and heating water is not included in the programmed time.                                   |
| PAUSE AVEC SIGNAL SONORE N<br>DUREE DU LAVAGE 00:00<br>TEMPERATURE DE L'EAU 0°C                                                                                                    | Use the numeric keys to enter the required value. | Température                                                                                                    |
| SECOND NIVEAU DE REMPLISSAGE -<br>EAU DOUCE N<br>EAU CHAUDE N<br>EAU FROIDE N<br>POMPE N 1 N<br>POMPE N 2 N<br>ACTION MOTEUR PENDANT REMPLISSA N<br>ACTION MOTEUR PENDANT CHAUFFAGE N | lf wrong digits are given:<br>Press ERASE.        | Choose a temperature between 0 - 98°C or<br>0 - 208°F (whole degrees, no decimals).                                |
| 3700 1 2 3                                                                                                    |                                                   | To change temperature scale °C/°F                                                                                  |
| 4 5 6<br>7 8 9<br>0                                                                                                    |                                                   | You can change the temperature scale<br>using the "SETTINGS" function, which is<br>described in the Service Manual |
|                                                                                                    | Press ∜.                                          |                                                                                                    |

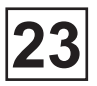

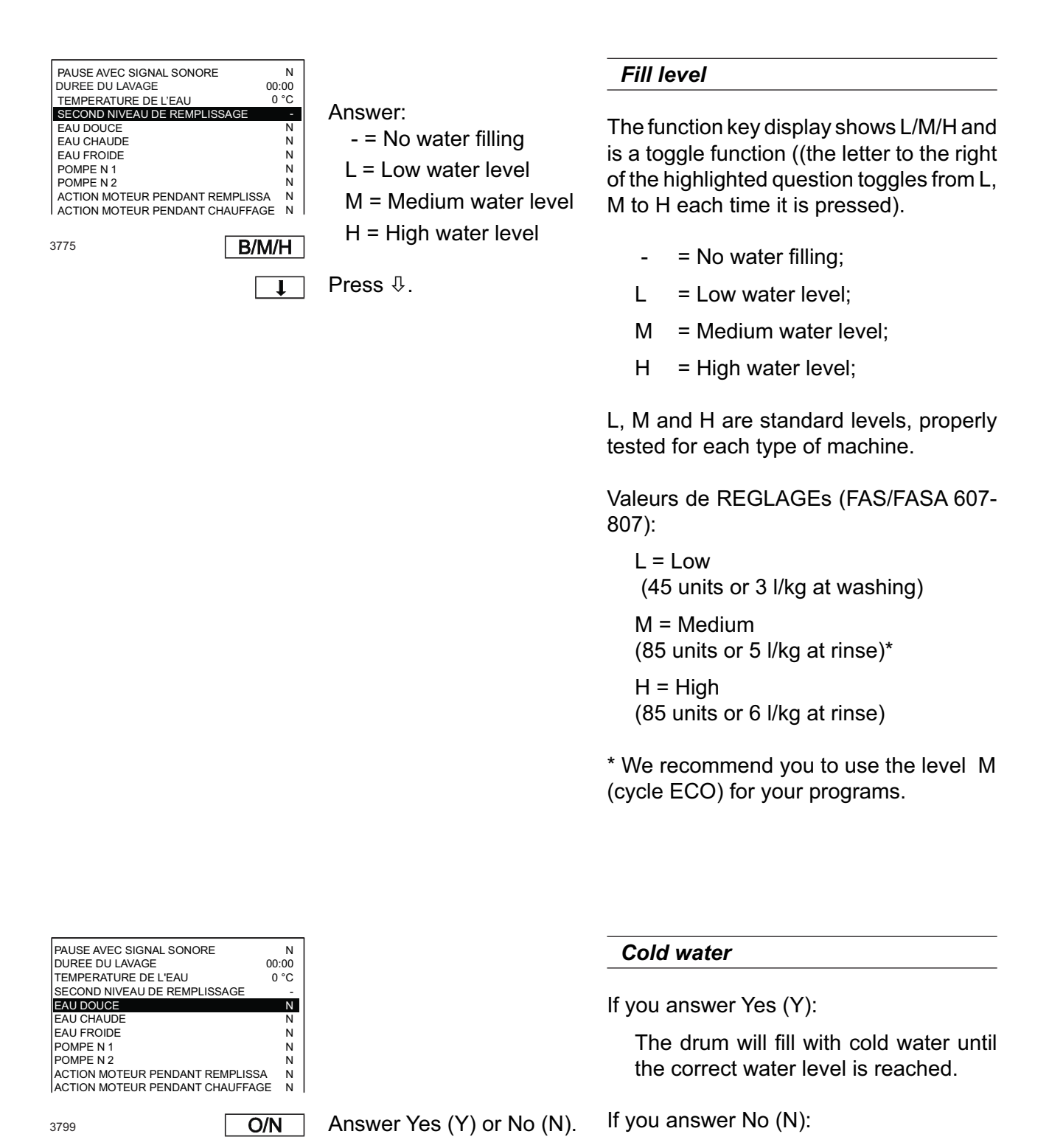

Ţ

Press ₽.

No cold water filling.

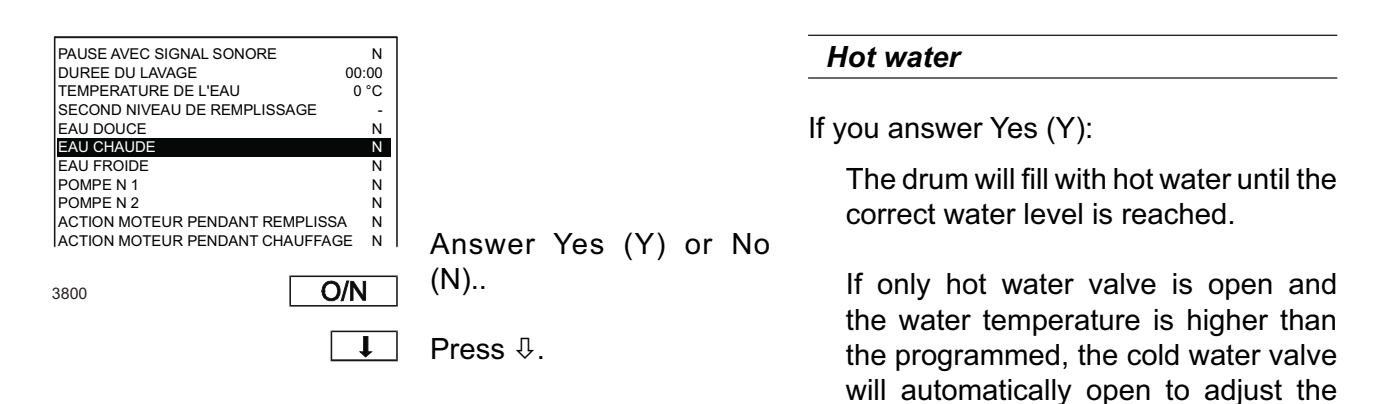

If you answer No (N):

temperature.

No hot water filling.

### Cold and hot water - correct temperature on intake

If you answer Yes (Y) to both of these questions, both the cold water and the hot water valves will open when the machine is filling.

If the set temperature limit is exceeded, the hot water valve will be closed. When the temperature has fallen 4°C below the set temperature limit, the hot water valve will open again.

In this way you can achieve the correct water temperature even in an unheated washer extractor.

Note, however, that the water valves will close when the correct water level is reached, regardless of whether the correct temperature has been reached.

| PAUSE AVEC SIGNAL SONORE       | N     |
|--------------------------------|-------|
| DUREE DU LAVAGE                | 00:00 |
| TEMPERATURE DE L'EAU           | 0 °C  |
| SECOND NIVEAU DE REMPLISSAGE   | -     |
| EAU DOUCE                      | N     |
| EAU CHAUDE                     | N     |
| EAU FROIDE                     | N     |
| POMPE N 1                      | N     |
| POMPE N 2                      | N     |
| ACTION MOTEUR PENDANT REMPLISS | A N   |
| ACTION MOTEUR PENDANT CHAUFFAG | E N   |

<sup>3814</sup> 

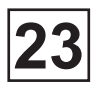

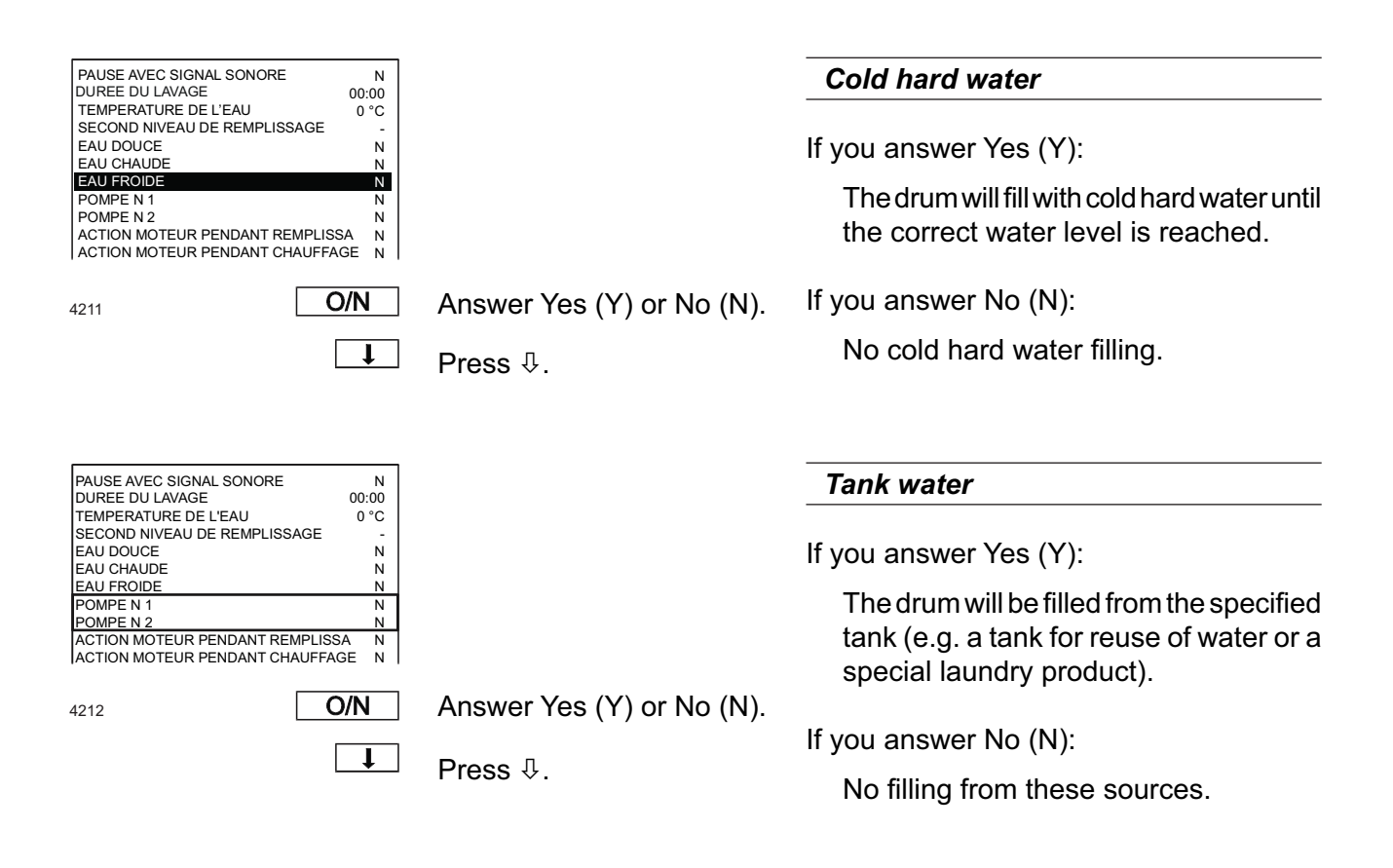

### 23. CLARUS CONTROL: PROGRAMMING

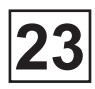

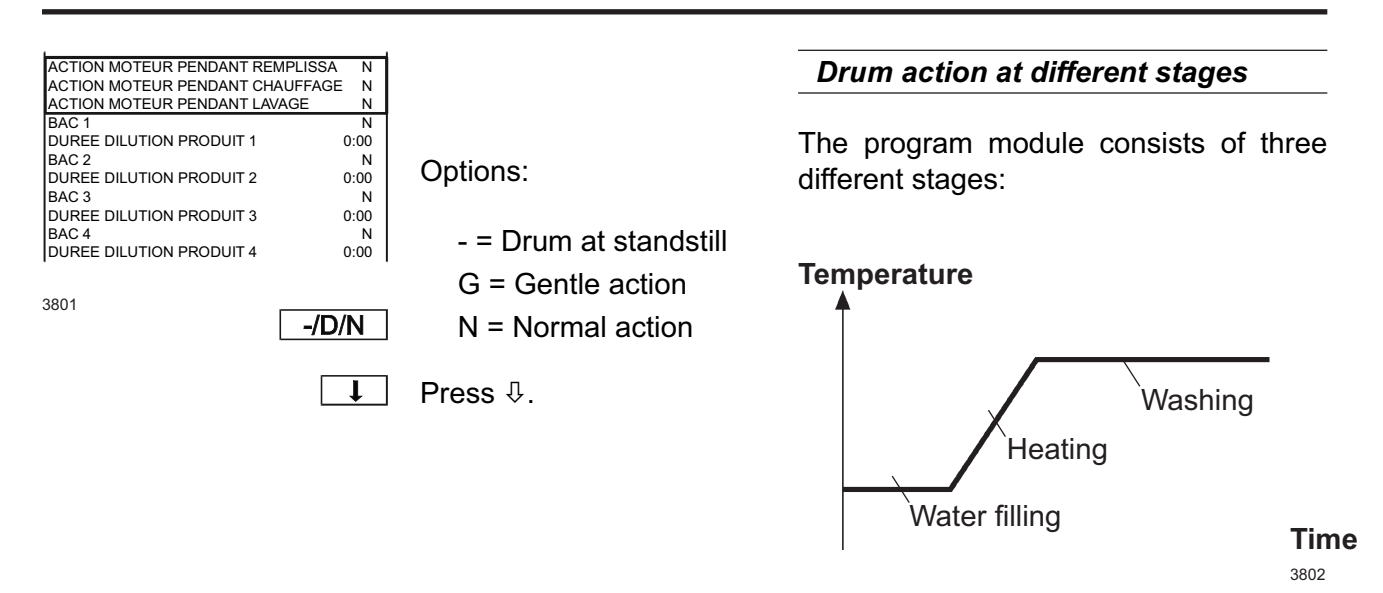

During each of these stages you can determine whether the drum is to be at a standstill, on gentle action or normal action.

Options for each question:

Service

Manual

G = Gentle action

- = Drum at standstill

N = Normal action

You can set the drum "on-times" and "off-times" for gentle action and normal action when programming via "Insert Main Data, Advanced mode", see the section "Main Data".

| ACTION MOTEUR PENDANT LAVAGE<br>BAC 1<br>DUREE DILUTION PRODUIT 1<br>BAC 2                                                              | E N<br>N<br>00:00                               |                           | Detergent options for machines with detergent dispensers                                                                       |
|----------------------------------------------------------------------------------------------------|-------------------------------------------------|---------------------------|----------------------------------------------------------------------------------------------------|
| DUREE DILUTION PRODUIT 2<br>BAC 3<br>DUREE DILUTION PRODUIT 3<br>BAC 4<br>DUREE DILUTION PRODUIT 4<br>BAC 5<br>DUREE DILUTION PRODUIT 5 | 00:00<br>N<br>00:00<br>N<br>00:00<br>N<br>00:00 |                           | For machines with integral detergent dispensers there are five options for detergent dispensing.                               |
| 3804                                                                                                    | O/N                                             | Answer Yes (Y) or No (N). | If you insert Yes (Y), water will flush<br>through that compartment throughout<br>the time that the drum is filling with water |
|                                                                                                    | Ţ                                               | Press ∜.                  | at the beginning of the program module.                                                                                        |

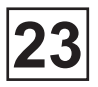

| ACTION MOTEUR PENDANT LAV<br>BAC 1<br>DUREE DILUTION PRODUIT 1<br>BAC 2<br>DUREE DILUTION PRODUIT 2<br>BAC 3<br>DUREE DILUTION PRODUIT 3<br>BAC 4<br>DUREE DILUTION PRODUIT 4<br>BAC 5<br>DUREE DILUTION PRODUIT 5                                                                                                    | AGE N<br>N<br>00:00<br>N<br>00:00<br>N<br>00:00<br>N<br>00:00<br>N<br>00:00<br>N<br>00:00<br>N<br>00:00<br>N<br>00:00<br>N<br>00:00<br>N<br>00:00<br>N<br>00:00<br>N<br>00:00<br>N<br>00:00<br>N<br>N<br>00:00<br>N<br>0<br>N |                                                                                                    | Detergent dispensing in machines<br>with detergent compartments<br>Here you can determine the length of<br>time water will be flushed through each<br>individual compartment.                                                                                                    |
|----------------------------------------------------------------------------------------------------|----------------------------------------------------------------------------------------------------|----------------------------------------------------------------------------------------------------|----------------------------------------------------------------------------------------------------|
| BAC 2<br>DUREE DILUTION PRODUIT 2<br>BAC 3<br>DUREE DILUTION PRODUIT 3<br>BAC 4<br>DUREE DILUTION PRODUIT 4<br>BAC 5<br>DUREE DILUTION PRODUIT 5<br><b>RINCAGE BACS F/C</b><br>PRODUIT LIQUIDE 1<br>PRODUIT LIQUIDE 2                                                                                                    | ↓<br>N<br>0:00<br>N<br>0:00<br>N<br>0:00<br>F<br>00:00<br>00:00<br>00:00<br>F/C                                                                                                    | Specify cold (C) or hot (H)<br>water.<br>Press ∜.                                                              | Water for flushing detergent<br>compartmentEvery time detergent is supplied from a<br>detergent compartment, the compartment<br>is flushed through to remove residues of<br>detergent. Here you can specify if the<br>compartment is to be flushed clean using<br>cold or hot water.                                                                                                    |
| RINCAGE BACS F/C<br>PRODUIT LIQUIDE 1<br>PRODUIT LIQUIDE 2<br>PRODUIT LIQUIDE 3<br>PRODUIT LIQUIDE 5<br>PRODUIT LIQUIDE 6<br>PRODUIT LIQUIDE 6<br>PRODUIT LIQUIDE 8<br>PRODUIT LIQUIDE 8<br>PRODUIT LIQUIDE 9<br>PRODUIT LIQUIDE 10<br>PRODUIT LIQUIDE 11<br>PRODUIT LIQUIDE 12<br>PRODUIT LIQUIDE 13<br>VIDANGE<br>PRET ! | F         00:00         00:00         00:00         00:00         00:00         00:00         00:00         00:00         00:00         00:00         00:00         00:00         00:00         00:00         00:00         00:00         00:00         00         00         0         ↓                                                                                                    | Use the numeric keys to<br>enter the required value.<br>If wrong digits are given:<br>Press ERASE.<br>Press ♣. | Water for flushing detergent<br>compartmentFor machines with an external detergent<br>supply system there are ten control signals<br>which can open external supply valves for<br>a specified time.The valves open for the time set, starting<br>from when the drum has stopped filling.<br>The maximum time is 4 minutes and 10<br>seconds, in increments of 1 second.The supply lines are flushed clean<br>automatically. |

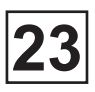

| PRODUIT LIQUIDE 1                                                                                                    | 00:00                                                       |                           | Drain                                                                                                    |
|----------------------------------------------------------------------------------------------------|-------------------------------------------------------------|---------------------------|----------------------------------------------------------------------------------------------------|
| PRODUIT LIQUIDE 2<br>PRODUIT LIQUIDE 3<br>PRODUIT LIQUIDE 4<br>PRODUIT LIQUIDE 5<br>PRODUIT LIQUIDE 6<br>PRODUIT LIQUIDE 7<br>PRODUIT LIQUIDE 8 | 00:00<br>00:00<br>00:00<br>00:00<br>00:00<br>00:00<br>00:00 |                           | A streamlined means of programming the drain stage.                                                                                                    |
| PRODUIT LIQUIDE 9<br>PRODUIT LIQUIDE 10<br>PRODUIT LIQUIDE 11<br>PRODUIT LIQUIDE 11<br>PRODUIT LIQUIDE 13<br>VIDANGE<br>PRET !                  | 00:00<br>00:00<br>00:00<br>00:00<br>00:00<br>N              | Answer Yes (Y) or No (N). | If you require times and settings different<br>from those listed below you must answer<br>No (N), then program a separate drain<br>module immediately after this module,<br>see the section "Drain, advanced mode". |
|                                                                                                    |                                                             |                           | If you answer Yes (Y):                                                                                                    |
|                                                                                                    | Ţ                                                           | Press ∜.                  | The program module will end with a drain sequence with these settings:                                                                                                    |
|                                                                                                    |                                                             |                           | No pause before drain                                                                                                    |
|                                                                                                    |                                                             |                           | Drain plus normal speed 50 sec.                                                                                                    |
|                                                                                                    |                                                             |                           | Distribution time 40 sec.                                                                                                    |
|                                                                                                    |                                                             |                           | (These times are default values, but<br>can be altered through the function<br>SETTINGS 2, see service manual.)                                                                                                    |
|                                                                                                    |                                                             |                           | If you answer No (N):<br>No drain.                                                                                                    |

| 3813               | CHOIX      |
|--------------------|------------|
| PRET !             | N          |
|                    | 00.00<br>N |
| PRODUIT LIQUIDE 12 | 00:00      |
| PRODUIT LIQUIDE 11 | 00:00      |
| PRODUIT LIQUIDE 10 | 00:00      |
| PRODUIT LIQUIDE 9  | 00:00      |
| PRODUIT LIQUIDE 8  | 00:00      |
| PRODUIT LIQUIDE 7  | 00:00      |
| PRODUIT LIQUIDE 6  | 00:00      |
| PRODUIT LIQUIDE 5  | 00:00      |
| PRODUIT LIQUIDE 4  | 00:00      |
| PRODUIT LIQUIDE 3  | 00:00      |
| PRODUIT LIQUIDE 2  | 00:00      |
| PRODUIT LIQUIDE 1  | 00:00      |

Once you have answered all the questions, highlight READY, then:

Press SELECT to exit the program module.

23

### Program modules, STANDARD mode (next)

### • Drain, STANDARD mode

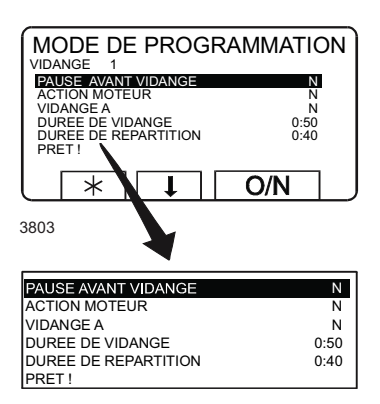

To access this function, see chapter «To create and write an entirely new program».

Answer the various questions in the module. Press  $\oplus$  to move on to the next question.

You can go back and change questions already answered by pressing  $\hat{\mathbf{r}}$  repeatedly.

#### The module structure

Drain module can consist of part 1 or 2, or both 1 and 2 depending on how one wants the program:

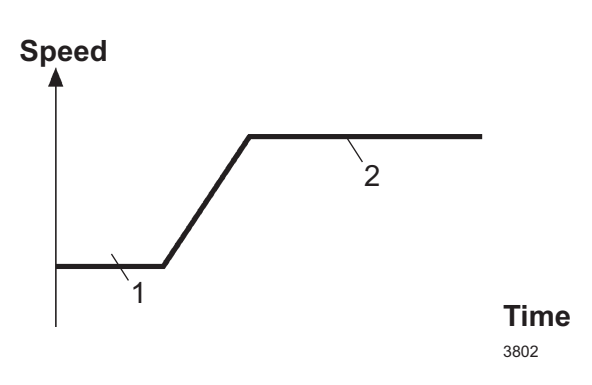

1. Drain time:

The drain will be open. The motor may be at a standstill, on gentle action or normal action. During this time the drum water will be discharged. If this time is set to 0 the drain module will only consist of distribution time.

2. Distribution time:

The drain will be open. The motor runs at distribution speed. During this time the wash load will be distributed evenly around the walls of the inner drum. If this time is set to 0 the drain module will only consist of draining time.

| PAUSE AVANT VIDANGE<br>ACTION MOTEUR                                                                    | N<br>N                          |                                                                                          | Pause before drain                                                                                                    |
|----------------------------------------------------------------------------------------------------|---------------------------------|------------------------------------------------------------------------------------------|----------------------------------------------------------------------------------------------------|
| UDANGE A<br>DUREE DE VIDANGE<br>DUREE DE REPARTITION<br>PRET !                                          | N<br>0:40<br>0:50               |                                                                                          | If you answer Yes (Y):                                                                                                    |
| 3808                                                                                                    | O/N<br>I                        | Answer Yes (Y) or No (N).<br>Press ∜.                                                    | The washer extractor will stop and<br>the buzzer will sound before the drain<br>opens.<br>Turn off the buzzer by pressing the button<br>with crossed buzzer-symbol. Start the<br>program by pressing START.<br>If you answer No (N):<br>The program module will open, with<br>no pause. |
| PAUSE AVANT VIDANGE<br>ACTION MOTEUR<br>VIDANGE A<br>DUREE DE VIDANGE<br>DUREE DE REPARTITION<br>PRET ! | N<br>N<br>0:40<br>0:50<br>-/D/N | Options:<br>- = Drum at standstill<br>G = Gentle action<br>N = Normal action<br>Press ₽. | Drum action during drain cycle<br>Here you can determine the drum action<br>during the time programmed for the<br>drain cycle:                                                                                                    |

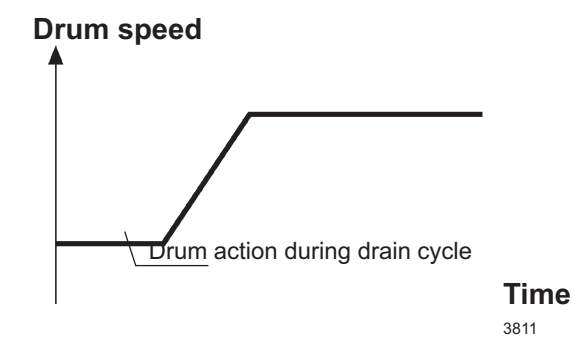

Options:

- = Drum at standstill

G = Gentle action

N = Normal action

Page 63

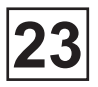

| PAUSE AVANT VIDANGE<br>ACTION MOTEUR                                    | N            |                                                   | Choose drain valve                                                                                                    |
|-------------------------------------------------------------------------|--------------|---------------------------------------------------|----------------------------------------------------------------------------------------------------|
| VIDANCE A<br>DUREE DE VIDANGE<br>DUREE DE REPARTITION<br>PRET !<br>4223 | 0:40<br>0:50 | Answer Yes (Y) or No (N)<br>Press ர               | If the machine has two drain valves (for<br>example to allow water to be reused during<br>some wash sequences) here you can<br>specify which drain valve is to open. |
|                                                                         | •            | 11633 V.                                          | If you answer Yes (Y):                                                                                                    |
|                                                                         |              |                                                   | The machine's normal drain will remain<br>closed during the drain sequence. The<br>drain valve for water recovery will open<br>instead.                              |
|                                                                         |              |                                                   | lf you answer No (N):                                                                                                    |
|                                                                         |              |                                                   | The machine's normal drain will open<br>during the drain sequence. The drain<br>valve for water recovery will remain<br>closed.                                      |
|                                                                         |              |                                                   |                                                                                                    |
|                                                                         |              |                                                   |                                                                                                    |
| PAUSE AVANT VIDANGE<br>ACTION MOTEUR<br>VIDANGE A                       | N<br>N<br>N  | Use the numeric keys to enter the required value. | Drain time                                                                                                    |
| DUREE DE VIDANGE<br>DUREE DE REPARTITION<br>PRET !                      | 0:40<br>0:50 | If wrong digits are given.                        | Here you can determine the drain time:                                                                                                    |

3807

| 1 2 | 3 |
|-----|---|
| 4 5 | 6 |
|     |   |
| ٥٥  | Ë |
|     | 0 |
|     |   |

If wrong digits are given: Press ERASE.

I Press ↓

The maximum time is 42 minutes and 30 seconds, in increments of 10 seconds.

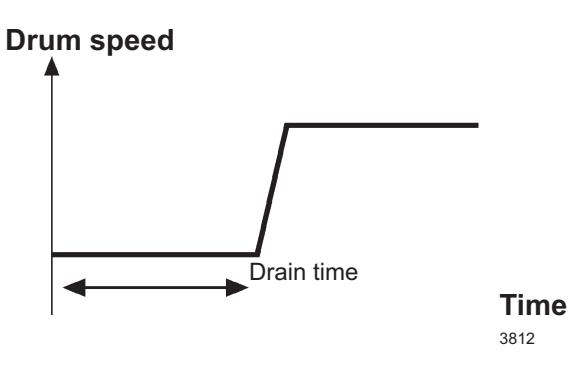

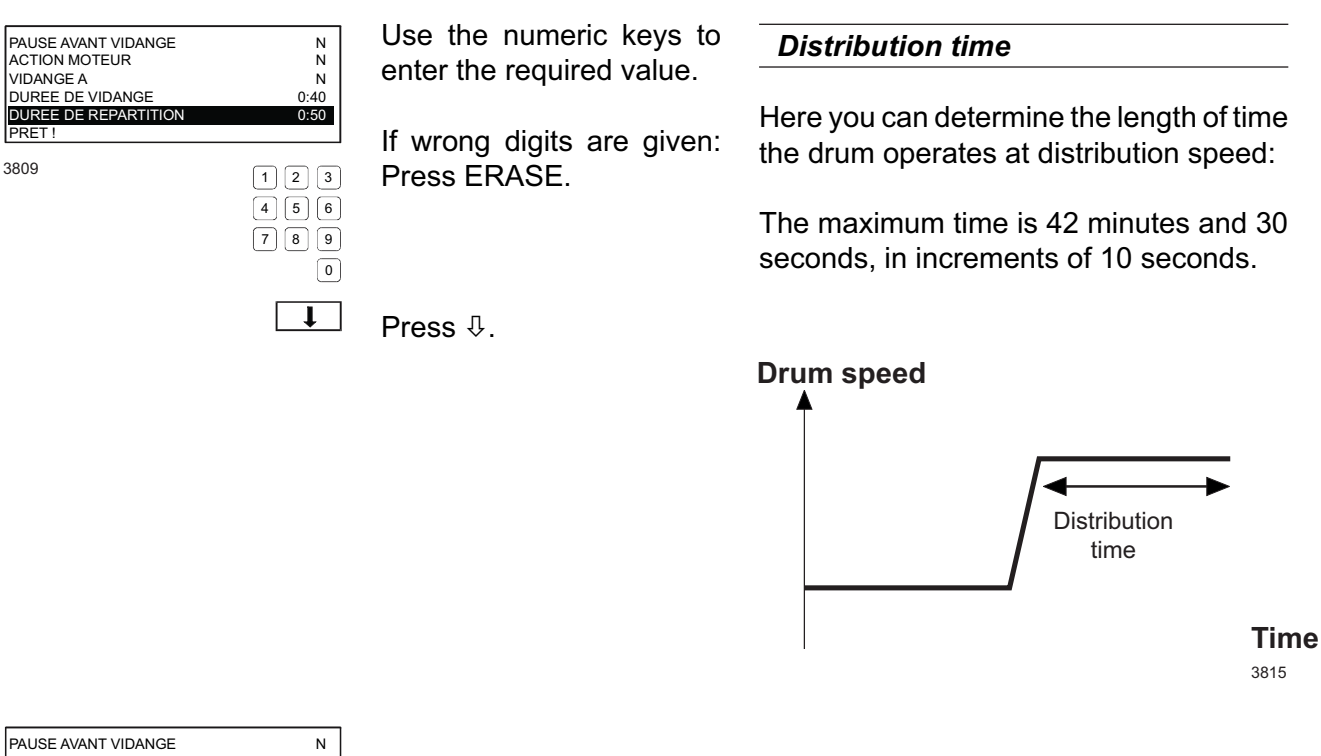

| PAUSE AVANT VIDANGE  | N    |
|----------------------|------|
| ACTION MOTEUR        | N    |
| VIDANGE A            | N    |
| DUREE DE VIDANGE     | 0:40 |
| DUREE DE REPARTITION | 0:50 |
| PRET!                |      |

CHOIX

3810

Once you have answered all the questions, highlight READY, then: Press SELECT to exit the program module.

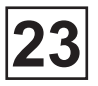

### • Extraction, Standard mode

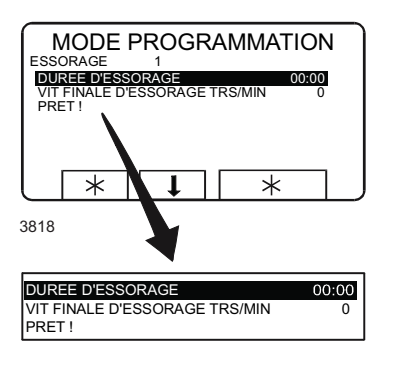

To access this function, see sections «To start a wash program from the program library» - «Pause».

Answer the various questions in the module. Press  $\ensuremath{\mathbb{Q}}$  to move on to the next question.

You can go back and change questions already answered by pressing <sup>①</sup> repeatedly.

#### The module structure

For machines with frequency-controlled motors:

The extraction time module consists of a single extraction period, for which you can determine extraction time and speed.

The machine does not accelerate to its highest speed immediately, however. Instead it accelerates in several steps, because some of the water needs to be extracted at lower speeds. Shown below are the standard values the machine has when delivered:

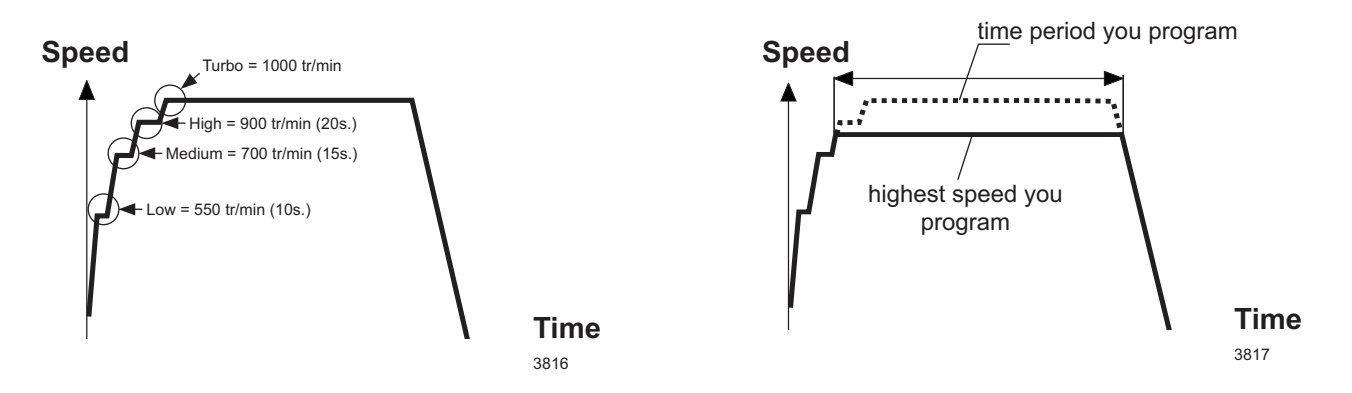

If you program a low (maximum) extraction speed, the number of acceleration steps at the beginning of extraction may be reduced.

The time you program is the period the machine will run at its highest speed.

For machines without frequency-controlled motors you must choose one of the extraction speed options shown on the display.

| DUREE D'ESSO AGE               | 00:00 |
|--------------------------------|-------|
| VITESSE (B=400 H=1000) TRS/MIN | 0     |
| PRET !                         |       |
|                                |       |

23

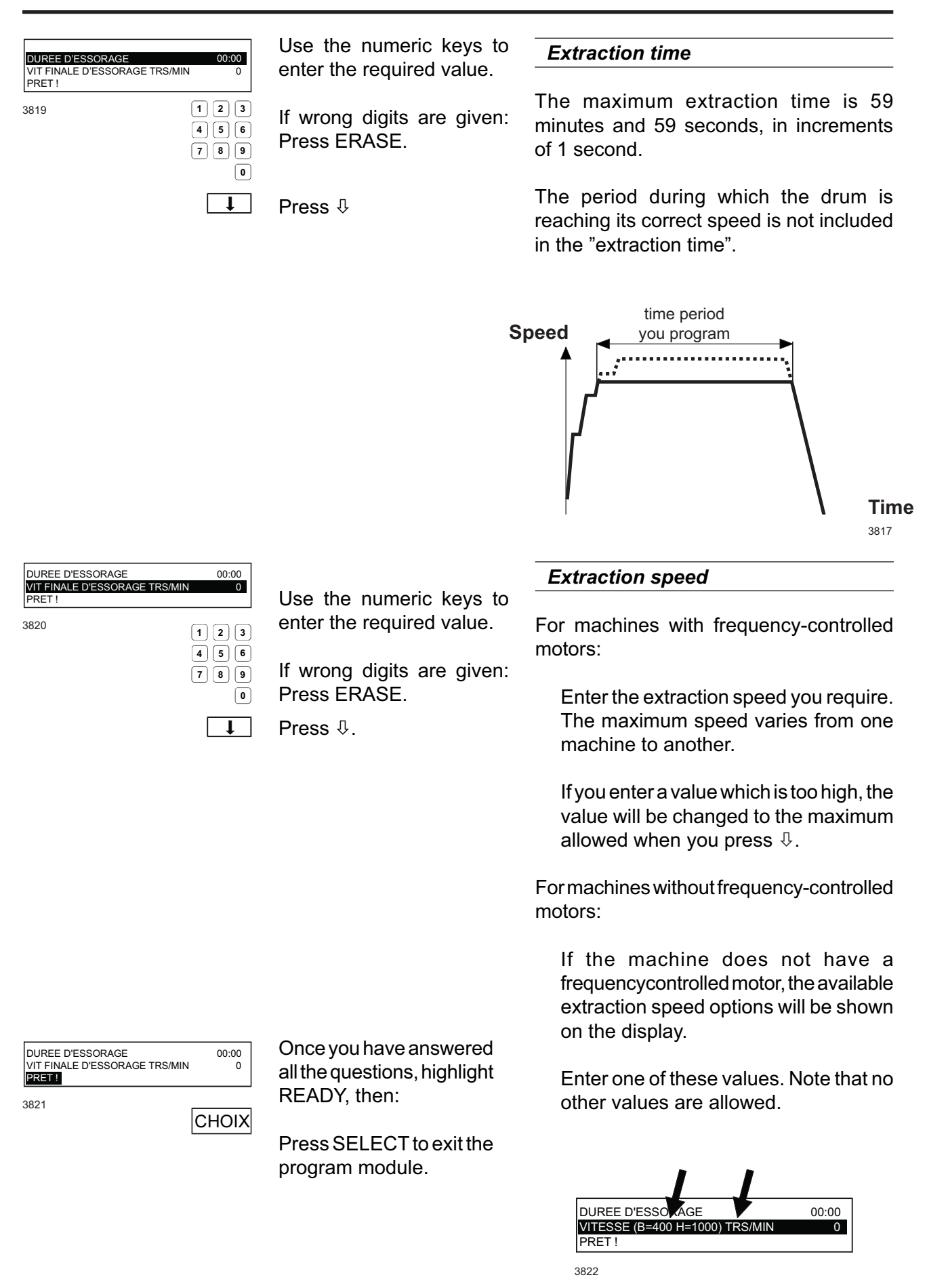

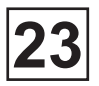

### Cool-down, Standard mode

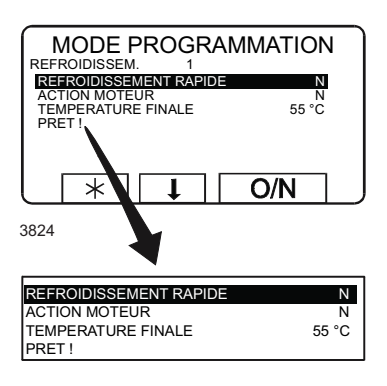

To access this function, see chapter «To create and write an entirely new program».

Answer the various questions in the module.

Press  $\oplus$  to move on to the next question.

You can go back and change questions already answered by pressing  $\hat{U}$  repeatedly.

#### Structure du module

The cool-down module is used to achieve controlled cooling of the wash water.

This helps prevent creasing of the wash load.

During the cool-down sequence cold water is added for a brief period at 30 second intervals.

When temperature is over  $70^{\circ}$ C the cool down is monitored so that the limit value (4°C/min) is not exceeded.

If the limit value is exceeded, no water will be added until the mean value is acceptable again.

If temperature is under 70°C no monitoring is done.

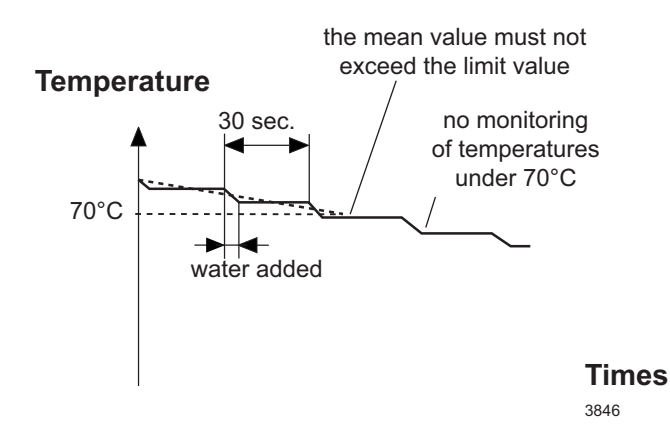

| REFROIDISSEMENT RAPIDE<br>ACTION MOTEUR                                         | N<br>N                                               |                                                                                                    | Quick cool-down                                                                                                    |
|---------------------------------------------------------------------------------|------------------------------------------------------|----------------------------------------------------------------------------------------------------|----------------------------------------------------------------------------------------------------|
| TEMPERATURE FINALE<br>PRET !<br>3825                                            | 55 °C<br>O/N<br>↓                                    | Answer Yes (Y) or No (N).<br>Press ∜.                                                                          | <ul> <li>If you answer Yes (Y):</li> <li>The machine will fill with cold water to a fixed higher level.</li> <li>The machine does not monitor the drop in temperature of the wash water.</li> <li>This function is used mainly for reducing the temperature of the water before it is discharged.</li> <li>Do not use this function to preventcreasing of the wash load!</li> <li>If you answer No (N):</li> </ul> |
| REFROIDISSEMENT RAPIDE<br>ACTION MOTEUR<br>TEMPERATURE FINALE<br>PRET !<br>3843 | N<br>N<br>55 °C<br>-/D/N                             | Options:<br>- = Drum at standstill<br>G = Gentle action<br>N = Normal action<br>Press ₽.                       | The machine makes a controlled<br>cool-down as described earlier.<br>Drum action during cool-down<br>Allows you to determine drum action<br>during cooldown.<br>Options:<br>- = Drum at standstill<br>D = Gentle action<br>N = Normal action                                                                                                    |
| REFROIDISSEMENT RAPIDE<br>ACTION MOTEUR<br>TEMPERATURE FINALE<br>PRET !<br>3844 | N<br>N<br>55 °C<br>1 2 3<br>4 5 6<br>7 8 9<br>0<br>↓ | Use the numeric keys to<br>enter the required value.<br>If wrong digits are given:<br>Press ERASE.<br>Press ∜. | Final temperature<br>Enter the temperature you require for<br>the water when cool-down has ended.<br>Temperature                                                                                                    |

**Times** 3847

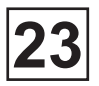

| 1                      |       |
|------------------------|-------|
| REFROIDISSEMENT RAPIDE | N     |
| ACTION MOTEUR          | N     |
| TEMPERATURE FINALE     | 55 °C |
| PRET !                 |       |

Once you have answered all the questions, highlight READY, then:

3845

CHOIX

Press SELECT to exit the program module.

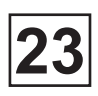

This page is left blank on purpose.

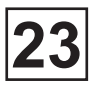

### Program modules, ADVANCED mode

#### • The Prewash, Main wash, Rinse and Soak, ADVANCED mode

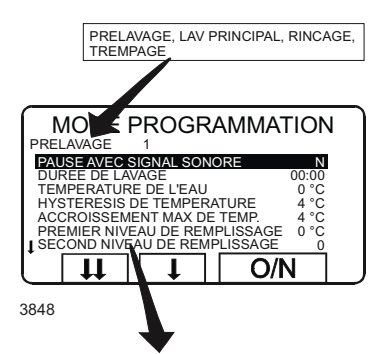

| PAUSE AVEC SIGNAL SONORE        | N     |
|---------------------------------|-------|
| DUREE DU LAVAGE                 | 00:00 |
| TEMPERATURE DE L'EAU            | 0°C   |
| HYSTERESIS DE TEMPERATURE       | 4 °C  |
| ACCROISSEMENT MAX DE TEMP.      | 0 °C  |
| PREMIER NIVEAU DE REMPLISSAGE   | 0     |
| SECOND NIVEAU DE REMPLISSAGE    | 0     |
| HYSTERESIS DE NIVEAU            | 20    |
| EAU DOUCE                       | N     |
| EAU CHAUDE                      | N     |
| EAU FROIDE DOUCE                | N     |
| POMPE N 1                       | N     |
| POMPE N 2                       | N     |
| ACTION MOTEUR PENDANT REMPLISS  | A N   |
| ACTION MOTEUR PENDANT CHAUFFAG  | BE N  |
| ACTION MOTEUR PENDANT LAVAGE    | N     |
| VIT MOT PENDANT REMPLIS TRS/MIN | 48    |
| VIT MOT PENDANT CHAUFFA TRS/MIN | 48    |
| VIT MOT PENDANT LAVAGE TRS/MIN  | 48    |
| ACCELERATION TRS/MIN/SEC        | 20    |
| BAC 1                           | N     |
| DUREE DILUTION PRODUIT 1        | 0:00  |
| BAC 2                           | N     |
| DUREE DILUTION PRODUIT 2        | 0:00  |
| BAC 3                           | N     |
| DUREE DILUTION PRODUIT 3        | 0:00  |
| BAC 4                           | N     |
| DUREE DILUTION PRODUIT 4        | 0:00  |
| BAC 5                           | N     |
| DUREE DILUTION PRODUIT 5        | 0:00  |
| RINCAGE BACS F/C                | F     |
| PRODUIT LIQUIDE 1               | 00:00 |
| PRODUIT LIQUIDE 2               | 00:00 |
| PRODUIT LIQUIDE 3               | 00:00 |
| PRODUIT LIQUIDE 4               | 00:00 |
| PRODUIT LIQUIDE 5               | 00:00 |
| PRODUIT LIQUIDE 6               | 00:00 |
| PRODUIT LIQUIDE 7               | 00:00 |
| PRODUIT LIQUIDE 8               | 00:00 |
|                                 | 00:00 |
| PRODUIT LIQUIDE 10              | 00:00 |
|                                 | 00:00 |
|                                 | 00:00 |
| PRODUIT LIQUIDE 13              | 00:00 |
| VIDANGE                         | N     |
| PRET !                          |       |

To access this function, see chapter «To create and write an entirely new program».

Answer the various questions in the module. Press  $\bigcirc$  to move on to the next question.

You can go back and change questions already answered by pressing û repeatedly.

#### The module structure

The questions are identical for the Prewash, Main wash, Rinse and Rinse repeat modules.

Soak can be programmed for a longer time (up to 27 hours and 46 min.) Other modules are max 1 hour.

The module consists normally of three different parts:

#### Temperature

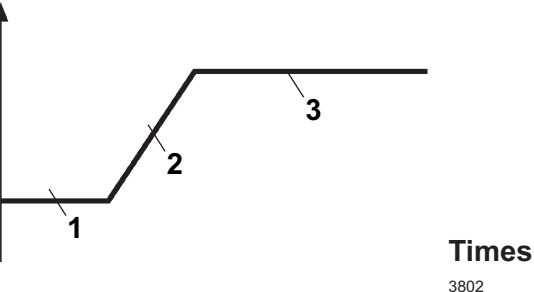

1. Water filling:

The motor may be at a standstill, on gentle action or normal action. Detergent may be dispensed.

2. Chauffage de l'eau:

The motor may be at a standstill, on gentle action or normal action.

If heating is not programmed the program advances to normal action.

3. Motor action at correct temperature and water level:

The motor may be at a standstill, on gentle action or normal action. Temperature and water level are monitored and adjusted. PAUSE AVEC SIGNAL SONORE DUREE DU LAVAGE

HYSTERESIS DE NIVEAU EAU DOUCE

EAU CHAUDE EAU FROIDE

3849

TEMPERATURE DE L'EAU HYSTERESIS DE TEMPERATURE ACCROISSEMENT MAX DE TEMP.

PREMIER NIVEAU DE REMPLISSAGE SECOND NIVEAU DE REMPLISSAGE

Ν

00:00

0 °C 4 °C 0 °C 0 °C 0

20 N N N

O/N

**↓** 

### Usable default values

When you are programming a new program module, some of the questions will already have usable default values in place. These are the standard values which are used if you program in Standard mode.

You can naturally change these values, but they are there to provide an indication of settings which normally work well.

### Pause with buzzer

If you answer Yes (Y):

The washer extractor will stop and the buzzer will sound before the program module starts.

Turn off the buzzer by pressing the button with crossed buzzer-symbol. Start the program by pressing START.

If you answer No (N):

The program module will start without pause or buzzer.

minutes and 59 seconds, in steps of 1 second.

The maximum wash time is 27 hours and 46 minutes, in steps of 1 minute.

Time taken for filling and heating water is not included in the programmed time.

| AUSE AVEC SIGNAL SONORE<br>UREE DU LAVAGE<br>EMPERATURE DE L'EAU<br>YSTERESIS DE TEMPERATURE<br>CCROISSEMENT MAX DE TEMP<br>ERMIER NIVEAU DE REMPLISS<br>ECOND NIVEAU DE REMPLISS<br>YSTERESIS DE NIVEAU<br>AU DOUCE<br>AU CHAUDE<br>AU CHAUDE<br>AU FROIDE | N<br>0 °C<br>4 °C<br>2 0 °C<br>AGE 0<br>AGE 0<br>N<br>N<br>N<br>N | Us<br>ent |
|----------------------------------------------------------------------------------------------------|-------------------------------------------------------------------|-----------|
| 50                                                                                                    | 123<br>456                                                        | lf v      |
|                                                                                                    | 789                                                               | Pre       |

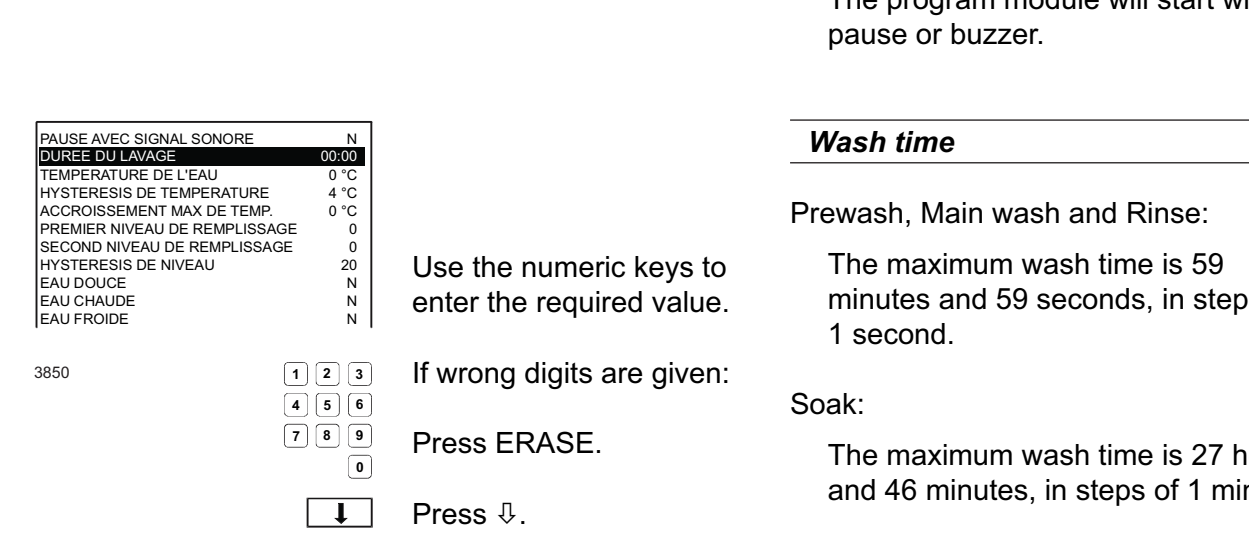

Answer Yes (Y) or No (N).

Press ₽.

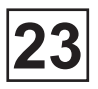

## Program modules, ADVANCED mode (next)

| PAUSE AVEC SIGNAL SONORE<br>DUREE DU LAVAGE                                                                                                    | N<br>00:00                                                                                                    |                                                                                                    | Temperature                                                                                                    |
|----------------------------------------------------------------------------------------------------|----------------------------------------------------------------------------------------------------|----------------------------------------------------------------------------------------------------|----------------------------------------------------------------------------------------------------|
| TEMPERATURE DE L'EAU<br>HYSTERESIS DE TEMPERATUR<br>ACCROISSEMENT MAX DE TEM<br>PREMIER NIVEAU DE REMPLIS<br>SECOND NIVEAU DE REMPLISS<br>HYSTERESIS DE NIVEAU<br>EAU DOUCE                                                                                                    | 0 °C<br>0 °C<br>RE 4 °C<br>MP. 0 °C<br>SAGE 0<br>SAGE 0<br>20<br>N                                                         |                                                                                                    | Choose a temperature between 0 - 98°C or 0 - 208°F (whole degrees, no decimals).                                                                                                    |
| EAU CHAUDE<br>EAU FROIDE                                                                                                    | N<br>N                                                                                                    | Use the numeric keys to                                                                                        |                                                                                                    |
|                                                                                                    |                                                                                                    | enter the required value.                                                                                      | To change temperature scale °C/°F                                                                                                    |
| 3851                                                                                                    |                                                                                                    |                                                                                                    |                                                                                                    |
|                                                                                                    | 4 5 6<br>7 8 9<br>0                                                                                                    | Press ERASE, if wrong digits are given.                                                                        | You can change the temperature scale using the "SETTINGS" function, which is                                                                                                    |
|                                                                                                    | L                                                                                                    | Press ∜.                                                                                                    | described in the Service Manual.                                                                                                    |
|                                                                                                    |                                                                                                    |                                                                                                    |                                                                                                    |
| PAUSE AVEC SIGNAL SONORE<br>DUREE DU LAVAGE                                                                                                    | N<br>00:00                                                                                                    |                                                                                                    | Temperature hysteresis                                                                                                    |
| PAUSE AVEC SIGNAL SONORE<br>DUREE DU LAVAGE<br>TEMPERATURE DE L'EAU<br><b>HYSTERESIS DE TEMPERATUR</b><br>ACCROISSEMENT MAX DE TEM<br>PREMIER NIVEAU DE REMPLISS<br>SECOND NIVEAU DE REMPLISS<br>HYSTERESIS DE NIVEAU<br>EAU DOUCE<br>EAU CHAUDE<br>EAU FROIDE                                       | N<br>00:00<br>0 °C<br>RE 4 °C<br>MP. 0 °C<br>SAGE 0<br>SAGE 0<br>SAGE 0<br>N<br>N<br>N                                     | Use the numeric keys to                                                                                        | <b>Temperature hysteresis</b><br>Once the drum has filled with water<br>to the right level, it is heated to the<br>washtemperature you have programmed.<br>During the wash the water will cool down                                                                                                    |
| PAUSE AVEC SIGNAL SONORE<br>DUREE DU LAVAGE<br>TEMPERATURE DE L'EAU<br>HYSTERESIS DETEMPERATUR<br>ACCROISSEMENT MAX DE TEM<br>PREMIER NIVEAU DE REMPLIS<br>SECOND NIVEAU DE REMPLIS<br>HYSTERESIS DE NIVEAU<br>EAU DOUCE<br>EAU CHAUDE<br>EAU FROIDE                                                 | N<br>00:00<br>0 °C<br>E 4 °C<br>AP. 0 °C<br>SAGE 0<br>SAGE 0<br>SAGE 0<br>N<br>N<br>N<br>N                                 | Use the numeric keys to enter the required value.                                                              | <b>Temperature hysteresis</b><br>Once the drum has filled with water<br>to the right level, it is heated to the<br>washtemperature you have programmed.<br>During the wash the water will cool down<br>somewhat. When the water temperature                                                                                                    |
| PAUSE AVEC SIGNAL SONORE<br>DUREE DU LAVAGE<br>TEMPERATURE DE L'EAU<br><b>INSTERESIS DE TEMPERATUR</b><br>ACCROISSEMENT MAX DE TEM<br>PREMIER NIVEAU DE REMPLISI<br>SECOND NIVEAU DE REMPLISI<br>SECOND NIVEAU DE REMPLISI<br>SHYSTERESIS DE NIVEAU<br>EAU DOUCE<br>EAU CHAUDE<br>EAU FROIDE<br>3852 | N<br>00:00<br>0 °C<br>2E 4 °C<br>AP. 0 °C<br>SAGE 0<br>SAGE 0<br>20<br>N<br>N<br>N<br>N<br>1 2 3<br>4 5 6<br>7 8 9<br>0    | Use the numeric keys to<br>enter the required value.<br>Press ERASE, if wrong<br>digits are given.             | <b>Temperature hysteresis</b><br>Once the drum has filled with water<br>to the right level, it is heated to the<br>washtemperature you have programmed.<br>During the wash the water will cool down<br>somewhat. When the water temperature<br>has reached a lower limit (which you<br>determine using this function), heating<br>restarts and the water temperature is<br>brought back up to the correct level. |
| PAUSE AVEC SIGNAL SONORE<br>DUREE DU LAVAGE<br>TEMPERATURE DE L'EAU<br><b>INSTERESIS DE TEMPERATUR</b><br>ACCROISSEMENT MAX DE TEM<br>PREMIER NIVEAU DE REMPLISS<br>SECOND NIVEAU DE REMPLISS<br>HYSTERESIS DE NIVEAU<br>EAU DOUCE<br>EAU CHAUDE<br>EAU FROIDE<br>3852                               | N<br>00:00<br>0 °C<br>E 4 °C<br>APE 0 °C<br>SAGE 0<br>SAGE 0<br>SAGE 0<br>N<br>N<br>N<br>N<br>1 2 3<br>4 5 6<br>7 8 9<br>0 | Use the numeric keys to<br>enter the required value.<br>Press ERASE, if wrong<br>digits are given.<br>Press ∜. | <b>Temperature hysteresis</b><br>Once the drum has filled with water<br>to the right level, it is heated to the<br>washtemperature you have programmed.<br>During the wash the water will cool down<br>somewhat. When the water temperature<br>has reached a lower limit (which you<br>determine using this function), heating<br>restarts and the water temperature is<br>brought back up to the correct level. |

Temperature hysteresis is the number of degrees between the wash temperature and the temperature at which heating needs to restart.

An example:

| An example             | : 60°C |
|------------------------|--------|
| Temperature hysteresis | : 4°C  |

The water is initially heated to 60°C. When the temperature has fallen to 56°C, heating restarts and the water temperature is brought back up to 60°C.

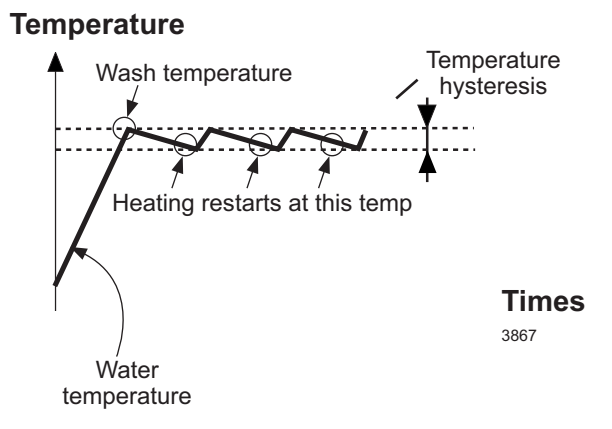

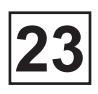

| DUREE DU LAVAGE               | 00:00 |
|-------------------------------|-------|
| TEMPERATURE DE L'EAU          | 0°C   |
| HYSTERESIS DE TEMPERATURE     | 4 °C  |
| ACCROISSEMENT MAX DE TEMP.    | 0 °C  |
| PREMIER NIVEAU DE REMPLISSAGE | 0     |
| SECOND NIVEAU DE REMPLISSAGE  | Ō     |
| HYSTERESIS DE L'EAU           | 20    |
| FAU DOUCE                     | N     |
| EAU CHAUDE                    | N     |
|                               | N     |
| POMPE Nº1                     | N     |
| POMPE N°2                     | N     |
|                               |       |
| _                             |       |
| 3853 1                        | 2 3   |
| 4                             | 5 6   |
|                               |       |
| 7                             | 8 9   |
|                               |       |
|                               | U     |
| 1                             |       |
|                               | ↓ ↓   |
|                               |       |

Use the numeric keys to enter the required value.

Press ERASE, if wrong digits are given.

Press ₽.

# Maximum rate of temperature increase

This parameter, expressed in degrees per minute, is used to determine the rate at which the water may be heated to wash temperature.

#### An example:

Say you were to set this parameter to allow a maximum temperature increase rate of 3°C per minute. If we assume that the machine heats the water 3°C in 20 seconds,, then heating would be switched off after 20 seconds and would remain off for 40 seconds. The same pattern would continue throughout the heating period, so that the average rate of temperature increase would never exceed 3°C per minute.

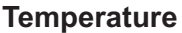

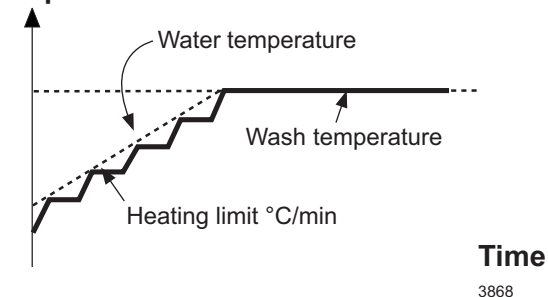

If you program a too fast temperature increase which is to fast for the machine, the heating will be made without any interruptions.

If the value is set to 0 the function is not activated and the heating is done without any interruptions.

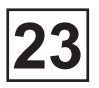

### Program modules, ADVANCED mode (next)

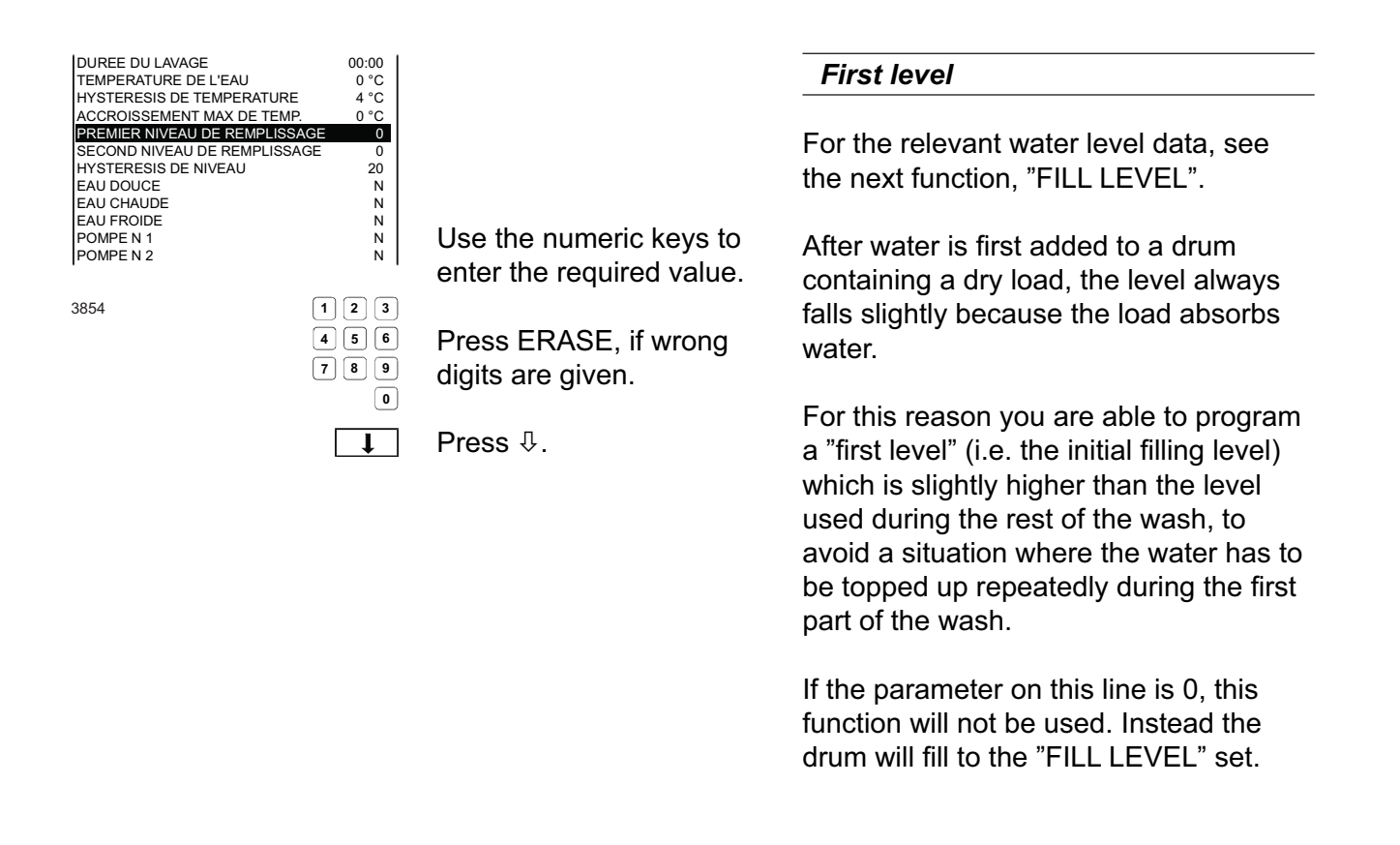

Valeurs de REGLAGE (FAS/FASA 607 & 807):

- L = Low (45 units or 3 l/kg with washing)
- **M** = Medium (85 units or 5 l/kg with rinsing)\*
- **H** = High (105 units or 6 l/kg with rinsing)

\* We recommend you to use the level M (85 units) in the first filling level.

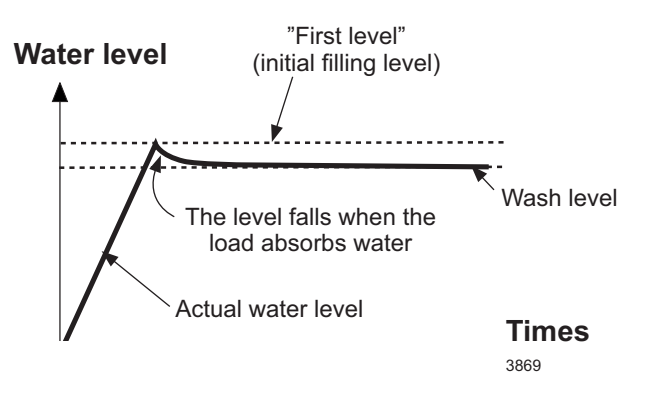
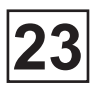

| DUREE DU LAVAGE               | 00:00    |                           | Fill lovel                                 |
|-------------------------------|----------|---------------------------|--------------------------------------------|
| TEMPERATURE DE L'EAU          | 0°C      |                           | Fill level                                 |
| HYSTERESIS DE TEMPERATURE     | 4 °C     |                           |                                            |
| ACCROISSEMENT MAX DE TEMP.    | 0 °C     |                           |                                            |
| PREMIER NIVEAU DE REMPLISSAGE | 0        |                           | Enter a water filling level from $0 - 255$ |
| SECOND NIVEAU DE REMPLISSAGE  | 0        |                           |                                            |
| HYSTERESIS DE NIVEAU          | 20       |                           | whole numbers only                         |
| EAU DOUCE                     | N        |                           |                                            |
| EAU CHAUDE                    | N        |                           |                                            |
| EAU FROIDE                    | N        |                           |                                            |
| POMPE N 1                     | N        | Use the numeric keys to   | The "Fill level" is measured in "scale     |
| FOMPE N 2                     | IN       | optor the required value  | unite" which correspond to different       |
|                               |          | enter the required value. | units, which correspond to unierent        |
| 3855                          | 1 2 3    |                           | water levels for different machines.       |
| 4                             | 1 5 6    | Press ERASE, if wrong     | Printed below is a conversion table for    |
| 7                             | 7 8 9    | digits are given          | this machine                               |
|                               | 0        |                           |                                            |
|                               |          | Press ∜.                  | * We recommend you to use the filling      |
|                               | <b>*</b> |                           |                                            |
|                               |          |                           | ievei (45 units) in second.                |

## *Ajustement du volume d'eau en fonction du poids de la charge* (uniquement sur les machines équipées de moteurs à variation de fréquence)

Lors de la programmation des données principales (reportez-vous au chapitre « Entrée des données principales »), vous avez la possibilité d'activer une fonction de pesée de la charge.

Lorsque cette fonction est activée, la machine exécute un bref cycle au moment du lancement du programme pour déterminer le poids de la charge.

Cette valeur est ensuite utilisée pour le remplissage d'eau qui s'effectue dans ce cas en fonction du poids de la charge.

Pour cette raison, le niveau que vous programmerez ici pourra varier en fonction du poids de la charge.

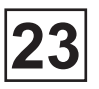

| 237 Machine<br>Conversion table, water level |                                  |                      |
|----------------------------------------------|----------------------------------|----------------------|
| Scale units                                  | Quantity<br>of water<br>(litres) | Water level*<br>(mm) |
| 75                                           | 11                               | 9                    |
| 85                                           | -                                | -                    |
| 90                                           | 23                               | 50                   |
| 95                                           | 26                               | 65                   |
| 100                                          | 33                               | 90                   |
| 105                                          | 36                               | 100                  |
| 110                                          | 43                               | 116                  |
| 115                                          | 48                               | 128                  |
| 120                                          | -                                | -                    |
| 125                                          | 58                               | 160                  |
| 130                                          | 66                               | 180                  |
| 135                                          | 73                               | 195                  |
| 140                                          | 78                               | 206                  |
| 145                                          | 84                               | 220                  |
| 150                                          | 93                               | 242                  |
| 155                                          | 10                               | 258                  |
| 160                                          | 108                              | 272                  |
| 165                                          | 113                              | 285                  |
| 170                                          | 123                              | 308                  |
| 175                                          | 131                              | 325                  |
| 180                                          | 139                              | 3.8                  |
| 185                                          | 144                              | 376                  |
| 190                                          | 157                              | 376                  |
| 195                                          | 164                              | 385                  |

| 230/250 Machine<br>Conversion table, water level |                                  |                      |  |
|--------------------------------------------------|----------------------------------|----------------------|--|
| Scale units                                      | Quantity<br>of water<br>(litres) | Water level*<br>(mm) |  |
| 70                                               | 11                               | 0                    |  |
| 75                                               | 13                               | 6                    |  |
| 85                                               | 16                               | 40                   |  |
| 90                                               | 21                               | 55                   |  |
| 95                                               | 25                               | 65                   |  |
| 100                                              | 29                               | 77                   |  |
| 105                                              | 35                               | 100                  |  |
| 110                                              | 39                               | 115                  |  |
| 115                                              | 45                               | 135                  |  |
| 125                                              | 56                               | 155                  |  |
| 130                                              | 63                               | 180                  |  |
| 135                                              | 70                               | 195                  |  |
| 140                                              | 77                               | 215                  |  |
| 145                                              | 82                               | 228                  |  |
| 150                                              | 90                               | 240                  |  |
| 155                                              | 97                               | 260                  |  |
| 160                                              | 105                              | 278                  |  |
| 165                                              | 114                              | 296                  |  |
| 170                                              | 122                              | 315                  |  |
| 175                                              | 130                              | 328                  |  |

\*Distance above bottom of inner drum.

| 23 |
|----|
|----|

| 337 Machine<br>Conversion table, water level |                                  |                      |  |
|----------------------------------------------|----------------------------------|----------------------|--|
| Scale units                                  | Quantity<br>of water<br>(litres) | Water level*<br>(mm) |  |
| 25                                           | 5                                | 0                    |  |
| 35                                           | 5                                | 0                    |  |
| 45                                           | 5                                | 0                    |  |
| 55                                           | 5                                | 0                    |  |
| 60                                           | 5                                | 0                    |  |
| 65                                           | 5                                | 0                    |  |
| 75                                           | 14                               | 8                    |  |
| 85                                           | 23                               | 35                   |  |
| 95                                           | 34                               | 65                   |  |
| 100                                          | 40                               | 75                   |  |
| 105                                          | 49                               | 96                   |  |
| 110                                          | 58                               | 118                  |  |
| 115                                          | 66                               | 132                  |  |
| 125                                          | 72                               | 165                  |  |
| 130                                          | 82                               | 182                  |  |
| 135                                          | 103                              | 197                  |  |
| 140                                          | 112                              | 220                  |  |
| 145                                          | 122                              | 235                  |  |
| 150                                          | 132                              | 249                  |  |
| 155                                          | 143                              | 266                  |  |
| 160                                          | 155                              | 285                  |  |
| 165                                          | 168                              | 305                  |  |
| 170                                          | -                                | -                    |  |
| 175                                          | -                                | -                    |  |

| 340/350 Machine<br>Conversion table, water level |                                  |                      |  |
|--------------------------------------------------|----------------------------------|----------------------|--|
| Scale units                                      | Quantity<br>of water<br>(litres) | Water level*<br>(mm) |  |
| 75                                               | 15                               | 6                    |  |
| 85                                               | 25                               | 40                   |  |
| 90                                               | 29                               | 55                   |  |
| 95                                               | 34                               | 65                   |  |
| 100                                              | 43                               | 77                   |  |
| 105                                              | 49                               | 100                  |  |
| 110                                              | 59                               | 115                  |  |
| 115                                              | 66                               | 135                  |  |
| 125                                              | 80                               | 155                  |  |
| 130                                              | 87                               | 180                  |  |
| 135                                              | 92                               | 195                  |  |
| 140                                              | 112                              | 215                  |  |
| 145                                              | 120                              | 225                  |  |
| 150                                              | 128                              | 140                  |  |
| 155                                              | 142                              | 260                  |  |
| 160                                              | 150                              | 278                  |  |
| 165                                              | 160                              | 296                  |  |
| 170                                              | 170                              | 315                  |  |
| 175                                              | 186                              | 328                  |  |
| 200                                              | 246                              | 400                  |  |

\*Distance above bottom of inner drum.

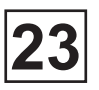

| 467 Machine |                                  |                      |
|-------------|----------------------------------|----------------------|
| Scale units | Quantity<br>of water<br>(litres) | Water level*<br>(mm) |
| 25          | 8                                | 0                    |
| 35          | 8                                | 0                    |
| 45          | 8                                | 0                    |
| 55          | 8                                | 0                    |
| 60          | 8                                | 0                    |
| 65          | 8                                | 0                    |
| 75          | 24                               | 16                   |
| 85          | 45                               | 54                   |
| 95          | 56                               | 73                   |
| 100         | 62                               | 84                   |
| 105         | 87                               | 119                  |
| 110         | 92                               | 130                  |
| 115         | 102                              | 145                  |
| 125         | 140                              | 190                  |
| 130         | 142                              | 192                  |
| 135         | 158                              | 226                  |
| 140         | 178                              | 240                  |
| 145         | 190                              | 265                  |
| 150         | 200                              | 270                  |
| 155         | 220                              | 280                  |
| 160         | 245                              | 300                  |
| 165         | 262                              | 330                  |
| 170         | -                                | -                    |
| 175         | -                                | -                    |

| 470/500 Machine<br>Conversion table, water level |                                  |                      |  |
|--------------------------------------------------|----------------------------------|----------------------|--|
| Scale units                                      | Quantity<br>of water<br>(litres) | Water level*<br>(mm) |  |
| 70                                               | 16                               | 0                    |  |
| 75                                               | 18                               | 6                    |  |
| 85                                               | 33                               | 40                   |  |
| 90                                               | 40                               | 55                   |  |
| 95                                               | 51                               | 65                   |  |
| 100                                              | 54                               | 77                   |  |
| 105                                              | 70                               | 100                  |  |
| 110                                              | 79                               | 115                  |  |
| 115                                              | 89                               | 135                  |  |
| 125                                              | 104                              | 155                  |  |
| 130                                              | 123                              | 180                  |  |
| 135                                              | 138                              | 195                  |  |
| 140                                              | 148                              | 215                  |  |
| 145                                              | 161                              | 228                  |  |
| 150                                              | 169                              | 240                  |  |
| 155                                              | 192                              | 260                  |  |
| 160                                              | 202                              | 278                  |  |
| 165                                              | 219                              | 296                  |  |
| 170                                              | 237                              | 315                  |  |
| 175                                              | 248                              | 328                  |  |
| 200                                              | 320                              | 400                  |  |

\*Distance above bottom of inner drum.

| 23 |
|----|
|----|

| 677 Machine<br>Conversion table, water level |                                  |                      |  |
|----------------------------------------------|----------------------------------|----------------------|--|
| Scale units                                  | Quantity<br>of water<br>(litres) | Water level*<br>(mm) |  |
| 25                                           | 8                                | 0                    |  |
| 35                                           | 7                                | 0                    |  |
| 45                                           | 8                                | 0                    |  |
| 55                                           | 8                                | 0                    |  |
| 60                                           | 8                                | 0                    |  |
| 65                                           | 8                                | 0                    |  |
| 75                                           | 8                                | 0                    |  |
| 85                                           | 36                               | 12                   |  |
| 95                                           | 58                               | 55                   |  |
| 100                                          | 72                               | 62                   |  |
| 105                                          | 95                               | 70                   |  |
| 110                                          | 105                              | 100                  |  |
| 115                                          | 113                              | 115                  |  |
| 125                                          | 133                              | 135                  |  |
| 130                                          | 165                              | 166                  |  |
| 135                                          | 179                              | 178                  |  |
| 140                                          | 185                              | 190                  |  |
| 145                                          | 199                              | 194                  |  |
| 150                                          | 237                              | 233                  |  |
| 155                                          | 261                              | 252                  |  |
| 160                                          | 270                              | 264                  |  |
| 165                                          | 278                              | 275                  |  |
| 170                                          | -                                | -                    |  |
| 172                                          | -                                | -                    |  |

| 670/650 Machine<br>Conversion table, water level |                                  |                      |  |
|--------------------------------------------------|----------------------------------|----------------------|--|
| Scale units                                      | Quantity<br>of water<br>(litres) | Water level*<br>(mm) |  |
| 75                                               | 29                               | 6                    |  |
| 85                                               | 53                               | 40                   |  |
| 90                                               | 61                               | 55                   |  |
| 95                                               | 74                               | 65                   |  |
| 100                                              | 89                               | 77                   |  |
| 105                                              | 94                               | 100                  |  |
| 110                                              | 121                              | 115                  |  |
| 115                                              | 138                              | 135                  |  |
| 125                                              | 170                              | 155                  |  |
| 130                                              | 194                              | 180                  |  |
| 135                                              | 200                              | 192                  |  |
| 140                                              | 229                              | 215                  |  |
| 145                                              | 245                              | 228                  |  |
| 150                                              | 266                              | 240                  |  |
| 155                                              | 289                              | 260                  |  |
| 160                                              | 308                              | 278                  |  |
| 165                                              | 334                              | 296                  |  |
| 170                                              | 346                              | 315                  |  |
| 175                                              | 382                              | 328                  |  |
| 200                                              | 500                              | 400                  |  |

\*Distance above bottom of inner drum.

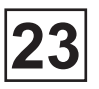

| 607 Machine<br>Conversion table, water level |                                  |                      |  |
|----------------------------------------------|----------------------------------|----------------------|--|
| Scale units                                  | Quantity<br>of water<br>(litres) | Water level*<br>(mm) |  |
| 10                                           | 22                               | -                    |  |
| 15                                           | 26                               | 10                   |  |
| 20                                           | 34                               | 30                   |  |
| 25                                           | 39                               | 45                   |  |
| 30                                           | 41                               | 50                   |  |
| 35                                           | 50                               | 63                   |  |
| 40                                           | 63                               | 85                   |  |
| 45                                           | 65                               | 95                   |  |
| 50                                           | 78                               | 115                  |  |
| 55                                           | 84                               | 123                  |  |
| 60                                           | 88                               | 130                  |  |
| 65                                           | 92                               | 150                  |  |
| 70                                           | 115                              | 170                  |  |
| 75                                           | 121                              | 182                  |  |
| 80                                           | 129                              | 192                  |  |
| 85                                           | 140                              | 205                  |  |
| 90                                           | 158                              | 235                  |  |
| 95                                           | 167                              | 245                  |  |
| 100                                          | 180                              | 261                  |  |
| 105                                          | 195                              | 275                  |  |
| 110                                          | 203                              | 290                  |  |
| 115                                          | 217                              | 305                  |  |
| 120                                          | 231                              | 320                  |  |
| 125                                          | 242                              | 335                  |  |
| 130                                          | 256                              | 350                  |  |

\*Distance above bottom of inner drum.

| 23 |
|----|
|----|

| Convers     | 807 Machine<br>sion table, wa    | ter level            |
|-------------|----------------------------------|----------------------|
| Scale units | Quantity<br>of water<br>(litres) | Water level*<br>(mm) |
| 10          | 28                               | -                    |
| 15          | 32                               | 5                    |
| 20          | 41                               | 22                   |
| 25          | 43                               | 30                   |
| 30          | 48                               | 45                   |
| 35          | 59                               | 68                   |
| 40          | 69                               | 75                   |
| 45          | 82                               | 90                   |
| 50          | 90                               | 109                  |
| 55          | 102                              | 122                  |
| 60          | 116                              | 132                  |
| 65          | 125                              | 150                  |
| 70          | 136                              | 162                  |
| 75          | 154                              | 182                  |
| 80          | 164                              | 195                  |
| 85          | 179                              | 205                  |
| 90          | 191                              | 225                  |
| 95          | 207                              | 242                  |
| 100         | 216                              | 251                  |
| 105         | 231                              | 260                  |
| 110         | 251                              | 280                  |
| 115         | 271                              | 295                  |
| 120         | 287                              | 312                  |
| 125         | 308                              | 330                  |
| 130         | 328                              | 340                  |
| 135         | 342                              | 355                  |
| 140         | 361                              | 370                  |
| 150         | 397                              | 400                  |
| 160         | 435                              | 430                  |

| Convers     | 890 Machine<br>sion table, wa    | ter level            |
|-------------|----------------------------------|----------------------|
| Scale units | Quantity<br>of water<br>(litres) | Water level*<br>(mm) |
| 25          | -                                | -                    |
| 30          | 43                               | -                    |
| 40          | 61                               | 62                   |
| 50          | 83                               | 89                   |
| 60          | 108                              | 123                  |
| 65          | 120                              | 139                  |
| 75          | 148                              | 170                  |
| 85          | 173                              | 199                  |
| 95          | 208                              | 230                  |
| 100         | 218                              | 238                  |
| 105         | 236                              | 258                  |
| 110         | 253                              | 275                  |
| 115         | 271                              | 289                  |
| 125         | 310                              | 317                  |
| 130         | 332                              | 334                  |
| 135         | 352                              | 349                  |
| 140         | 376                              | 364                  |
| 145         | 397                              | 384                  |
| 150         | 419                              | 395                  |
| 155         | 433                              | 408                  |
| 160         | Niveau dé                        | bordement            |

\*Distance above bottom of inner drum.

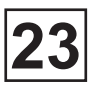

| 11<br>Convers | 07/1080 Mach<br>sion table, wa   | ine<br>Iter level    |
|---------------|----------------------------------|----------------------|
| Scale units   | Quantity<br>of water<br>(litres) | Water level*<br>(mm) |
| 20            | 35                               | -                    |
| 30            | 50                               | 35                   |
| 40            | 74                               | 65                   |
| 50            | 94                               | 84                   |
| 60            | 121                              | 120                  |
| 65            | 138                              | 125                  |
| 75            | 168                              | 166                  |
| 85            | 202                              | 200                  |
| 95            | 230                              | 226                  |
| 100           | 255                              | 242                  |
| 105           | 275                              | 257                  |
| 110           | 293                              | 272                  |
| 115           | 317                              | 285                  |
| 125           | 363                              | 315                  |
| 130           | 390                              | 332                  |
| 135           | 413                              | 347                  |
| 140           | 434                              | 358                  |
| 145           | 461                              | 378                  |
| 150           | 482                              | 390                  |
| 155           | 510                              | 404                  |
| 160           | Niveau dé                        | bordement            |

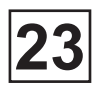

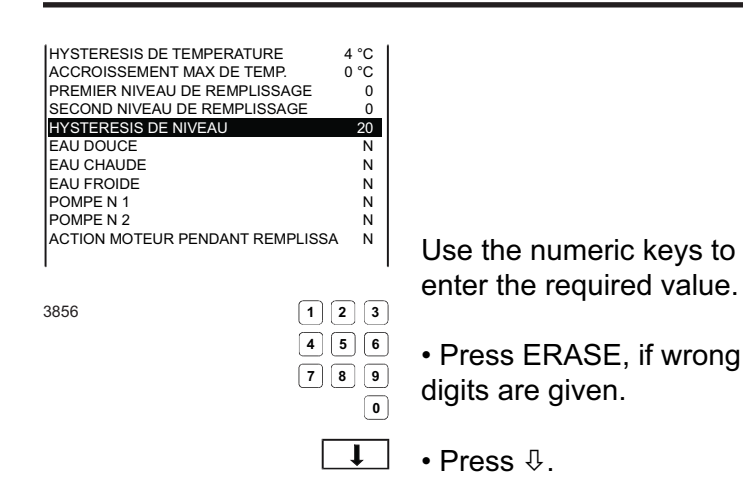

#### Level hysteresis

Once the drum has filled with water, the water level is monitored during both heating and washing.

If the water level falls below a certain level (which you determine using this function), more water will be added to achieve the correct level.

Level hysteresis is the number of "scale units" between the current water level set and the level at which filling (topping up) restarts.

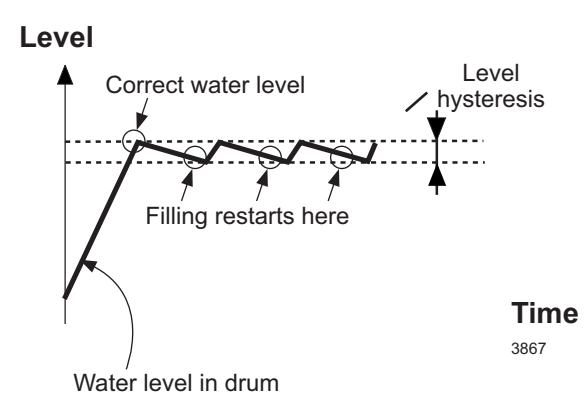

An example (levels expressed in "scale

Water level : 150

units"):

Water hysteresis : 20

The drum is initially filled to level 150. If the level falls below 130, filling restarts to bring the level back to 150.

Si le niveau descend en dessous de 130, le système déclenche un appoint d'eau jusqu'au niveau 150.

The hysteresis value can be programmed from 0 to 255, in increments of 1.

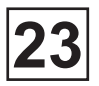

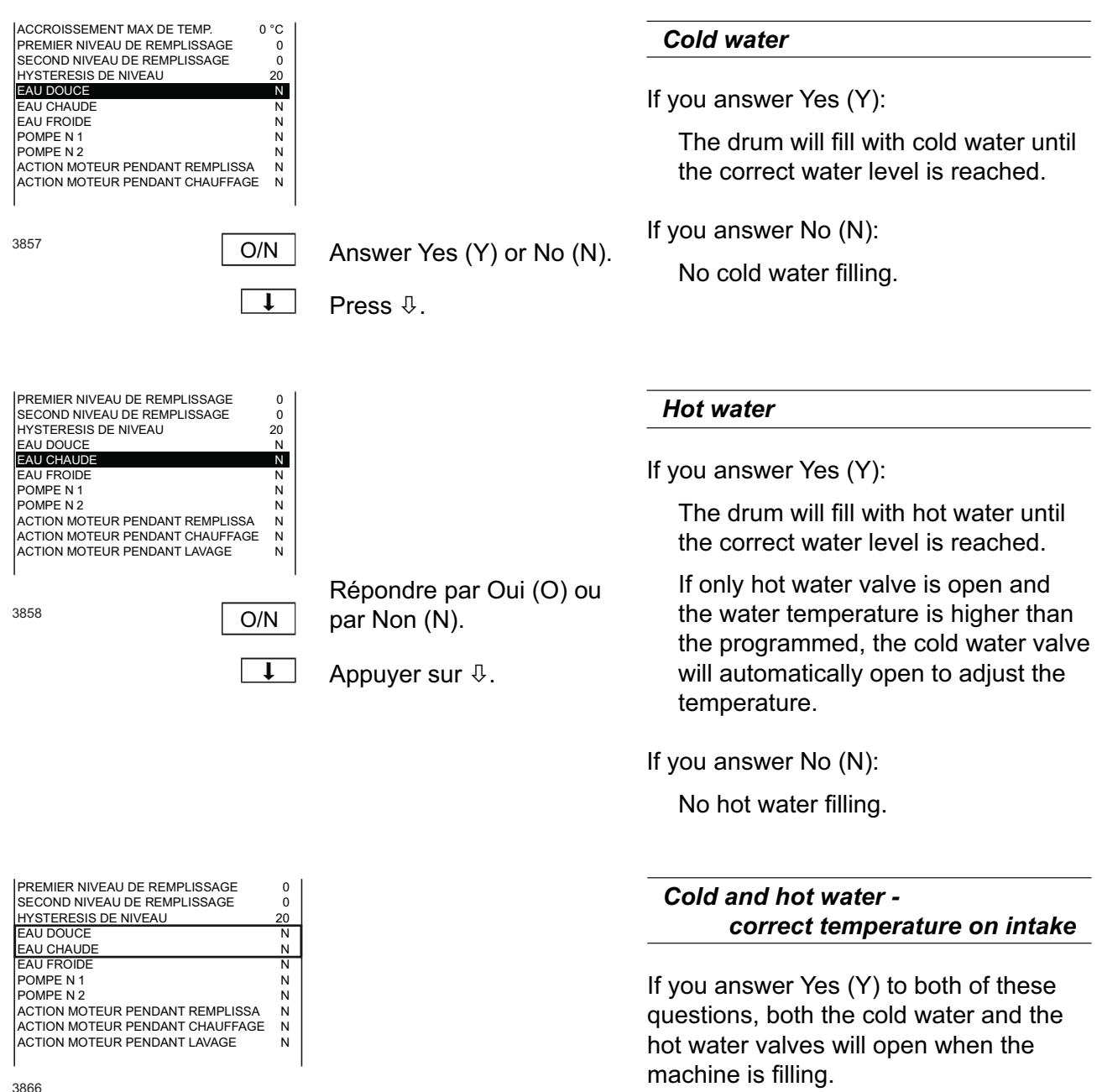

3866

If the set temperature limit is exceeded, the hot water valve will be closed. When the temperature has fallen 4°C below the set temperature limit, the hot water valve will open again. In this way you can achieve the correct water temperature even in an unheated washer extractor.

Note, however, that the water valves will close when the correct water level is reached, regardless of whether the correct temperature has been reached.

## Service Manual

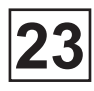

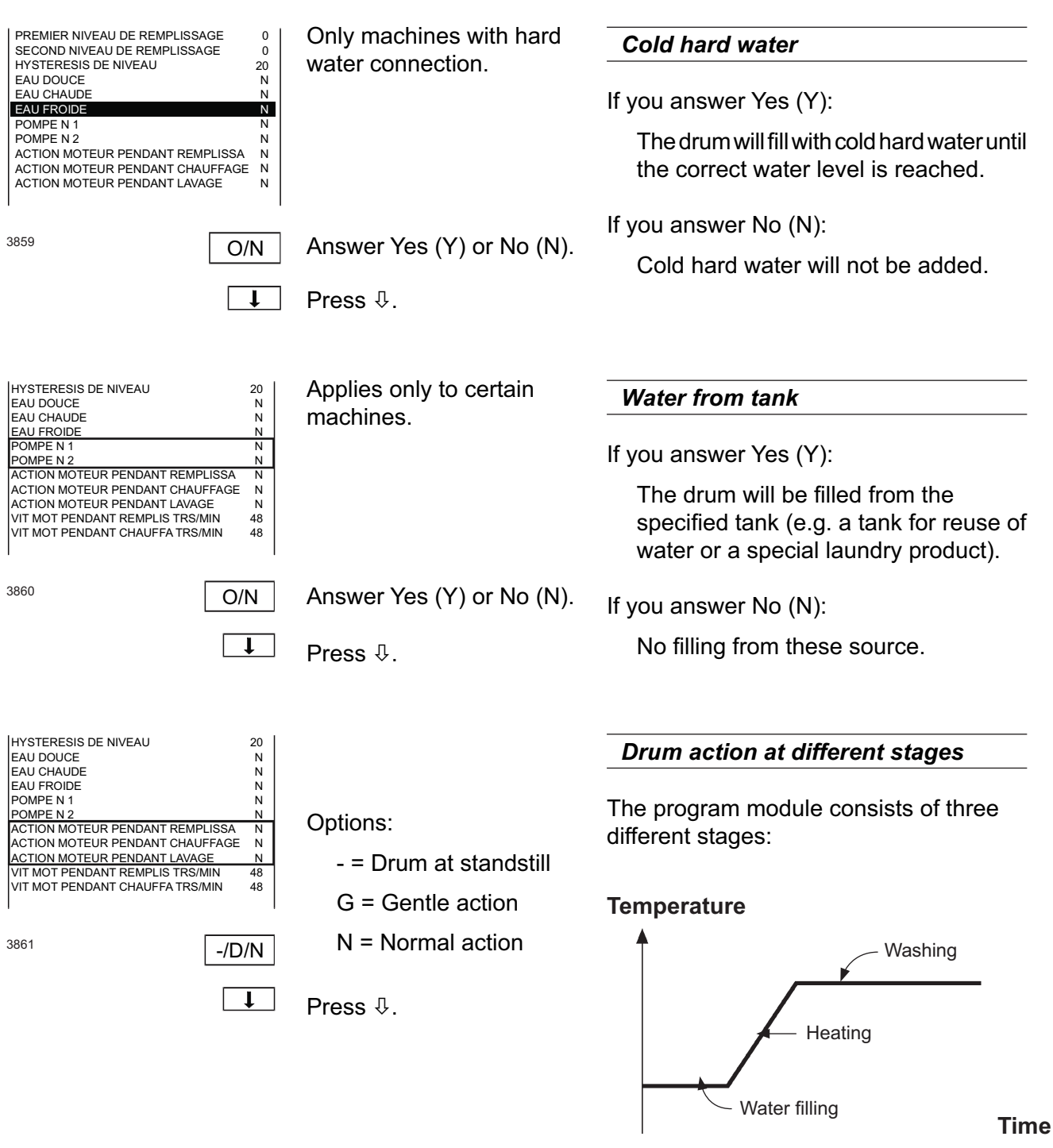

3802

During each of these stages you can determine whether the drum is to be at a standstill, on gentle action or normal action.

Options for each question:

- = Drum at standstill ; G = Gentle action ; N = Normal action

You can set the drum action "on-times" and "off-times" for gentle action and normal action when using "Insert Main Data, Advanced mode", see section «Main data, advanced».

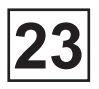

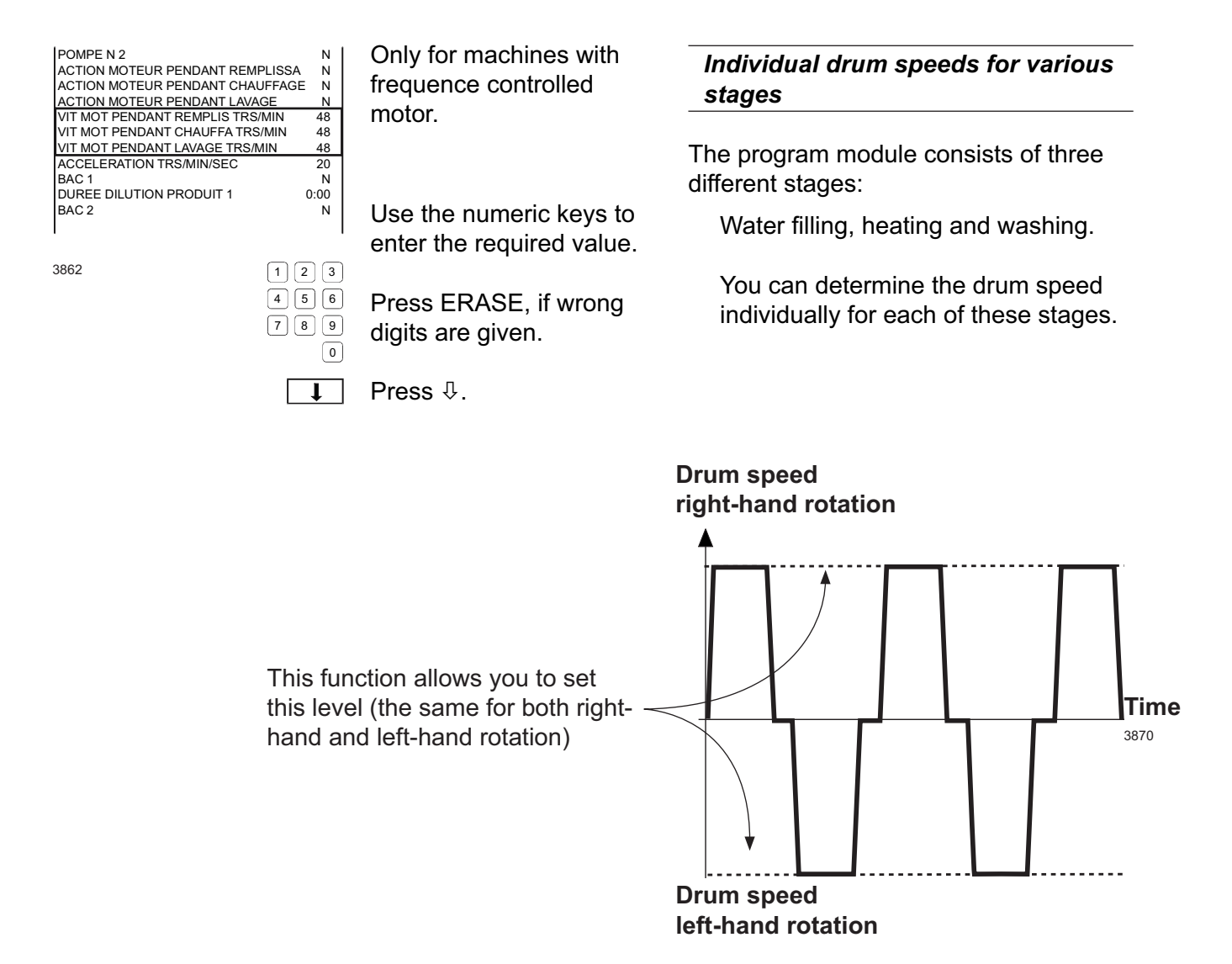

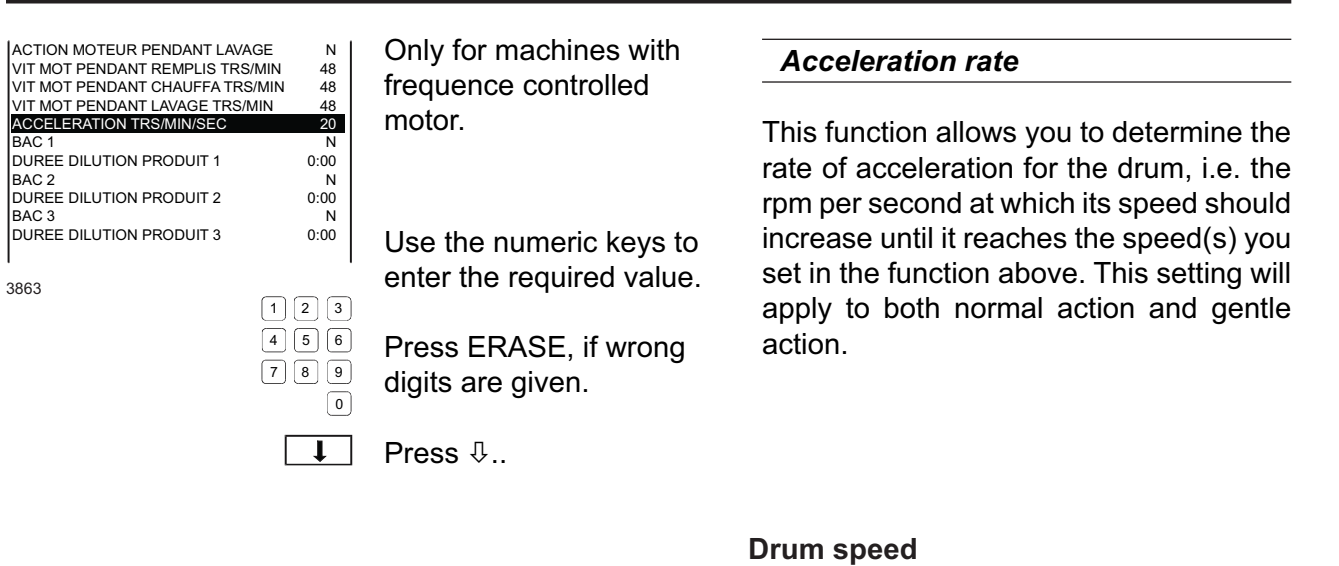

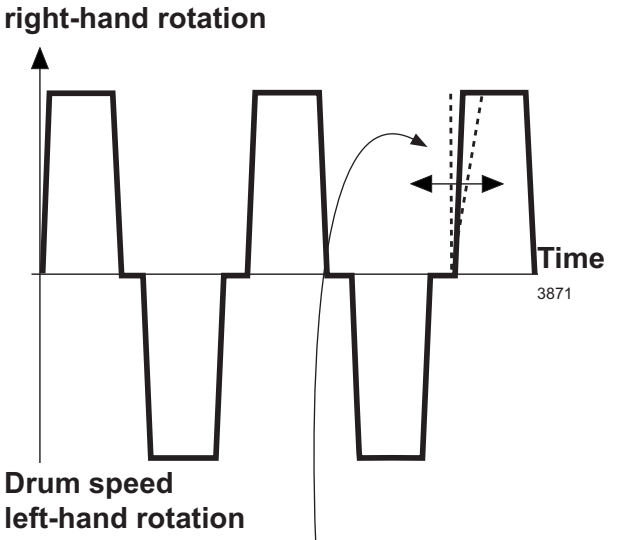

In this function you determine how steep this part of the curve will be.

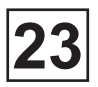

| ACCELERATION TRS/MIN/SEC<br>BAC 1<br>DUREE DILUTION PRODUIT 1<br>BAC 2<br>DUREE DILUTION PRODUIT 2<br>BAC 3<br>DUREE DILUTION PRODUIT 3<br>BAC 4<br>DUREE DILUTION PRODUIT 4<br>BAC 5<br>DUREE DILUTION PRODUIT 5<br>3864 | 20<br>№<br>00:00<br>№<br>00:00<br>№<br>00:00<br>№<br>00:00<br>№<br>00:00<br>№<br>00:00<br>№<br>00:00<br>№<br>00:00<br>№<br>00:00<br>№<br>№<br>00:00<br>№<br>№<br>№<br>№<br>№<br>№<br>№<br>№<br>№<br>№<br>№<br>№<br>№ | Answer Yes (Y) or No (N).<br>Press ∜. | Water for flushing detergent<br>compartment<br>Every time detergent is supplied from a<br>detergent compartment, the compartment<br>is flushed out to remove residues of<br>detergent. Here you can specify if the<br>compartment is to be flushed clean using<br>cold or hot water. |
|----------------------------------------------------------------------------------------------------|----------------------------------------------------------------------------------------------------|---------------------------------------|----------------------------------------------------------------------------------------------------|
| ACCELERATION TRS/MIN/SEC<br>BAC 1<br>DUREE DILUTION PRODUIT 1<br>BAC 2<br>DUREE DILUTION PRODUIT 2<br>BAC 3<br>DUREE DILUTION PRODUIT 3<br>BAC 4<br>DUREE DILUTION PRODUIT 4<br>BAC 5<br>DUREE DILUTION PRODUIT 5         | N<br>N<br>00:00<br>N<br>00:00<br>N<br>00:00<br>N<br>00:00<br>N<br>00:00                                                                                                    |                                       | Detergent dispensing in machines<br>with detergent compartments<br>Here you can determine the length of<br>time water will be flushed through each<br>individual compartment.                                                                                                    |
| 4831                                                                                                    | 123<br>456<br>789<br>0                                                                                                    |                                       |                                                                                                    |
| BAC 2<br>DUREE DILUTION PRODUIT 2<br>BAC 3<br>DUREE DILUTION PRODUIT 3                                                                                                    | N<br>0:00<br>N<br>0:00                                                                                                    |                                       | Water for flushing detergent compartment                                                                                                    |
| BAC 4<br>DUREE DILUTION PRODUIT 4<br>BAC 5<br>DUREE DILUTION PRODUIT 5<br>RINCAGE BACS F/C<br>PRODUIT LIQUIDE 1<br>PRODUIT LIQUIDE 2<br>4213                                                                              | N<br>0:00<br>00:00<br>00:00<br>F/C                                                                                                    |                                       | Every time detergent is supplied from a detergent compartment, the compartment is flushed through to remove residues of detergent. Here you can specify if the compartment is to be flushed clean using cold or hot water.                                                           |

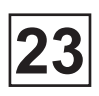

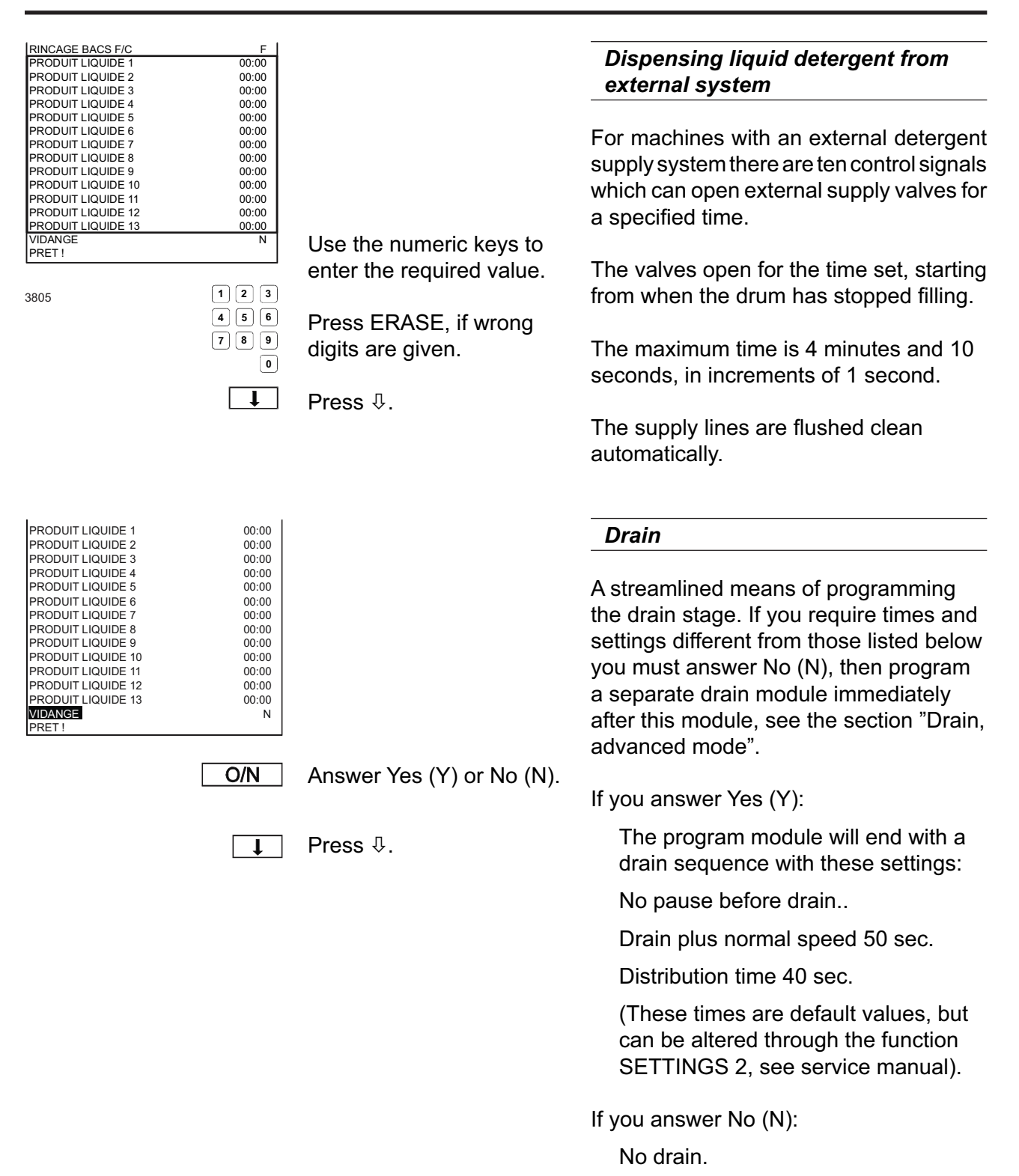

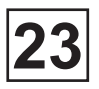

| RINCAGE BACS F/C   | F     |
|--------------------|-------|
| PRODUIT LIQUIDE 1  | 00:00 |
| PRODUIT LIQUIDE 2  | 00:00 |
| PRODUIT LIQUIDE 3  | 00:00 |
| PRODUIT LIQUIDE 4  | 00:00 |
| PRODUIT LIQUIDE 5  | 00:00 |
| PRODUIT LIQUIDE 6  | 00:00 |
| PRODUIT LIQUIDE 7  | 00:00 |
| PRODUIT LIQUIDE 8  | 00:00 |
| PRODUIT LIQUIDE 9  | 00:00 |
| PRODUIT LIQUIDE 10 | 00:00 |
| PRODUIT LIQUIDE 11 | 00:00 |
| PRODUIT LIQUIDE 12 | 00:00 |
| PRODUIT LIQUIDE 13 | 00:00 |
| VIDANGE            | N     |
| PRET !             |       |
|                    |       |

Once you have answered all the questions, highlight READY, then:

3919

CHOIX

Press SELECT to exit the program module.

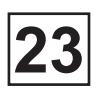

#### • Drain, ADVANCED mode

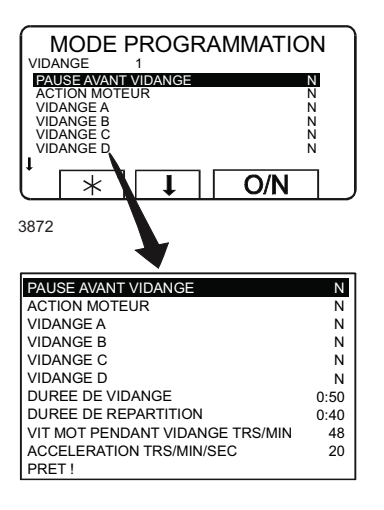

To access this function, see chapter «To create and write an entirely new program».

Answer the various questions in the module. Press  $\bigcirc$  to move on to the next question.

You can go back and change questions already answered by pressing  $\hat{T}$  repeatedly.

#### The module structure

Drain module can consist of part 1 or 2, or both 1 and 2 depending on how one wants the program:

#### Speed

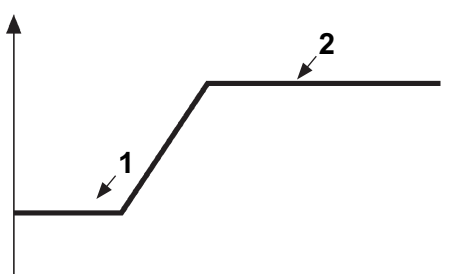

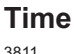

1. Drain time:

The drain will be open. The motor may be at a standstill, on gentle action or normal action. During this time the drum water will be discharged. If this time is set to 0 the drain module will only consist of distribution time.

2. Distribution time:

The drain will be open. The motor runs at distribution speed. During this time the wash load will be distributed evenly around the walls of the inner drum. If this time is set to 0 the drain module will only consist of draining time.

#### Usable default values

When you are programming a new program module, some of the questions will already have usable default values in place. These are the standard values which are used if you program in Standard mode.

You can naturally change these values, but they are there to provide an indication of settings which normally work well.

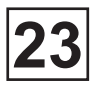

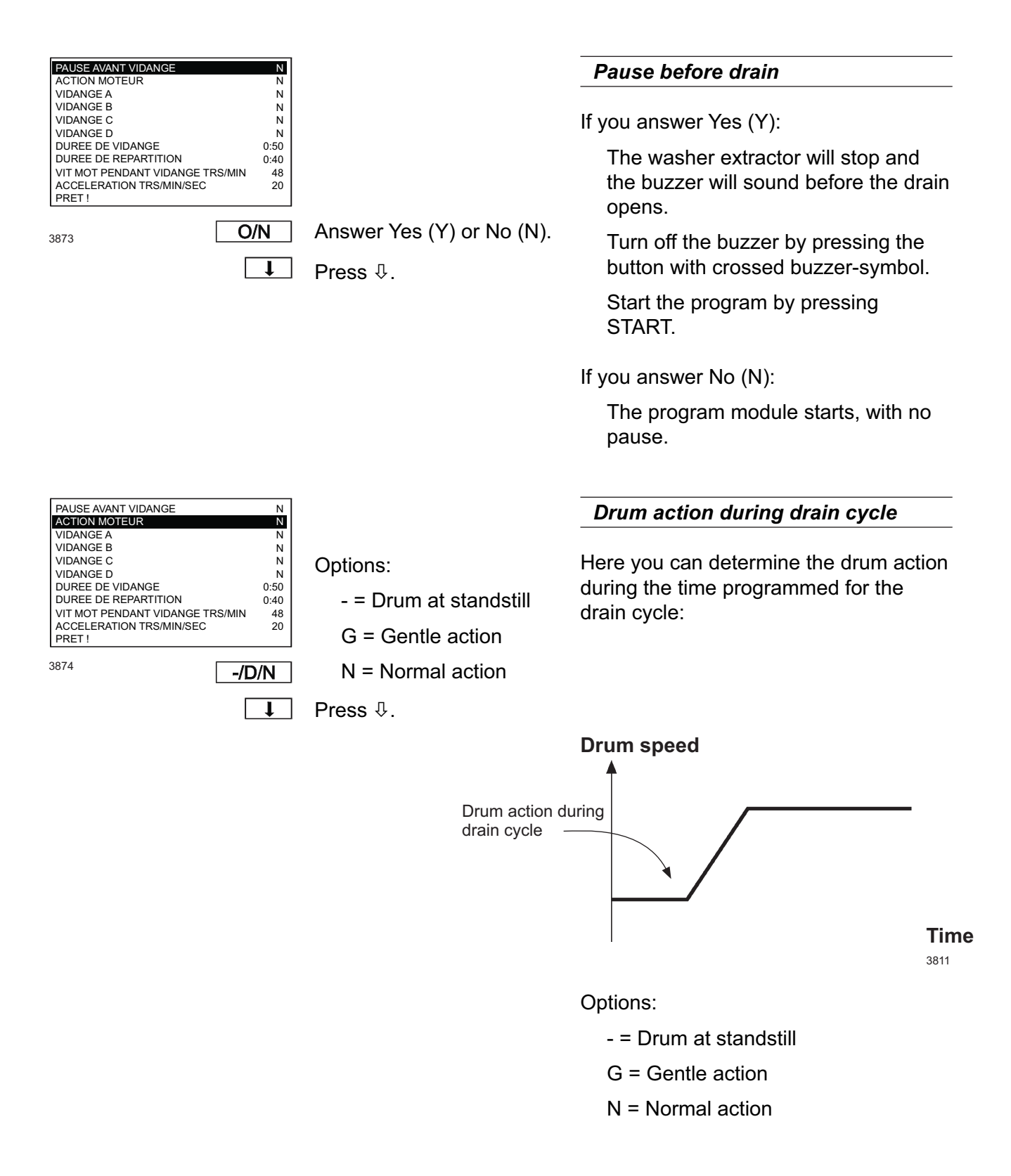

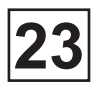

| PAUSE AVANT VIDANGE N<br>ACTION MOTEUR N                                                                                                    |                           | Choose drain valve                                                                                                    |
|----------------------------------------------------------------------------------------------------|---------------------------|----------------------------------------------------------------------------------------------------|
| VIDANGE A  N    VIDANGE B  N    VIDANGE C  N    VIDANGE DE VIDANGE  0:50    DUREE DE VIDANGE  0:40    VIT MOT PENDANT VIDANGE TRS/MIN  48    ACCELERATION TRS/MIN/SEC  20    PRET !                                                        |                           | If the machine has two drain valves (for<br>example to allow water to be reused<br>during some wash sequences) here you<br>can specify which drain valve is to open.                                             |
| 4225 <b>O/N</b>                                                                                                    | Answer Yes (Y) or No (N). | If you answer Yes (Y):                                                                                                    |
|                                                                                                    | Press 4.                  | The machine's normal drain will<br>remain closed during the drain<br>sequence. The drain valve for water<br>recovery will open instead.                                                                          |
|                                                                                                    |                           | If you answer No (N):                                                                                                    |
|                                                                                                    |                           | The machine's normal drain will open<br>during the drain sequence. The drain<br>valve for water recovery will remain<br>closed.                                                                                  |
| PAUSE AVANT VIDANGE N<br>ACTION MOTEUR N                                                                                                    |                           | Extra drain valves                                                                                                    |
| VIDANGE A<br>VIDANGE C<br>VIDANGE C<br>N<br>VIDANGE C<br>N<br>DUREE DE VIDANGE<br>DUREE DE VIDANGE<br>UIT MOT PENDANT VIDANGE TRS/MIN<br>VIT MOT PENDANT VIDANGE TRS/MIN<br>48<br>ACCELERATION TRS/MIN/SEC<br>PRET !<br>4226<br><b>O/N</b> | Answer Yes (Y) or No (N). | Here you can control a further three<br>drain valves in addition to the two in the<br>previous function. These drain valves<br>will open and close without affecting the<br>two drains in the previous function. |
|                                                                                                    | Press ∜.                  | If you answer Yes (Y):                                                                                                    |
|                                                                                                    |                           | The specified drain will open throughout the drain sequence.                                                                                                    |
|                                                                                                    |                           | If you answer No (N):                                                                                                    |
|                                                                                                    |                           | The drain will remain closed.                                                                                                    |

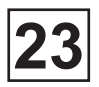

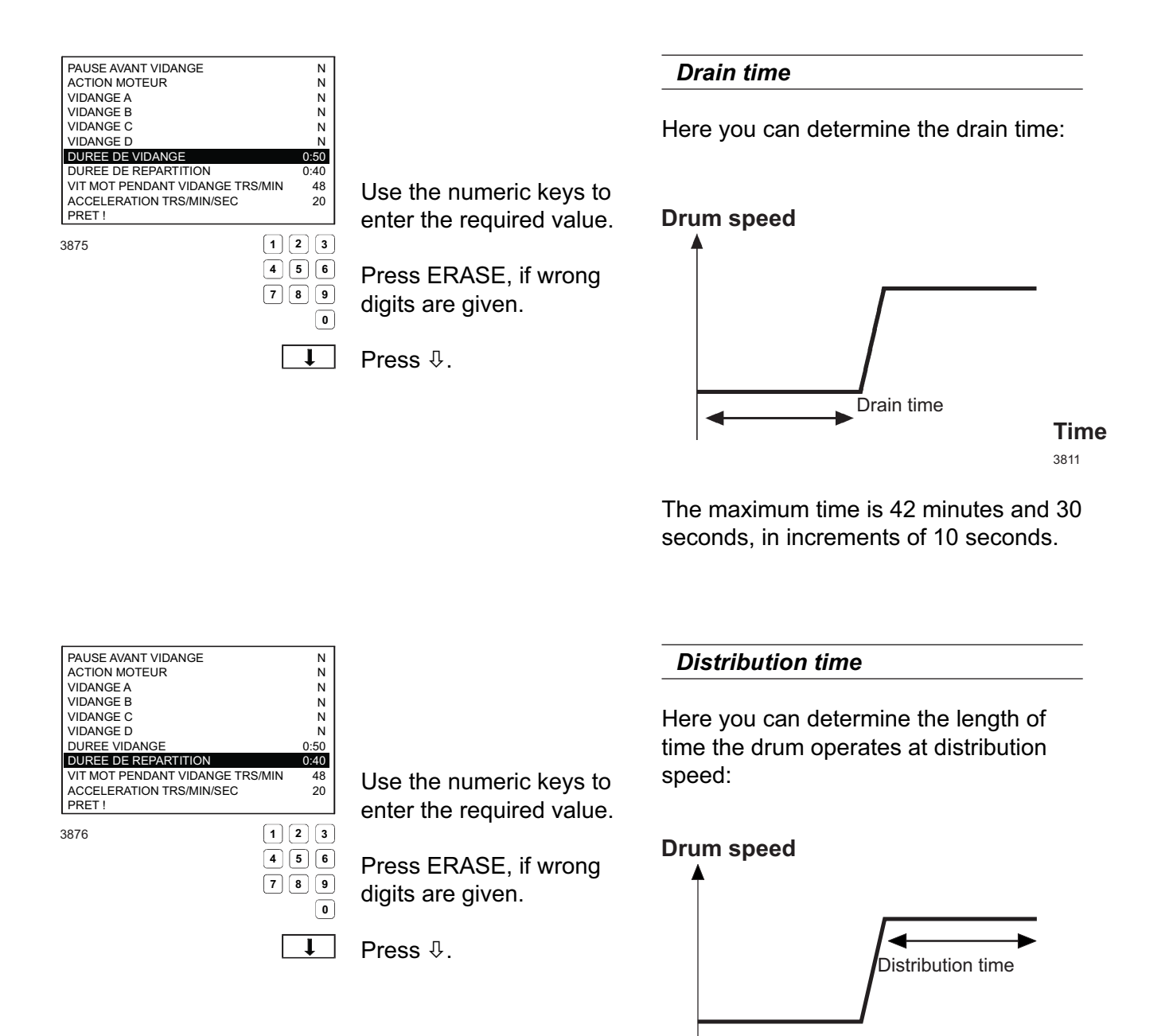

**Time** 3811

The maximum time is 42 minutes and 30 seconds, in increments of 10 seconds.

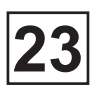

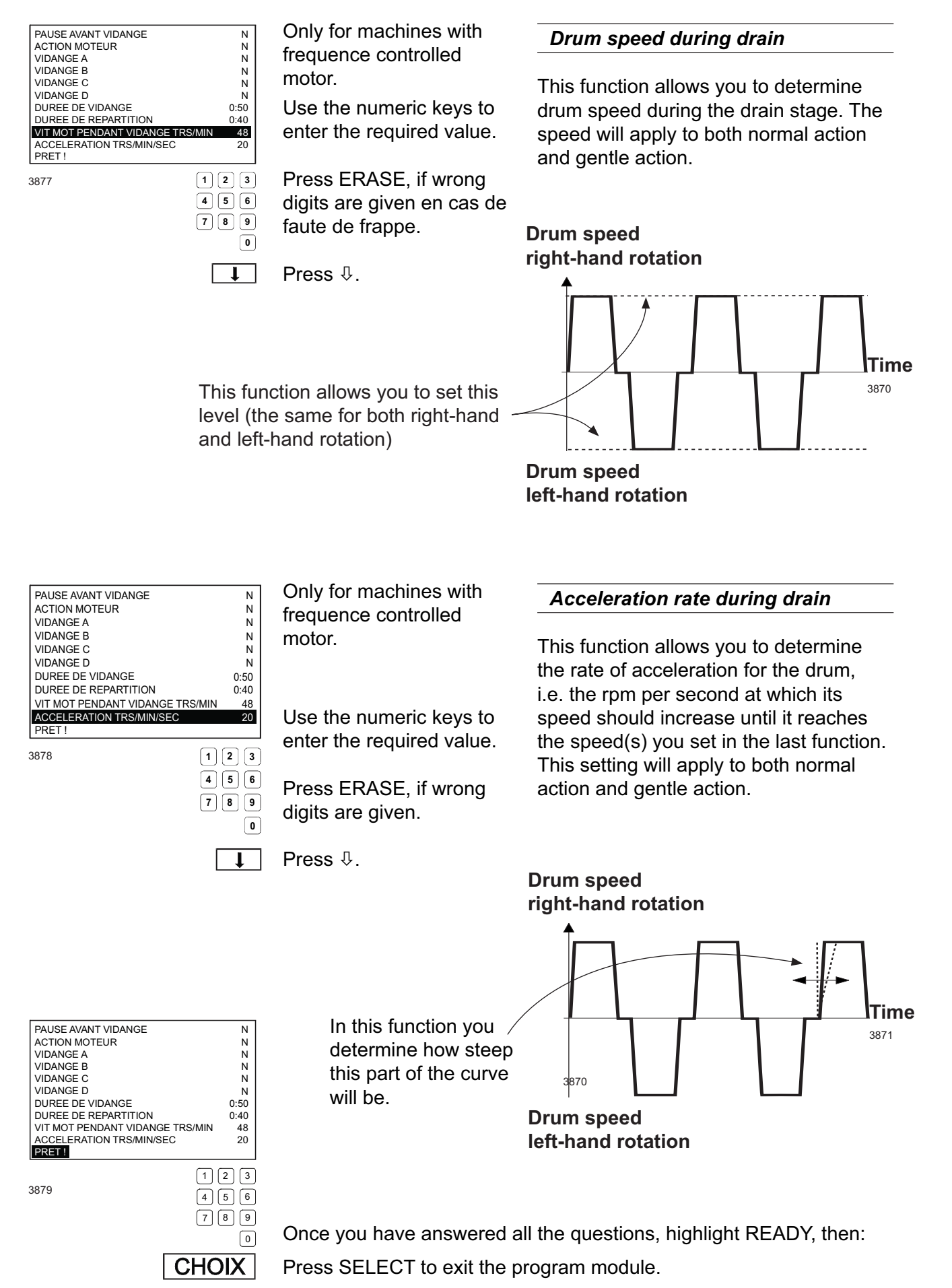

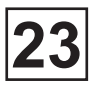

#### • Extraction, ADVANCED mode

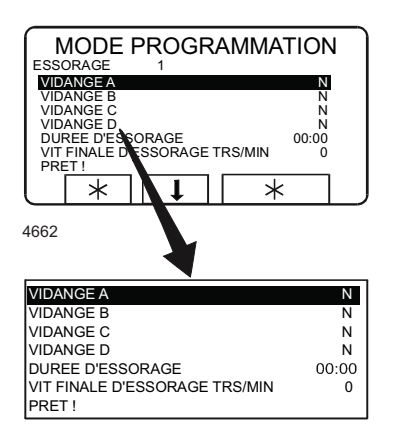

To access this function, see chapter «To create and write an entirely new program».

Answer the various questions in the module. Press ↓ to move on to the next question.

You can go back and change questions already answered by pressing û repeatedly.

#### The module structure

For machines with frequency-controlled motors:

The extraction time module consists of a single extraction period, for which youcan determine extraction time and speed.

The machine does not accelerate to its highest speed immediately, however.

Instead it accelerates in several steps, because some of the water needs to be extracted at lower speeds. Shown below are the standard values the machine has when delivered:

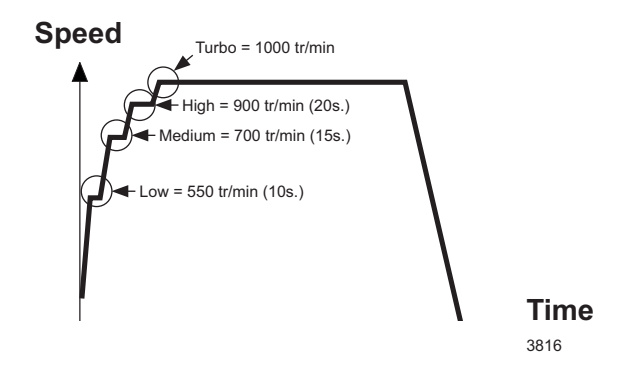

If you program a low (maximum) extraction speed, the number of acceleration steps at the beginning of extraction may be reduced.

The time you program is the period the machine will run at its highest speed.

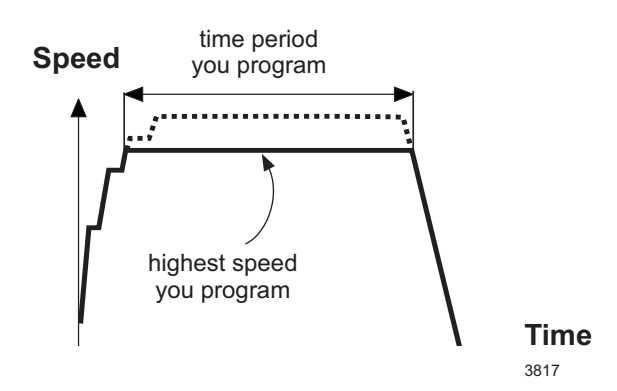

For machines without frequencycontrolled motors you must choose one of the extraction speed options shown on the display.

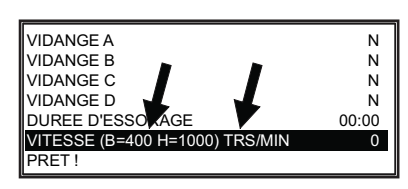

| VIDANGE A N                                                                                                    |                           | Choose drain valve                                                                                                    |
|----------------------------------------------------------------------------------------------------|---------------------------|----------------------------------------------------------------------------------------------------|
| VIDANGE B N<br>VIDANGE C N<br>VIDANGE D N<br>DUREE D ESORAGE 00:00<br>VIT FINALE D ESSORAGE TRS/MIN 0<br>PRET !<br>4664 | Answer Yes (Y) or No (N). | If the machine has two drain valves (for<br>example to allow water to be reused<br>during some wash sequences) here you<br>can specify which drain valve is to open. |
| Ţ                                                                                                    | Press ∜.                  | If you answer Yes (Y):                                                                                                    |
|                                                                                                    |                           | The machine's normal drain will remain closed during the drain sequence.                                                                                             |
|                                                                                                    |                           | The drain valve for water recovery will open instead.                                                                                                    |
|                                                                                                    |                           | lf you answer No (N):                                                                                                    |
|                                                                                                    |                           | The machine's normal drain will open<br>during the drain sequence. The drain<br>valve for water recovery will remain<br>closed.                                      |
| VIDANGE A N<br>VIDANGE B N<br>VIDANGE C N                                                                               |                           | Extra drain valves                                                                                                    |
| VIDANGE D N<br>DUREE D ESORAGE 00:00<br>VIT FINALE D ESSORAGE TRS/MIN 0<br>PRET !<br>4665                               | Apower Vee (V) or No (N)  | Here you can control a further three<br>drain valves in addition to the two in the<br>previous function.                                                             |
|                                                                                                    | Press ∜.                  | These drain valves will open and close without affecting the two drains in the previous function.                                                                    |
|                                                                                                    |                           | If you answer Yes (Y):<br>The specified drain will open<br>throughout the drain sequence.                                                                            |
|                                                                                                    |                           | IT you answer NO (N):                                                                                                    |
|                                                                                                    |                           |                                                                                                    |

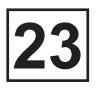

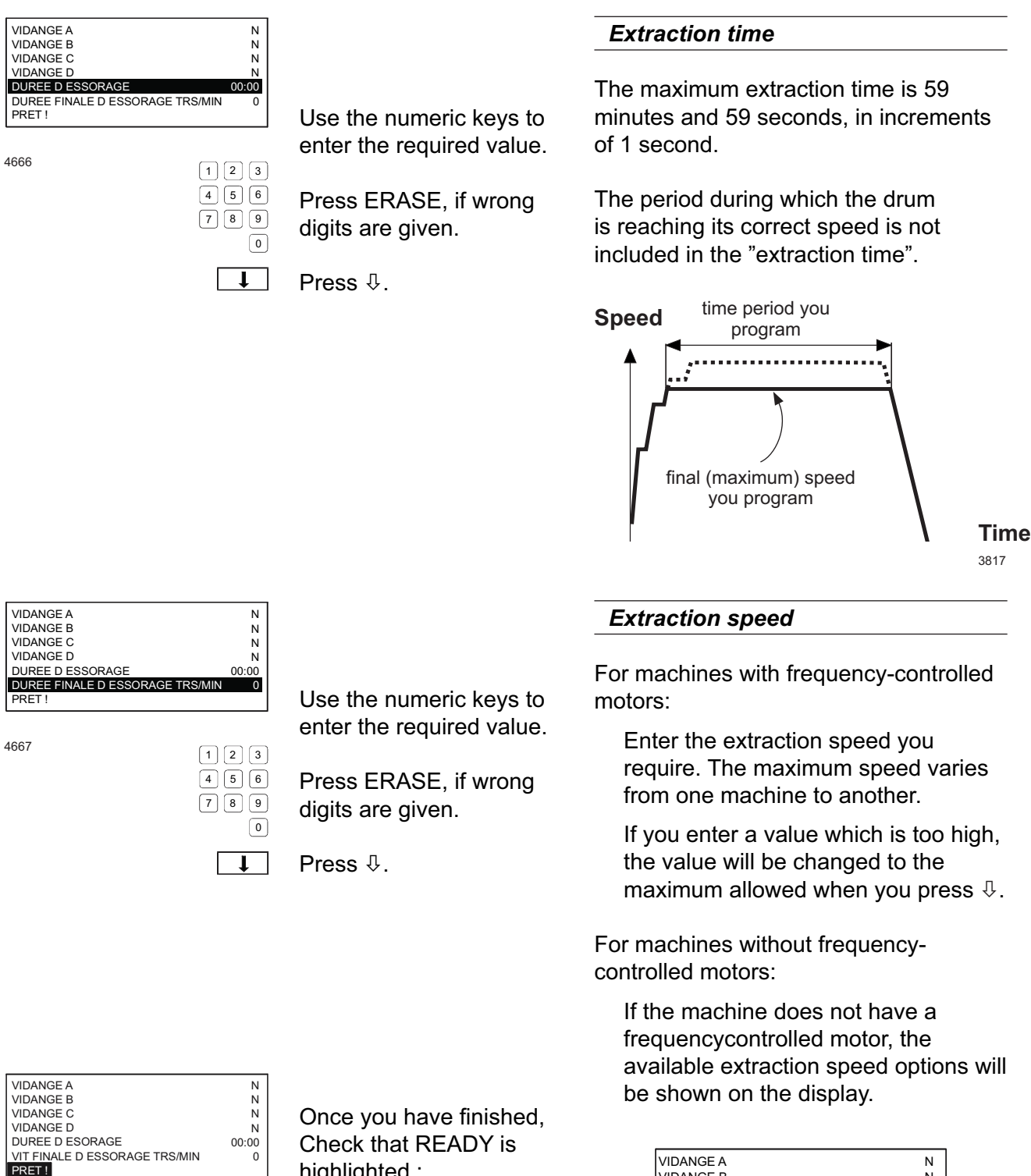

4668

highlighted :

Press SELECT to exit the program module.

CHOIX

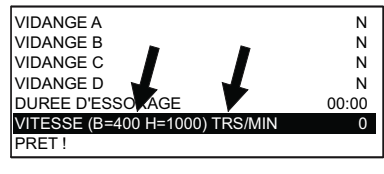

4669

Enter one of these values. Note that no other values are allowed.

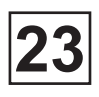

#### Cool-down, ADVANCED mode

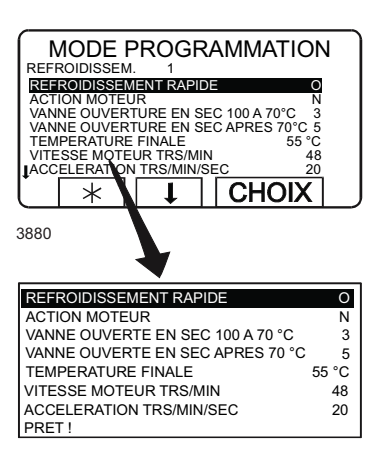

Temperature

70°C

Final

temp.

30 sec.

Water added

1

To access this function, see chapter «To create and write an entirely new program».

Answer the various questions in the module. Press  $\[mathbb{P}$  to move on to the next question.

You can go back and change questions already answered by pressing  $\hat{T}$  repeatedly..

(2)

Time

3920

#### Structure du module

The cool-down module is used to achieve controlled cooling of the wash water. This helps prevent creasing of the wash load.

During the cool-down sequence cold water is added for a brief period at 30 second intervals. The sequence is divided into two distinct sections:

#### 1. «98°-70°C»:

You program the length of time during which the cold water valve opens every 30seconds, but the machine monitors constantly to ensure that the cool-down rate does not exceed the limit value, which is 4°C/minute when the machine is delivered. If the limit value is exceeded, no water will be added until the mean value is acceptable again.

2. «70°C» température finale:

You program the length of time during which the cold water valve opens every 30 seconds. The rate of cooldown is not monitored during this stage.

The valve opens and closes depending on the programming mode.

#### Usable default values

Lorsque vous programmez un nouveau module de programme, certaines des questions posées par le système sont déjà assignées à des valeurs par défaut, qui sont celles en vigueur en mode Standard. These are the standard values which are used if you program in Standard mode.

You can naturally change these values, but they are there to provide an indication of settings which normally work well.

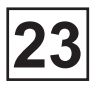

| REFROIDISSEMENT RAPIDE O                                                                                                    |                                                                  | Quick cool-down                                                                                                    |
|----------------------------------------------------------------------------------------------------|------------------------------------------------------------------|----------------------------------------------------------------------------------------------------|
| VANNE OUVERTE EN SEC 100 A 70 °C 5<br>VANNE OUVERTE EN SEC APRES 70 °C 5<br>TEMPERATURE FINALE 55 °C<br>VITESSE MOTEUR TRS/MIN 48                                          |                                                                  | If you answer Yes (Y):                                                                                                    |
| ACCELERATION TRS/MIN/SEC 20<br>PRET !<br>3881 O/N                                                                                                    | Answer Yes (Y) or No (N).<br>Press ֆ.                            | The machine will fill with cold<br>water to a fixed higher level. The<br>machine does not monitor the drop in<br>temperature of the wash water. This<br>function is used mainly for reducing<br>the temperature of the water before it<br>is discharged. |
|                                                                                                    |                                                                  | Do not use this function to prevent creasing of the wash load !                                                                                                    |
|                                                                                                    |                                                                  | If you answer No (N):                                                                                                    |
|                                                                                                    |                                                                  | The machine makes a controlled cool down as described earlier.                                                                                                    |
| REFROIDISSEMENT RAPIDE O<br>ACTION MOTEUR N                                                                                                    | Options:                                                         | Drum action during cool-down                                                                                                    |
| VANNE OUVERTE EN SEC 100 A 70 °C 3<br>VANNE OUVERTE EN SEC APRES 70 °C 5<br>TEMPERATURE FINALE 55 °C<br>VITESSE MOTEUR TRS/MIN 48<br>ACCELERATION TRS/MIN/SEC 20<br>PRET ! | - = Drum at standstill<br>G = Gentle action<br>N = Normal action | Allows you to determine drum action during cool-down.                                                                                                    |
| -/D/N                                                                                                    |                                                                  | Options:.                                                                                                    |
|                                                                                                    | Press ∜.                                                         | - = Drum at standstill                                                                                                    |
|                                                                                                    |                                                                  | G = Gentle action                                                                                                    |
|                                                                                                    |                                                                  | N = Normal action                                                                                                    |

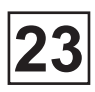

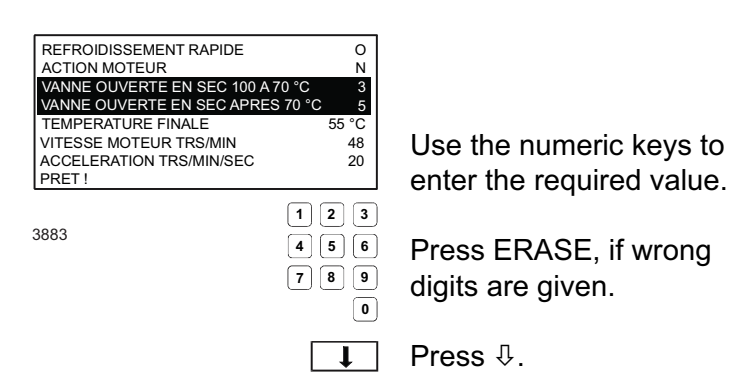

Temperature 30 sec. To°C Final temp.

## Time

#### 3920

#### Valve on-time in seconds

The cool-down sequence is divided into two stages according to the water temperature:

#### 1. 100 to 70°:

Here the machine monitors the sequence to ensure that the average cool-down rate does not exceed a set rate (normally 4°C per minute). If the rate set is exceeded, no water will be added until the mean value is acceptable again.

2.70° to final temperature:

The rate of cool-down is not monitored during this stage. The valve opens and closes depending on the programming mode.

During the cool-down sequence cold water will be added for a fixed period at intervals of 30 seconds. It is this period (the valve "on-time") which you can determine here. You can program different "on-times" for the two temperature ranges described above.

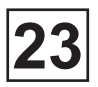

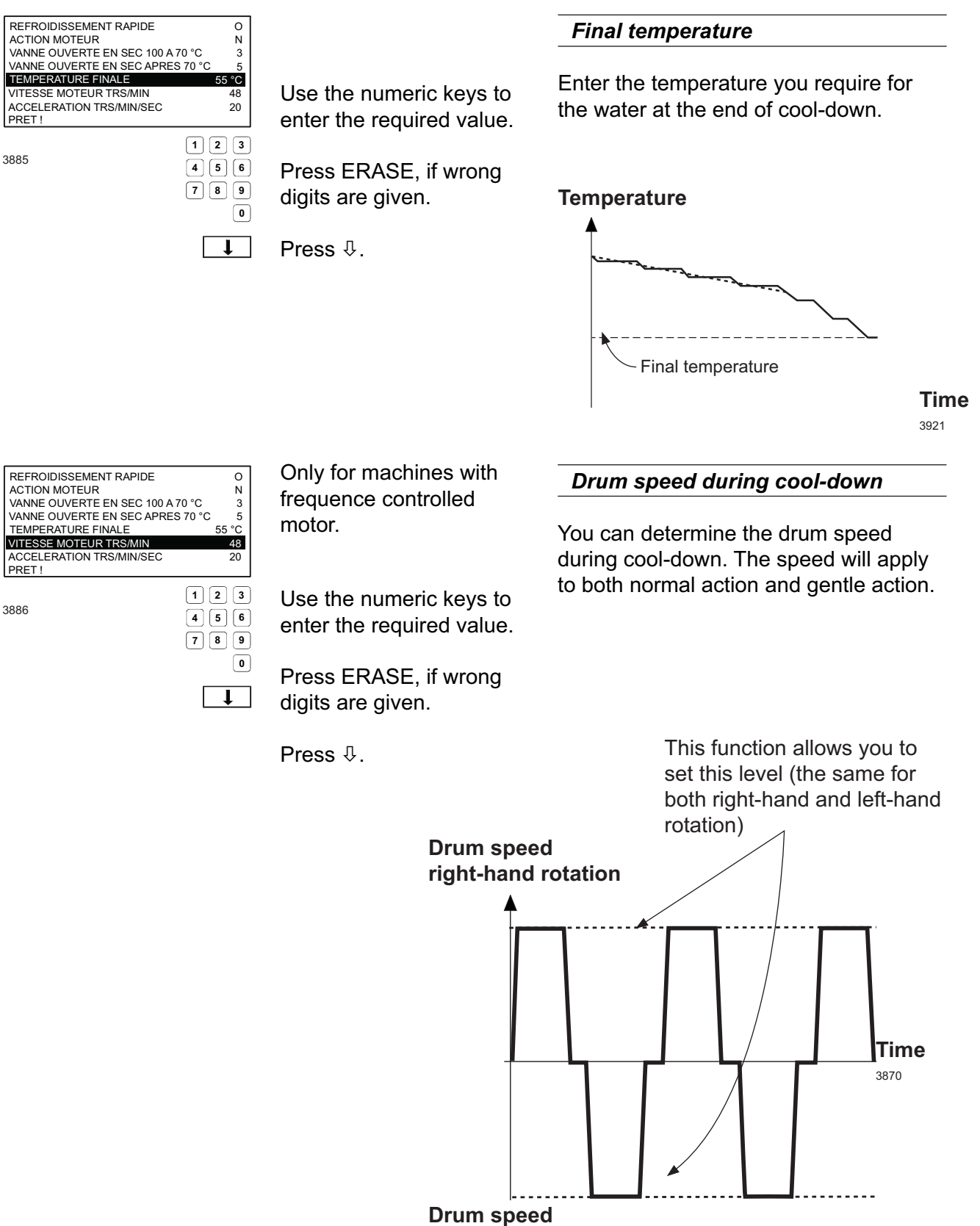

left-hand rotation

## Service Manual

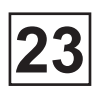

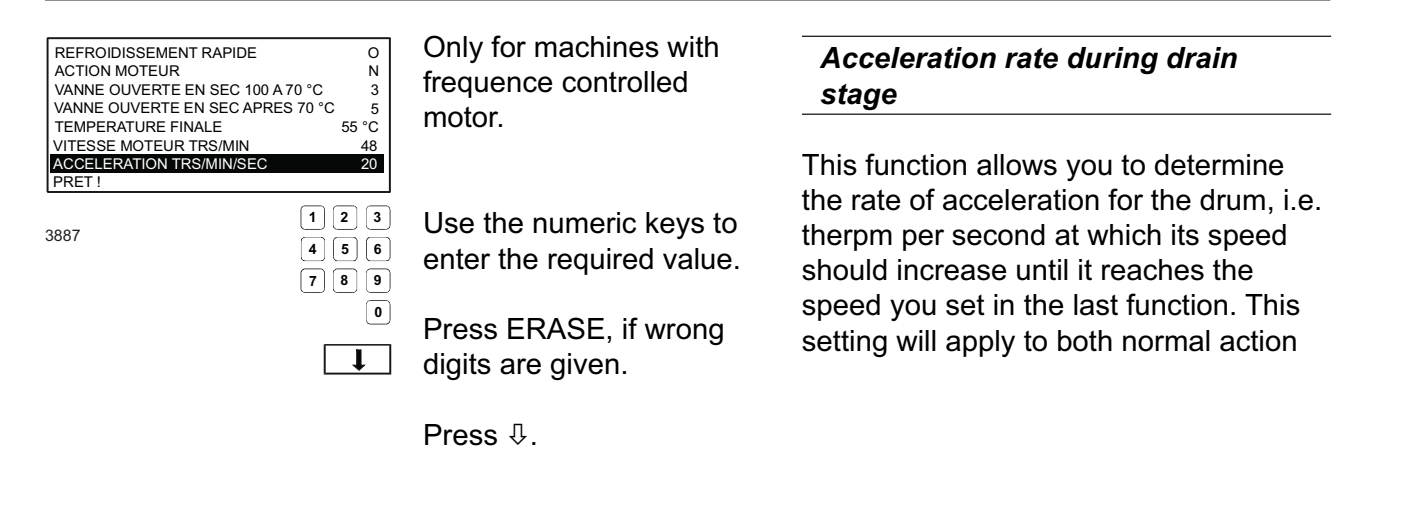

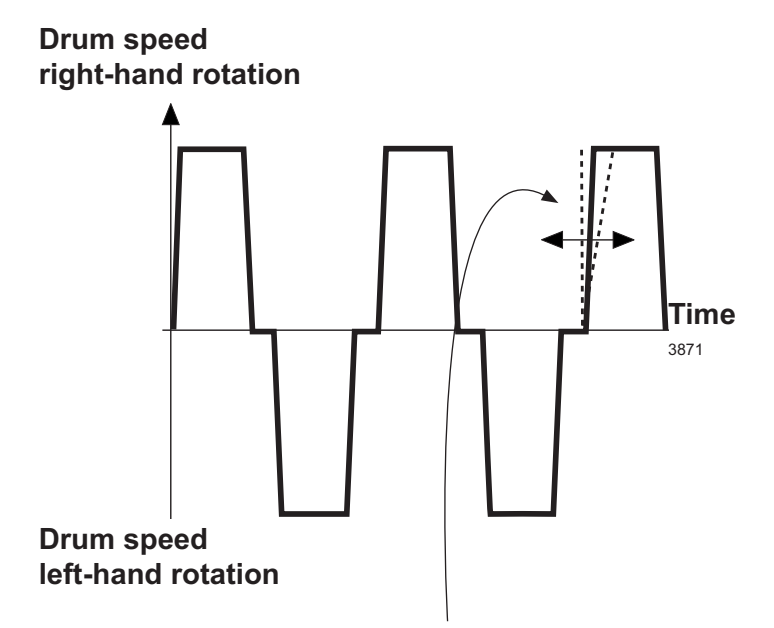

In this function you determine how steep this part of the curve will be.

| REFROIDISSEMENT RAPIDE  O    ACTION MOTEUR  N    VANNE OUVERTE EN SEC 100 A 70 °C  3    VANNE OUVERTE EN SEC APRES 70 °C  5    TEMPERATURE FINALE  55 °C    VITESSE MOTEUR TRS/MIN  48    ACCELERATION TRS/MIN/SEC  20    PRETI  hig |
|----------------------------------------------------------------------------------------------------|
|                                                                                                    |

Once you have finished:

Check that READY is highlighted:

Press SELECT to exit the program module.

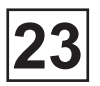

#### The service program

#### • To select the "Service Program" function

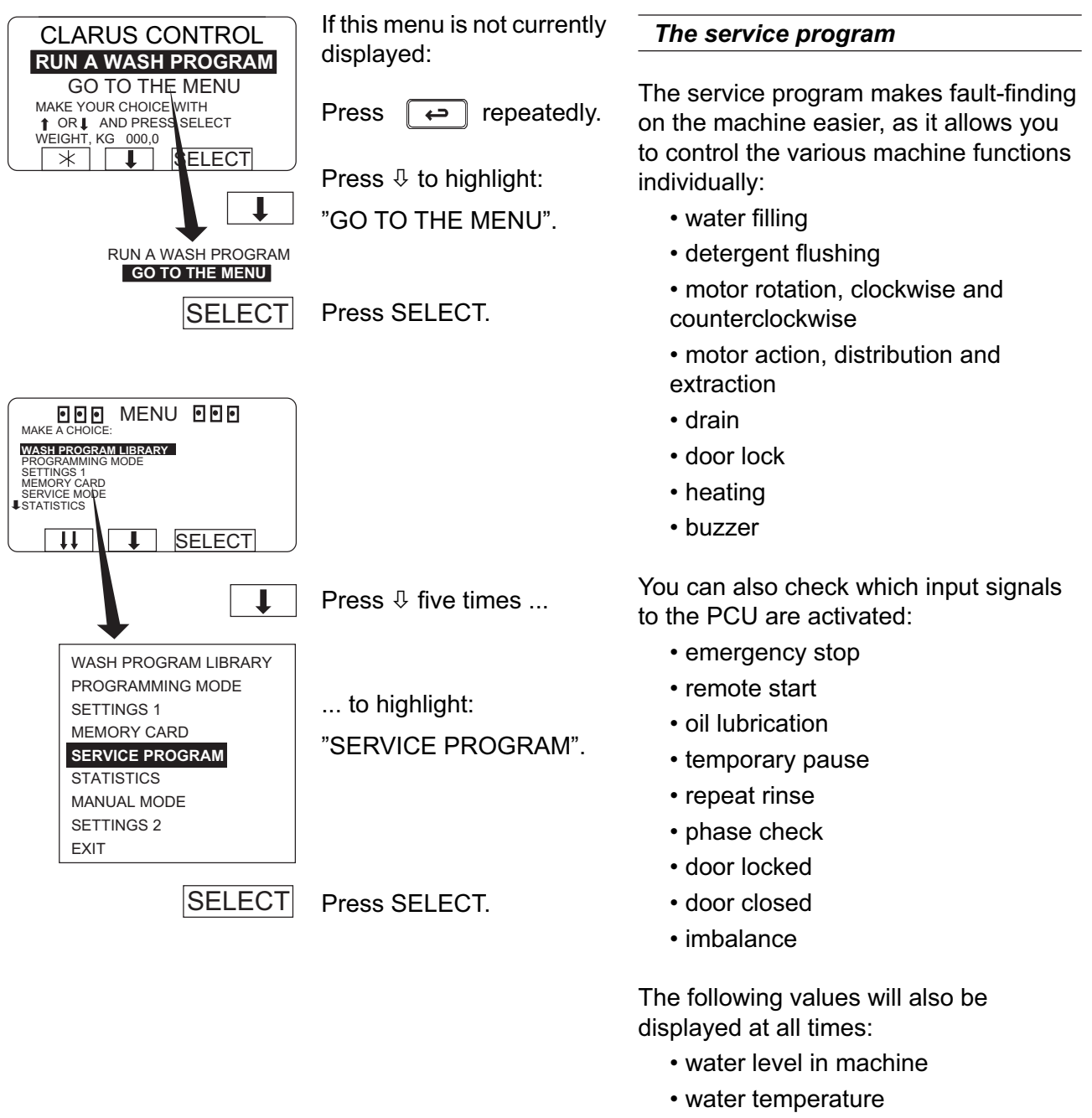

- motor speed
- whether drain is open or closed

## Service Manual

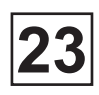

# PRESS BUTTON ON CPU BOARD

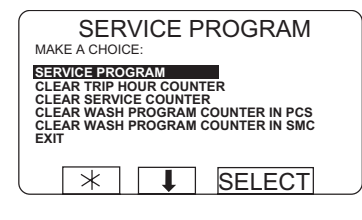

SELECT

Press the button on the CPU circuit board.

To access the service

program:

Press Select.

# To prevent unauthorised or accidental use

Unauthorised or accidental use of the service program is prevented by requiring the user to locate and press the button on CPU board. The CPU board is located behind the control panel. Two screws must be undone to open the control panel.

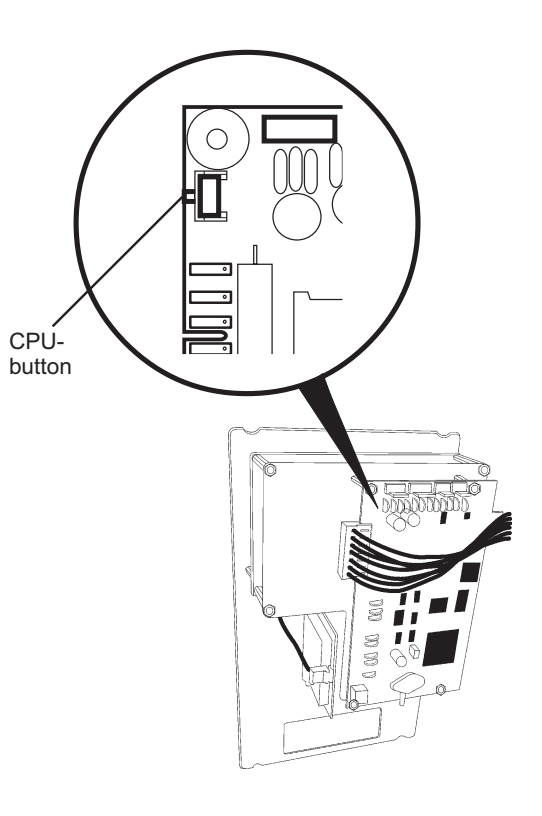

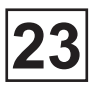

## The service program (next)

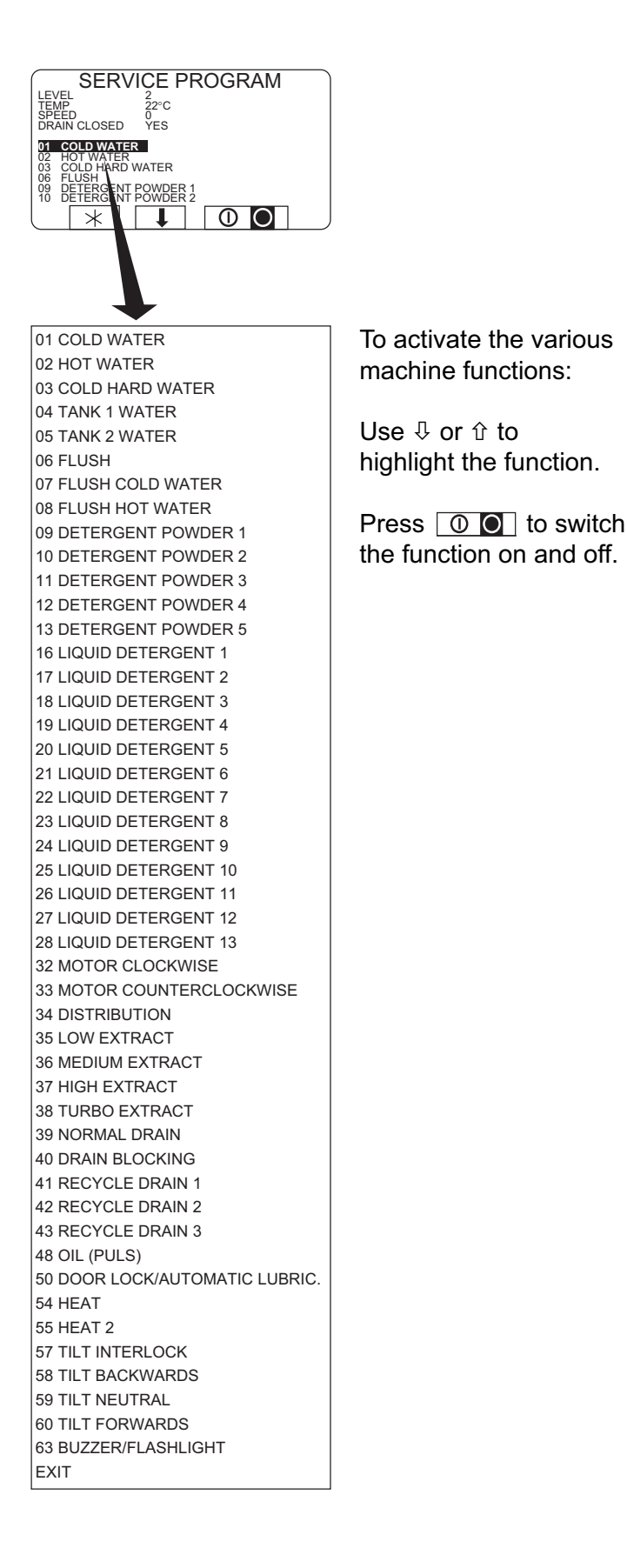

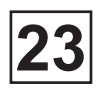

#### • Inputs from sensors and external controls

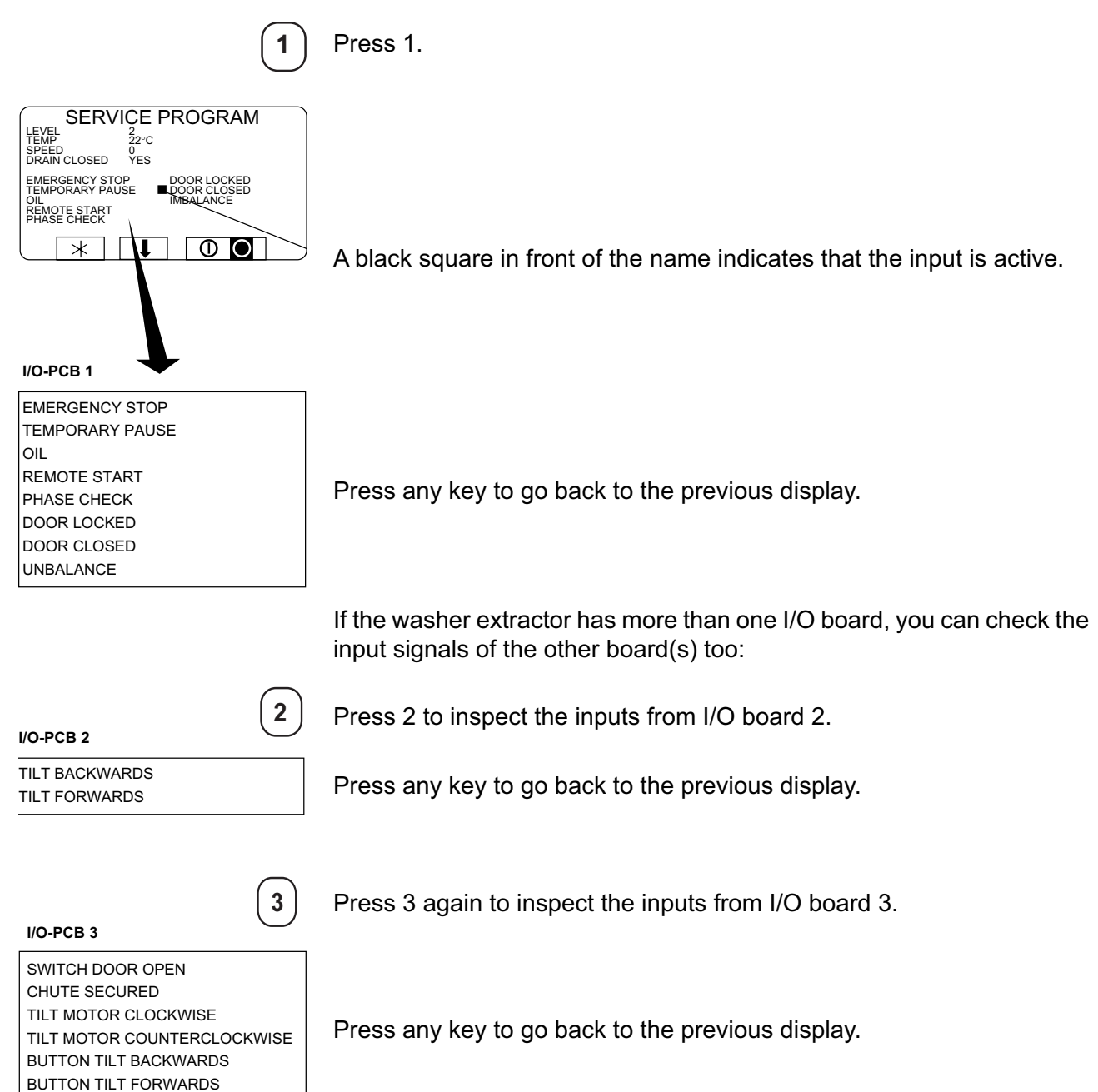

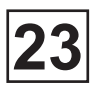

## **SETTING 1 and SETTING 2**

"Settings 1" gives you access to a set of variables which you can change without needing to obtain a special password from the supplier. "Settings 2" contains variables which, if changed without sufficient care or knowledge on the part of the person changing them, could jeopardise the machine's safety system(s) or its reliability. For this reason, the variables in "Settings 2" are protected by a password system. Every time you access "Settings 2" you have to obtain a new password from the supplier.

## **SETTING 1**

#### • To select the «SETTINGS 1» function

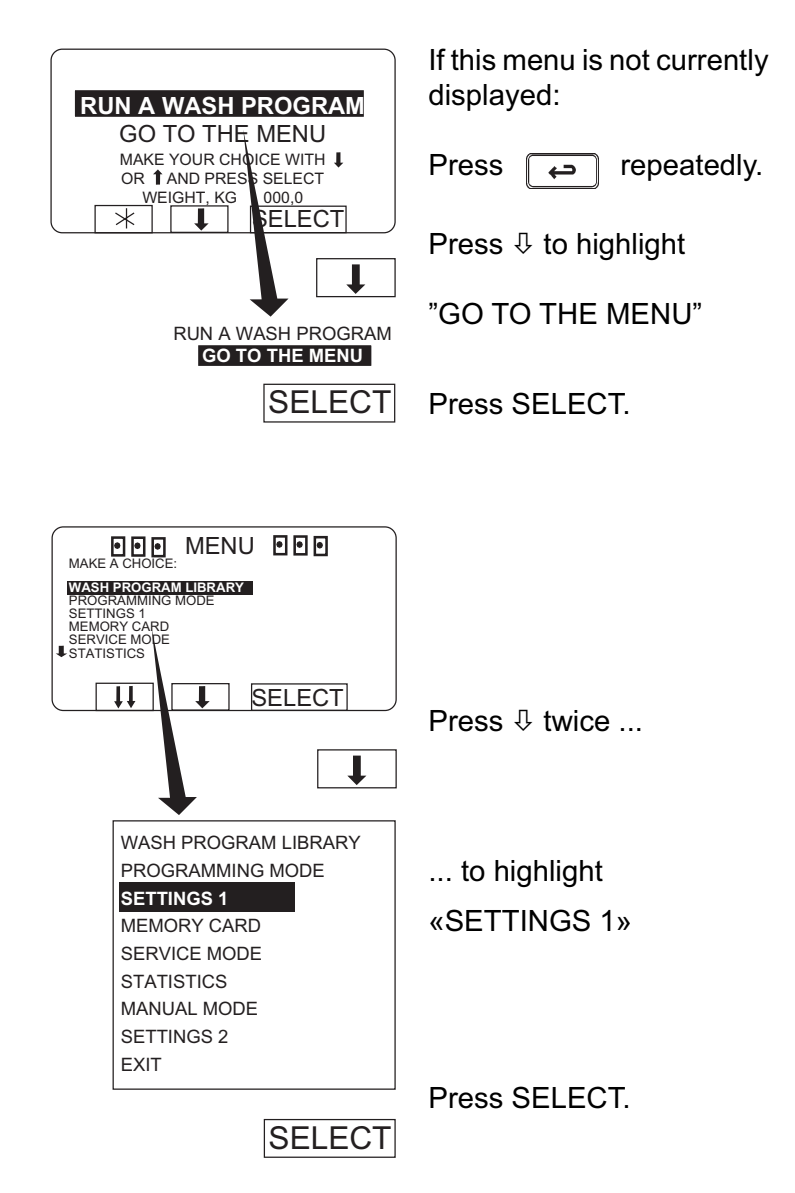

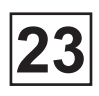

#### • Password: To open the function without a password

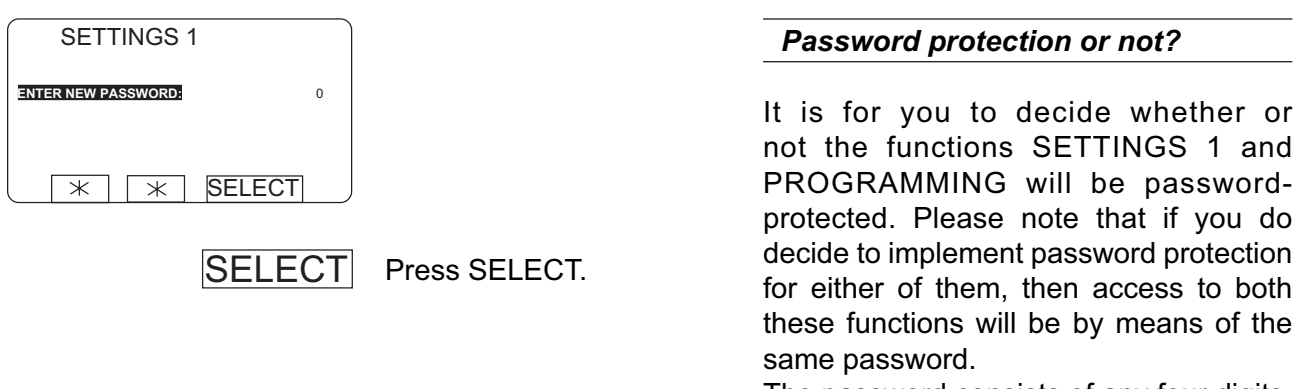

The password consists of any four digits, chosen by you.

At any time you can change this password, or remove password protection from these functions.

#### • Password: To enter a password the first time

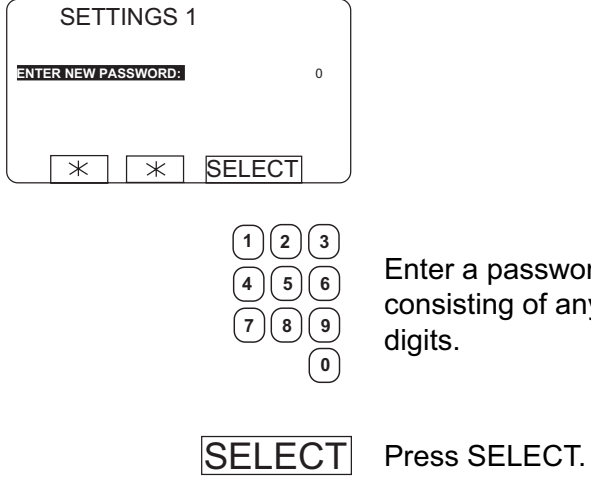

Enter a password consisting of any four

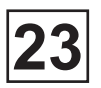

## SETTING 1 (next)

#### • Password: To open the function using a password

(0)

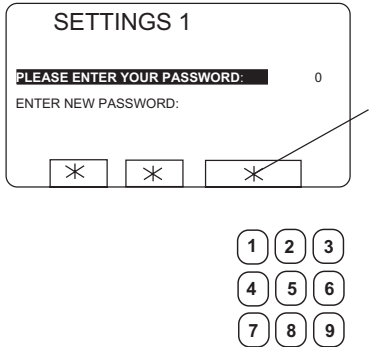

If the function has already been password-protected, you will see an asterisk here instead of the word SELECT.

Use the numeric keys to enter your four-digit password.

Once the correct password has been entered, the display will show  $\[mathcal{D}\]$  and SELECT.

Press SELECT.

#### Three attempts only

If you enter the wrong password, you have only two more attempts left. If the third password entered is incorrect too, you will have to exit the "SETTINGS 1" function by pressing

Each time you access "SETTINGS 1" you can have three attempts only at entering the correct password.

#### • Password: To change the password

SELECT

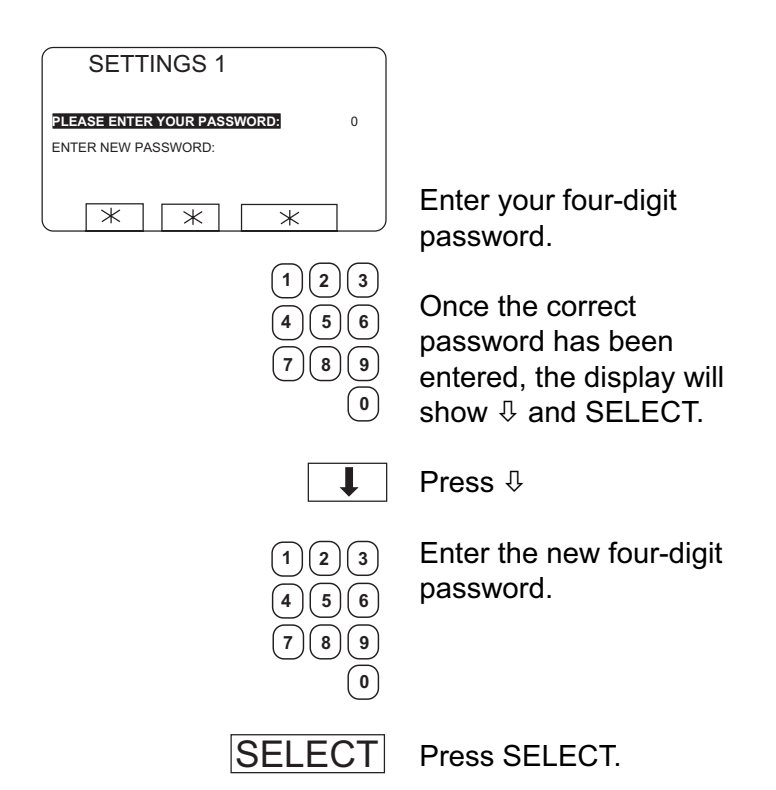
# 23

#### • Password: To remove the password protection

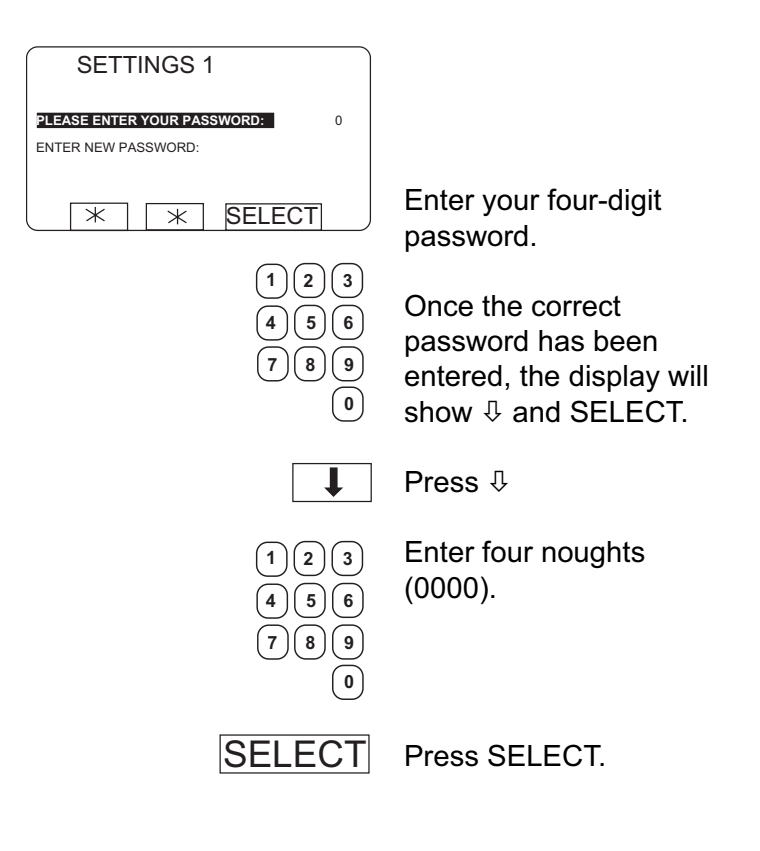

## SETTING 1 (next)

#### • Variables under «SETTINGS 1»

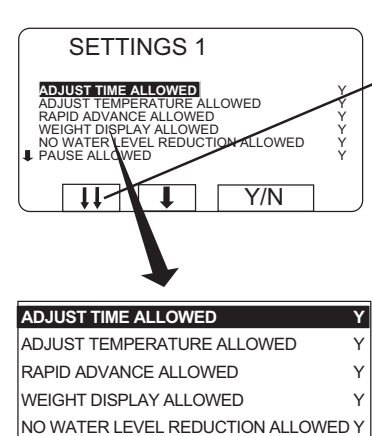

When the top line of a menu is highlighted you have the option of scrolling down through the menu faster by pressing  $\mathfrak{P} \mathfrak{P}$ .

When you do, the next portion of the menu is displayed, with its last line highlighted.

#### Different types of question

The questions in the various modules are of two different types, each of which needs to be answered in a different way:

Yes/No questions:

The function key display shows Y/N, which is a toggle function (the letter to the right of the highlighted question toggles between N and Y each time it is pressed).

Times, temperatures, water levels:

To answer these questions, use the numeric keys. The number of digits required will vary. If you make a mistake while entering digits, delete it by pressing ERASE one or more times.

No confirmation of value entered:

Once you have entered the right value, you simply move on to the next by pressing  $\mathcal{P}$ . Il n'y a pas lieu d'appuyer sur une touche « enter » ou « return » pour confirmer chaque valeur.

To alter the value for a question you have already answered:

Press  $\hat{U}$  to highlight the question you want, then simply change the value.

.....

PAUSE ALLOWED

FREE TEXT ALLOWED

AUTO RESTART ALLOWED

DISPLAY REMAINING TIME

DISPLAY ACTUAL SPEED

MACHINE NOT HEATED

TEMPERATURE IN °C

MANUAL FUNCTIONS ALLOWED

ADJUST SPIN SPEED ALLOWED.

DISPLAY ACTUAL TEMPERATURE

TEMPERATURE CONTROL OF WATER

CHANGE WASH PROGRAM ALLOWED

Υ

Υ

Υ

Υ

Υ

Y

Y

Ν

Υ

# 23

#### .....

| REPEAT PROG. MODE QUESTION      | Ν   |
|---------------------------------|-----|
| LOCKED STANDARD WASH PROGRAMS   | Ν   |
| LEVEL QUICK COOL-DOWN 1         | 75  |
| LEVEL IMBALANCE                 | 0   |
| LEVEL LOW 1                     | 35  |
| LEVEL MEDIUM 1                  | 50  |
| LEVEL HIGH 1                    | 75  |
| MIDDEL TEMPERATURE COOL-DOWN 70 | °C  |
| DEFAULT MOTOR ON TIME 0         | :12 |
| DEFAULT MOTOR OFF TIME 0        | :03 |
| FLUSH DELAY TIME 0              | :06 |
| FLUSH ON TIME 0                 | :10 |
| BUZZER ON BUTTON                | Y   |
| MAX FILLING TIME 10             | :00 |
| MAX HEATING TIME 10             | :00 |
| TIME FOR WEIGHT DISPLAY 0       | :20 |
| PC5 INTERLOCK, HEATING          | Ν   |
| PC5 INTERLOCK, EXTRACTION       | Y   |
| READY                           |     |

123 456 789

Y/N

Times, temperatures,

levels

Yes/No question

Ļ

Press  $\oplus$  to move on to the next question.

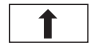

You can go back and change a question you have answered already by pressing û repeatedly.

Then simply change the value in the normal way.

## Your changes can affect program operation

If you have answered any of the first nine variables in the menu with N (No), and later during program operation you attempt to activate one of these, a message equivalent to «FUNCTION NOT ALLOWED» will appear on the display.

You can then press any key to return to normal program operation.

## Confirm changes before you exit Settings 1

If you have changed any of the variables, this change must be confirmed when you exit Settings 1.

To do this you have to use a strap to short-circuit two terminals on the CPU board, see section headed «To conclude making changes in variables under SETTINGS 1».

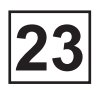

## SETTING 1 (next)

| Version logicielle                 | Version 2.0      |
|------------------------------------|------------------|
| Mot de passe                       | 1234             |
| VARIABLES                          | VALUE BY DEFAULT |
| ADJUST TIME ALLOWED                | Ν                |
| ADJUST TEMPERATURE ALLOWED         | Ν                |
| RAPID ADVANCE ALLOWED              | 0                |
| WEIGHT DISPLAY ALLOWED             | N                |
| NO WATER LEVEL REDUCTION ALLOWEDY  | N                |
| PAUSE ALLOWED                      | 0                |
| MANUAL FUNCTIONS ALLOWED           | 0                |
| FREE TEXT ALLOWED                  | 0                |
| CHANGE WASH PROGRAM ALLOWED        | Ν                |
| AUTO RESTART ALLOWED               | N                |
| ADJUST SPIN SPEED ALLOWED          | 0                |
| DISPLAY REMAINING TIME             | 0                |
| DISPLAY ACTUAL TEMPERATURE         | 0                |
| DISPLAY ACTUAL SPEED               | 0                |
| MACHINE NOT HEATED                 | Ν                |
| TEMPERATURE CONTROL OF WATER       | 0                |
| TEMPERATURE IN °C                  | 0                |
| REPEAT PROG. MODE QUESTION         | Ν                |
| LOCKED STANDARD WASH PROGRAMS      | Ν                |
| LEVEL QUICK COOL- DOWN             | 160              |
| LEVEL IMBALANCE                    | 140              |
| LEVEL LOW                          | 95               |
| LEVEL MEDIUM                       | 140              |
| LEVEL HIGH                         | 160              |
| MIDDLE TEMPERATURE COOL-DOWN       | 70 °C            |
| DEFAULT MOTOR ON TIME              | 12 s             |
| DEFAULT MOTOR OFF TIME             | 4 s              |
| RINSE DELAY TIME                   | 6 s              |
| RINSE ON TIME                      | 10 s             |
| BUZZER ON BUTTON                   | 0                |
| MAX FILLING TIME                   | 10 mn            |
| MAX HEATING TIME                   | 6 mn             |
| MAX TIME OF DRAIN AT THE BEGINNING | 30 s             |
| DRAIN TIME BEFORE DOOR OPENNING    | 30 s             |
| TIME FOR WEIGHT DISPLAY            | 5 s              |
| CMIS ADDRESSING MACHINE            | 0                |
| READY                              |                  |

For the definition of each variables, see the **«Service Manual Clarus Control»** code - 4389050-01/02, page 23 to 38

## **SETTING 2**

#### • To select the "SETTINGS 2" function

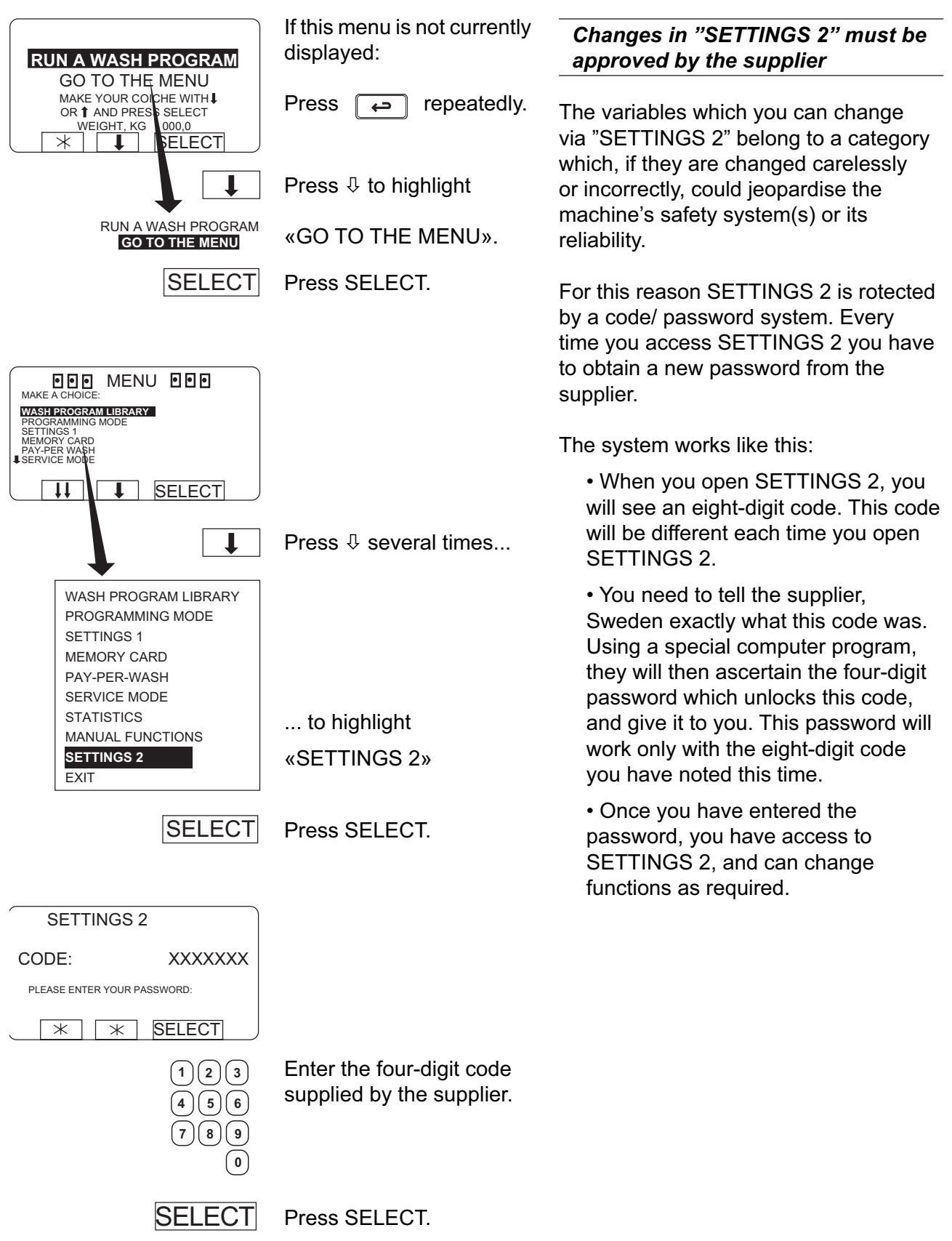

## **SETTING 2 (next)**

#### • Variables in SETTING 2»

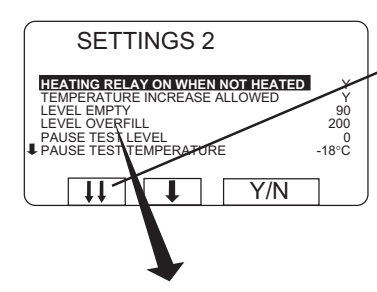

| HEATING RELAY ON WHEN NOT HEATE | א ט    |
|---------------------------------|--------|
| TEMPERATURE INCREASE ALLOWED    | Y      |
| LEVEL EMPTY                     | 90     |
| LEVEL OVERFILL                  | 200    |
| PAUSE TEST LEVEL                | 0      |
| PAUSE TEST TEMPERATURE          | -18 °C |
| DEFAULT TEMPERATURE HYSTERIS    | 4 °C   |
| TEMPERATURE STEP IN COOL-DOWN   | 4 °C   |
| DEFAULT LOW EXTRACT TIME        | 00:00  |
| DEFAULT MEDIUM EXTRACT TIME     | 00:00  |
| DEFAULT HIGH EXTRACT TIME       | 00:00  |
| DEFAULT DRAIN TIME              | 00:00  |
| DEFAULT DISTR. TIME             | 00:00  |
| DO IMBALANCE MEASUREMENT        | N      |
| DRAIN OPEN DELAY                | 0:13   |
| START EXTRACT TIME              | 00:30  |
| ROLLOUT TIME                    | 00:01  |
| PAY PER WASH ALARM              | 0      |
| SERVICE ALARM HOURS             | 0      |
| MAX IMBALANCES                  | 3      |
| LOCK TEST DELAY                 | 0:10   |
| DRAIN TIME WHEN OVERFILL        | 0:05   |
| DELAY HEATING RELAY 2           | 0:02   |
| OIL LUBRICATION HOURS           | 100    |
| PULSE TIME OIL LUBR. SEC        | 0:01   |
| AMOUNT OF I/O MODULES (1-3)     | 1      |
| BUZZER TIMEOUT AT END           | 0:20   |
| BUZZER TIMEOUT IN PAUSE         | 0:10   |
| DELAY CLEAR DOOR TEXT           | 04:00  |
| MAX DRAIN TIME                  | 4:00   |
| TIMEOUT DURING PAUSE            | 0:00   |
| MINIMUM TEMPERATURE INCREASE    | 5 °C   |
| DOOR OPEN DELAY FOR MOTOR LOST  | 1:00   |
|                                 |        |

.....

When the top line of a menu is highlighted you have the option of scrolling down through the menu faster by pressing  $\mathfrak{P} \mathfrak{P}$ .

When you do, the next portion of the menu is displayed, with its last line highlighted.

#### Different types of question

The questions in the various modules are of two different types, each of which needs to be answered in a different way:

Yes/No questions:

The function key display shows Y/N, which is a toggle function (the letter to the right of the highlighted question toggles between N and Y each time it is pressed).

Times, temperatures, water levels:

To answer these questions, use the numeric keys. The number of digits required will vary. If you make a mistake while entering digits, delete it by pressing ERASE one or more times.

No confirmation of value entered:

Once you have entered the right value, you simply move on to the next by pressing  $\mathcal{P}$ . Il n'y a pas lieu d'appuyer sur une touche « enter » ou « return » pour confirmer chaque valeur.

To alter the value for a question you have already answered:

Press  $\hat{u}$  to highlight the question you want, then simply change the value.

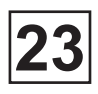

.....

| ERROR, NO WATER                | Y     |
|--------------------------------|-------|
| ERROR, OPEN DOOR               | Y     |
| ERROR, DOOR LOCK               | Y     |
| ERROR, LOW TEMPERATURE         | Y     |
| ERROR HIGH TEMPERATURE         | Y     |
| ERROR, WATER IN MACHINE        | Y     |
| ERROR, OVER FILLED             | Y     |
| ERROR, NO HEAT                 | Y     |
| ERROR, REMAINING WATER         | Y     |
| ERROR, IMBALANCE SWITCH        | Y     |
| ERROR, MOTOR COMMUNICATION     | Y     |
| ERROR, LEVEL ADJUST            | Y     |
| ERROR, EMERGENCY STOP          | Y     |
| ERROR, DOOR LOCK SWITCH        | Y     |
| ERROR, EWD INTERLOCK           | Y     |
| ERROR, I/O COMMUNICATION       | Y     |
| ERROR, LOW OIL LEVEL           | Y     |
| ERROR, LOW OR HIGH VOLTAGE     | Y     |
| ERROR, ERROR CODES FROM MOTOR  | Y     |
| ERROR, PRESS. SENSOR TILT      | Y     |
| ERROR, PRESS. SENSOR TIMEOUT   | Y     |
| ERROR, DOOR SWITCH TILT        | Y     |
| TIME DELAY BEFORE DOOR OPENING | 0:30  |
| UPPER TEMPERATURE FOR ERROR    | 98°C  |
| LOWER TEMPERATURE FOR ERROR    | -9 °C |
| MAX ADJUST TEMPERATURE         | 97 °C |
| MAXIMUM EXTRACT SPEED          | 1200  |
| DEFAULT WASH SPEED             | 48    |
| DISTRIBUTION SPEED             | 90    |
| DEFAULT LOW EXTRACT RPM        | 550   |
| DEFAULT MEDIUM EXTRACT RPM     | 700   |
| DEFAULT HIGH EXTRACT RPM       | 900   |
| START EXTRACT SPEED            | 1000  |
| DEFAULT WASH ACCELERATION      | 20    |
| DISTRIBUTION ACCELERATION      | 9     |
| EXTRACT ACCELERATION           | 40    |
| START EXTRACT ACCELERATION     | 40    |
| EXTRACT RETARDATION            | 50    |
| MAX SPEED DURING FILLING       | 100   |
| READY                          |       |
|                                |       |

## Confirm changes before you exit Settings 2

If you have changed any of the variables, this change must be confirmed when you exit Settings 2.

To do this you have to use a strap to short-circuit two terminals on the CPU board, see section headed «To conclude making changes in variables under SETTINGS 2».

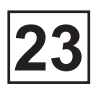

## **SETTING 2 (next)**

| Soft version Version 2                |                |
|---------------------------------------|----------------|
| Password 1-2-3-4                      | 1234           |
| VARIABLES                             | DEFAULT VALUES |
| HEATING RELAY ON WHEN NOT HEATED      | 0              |
| TEMPERATURE INCREASE ALLOWED          | N              |
| LEVEL EMPTY                           | 70             |
| LEVEL OVERFILL                        | 200            |
| PAUSE TEST LEVEL                      | 0              |
| PAUSE TEST TEMPERATURE                | 0              |
| DEFAULT TEMPERATURE HYSTERESIS        | 4              |
| TEMPERATURE STEP IN COOL DOWN         | 4              |
| DEFAULT LOW EXTRACT. TIME             | 0              |
| DEFAULT MEDIUM EXTRACT. TIME          | 0              |
| DEFAULT HIGH EXTRACT. TIME            | 0              |
| DEFAULT DRAIN TIME                    | 0              |
| DEFAULT DISTRIBUTION TIME             | 60 s           |
| DRAIN OPEN DELAY                      | 0              |
| START EXTRACT. TIME                   | 30             |
| ROLLOUT TIME (DELAY AFTER EXTRACTION) | 0              |
| PAY PER WASH ALARM                    | 0              |
| SERVICE ALARM HOURS                   | 0              |
| MAX UNBALANCE                         | 3              |
| DRAIN TIME WHEN OVERFILL              | 5 s            |
| DELAY HEATING RELAY 2                 | 00:02:00       |
| OIL LUBRIFICATION HOURS (HOURS)       | 0              |
| PULSE TIME OIL LUBRIFICATION (SEC.)   | 00:02:00       |
| AMOUNT OF I/O MODULES (1-3)           | 1              |
| BUZZER TIMEOUT AT END                 | 20 s           |
| BUZZER TIMEOUT IN PAUSE               | 10 s           |
| MAX DRAIN TIME                        | 4 mn           |
| TIMEOUT DURING PAUSE                  | 10 mn          |
| MINIMUN TEMPERATURE INCREASE          | 1              |
| ERROR, NO WATER                       | 0              |
| ERROR, OPEN DOOR                      | 0              |
| ERROR, LOW TEMPERATURE                | 0              |
| ERROR, HIGH TEMPERATURE               | 0              |
| ERROR, WATER IN MACHINE               | 0              |
| ERROR, OVER FILLED                    | N              |
| ERROR, NO HEAT                        | 0              |
| ERROR, REMAINING WATER                | 0              |
| ERROR, UNBALANCE SWITCH               | 0              |
| ERROR, MOTOR COMMUNICATION            | 0              |
| ERROR, LEVEL ADJUST                   | 0              |

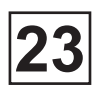

#### VARIABLES

#### DEFAULT VALUES

| ERROR, EMERGENCY STOP                   | 0     |
|-----------------------------------------|-------|
| ERROR, MIS NOT ALLOWED TO START         | 0     |
| ERROR, MIS COMMUNICATION                | 0     |
| ERROR, TACHO                            | 0     |
| ERROR, IO COMMUNICATION                 | 0     |
| ERROR, LOW OIL LEVEL                    | 0     |
| ERROR, PHASE                            | 0     |
| ERROR, ERROR CODES FROM MOTOR           | 0     |
| ERROR, PRESSURE SENSOR TILT             | 0     |
| ERROR, PRESSURE SENSOR TIMEOUT          | 0     |
| ERROR, DOOR SWITCH TILT                 | 0     |
| ERROR, NO LEVEL                         | N     |
| TIME DELAY BEFORE DOOR OPENING          | 30 s  |
| UPPER TEMPERATURE FOR ERROR             | 98 °C |
| LOWER TEMPERATURE FOR ERROR             | 1 °C  |
| MAX ADJUST TEMPERATURE                  | 95 °C |
| MAX EXTRACT SPEED                       | 910   |
| POSITIONING SPEED                       | 10    |
| DEFAULT WASH SPEED                      | 45    |
| DISTRIBUTION SPEED                      | 80    |
| DEFAULT LOW EXTRACT. SPEED              | 425   |
| DEFAULT MEDIUM EXTRACT. SPEED           | 625   |
| DEFAULT HIGH EXTRACT SPEED              | 710   |
| START EXTRACT. SPEED                    | 710   |
| DEFAULT WASH ACCELERATION               | 22    |
| DISTRIBUTION ACCELERATION               | 5     |
| EXTRACT. ACCELERATION                   | 6     |
| START EXTRACT. ACCELERATION             | 6     |
| EXTRACT. RETARDATION                    | 30    |
| MAX SPEED DURING FILLING                | 100   |
| DOOR OPENING TIME                       | 0.5   |
| MAX LEVEL OFFSET FOR OUT OF CALIBRATION | 6     |
| TIME BETWEEN LEVEL CHECK                | 28    |
| DELAY MOTOR STOP FOR LEVEL CHECK        | 4     |
| BARRIER MACHINE                         | 0     |

## For the definition of each variables, see the **«Service Manual Clarus Control»** code - 4389050-01/02, page 41 to 65

This page is left blank on purpose.

## 24. CLARUS CONTROL: CMM SOFTWARE

### CONTENTS

| Foreword                   | 1   |
|----------------------------|-----|
| Functions                  | 1   |
| System requirements        | 1   |
| Necessary tools            | 2   |
| Installation               | 2   |
| Description                | 2   |
| System setup               | 3   |
| Loading of the software    | 4   |
| Service-Menu               | 6   |
| Check inputs and outputs   | 7   |
| Input                      | 7   |
| Water level                | 7   |
| Température                | 7   |
| Motor                      | 7   |
| Unbalance                  | 7   |
| Watch dog                  | 8   |
| Status frequency converter | 8   |
| Other Inputs               | 8   |
| Outputs                    | 8   |
| Set I/O board address      | 9   |
| EEPROM test                | 10  |
| Display test               | .11 |
| Display weight             | .11 |
| Calibrate load cells       | .11 |
| Data system                | 12  |
| Password settings 1        | 12  |

## 24. CLARUS CONTROL: CMM SOFTWARE

| Statistics          |  |
|---------------------|--|
| Run times           |  |
| Statistics          |  |
| Last 5 errors codes |  |

This page is left blank on purpose.

This page is left blank on purpose.

## Foreword

CLARUS Maintenance Manager (CMM) is a PC-based tool for servicing and troubleshooting washer extractors equipped with CLARUS CONTROL. CMM gives you full control of all the

CLARUS CONTROL service and fault-finding functions.

CMM version 1.0 is fully compatible from version 3.x and later in CLARUS CONTROL software.

CMM version 1.1 has got some new functions that are partly compatible with version 3.1x but fully compatible from version 3.2x and later in CLARUS CONTROL software.

CMM replaces earlier DOS software, CLS Down and CLS Service.

CLS Down and CLS Service are still recommended for version 2.x of CLARUS CONTROL software.

For latest information see LASTINFO.TXT in CMM

#### Functions

CMM has the following functions:

- Downloading new software (to a washer extractor)
- Configuring I/O boards
- Display testing
- System data
- Change / Read Password to settings 1

- · Checking inputs and outputs
- EEPROM testing
- Displaying weight
- Calibrating load cells
- Statistics

#### System requirements

For best possible performance when using CMM, check that your computer meets the following minimum requirements:

• IBM-compatible PC, 486/66 MHz, 16 MB RAM and at least 3 MB of space available on the hard disk. One free serial port (RS232) for communication with CLARUS CONTROL. Windows NT/Windows 95 or compatible operating system.

• SVGA monitor and video adapter set for at least 256 colours, at least 800x600 pixels and 'small fonts'.

• A serial cable, EW Part No. 471 7468-03, for the interface between the PC and the CLARUS CONTROL system.

Note !! Read, for last-minute information, the content of the file LASTINFO.TXT in the directory you chose for installing the program files.

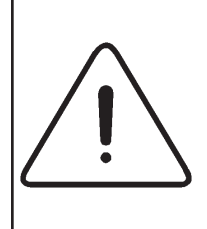

On laptop computers with no diskette drive connected, a Windows time-out will delay start-up of the CMM program because CMM will be trying to locate a diskette drive which isn't there.

Using Windows 95 the time-out will last approx. 20 seconds, with

Windows NT4 it will be about 60 seconds

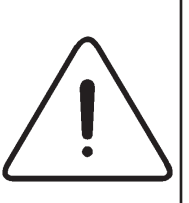

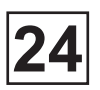

## Service Manual

### **Necessary tools:**

- 1 PC Laptop: with 9-pin male serial port. - with Windows 2000 or XP.
- 1 serial cable code 471 7468-02 to set and make revision of the machine.
- 1 serial cable code 471 7468-03 to upgrade the CLARUS CONTROL software.

#### Installation

To install the CMM software:

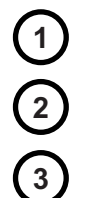

Insert the diskette into drive A.

- Select 'Run' from the Windows Start menu and follow the instructions on the screen.
- Click on the CMM icon from the Windows Start menu or click on the short-cut:

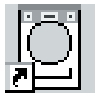

## Description

(*Fig.1*) When you start the program, you will first come to a Welcome menu, then a System Requirements screen.

To access the Main Menu click on:

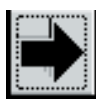

(*Fig.2*) The Main Menu has options leading to three sub menus:

• Downloading Software (upgrade of CLARUS CONTROL software).

• Service (access to the different functions of the machine).

• System Setup (Setting of communication).

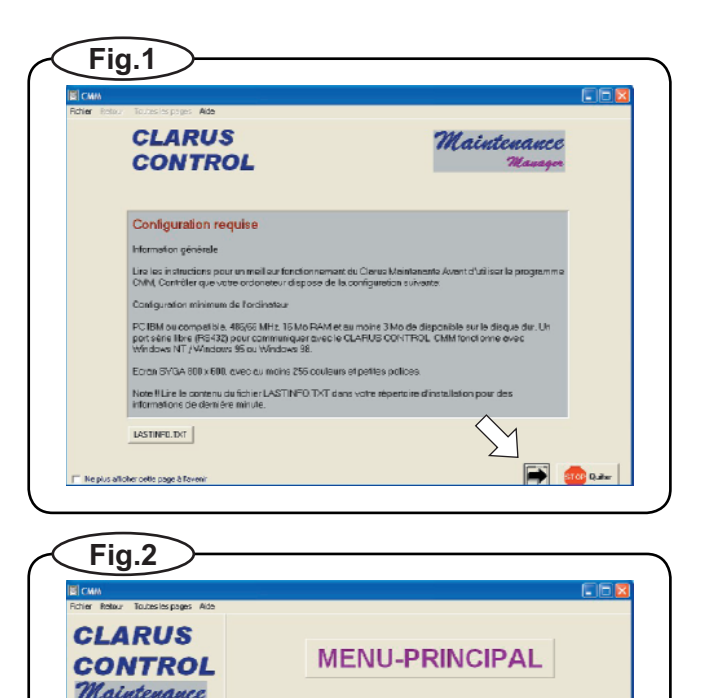

Chargement Logiciel

Paramètrage du système

🗲 🚥 Quiner

Service

1 2 3

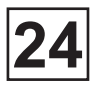

## System setup

Before you can start using the program you need to set the COM port you are using for the interface

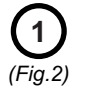

Launch the CMM and in the 'Main Menu'

select 'System Setup':

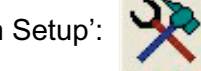

(*Fig.3*) In the middle of the screen there will be a field which describes which port is selected.

The default is COM port 1.

(Fig.4)

Under the field, a message is displayed according to the selection of the COM port. If this message shows that the selected COM port is not available, then use the cursor keys to select a other COM port.

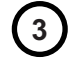

Once the setting is completed, click on

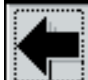

to come back on 'Main Menu'.

Two different serial cable are used to connect the Laptop to the CLARUS CONTROL.

The first cable 471 7468-02 is used to set and make revision of the machine and the second cable 471 7468-03 to load program (to upgrade the CLARUS CONTROL software).

(Fig.5) The cable 471 7468-03 can be also used for others application when the CMM is used. One of these extremity must be connected on the X7 connector of the CPU card.

> Note that the CLARUS CONTROL must be on the main screen before to be connected to the PC. When the communication between the PC and the CLARUS CONTROL is activated, the 'SERVICE PROGRAM' page is displayed on the screen.

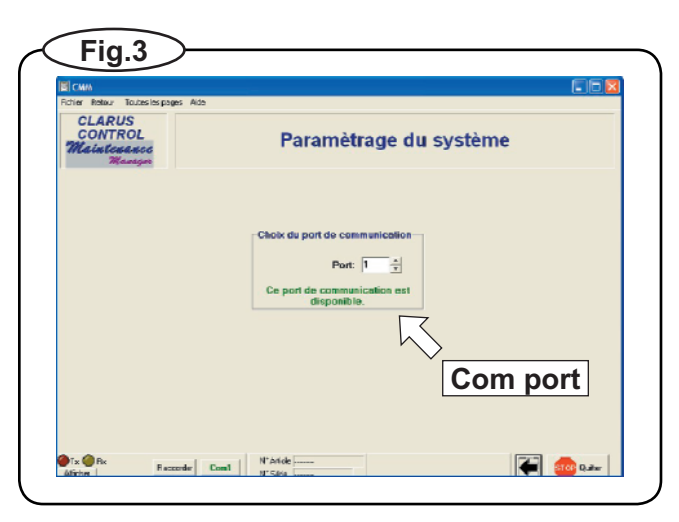

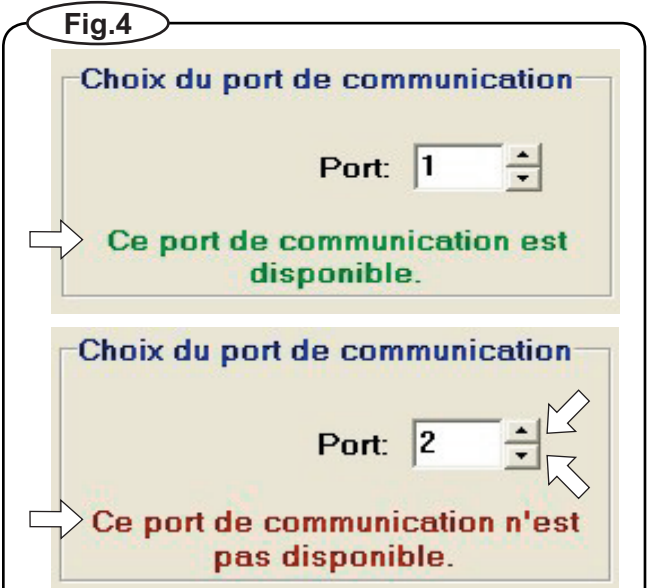

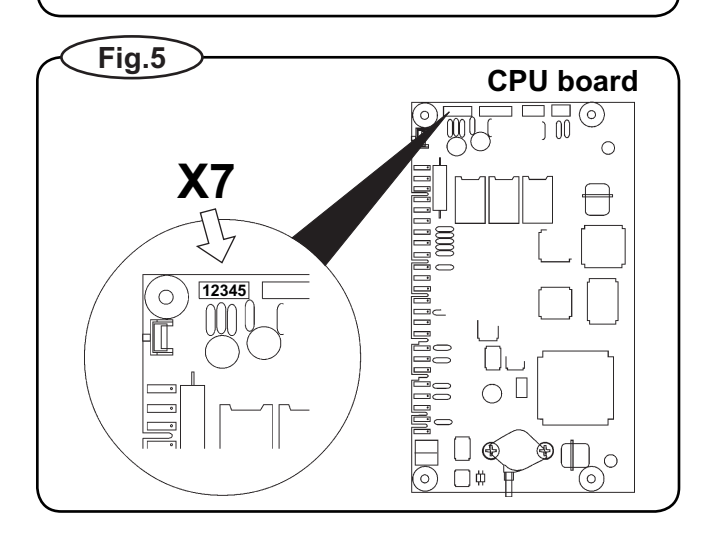

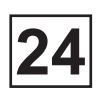

## Loading of the software

Before all loading, check that you have the floppy disk or the CD-ROM with the file to load.

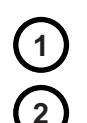

Switch off the machine.

Connect the cable code 471 7468-03 (upgrade cable) between the X7 connector and the COM port of the Laptop.

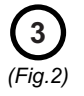

In the 'Main Menu', click on

'Downloading Software'

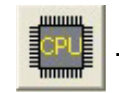

(Fig. 6)

Click on 'Browse' to select the file to load, or enter manually the name of the file.

Once CMM has located the required file, the 'Proceed' button will be activated.

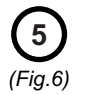

Click on 'Proceed' to start the loading.

You will see another reminder that the CLARUS CONTROL system needs to have been started and that interface cable 471 7468-03 needs to be connected to X7.

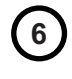

Now switch on the power supply to the washer extractor. The display on the machine should light but be completely blank.

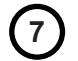

Confirm the download by clicking on OK.

First in the software download process, all the files are copied to the hard disk. Next the files are prepared for downloading and then the actual software download to the CLARUS CONTROL system takes place.

(Fig.7) During the download the red (TX) and yellow (RX) LEDs indicating CMM communication will flash alternately

| Nom du f  | icher à charger                          |       |
|-----------|------------------------------------------|-------|
| Nom:      | Recl                                     | herch |
| Répertoir | e: c:\cmm fr                             |       |
|           |                                          |       |
| Chargem   | ent                                      |       |
| Chargem   | ent<br>Prêt pour le chargement ? Proceed |       |

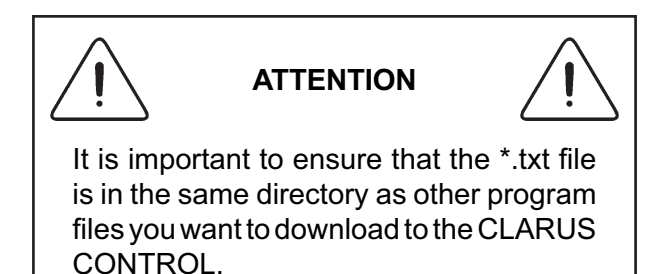

Fig.7 Tx Rx Rx Raccorder Com1

## Service Manual

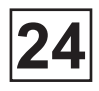

(Fig.8) At the same time the green LED on the CLARUS CONTROL CPU circuit board will flash at a faster rate to show that downloading is in progress.

When the downloading is completed successfully, a confirmed message shows on the screen.

On the other hand if the downloading is not successful, start the downloading procedure again from the beginning.

The washer extractor has to be restarted before the change can take effect.

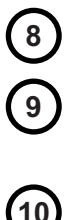

Switch off the machine.

Disconnect the cable connected to X7 (CPU boar).

(10) (11)

Switch on the machine.

Once the downloading is completed, click

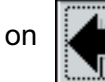

to come back on 'Main Menu'.

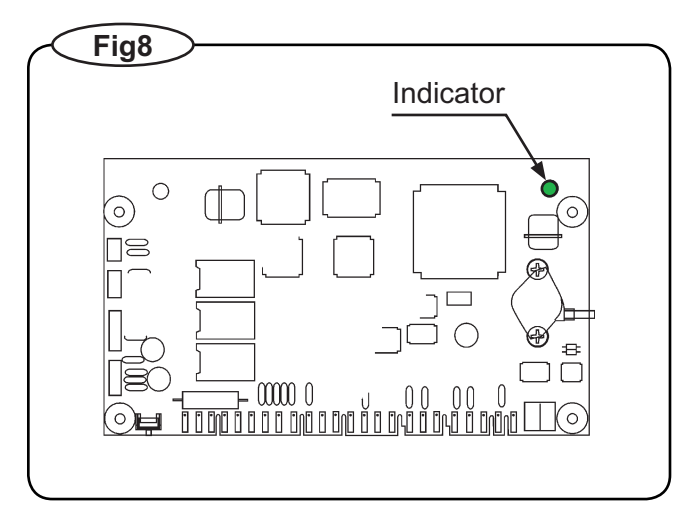

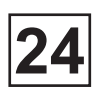

### Service-Menu

When this function 'Service-Menu' is used, it is necessary to connect the PC to the CLARUS CONTROL.

If the cable code 471 7468-03 is used again, the cable must not be connected to X7 when the power supply to the washer extractor is switched on, because this would cause the CLARUS CONTROL system to switch to the mode where it awaits a software download. Switch on the power supply to the machine and then connect the cable to connector X7.

If the cable code 471 7468-02 is used, this is also to be connected to X7, but it can also be connected before the power supply to the machine is switched on.

Activate the 'Service-Menu' by clicking on

the button

from the 'Main Menu'.

- (Fig. 10) The PC will start communicating with the program control system, and will retrieve the ' article number ' of the software and the serial number of the program control system.
- (Fig.11) Le 'Service-Menu' groups several functions,
  - · Check inputs and outputs,
  - Set I/O Board Address,
  - EEPROM test,
  - · Display test,
  - Display weight,
  - · Calibrate load cells,
  - System Data,
  - Password Settings 1,
  - Statistics,

which are described in more detail later in this manual.

At the bottom there is a menu line which shows the comes status.

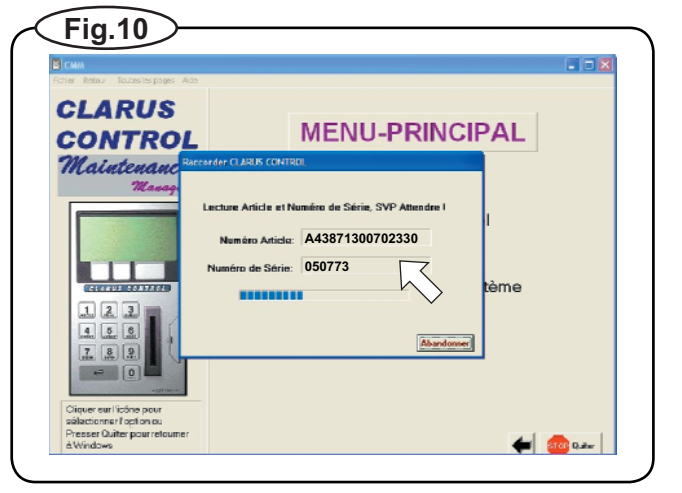

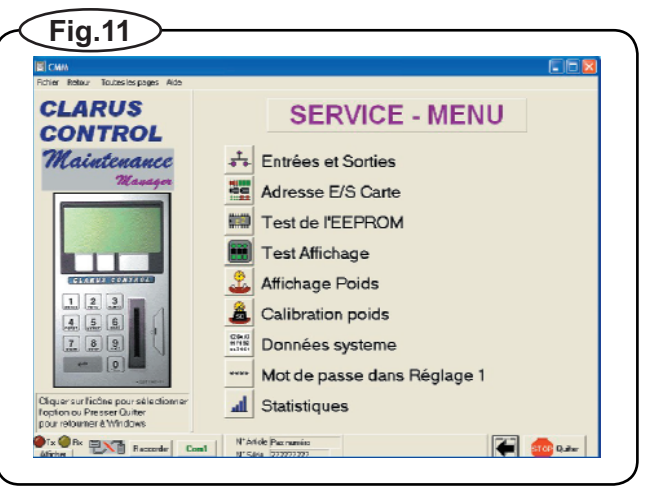

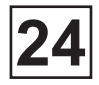

### Check inputs and outputs

(Fig.12) This menu shows all the service functions available on a washer extractor which has the full complement of three I/O boards. On machines with fewer than three, the functions are shown, but on inputs/outputs will be activated.

For detailed information on which inputs/ outputs are used on the various I/O boards, see the CLARUS CONTROL manual.

Access 'Check inputs and outputs' in the 'Service Menu' by clicking on the following

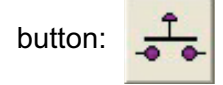

#### Inputs

(*Fig.13*) For all inputs, an active input is indicated by a green LED, while an inactive input is grey.

#### Water level

(Fig. 13) This windows shows the current water level, U stands for 'scale units'.

#### Temperature

(Fig.13) The current temperature is shown. The °C/°F button lets you choose either Celsius or Fahrenheit as the display unit.

#### Motor

(Fig.13) The motor status indicator will be green when the motor is rotating. The indicator will go out when the motor is at a standstill.

#### Unbalance

(Fig.13) The imbalance indicator will be green when the imbalance input is activated. This indicator will not normally be lit.

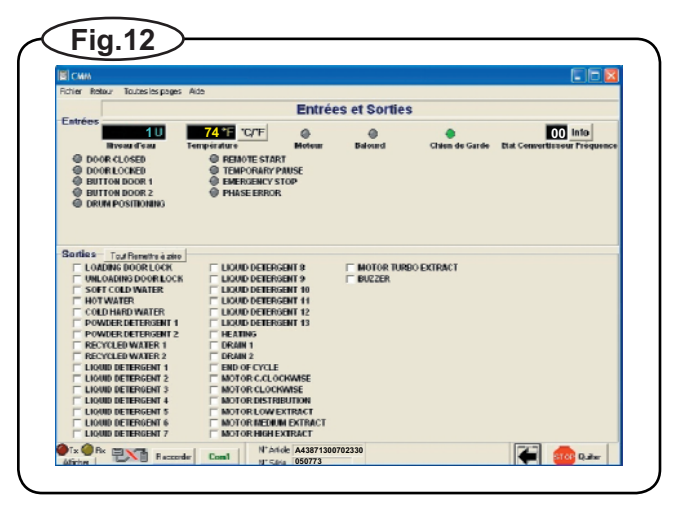

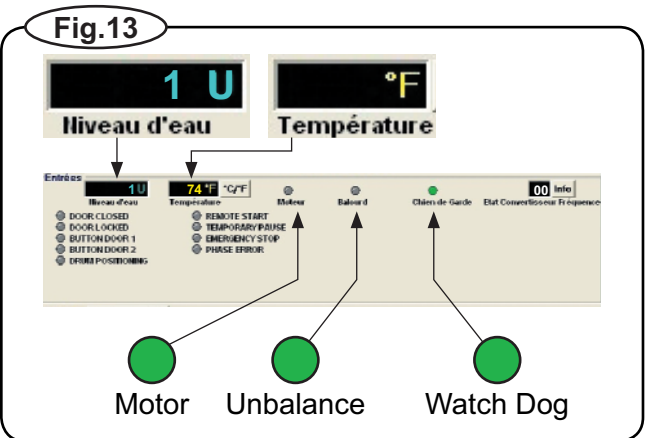

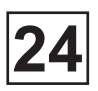

#### Watch dog

(Fig.13) The watchdog is an internal safety function in the program control system which prevents incorrect program execution with incorrect function.

> The watchdog indicator should be active at all times (LED lit). If the watchdog indicator is inactive, the CPU board will need to be replaced.

#### Status frequency converter

(Fig.14) The Frequency Converter Status display is continually updated with information about the status of the motor control unit. This display supplements the information revealed by the MCU error indication LED.

(Fig.15)

If you click on the Info button you can read status information in plain text.

#### **Other Inputs**

For detailed information on inputs/ outputs which are used on the various I/O boards, see the CLARUS CONTROL manual.

#### (Fig. 17) Outputs

Outputs are activated one by one, by clicking on the required box. The program has a built-in limit for activating motor rotation – it will not allow you to activate more than one box for motor rotation at a time, to prevent potential hazards.

The others functions are not concerned. In theory all functions can be activated simultaneously, but in order to avoid overload tension on electronic components, only five relays by I/O card must be activated at the same time.

Note that before to activate all signals of the I/O card, the doors of the machine must be closed an locked.

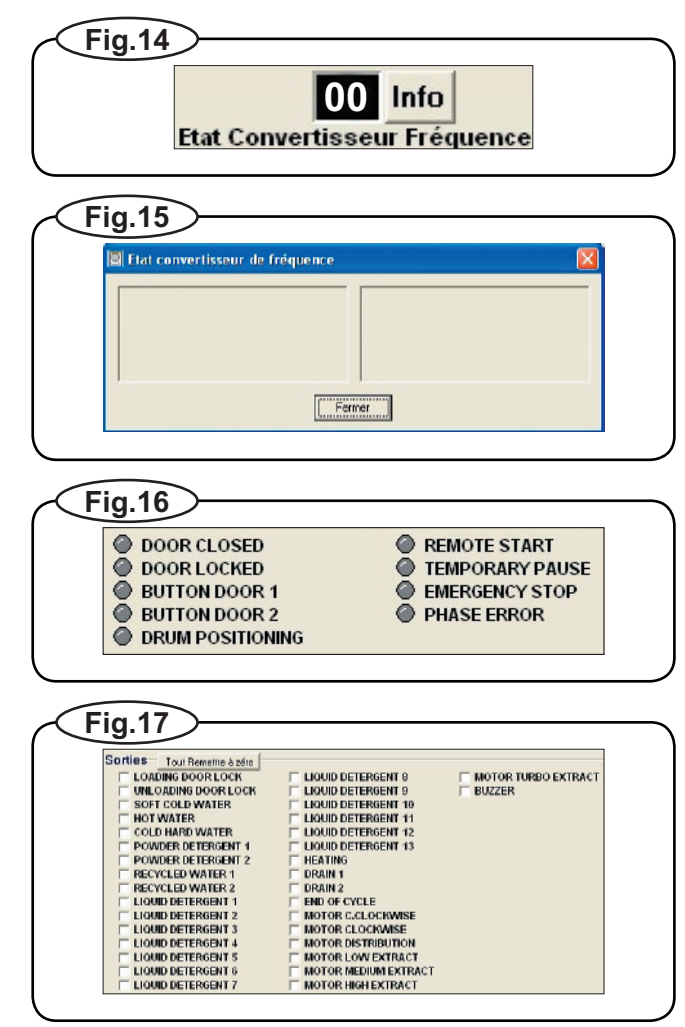

#### Set I/O board address

All I/O boards have to be configured and allocated an address. If a replacement I/O board is fitted, the correct address will have to be set for the new board before it can be used

(Fig.18) This function 'Set I/O Board Address' allow to allocate the correct address to the new board.

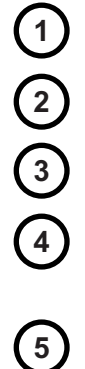

Switch off the machine.

Replace the faulty I/O board.

Switch on the machine.

Connect the cable 471 7468-02 between the X7 connector and the laptop.

Start the CMM program and access 'Set I/O Board Address' in the 'Service Menu' by

clicking on the following button:

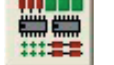

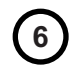

Specify the address of the I/O board you wish to configure by clicking on the relevant function key.

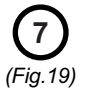

To complete configuration of the I/O board you have to press the service button on the relevant board.

The procedure will now be completed, and this is confirmed by a message.

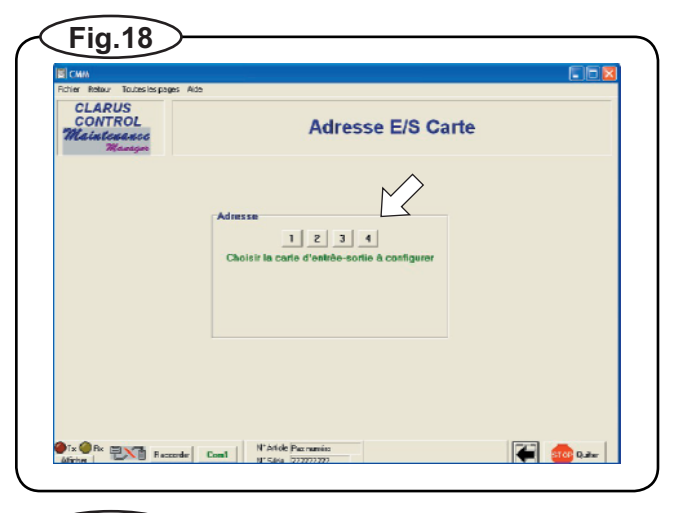

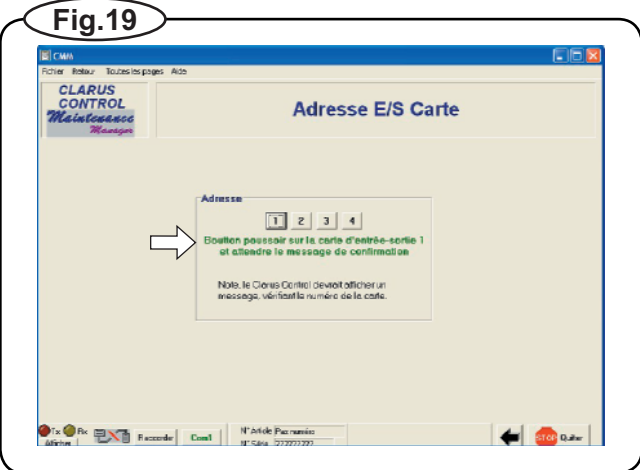

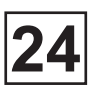

#### **EEPROM** test

(Fig.22) This function allow to test and reset (factory setting) the EEPROM of CLARUS CONTROL .

> Access 'EEPROM test' in the 'Service Menu' by clicking on the following button:

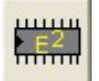

Note, however, that testing the EEPROM in this way will cause certain information to be lost, because the EEPROM will be reset to its factory default settings.

If you do not wish to lose information of this

type, cancel by clicking on

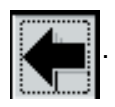

To start the test, click on

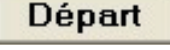

This EEPROM test will always reset the following parameters:

- Operating time. Total hours and 'trip counter'.
- The last five error codes.
- Password(s) for programming and Settings 1.

• Time recorded so far towards next service call. (Applies to the memory cell used to record time elapsed towards next service call, interval as set in Settings'. If this is reset, the time recorded will be lost and the counter will start again).

• Time recorded so far towards next oil lubrication. (Applies to the memory cell used to record time elapsed towards the next lubrication, interval as set in 'Settings'. If this is reset, the time recorded will be lost and the counter will start again).

- Counter for total number of errors flagged.
- Counter for total number of imbalance stops.
- •Mode setting for MIS (communication active).

When the test is finished, the result will be confirmed.

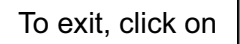

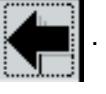

| CLARUS<br>CONTROL<br>Mainteance<br>Maintean | Test de l'EEPROM |
|---------------------------------------------|------------------|
|                                             | Exécuter la test |
|                                             |                  |

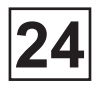

### **Display test**

(Fig.21) This function allow to control the state of the display, by activating '0' on all lines of the display, to reveal if any pixels or lines of pixels are absent

Access 'Display test' in the 'Service Menu'

by clicking on the following button:

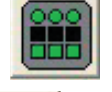

To start the test, click on

······

Départ

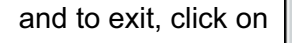

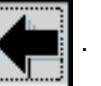

## **Display weight**

(Fig.22) This function allow to show the actual weight of machines equipped with weight sensors.

Access 'Display weight' in the 'Service Menu'

by clicking on the following button:

To exit, click on

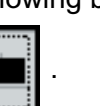

## **Calibrate load cells**

(*Fig.23*) This function allow, on machines with weight sensor, to calibrate the weighing system.

To calibrate the system, follow the instructions on the screen after to click on

the following button Menu'.

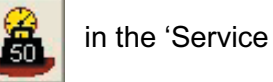

All panels need to be put back onto the machine before you start calibration, so its total weight is correct.

For detailed information on how the load cells function, refer to the CLARUS CONTROL manual.

To exit, click on

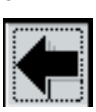

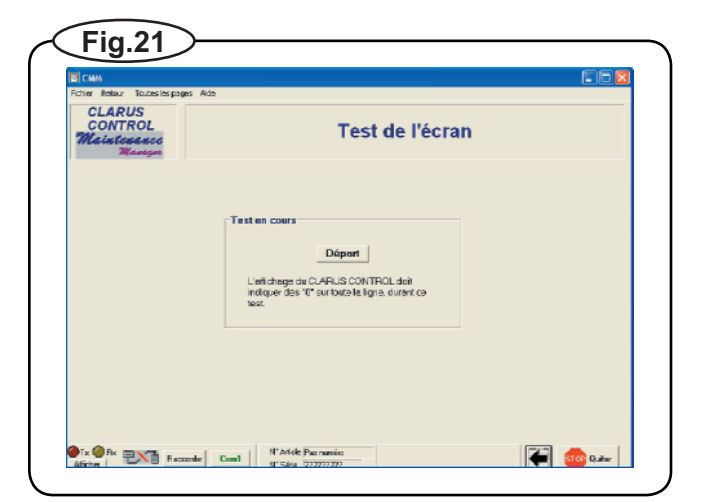

| Richier Retaur Toutesles pages Ai           | de                 |
|---------------------------------------------|--------------------|
| CLARUS<br>CONTROL<br>Maintosanco<br>Wantgoo | Affichage du poids |
|                                             | Poids ?            |
|                                             |                    |
|                                             |                    |

| er Relaur Toutes les pa                                               | ges Alda                                  |                                                                                                    |  |
|-----------------------------------------------------------------------|-------------------------------------------|----------------------------------------------------------------------------------------------------|--|
| CLARUS<br>CONTROL<br>Mainteeneed<br>Manager                           |                                           | urs de poids                                                                                                    |  |
| Calibration                                                           |                                           |                                                                                                    |  |
| 1. Mettre le comm                                                     | utateur de calibration de l'échelle sur l | ON. 7. Retirer la marze de la machine.                                                                                   |  |
| <ol><li>S'assurer qu'il n'y a pas de poids dans la machine.</li></ol> |                                           | o. Californi bostoni ziero posi un secono ajustement de ze                                                               |  |
| 3. Cliques our bou<br>ZERIO                                           | ton Zéro pour ajustement Zéro.            | 2040                                                                                                    |  |
|                                                                       |                                           | 9. Nettre le commutateur de calibration de l'échelle sur                                                                 |  |
| 4. Mettre une mas                                                     | se de valeur connue dans la machine.      |                                                                                                    |  |
| 5. Entrer la valeu                                                    | de la masse, en kg.                       |                                                                                                    |  |
| 0 Hg                                                                  |                                           | Note ! Pour établir l'échelle de mezure, toutur les                                                                      |  |
| 6. Cliquer bouton                                                     | Poids pour l'ejustement poids.            | paties éventuellement demontées donvent être<br>replacées un la mobiline durant la procédure de<br>calibuation du poids. |  |
|                                                                       |                                           |                                                                                                    |  |

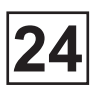

#### Data system

(Fig.24) This function 'System Data' allow to import/ export system data in Clarus Control.

This function requires version 3.x or later in CLARUS CONTROL software.

This function is mainly used for back up of existing SYS-data in the washer extractor but could also be used to transport an existing configuration from one washer extractor to another.

ATTENTION: that it is not allowed to move information between washer extractors with different versions in CLARUS CONTROL software. This will cause malfunction or loss of data in the machine.

Access 'Display test' in the 'Service Menu'

by clicking on the following button:

To exit, click on

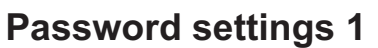

(*Fig.25*) This function allow to read and/or to change an existing password in CLARUS CONTROL.

This function requires version 3.x or later in CLARUS CONTROL software.

When the menu is activated by clicking on

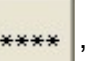

12 64 A7

447101

existing password in CLARUS CONTROL is read into the menu.

To change the password the new password is typed into CMM and by pressing the button SET it is transferred to CLARUS CONTROL.

'0000' removes the password.

To exit, click on

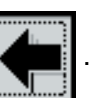

| CLARUS<br>CONTROL<br>aintonanoc<br>Manager | Système | e de données                                      |
|--------------------------------------------|---------|---------------------------------------------------|
| Système de données                         |         |                                                   |
|                                            |         | Lire depuis CLARUS CONTROL<br>Souvegorder Fichier |
|                                            |         | Ouvrir Fichier                                    |
|                                            |         | Ecriture vers CLARUS CONTROL                      |
|                                            |         |                                                   |
|                                            |         |                                                   |
|                                            |         |                                                   |

| CONTROL<br>Maintenanco<br>Manager | Mot de passe Réglage 1                                              |  |
|-----------------------------------|---------------------------------------------------------------------|--|
|                                   | Mot de passe 1<br>Mot de passe: ????<br>Enurchange jeunt de passe : |  |
|                                   | nouveeumint perse et puis citiquer sur "Sof                         |  |

## Service Manual

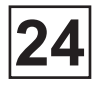

#### **Statistics**

The function is divided in three party:

- Run times
- Statistics
- Last 5 error codes

Please note that all statistics will be cleared during an EEPROM-test.

Access 'Statistics' in the 'Service Menu'

by clicking on the following button:

To exit, click on

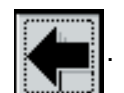

-

#### Run times:

(Fig.28) This function makes it possible to make a back up copy of the run times, which could be useful in case of replacing the CPU-board or before executing an EEPROM-test on the washer extractor. The run times could be saved to a floppy disk and then restored to the washer extractor again later.

This function requires version 3.1x or later in CLARUS CONTROL software.

#### Statistics:

- (Fig.29) This function makes it possible to read out some statistics from CLARUS CONTROL which could be a help while diagnosing the washer extractor.
  - Hour since last service
  - Hour between oil pulses
  - Total number of errors
  - Total number of unbalances

All functions require version 3.1x or later in CLARUS CONTROL software.

Hour between oil pulses requires version 3.2x or later in CLARUS CONTROL.

| Fig.28                                                                                |  |
|---------------------------------------------------------------------------------------|--|
| Durée de Fonctionnement                                                               |  |
| Durée totale en heures de<br>fonctionnement<br>Durée journaliére de<br>fonctionement: |  |
| Sauvegarder Fichier                                                                   |  |
| Ouvrir Fichier                                                                        |  |
| Ecriture vers CLARUS CONTROL                                                          |  |
|                                                                                       |  |
| (Fig.29)                                                                              |  |
| Statistiques                                                                          |  |
| Heures depuis la derniere<br>maintenance:                                             |  |
| Heures entre deux graissages:                                                         |  |
| Nombre Total d'erreurs:                                                               |  |
| Nombre total de balourds:                                                             |  |
| J                                                                                     |  |

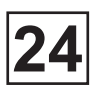

#### (Fig. 30) Last 5 error codes:

It is possible to view the last five error codes in CLARUS CONTROL together with the program that has been running and when the error has occurred.

This function requires version 3.1x or later in CLARUS CONTROL software.

To exit, click on:

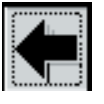

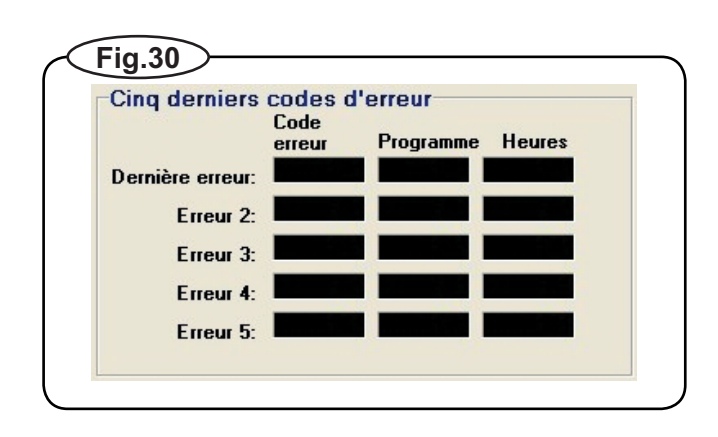

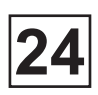

This page is left blank on purpose.

This page is left blank on purpose.

## 25. CLARUS CONTROL: KEB

### Contents

| Process of loading a program in the converter KEB F4                   | 1    |
|------------------------------------------------------------------------|------|
| Stage 1: Unlock the converter                                          | 2    |
| Stage 2: Set the speed of communication of the converter on 9600 Bauds | 4    |
| Stage 3: Save the program of the converter into the PC                 | 5    |
| Stage 4: Load the new program of the PC into the converter             | 9    |
| Stage 5: Set the speed of communication of the converter on 2400 Bauds | . 12 |
| Stage 6: Lock the converter                                            | . 13 |
| Diagnostic of KEB converter / Historic of defaults                     | . 17 |

This page is left blank on purpose.

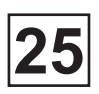

## Process of loading a program in the converter KEB F4

The differents stages to follow in order to make a transfert of program from a PC to the KEB converter:

Stage 1: Unlock the converter

Stage 2: Set the communication speed of converter at 9600 Bauds

Stage 3: Save the program of the converter in the PC

Stage 4: Load the new program of the PC to the converter

Stage 5: Set the communication speed of the converter at 2400 Bauds

Stage 6: Lock the converter

25

Required material:

- 1 connecting wire for KEB converter
- 1 Interface box
- 1 KEB Combivis programming software

## Stage 1: Unlock the converter

• Plug KEB wire in your PC and the converter. Switch on the converter.

• Push on « ENTER ».

• Push on « FUNC ».

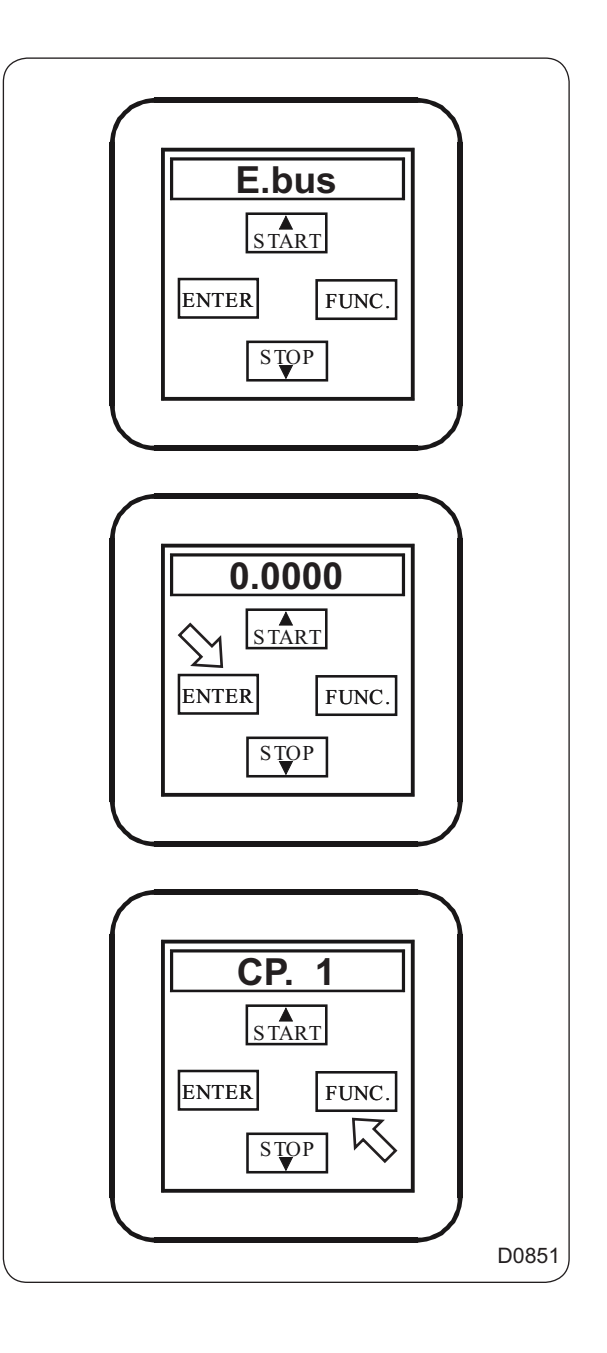

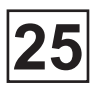

• Push on « STOP ».

• Push on « FUNC ».

• Push on « START » to have the counter increase to 440.

• Push on « ENTER ».

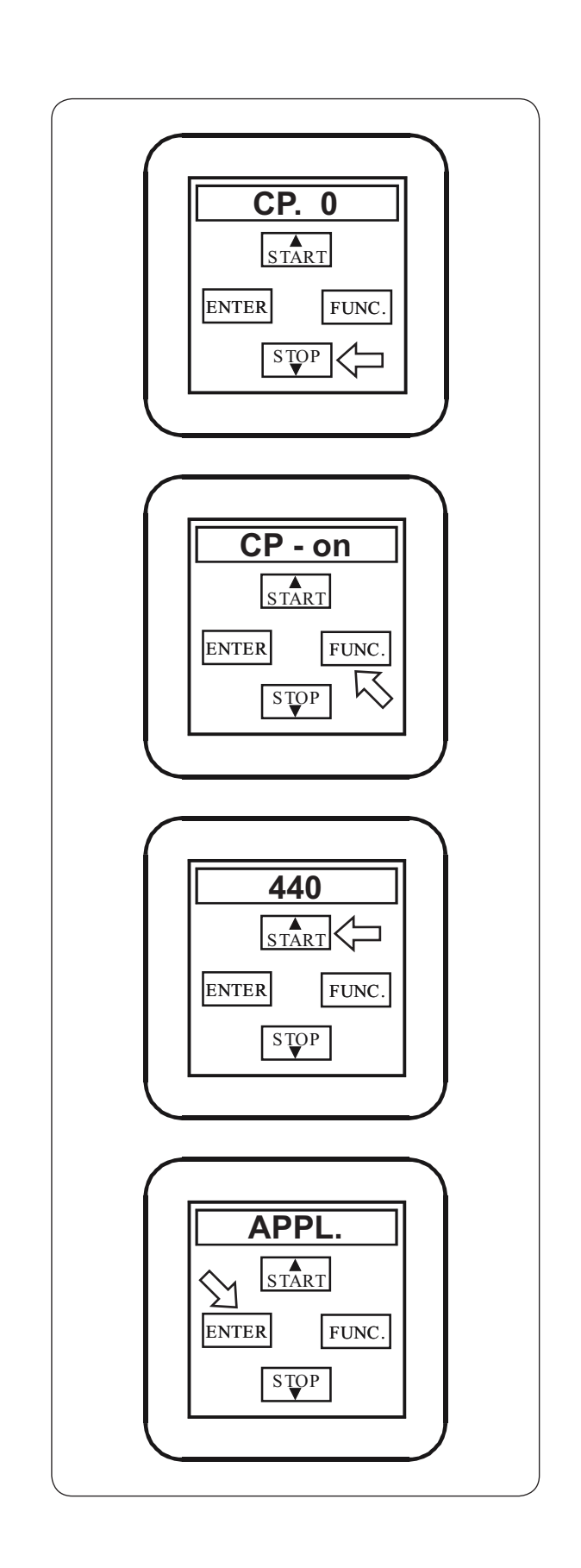

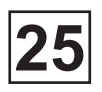

## Stage 2:

Set the speed of communication of the converter on 9600Bauds

• Push on « FUNC ».

• Push on « START » to reach Ud 7.

• Push on « FUNC ».

• Push on « START » to increase to 9600 Bauds and push on « ENTER » to valid.

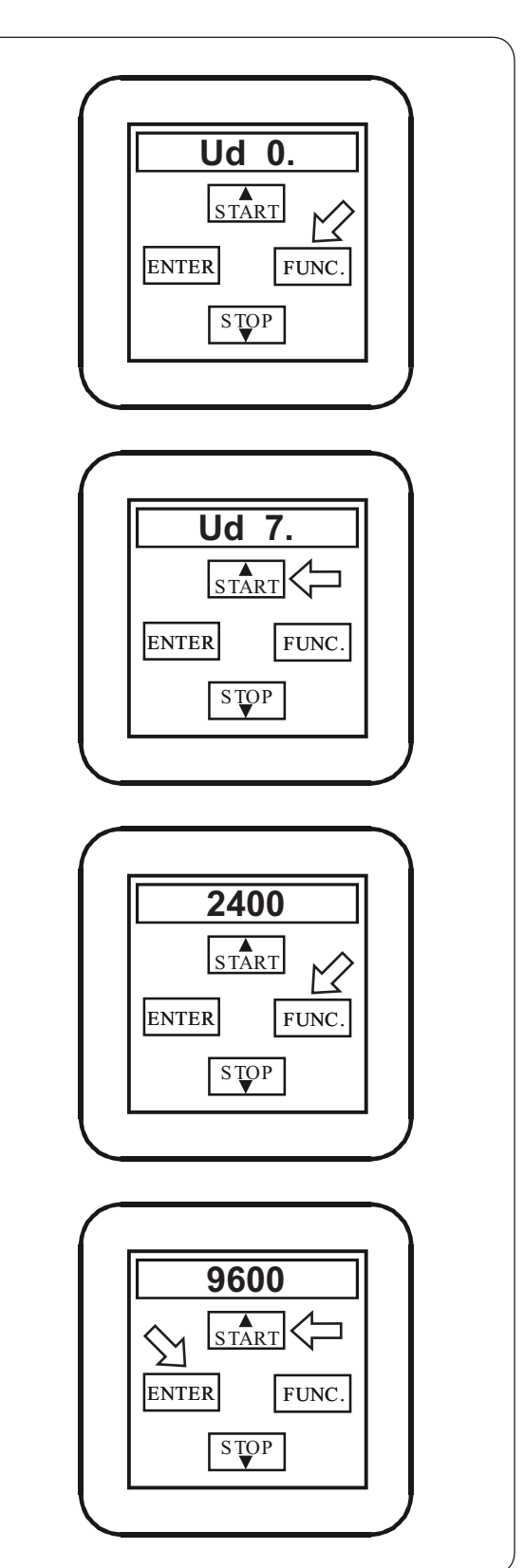
## Stage 3: Sauve the program of the converter on the PC

• Launch Combivis program.

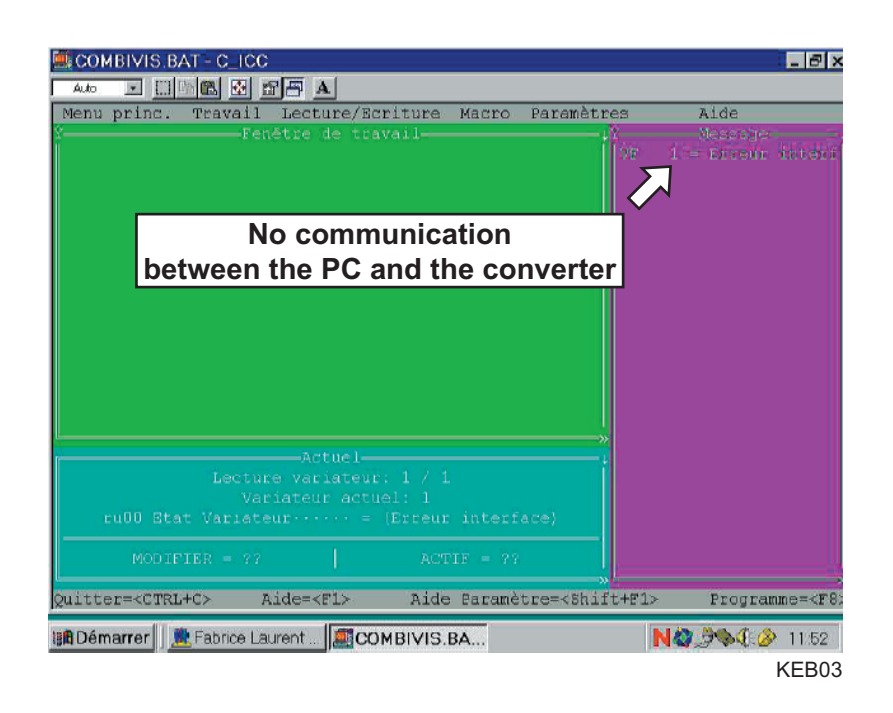

The converter is not communicating with your PC.

• Switch off converter and wait for the pocket screen becoming blank. Then switch on.

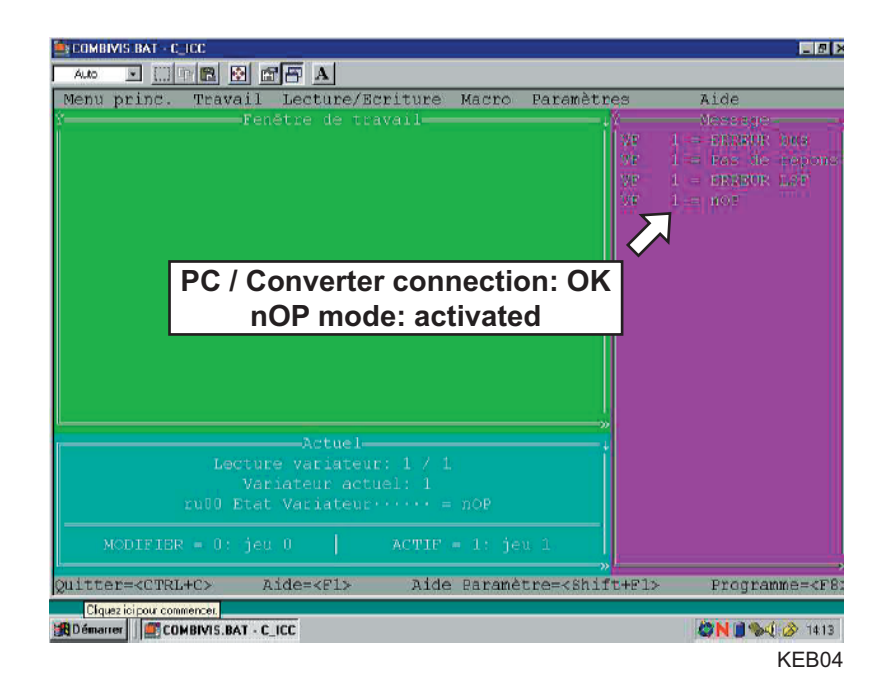

The PC is on nOP mode and the pocket also displays noP.

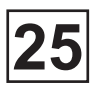

## Stage 3: (next)

· Click on « Read / Write » then on « Create a complete list ».

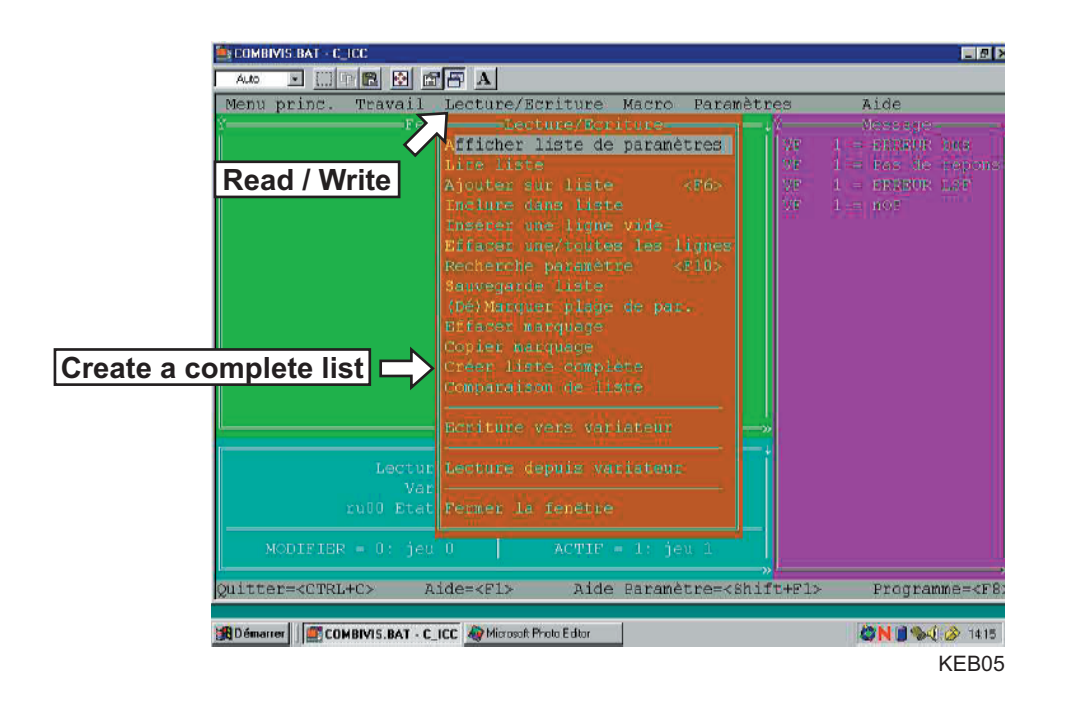

· Click on « Read / Write » then on « Reading from converter ».

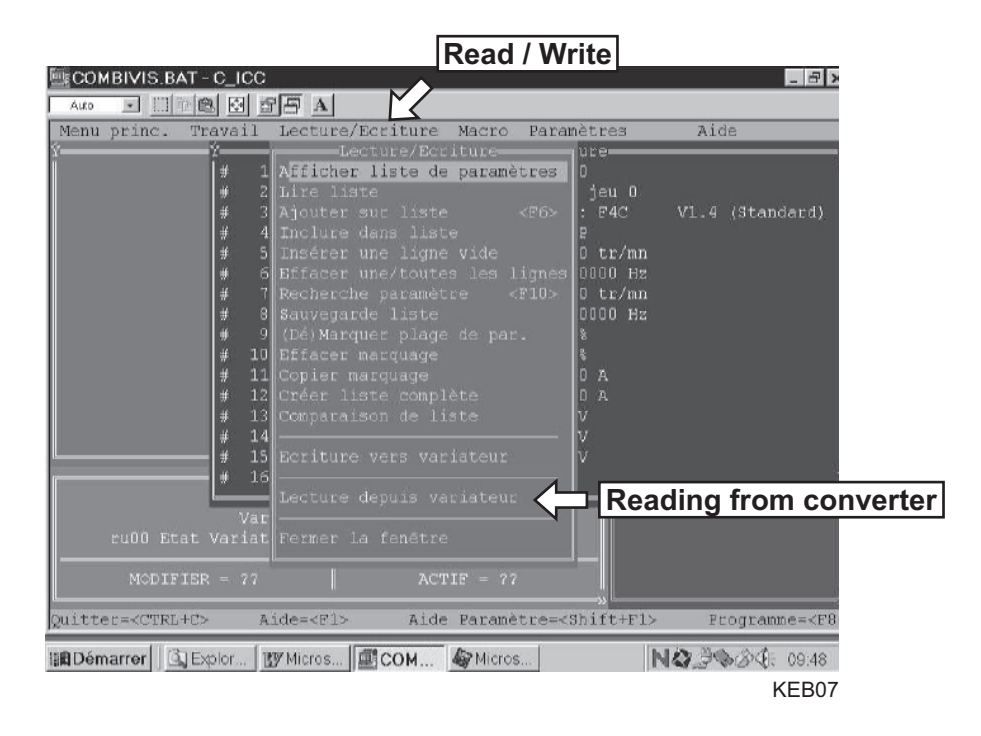

• Click on « OK » to load the program of the converter into the PC.

| COMBIVIS BAT - C_ICC                                                           | _ <u>_</u> _ ×                 |
|--------------------------------------------------------------------------------|--------------------------------|
|                                                                                |                                |
| Menu princ. Travail Lecture/Ecriture Macro Paramètres                          | Aide                           |
| Y Tecture/Ecriture                                                             |                                |
| f 1≫*ud01 Ent. mot de pas. bu = 440                                            | 1                              |
| # $2 \times Fr09$ Jeu de Bara, par Bu = 0; jeu 0                               |                                |
| # 3»*In06 N° fichier de confi = 59: F4C                                        | V1.4 (Standard)                |
| # 4»ru00 Etat Variateur····· = nOP                                             |                                |
| <pre># 5»ru01 Affich. Vitesse act. = 0.0 tr/mn</pre>                           |                                |
| # 5%ru03 Affich. Fréq. act. + = 0.0000 Hz                                      |                                |
| # 7wru04 Affich. Vites. prog. = 0.0 tr/mn                                      |                                |
| # 8wru06 Affich. Fréq. prog.• = 0.0000 Hz                                      |                                |
| ∉ 9≫ruD7 Charge act. utilisée = 0 %                                            |                                |
| Dialogue                                                                       |                                |
| Chargement paramètres du VF 4 1                                                |                                |
|                                                                                |                                |
| <non></non>                                                                    |                                |
|                                                                                |                                |
| ) IS»ruis Tension de Sortie ··· · · · ·                                        |                                |
| # Ibwrul4 Statut Dornes entree = U                                             |                                |
| Variatour actuals 1                                                            |                                |
| rull Courant actifuture = $0.0.3$                                              |                                |
|                                                                                |                                |
| MODIFIER = 0: jeu 0 ACTIF = 1: jeu 1                                           |                                |
|                                                                                |                                |
| Quitter= <ctrl+c> Aide=<f1> Aide Baramètre=<shift+f1></shift+f1></f1></ctrl+c> | Programme= <f8:< th=""></f8:<> |
|                                                                                |                                |
| 1 Démarrer COMBIVIS.BAT - C_ICC A Microsoft Photo Editor                       | 🖉 N 🗊 %4 🔗 1418                |
|                                                                                | KEB06                          |

• Click on « Read / Write » then on « Save list » to save the program into the PC.

|                   |                                                                                                    |                                                                                                    | Read /                                                                                                    | Write                                                                                                    |                                         |
|-------------------|----------------------------------------------------------------------------------------------------|----------------------------------------------------------------------------------------------------|----------------------------------------------------------------------------------------------------|----------------------------------------------------------------------------------------------------|-----------------------------------------|
| COMBIVIS.B/       | T-C_ICC                                                                                                    |                                                                                                    | <u> </u>                                                                                                    |                                                                                                    | _ 8                                     |
| Auto \star 🛄      |                                                                                                    |                                                                                                    |                                                                                                    |                                                                                                    |                                         |
| Menu princ.       | Travail                                                                                                    | Lecture/Ecriture                                                                                                    | Macro Pa                                                                                                    | ranètres                                                                                                    | Aide                                    |
| Eu00 Et.          | 2# 1<br># 2<br># 3<br># 4<br># 5<br># 4<br># 5<br># 7<br># 9<br># 10<br># 11<br># 12<br># 13<br># 14<br># 15<br># 16<br>Var<br>at Variat | Decture/BC<br>Afficher liste d<br>Lire liste<br>Ajouter sut list<br>Insérer une lign<br>Bffacer une/tout<br>Recherche paramè<br>Sauvgarde liste<br>(Dé)Marquer plag<br>Effacer marquage<br>Copier marquage<br>Copier marquage<br>Conparaison de l<br>Ecriture vers va<br>Lecture depuis v<br>Permer la fenêtr | riture<br>e paramètre<br>e <fé<br>te <fé<br>e vide<br/>es les lign<br/>tre<br/>e fiste<br/>lète<br/>iste<br/>riateur<br/>ariateur<br/>e<br/>TIF = 22</fé<br></fé<br> | <pre>ure<br/>jeu 0<br/>; F4C<br/>g<br/>0 tr/mn<br/>0000 Hz<br/>&gt; 0 tr/mn<br/>ave list<br/>0 A<br/>0 A<br/>V<br/>V<br/>V</pre> | V1.4 (Standard)                         |
| <br>Ouitter=√CTRL | +(*> A                                                                                                    | ide= <fl> Aid</fl>                                                                                                    | e Paramètre                                                                                                    | »<br>s/Shift+F1>                                                                                                    | Frographe= <f< td=""></f<>              |
| guiceet=serki     | 102 A                                                                                                    | Incention Alte                                                                                                    |                                                                                                    | - Confi C (T 1)                                                                                                    | reogramme-set                           |
| Démarrer          | Explor                                                                                                    | Micros                                                                                                    | Micros                                                                                                    | P                                                                                                    | <b>44</b> 23 <b>3 3 3 3 3 3 3 3 3 3</b> |
|                   |                                                                                                    |                                                                                                    |                                                                                                    |                                                                                                    | KEB07                                   |

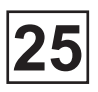

# Stage 3: (next)

• Choose a driver where the saving will be store «Choosing a driver », give a file name « File name » and click on « OK » to validate.

| Auto E III Tra<br>Nenu princ. Tra<br>Y | A CARACTER A CARACTER CONTRACT | ture Macro P<br>Lecture/E<br>ot de pas, bu | aramètres<br>criture<br>= 440              | <b>∟</b> Ø≯<br>Aide            |
|----------------------------------------|--------------------------------|--------------------------------------------|--------------------------------------------|--------------------------------|
| Choosing a driver                      | Répertoire                     | KEB\COMBIVIS\<br>KEB\COMBIVIS\<br>K2370002 | .DRN<br>OK                                 | e name                         |
| Quitter= <ctrl+c></ctrl+c>             | Aide= <f1></f1>                | Aide Baranètr                              | <mark>≫</mark><br>e= <shift+f1></shift+f1> | Programme= <f8:< td=""></f8:<> |
| BDémarrer                              | BAT - C_ICC 🏘 Microsoft Photo  | Editor                                     |                                            | <b>©N 3 %</b> 2419<br>KEB08    |

### Stage 4: Load the new program of the PC to the converter

• Click on « Read / Write » then on « Read a list » to open the new program.

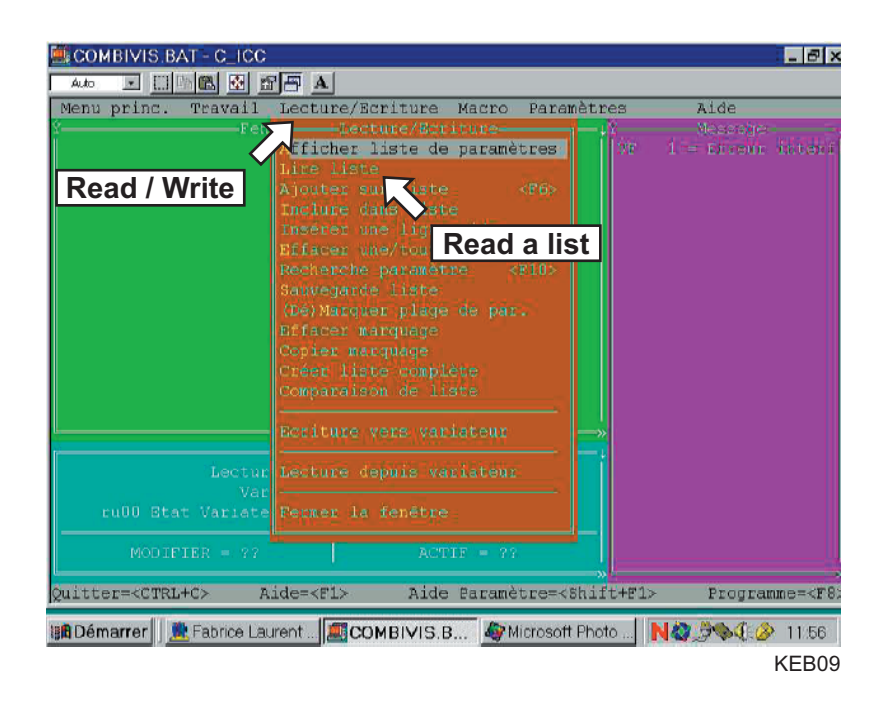

• Click twice on the name of the new programme at the files list.

| enu princ. Trav                                                    | ail Lecture/Ecu<br>Fenêtre de trav | viture Macro<br>vail | Paramètres | Aide<br>Moscola  |
|--------------------------------------------------------------------|------------------------------------|----------------------|------------|------------------|
|                                                                    |                                    | Nonner le fic        | hier       | 1 = Eiredr inter |
| Pichier<br>ESSAT.DON<br>R2370112.DNN<br>SAUVGARD.DNN<br>SINOLA.DEN | Lecteur<br>A:<br>B:<br>C:          | <u></u>              |            |                  |
| F                                                                  | Répertoire-                        |                      |            |                  |
| 7 <del></del>                                                      |                                    |                      |            |                  |
|                                                                    | and the second second              |                      |            |                  |

# Stage 4: (next)

The programme content is displayed on the screen.

| SCOMBIVIS.BAT - C_ICC                                                                                    |
|----------------------------------------------------------------------------------------------------|
| 4.40 🗵 🖾 🌆 🛱 🔺                                                                                           |
| Menu princ. Travail Lecture/Ecriture Macro Paramètres Aide Aide                                          |
| Ý Lecture/Ecriture(C:\KEB\COMEIVIS\K2370002.DWN)-                                                        |
| # 1»*ud01 Ent. mot de pas. bu = 440                                                                      |
| # 2×*Fr09 Jeu de Bara, par Bu = 1: jeu 1                                                                 |
| # 3∞*In06 N° fichier de confi = 59: F4C V1.4 (Standard).                                                 |
| # 4»ru00 Etat Variateur····· = ERREUR bus                                                                |
| # 5»ru01 Affich. Vitesse act. = 0.0 tr/mn                                                                |
| # 6wru03 Affich. Fréq. act. · · = 0.0000 Hz                                                              |
| # 7∞ru04 Affich. Vites. prog. = 0.0 tr/mn                                                                |
| # 8»ru06 Affich. Fréq. prog. · = 0.0000 Hz                                                               |
| # 9×ru07 Charge act. utilisée = 0 %                                                                      |
| # 10×ru08 Pic de charge····· = 0 %                                                                       |
| <pre># 11&gt;ru09 Courant apparent = 0.0 A</pre>                                                         |
| # 12×rul0 Courant actif = 0.0 A                                                                          |
| # 13*rull Tension BC actuelle = 325 V                                                                    |
| # 14wrul2 Pic Tension DC····· = 329 V                                                                    |
| f 15×rul3 Tension de sortie··· = 0 V                                                                     |
| # 16»rul4 Statut bornes entrée = ST                                                                      |
|                                                                                                    |
| Variateur actuel: 1                                                                                      |
| ru00 Etat Variateur····· = (Erreur interface)                                                            |
|                                                                                                    |
| MODIFIER = ?? ACTIF = ??                                                                                 |
| lw                                                                                                    |
| Quitter= <ctrl+c> Aide=<f1> Aide Paramètre=<shift+f1> Programme=<f< td=""></f<></shift+f1></f1></ctrl+c> |
| 19 Dámorrar Brokras Laurant COMPAND P. Childrenatt Dirate                                                |
| Burnemaner I we ranne rannen I wa compreter 2. R. Manueloson Fuoro II Ma Sa A Compreter 1108             |

• Click on « Read / Write » then on « Write to converter ».

| COMBIVIS.BAT -            |                                                                                                    |                                                                                                    | vrite                                                                                                    | - 5                     |
|---------------------------|----------------------------------------------------------------------------------------------------|----------------------------------------------------------------------------------------------------|----------------------------------------------------------------------------------------------------|-------------------------|
| Auto <u>1111</u>          | #         Point           #         1           #         1           #         2           #         2           #         4           #         5           #         4           #         6           #         7           #         8           #         10           #         12           #         13           #         14           #         15           #         16 | Inclure/Ecriture       Macro       Para         Lacture/Ecriture       Afficher Liste de paramètres         Lire liste       Afficher Liste de paramètres         Lire liste       Afficher Liste de paramètres         Lire liste       Afficher Liste de paramètres         Lire liste       Afficher Liste de paramètres         Lire liste       Afficher Liste         Afficher une/toutes les lignes       Recherche paramètre         Sauvegarde liste       CPD/Marquer plage de par.         Effacer marquage       Corier marquage         Créer liste complète       Comparaison de liste         Ecriture vers variateur       Interverte         Lecture depuis variateur       Interverte | mètres<br>U re<br>jeu 0<br>: F4C<br>P<br>0 tr/mn<br>0 0 tr/mn<br>0 000 Hz<br>%<br>%<br>0 A<br>0 A<br>V<br>V<br>V | Aide<br>V1.4 (Standard) |
|                           |                                                                                                    | Fermer la fenêtre                                                                                                    | Write t                                                                                                    | o converter             |
| MODIFIER                  | = 77                                                                                                    | ACTIF = 7?                                                                                                    |                                                                                                    |                         |
| uitter= <ctrl+c></ctrl+c> | A                                                                                                    | ide= <fl> Aide Paramètre=&lt;</fl>                                                                                                    | Shift+F1>                                                                                                    | Programme=<8            |
| 🖻 Démarrer 🗌 🖾 Exp        | olor 🛛 🖪                                                                                                    | Micros                                                                                                    | ľ                                                                                                    | 103 3 0 S 6             |
|                           |                                                                                                    |                                                                                                    |                                                                                                    | KEB <sup>2</sup>        |

• Click on « OK » to validate the loading.

| COMBIVIS.BAT - C_ICC                                                                                                    | _ & X    |
|----------------------------------------------------------------------------------------------------|----------|
|                                                                                                    |          |
| Menu princ. Travail Lecture/Ecriture Macro Paranètres Aide<br>Ý(Permer=Fl)                                                                                                    |          |
| ATTENTION, Le variateur va être paramétré. Ouvrer l'activation au<br>bornier du variateur et vérifier bien que le variateur ne se trouve pas<br>en défaut. Après le téléchargement de la liste de paramètres il sera<br>possible de refermer l'activation.<br>Sélectionner 'OVI' pour transmettre les valeurs des paramètres de la<br>liste au variateur sélectionné, choisisser 'NON' ou taper la touche<br><esc> ou le bouton droit de la souris pour intercompre l'opération. Les<br/>paramètres en lecture seule ne sont pas écrits.</esc> |          |
| Dialogue-<br>Sauvegarde paramètres dans VF # 1<br><oui><br/><non></non></oui>                                                                                                    |          |
| OK                                                                                                    |          |
| L<br>Quitter= <ctrl+c> Aide=<f1> Aide Paramètre=<shift+f1> Program</shift+f1></f1></ctrl+c>                                                                                                    | nme=≺F8: |
| IIBDémarrer 🛛 🚊 Fabrice Laurent 🔤 COMBIVIS.B 💩 Microsoft Photo 🛛 N 🍇 🖉 🖘 🤃 🍪                                                                                                    | 12.00    |
|                                                                                                    | KEB13    |

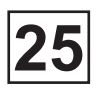

# Stage 5:

# Set the speed of communication of the converter on 2400Bauds

• Check that you are in parameter Ud 7.

• Push on « FUNC ».

• Push on « STOP » to come back to 2400 Bauds.

- Push on « ENTER » to confirm this change, the converter now can communicate with CLARUS.
- Push on « FUNC ».

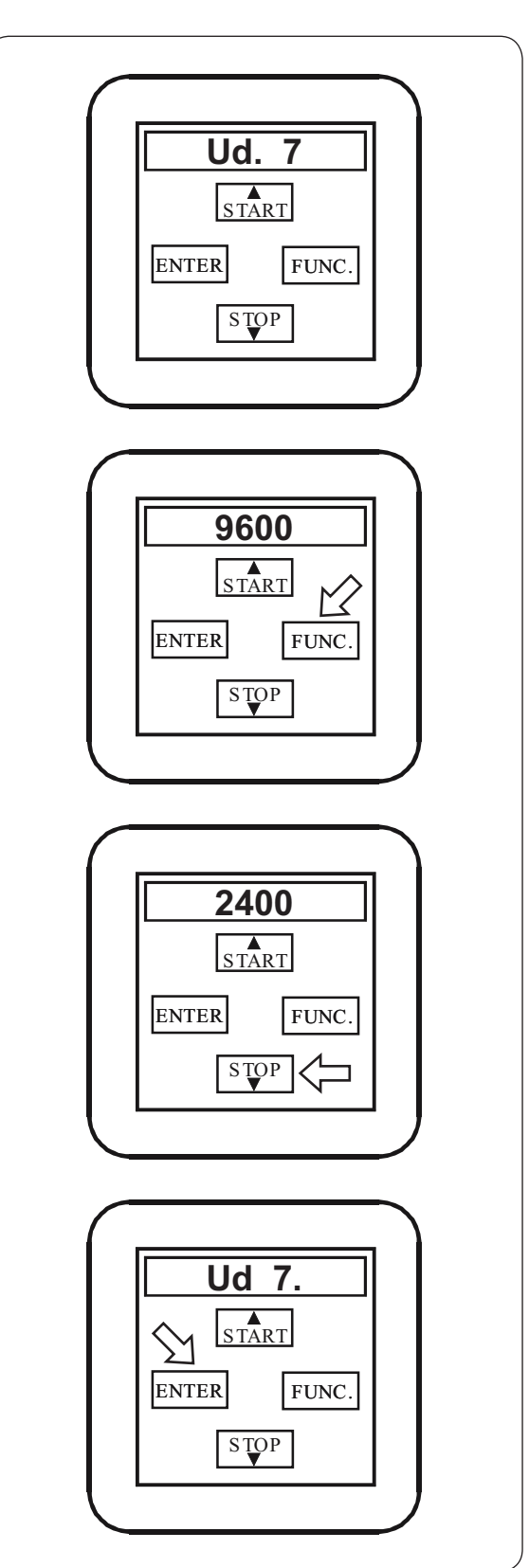

### Service Manual

### Stage 6: Lock the converter

• Push on « STOP » to reach the function Ud 0.

• Push on « FONC ».

• Push on « START » until the pocket displays 200.

Ud 0. ▲ S TART ENTER FUNC. STOP APPL START ENTER FUNC. STOP 200 START ENTER FUNC. STOP CP - on START ENTER FUNC. STOP

• Push on « ENTER ».

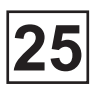

### How to use the remove operator on KEB F4 converter

- Switch on the machine E.bus
- Push on ENTER 0.0000
- Push on FUNC
- Two screens can be displayed:

| CP.1 display                | a other screen displayed                                                                                |
|-----------------------------|----------------------------------------------------------------------------------------------------|
| Push on <del>↓</del> : CP.0 | 1       3       5         Whatever the Display should be, please see where the flashing led is located. |
|                             | If the led flashes under digit 1 or 5 please                                                            |
|                             |                                                                                                    |
|                             | • It under digit 3 thanks to the ENTER key,                                                             |
|                             | <ul> <li>Then Push on ▲ to display ud.0</li> </ul>                                                      |
|                             | Push on FUNC: APPL                                                                                      |
|                             | • Push on ▲ jusqu'à 200                                                                                 |
|                             | Push on ENTRER: CP-On                                                                                   |
|                             | Push on FUNC: CP.0                                                                                      |

To control the communication between the converter and CLARUS CONTROL:

- Push on A jusqu'à CP.3 (parameter to check information provided by CLARUS CONTROL)
- Push on FUNC: the screen must show the values according to the order given by Clarus

| i.e: | forward rot |
|------|-------------|
|      | backward    |
|      | stop        |

tation 9.7155 rotation -9.7155 0.0000

values for information only

- Push on FUNC: CP.3
- Push on FUNC: the value of the converter actual frequency is displayed
- Push on FUNC: CP.1
- Push on **→**: CP.0
- Push on FUNC: CP-On

To alter parameters the converter must be unlocked.

- Push on ▲ up to 440
- Push on ENTER: APPL
- Push on FUNC: Ud.0

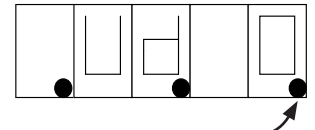

Check the position of the flashing poin

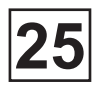

By this step the keys have the following functions :  $\blacktriangle$  or  $\checkmark$  o increase or decrease the value of the parameter ENTER to move the flashing point and to store the adjusted value FUNC to enter or to exit a parameter.

For example :

- Push on  $\blacktriangle$  or  $\checkmark$  to reach parameter Ud.7 Then push on FUNC the enter the parameter value.
- Push on FUNC to exit the value and to come back to parameter Ud.7

To alter another value push on the key ENTER to move the flashing point and to fix the value to be altered.

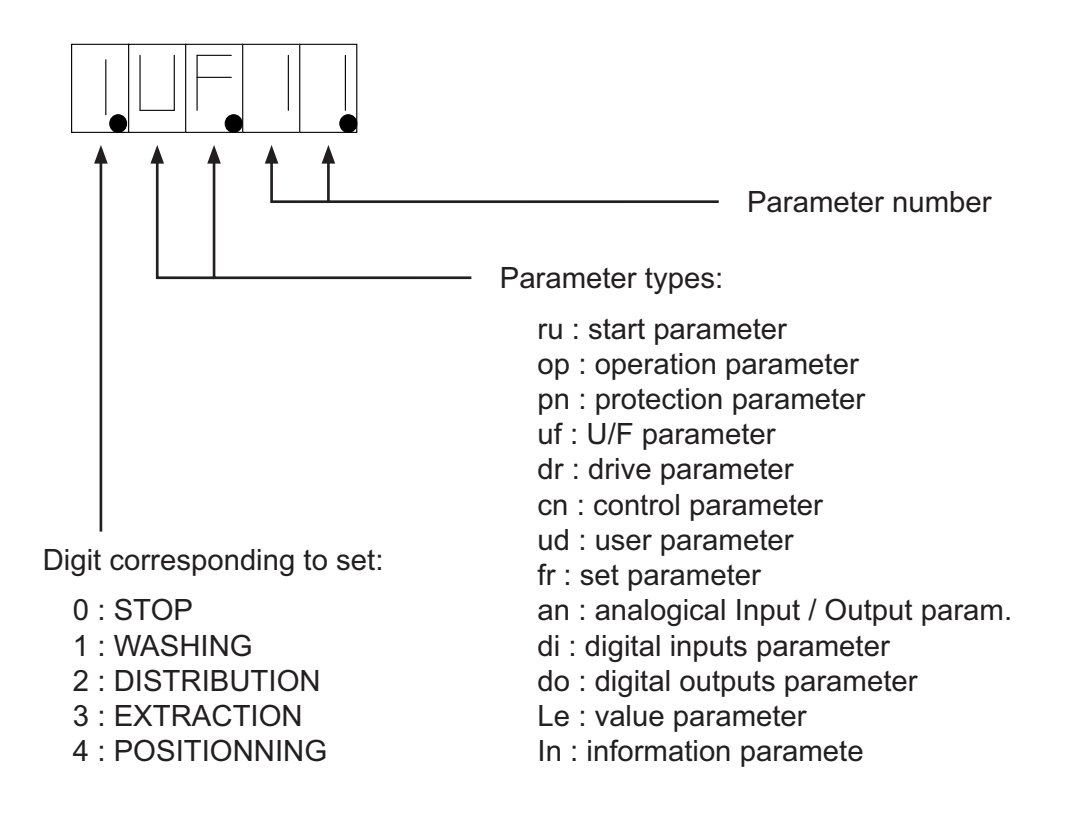

Once modifications are archieved, select Ud.0 (F4) or Ud.1 (F5) parameter:

- Push on FUNC : APPL
- Push on ▲ up to 200
- Push on ENTER : CP-On

Some viewing parameters :

| In 40 : | last mistake            |
|---------|-------------------------|
| ln 41 : | OC overcurrent          |
| ln 42 : | Compteur OL (surcharge) |
| ln 43 : | OP overvoltage          |
| In 44 : | OH overheat             |
| ln 45 : | Bus communication error |
| Ru 24 : | Motor overload          |
| Ru 29 : | Converter temperature   |
|         |                         |

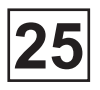

### How to use the remove operator on KEB F4 converter (next)

Some modification parameters:

Uf01: Boost (to be altered if Ru24 is too high in the set: must be under 100)

Uf11: Quenching frequency (when the converter is overheating)

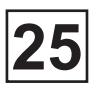

## DIAGNOSIS ON KEB CONVERTERS / RECORD OF DEFECTS

To Display the defects, please change the transmission speed down to 9600 Bauds (please see previous page).

- · Click on "Parameters" for starting.
- · Click on "Information parameters".

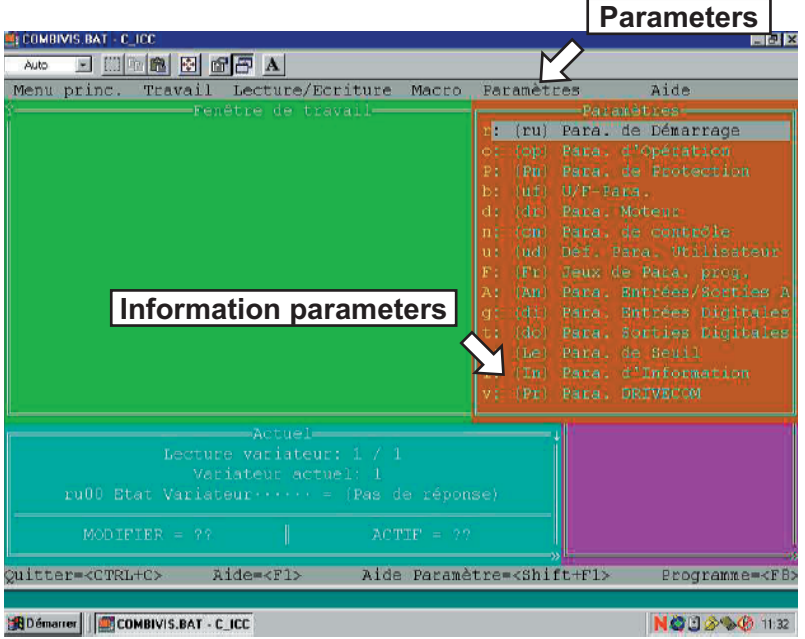

KEB01

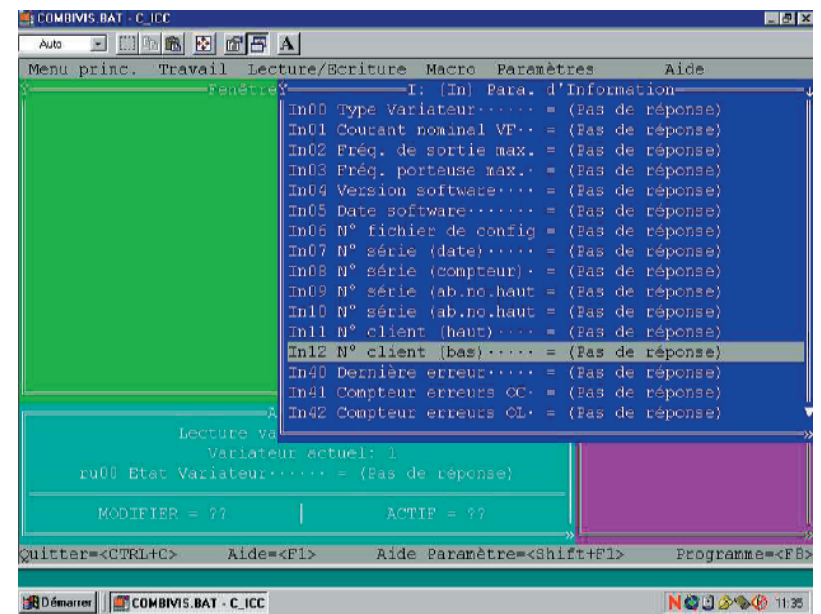

KEB02

Key of "defect account":

- IN 41 Defect account OC : overstrength
  - IN 42 Defect account OL : overcharge
  - IN 43 Defect account OP : overvoltage
  - IN 44 Defect account OH : internal overheat

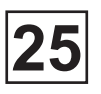

### List errors with suitable error message KEB

See chapter «050\_Troubleshooting» page 8 to 12

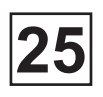

This page is left blank on purpose.

This page is left blank on purpose.

## CONTENTS

| Description                                                                        | 1  |
|------------------------------------------------------------------------------------|----|
| Functioning                                                                        | 2  |
| Safety rules                                                                       | 2  |
| After a power-cut                                                                  | 3  |
| Water level reduction                                                              | 3  |
| Actual weight display                                                              | 3  |
| Resetting the weighing equipment                                                   | 4  |
| Calibration the weighing equipment                                                 | 4  |
| Checking accuracy of weighing equipment display                                    | 4  |
| If the weighing equipment has a fault                                              | 4  |
| The dead load selector                                                             | 5  |
| To replace the load cell                                                           | 5  |
| To replace the scale unit                                                          | 6  |
| Component locations                                                                | 7  |
| Fault-finding, weighing equipment                                                  | 8  |
| Weight, in kg : 999,0 or -999,9                                                    | 8  |
| Menu line which should show actual weight not displayed                            | 9  |
| If you suspect that the weighing equipment is not displaying accurate weight value | 9  |
| Failed. Press SELECT                                                               | 10 |
| Function no allowed                                                                | 11 |
| Weighing equipment not connected                                                   | 11 |

This page is left blank on purpose.

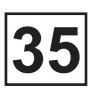

## Description

The automatic weighing system contains the following parts :

• 1 weighing unit.

• 4 dynamometers assembled to the four corner of the machine to allow the CLARUS to record the value of the load introduced into the tank.

• wiring.

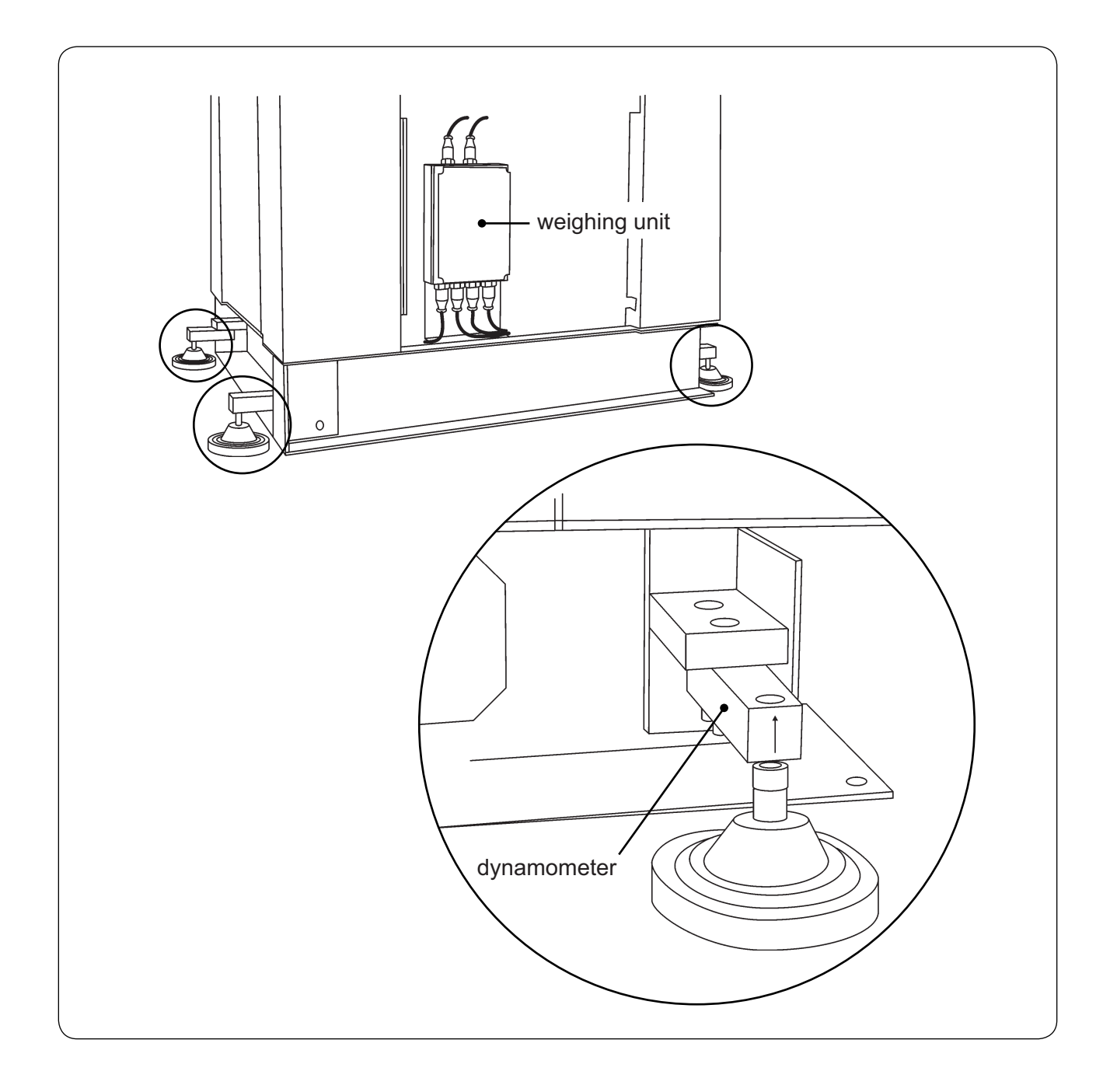

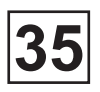

## Functioning

The weight of the wash load is registered by the four load cells, which send analogue signals to the scale unit. In the scale unit the signals are processed and converted to a weight value in an analogue-digital converter. The weight value is transmitted via a serial interface to the CPU board. The weight is then shown on the display.

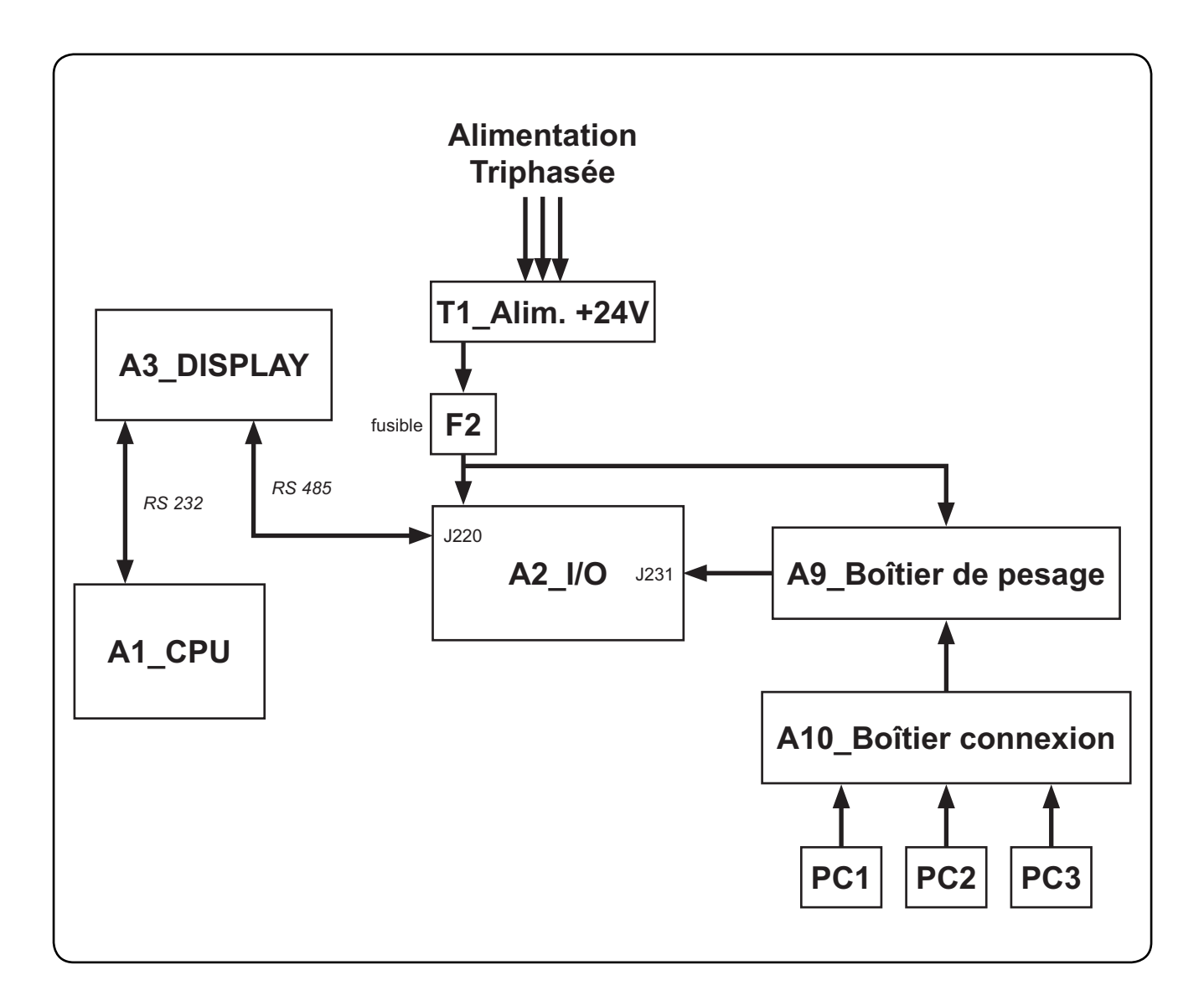

#### Safety rules

The weighing equipment is a precision measuring device and must be treated as such.

Never spray water directly onto the load cells and scale unit.

The load cells are vulnerable to impact.

The load cells are potentially vulnerable if welding is carried out. If welding has to be done on the washer extractor, attach the earth cable clamp as close as possible to the welding site.

#### After a power-cut

When the supply is restored after a powercut, the weight display will show "0" if the load inside the drum is less than 6.25 kg. If the load weighs more than 6.25 kg, the true weight of the load will be shown.

#### Water level reduction

To achieve optimum load volumes, the weight of the load can be seen on the display while the machine is being loaded. If the machine does not have a full load, the water level will be reduced according to a water-level reduction table. The water level can never be any lower than the safety level plus the hysteresis.

#### Actual weight display

- Fig. 1 The Clarus control unit automatically detects if weighing equipment is connected, and the actual (current) weight is shown on the display, on one line of the menu (normal display mode).
- Fig. 2 When the machine starts to be loaded, the display switches to showing the actual weight in large numerals (weight display mode).

Normal display mode is resumed :

- If a new program number is entered using the numeric keys.
- If ( ) is pressed.
- Automatically after the time set via "Settings 1" under "Time for weight display".

While a wash program is running, you can switch to weight display mode by selecting "Show weight", see the section "Show weight" under "Machine operation".

The weight shown on the display will always be the net weight (achieved because the weighing equipment has been "tared"). A slight delay is built in to prevent the display from flickering.

| Fig.1                                                                            |   |
|----------------------------------------------------------------------------------|---|
| Normal mode 365                                                                  | 1 |
|                                                                                  |   |
| <b>RUN A WASH PROGRAM</b>                                                        |   |
| GO TO THE MENU                                                                   |   |
| ↑ OR ↓ PRESS SELECT                                                              |   |
|                                                                                  |   |
|                                                                                  |   |
| Reset to zero                                                                    |   |
| Menu line showing                                                                |   |
|                                                                                  |   |
|                                                                                  |   |
| Fig.2                                                                            | ~ |
| Fig.2 477                                                                        | 5 |
| Fig.2<br>Weight display mode                                                     | 5 |
| Fig.2<br>Weight display mode                                                     | 5 |
| Fig.2<br>Weight display mode<br>CLARUS CONTROL<br>WEIGHT, KG :                   | 5 |
| Fig.2<br>Weight display mode<br>CLARUS CONTROL<br>WEIGHT, KG :                   | 5 |
| Fig.2<br>Weight display mode<br>CLARUS CONTROL<br>WEIGHT, KG :<br>097,0          | 5 |
| Fig.2<br>Weight display mode<br>CLARUS CONTROL<br>WEIGHT, KG :<br>097,0<br>* * * | 5 |

#### Resetting the weighing equipment

If the display does not show the weight (in an empty machine) as zero after a program, the weighing equipment can be reset to zero using the TAR key.

For a description of the functions used to set and check the tare value, see the section headed "Scale adjustments" under "Machine operation".

#### Calibration the weighing equipment

The "Zero calibration" function is used to increase the accuracy of the weighing equipment. This should be done once a month. See the section headed "Zero calibration" under "Machine operation".

If a new scale unit is installed, it must be calibrated as described in the section "Calibrate the scale" under "Machine operation".

#### Checking accuracy of weighing equipment display

Twice a year you need to check that the weighing equipment is displaying the accurate weight, with the aid of an object of known weight. If the weighing equipment does not show the real weight of this object, you will need to follow the "Zero calibration" procedure, a function in the Clarus software. Follow the instructions under "Zero calibration" in the "Machine operation" section of the manual. If this is unsuccessful, the weighing equipment will have to be re calibrated using the "Calibrate the scale" function, as described under "Machine operation".

#### If the weighing equipment has a fault

Follow the troubleshooting procedure under the heading "Fault-finding, weighing equipment".

If you cannot rectify the problem with the help of that section, make a note of the weighing equipment version number before you contact the service department.

To find the weighing equipment version number, access the service program, select "Scale adjustments", then "Read version number".

#### The dead load selector

Fig. ③ The dead load selector, located in the scale unit, is used for setting the machine's "dead load".

The dead load is the load (weight) to which the load cells are subjected before any load is placed in the wash drum. The dead load selector is set before the machine leaves the factory, and its setting should not normally be changed. The selector should be set to **580-880 kg** (machines 250-350-500) or **830-1130 kg** (machine 650).

If calibration of the weighing equipment should fail, one possible cause can be that this selector is incorrectly set.

#### To replace a load cell

Fig. ④ • Use a suitable jack to lift under the frame at the corner where the load cell is to be replaced.

• Insert a suitable object as a chock beneath the frame, to remove risk of injury and machine damage.

• Disconnect the load cell cable at the scale unit.

- Remove the screws (A).
- Remove (B).

• Remove the faulty load cell and fit the new, assembly is reverse of disassembly.

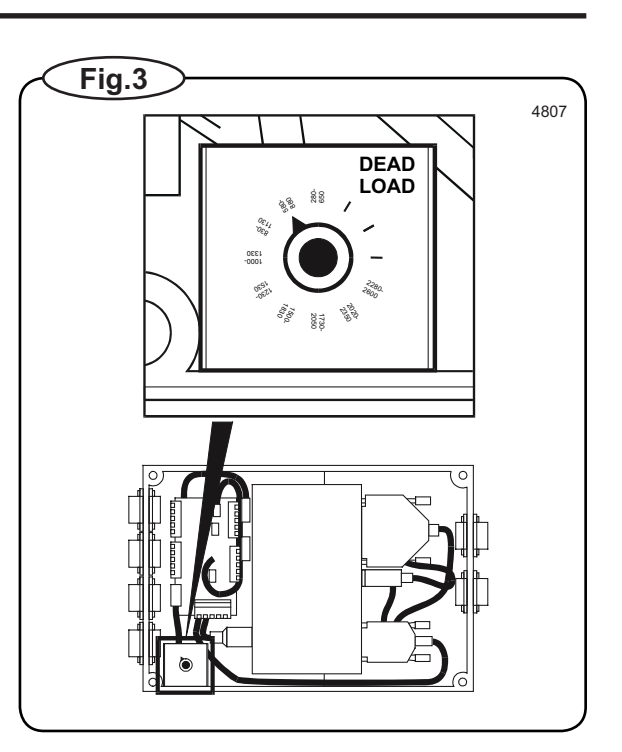

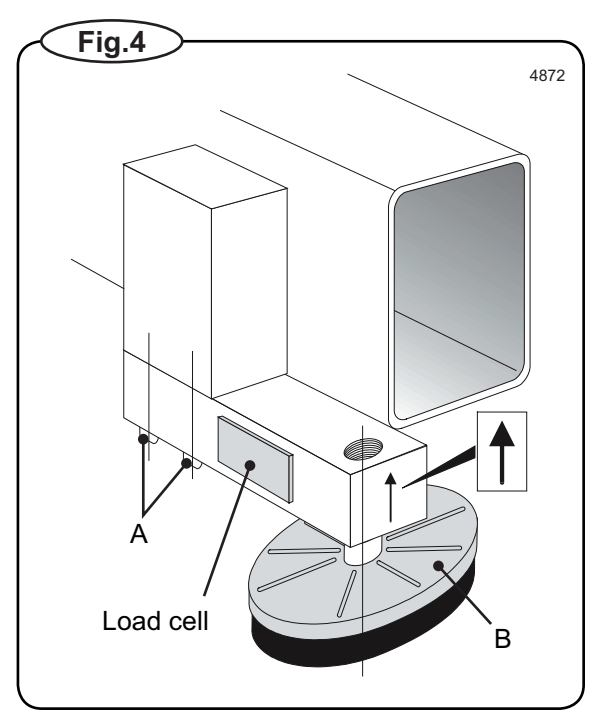

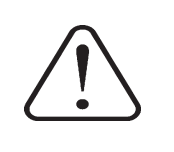

Install the new load cell as indicated by arrow on side of load cell !

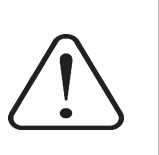

#### To replace the scale unit

Fig. (5) • Remove the machine's side panel.

- Disconnect the six connectors to the scale unit.
- Remove the scale unit.
- Install the new scale unit, assembly in reverse order of disassembly.
- Check that the dead load selector is set to **580-880 kg** (machines 250-350-500) or **830-1130 kg** (machine 650).
- Calibrate the weighing equipment, see "Calibrate the scale" under "Machine operation".

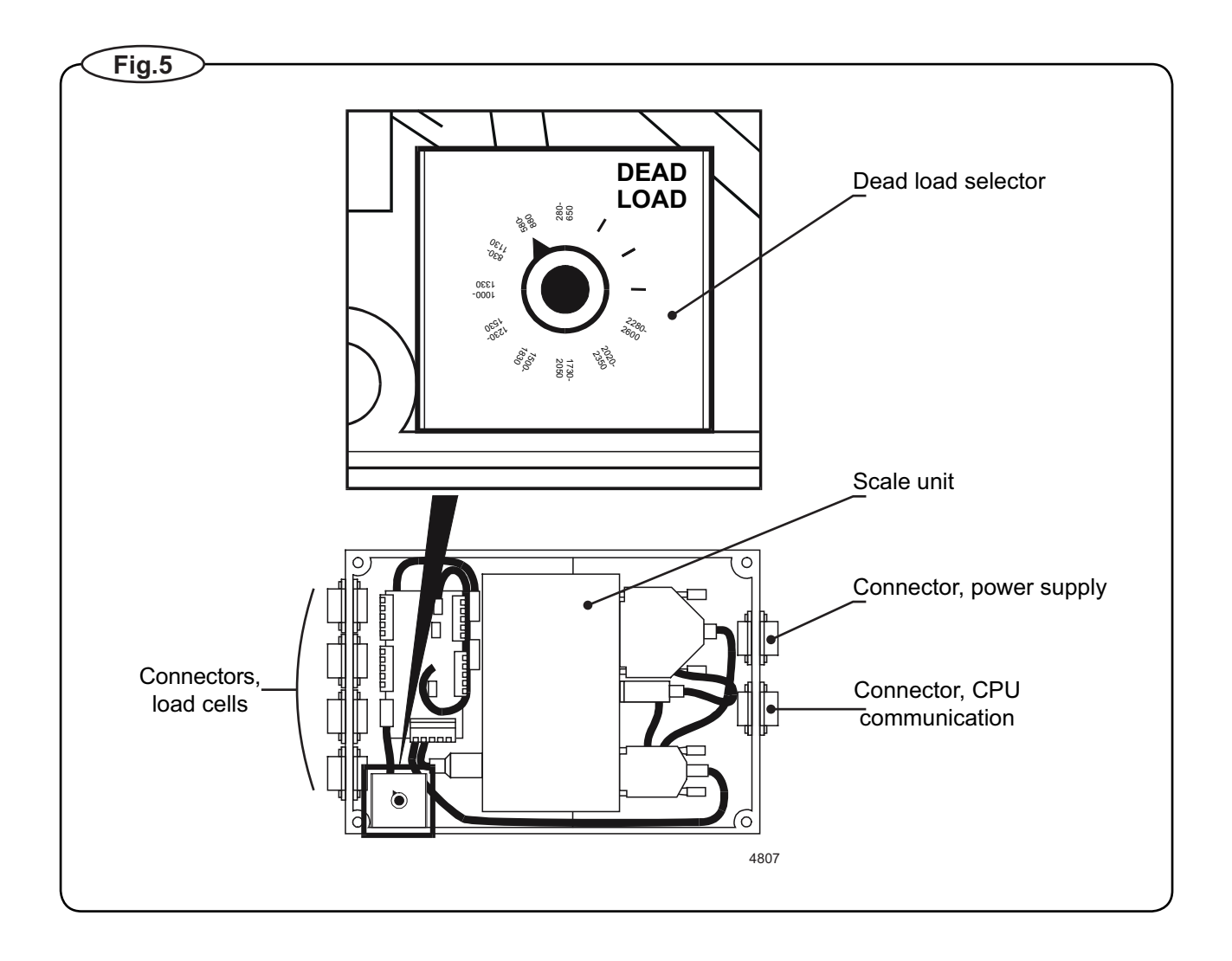

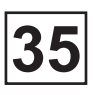

### **Component locations**

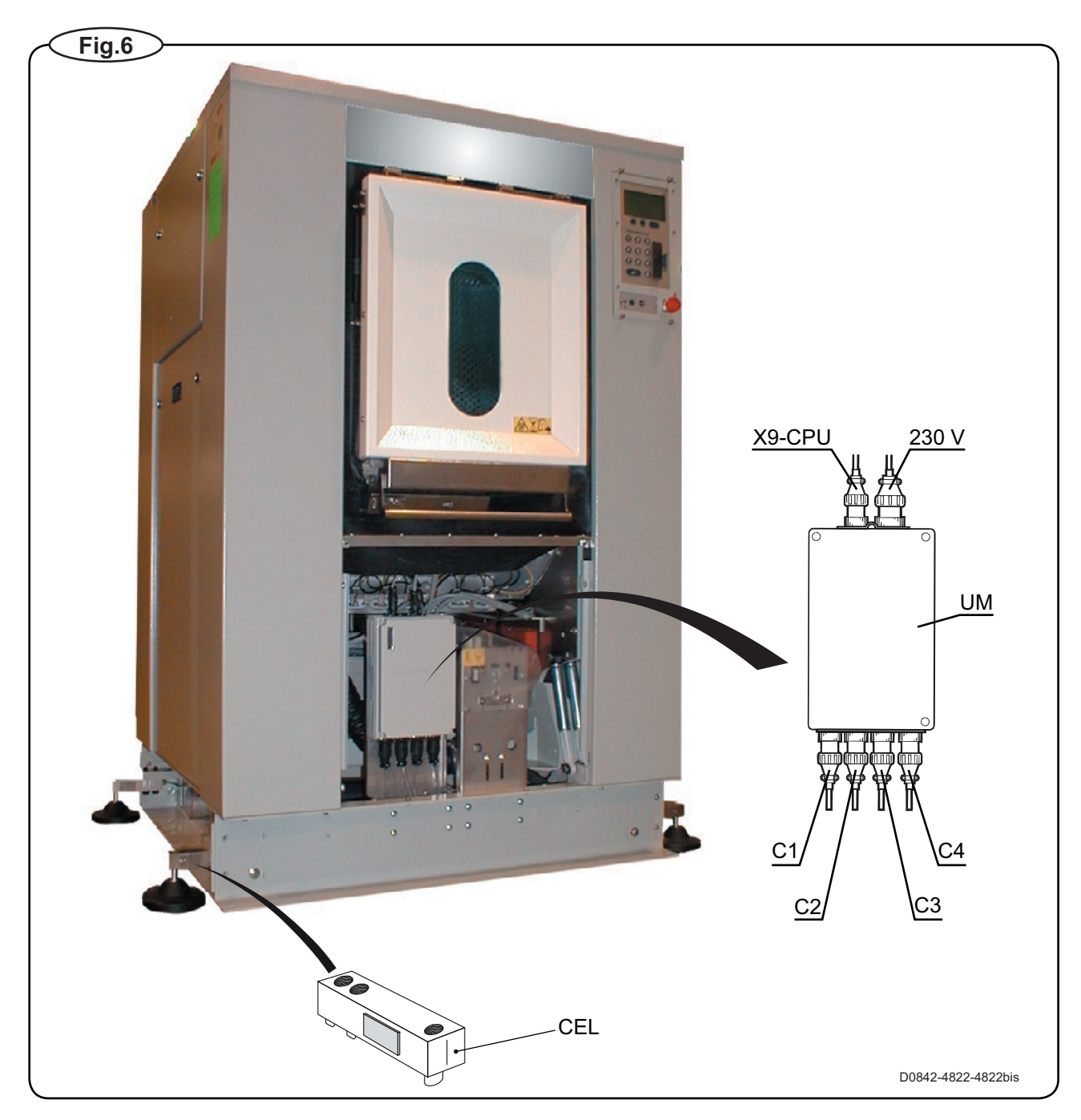

| UM                | Scale unit                   |
|-------------------|------------------------------|
| CEL               | Load cells                   |
| <u>Connectors</u> |                              |
| 230 V             | Voltage feed                 |
| X9-CPU            | Communication with CPU board |
| C1-C4             | Load cells                   |
|                   |                              |

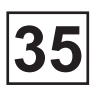

### Fault-finding, weighing equipment

Error message on display :

#### Weight, in kg : 999,0 or -999,9

#### Probable cause :

The weighing equipment is overloaded/ "underloaded", i.e. the load cells are

Fig. (7)

sending a signal which is too high/low to the scale unit. One or more load cells faulty.

The dead load selector may be on the wrong setting. The machine may be incorrectly installed.

Fault-finding procedure :

• Check that all connections to the machine are flexible.

• Remove the side panel. Check that the dead load selector is set to 580-880 kg (machines 250-350-500) or 830-1130 kg (machine 650). If it is not, set it correctly and calibrate the weighing equipment according to "Calibrate the scale" under "Machine operation".

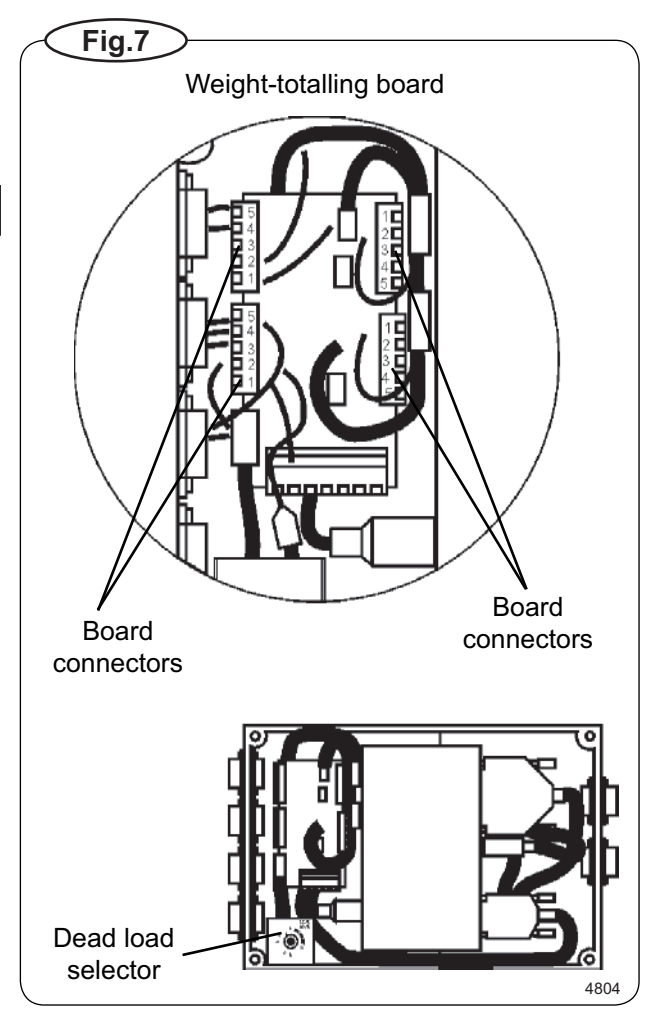

• If the weight displayed is -999.9, try following the "Zero calibration" procedure (described under "Zero calibration" in the "Machine operation" chapter).

• Remove the side panels and check that the load cells are unobstructed. Remove any mechanical obstructions.

• Taking the load cell cables one at a time, disconnect the cable connecting each load cell to the scale unit. Continue one by one until a stable weight parameter is displayed (but not 999.9). When this stable parameter is displayed you will know which of the load cells must be faulty.

• If more than one load cell is faulty, the faulty cells can be identified using a multimeter on the scale unit weight-totalling board to check each cell in turn, as follows :

- Remove the four screws on the scale unit cover.

- Check that the four load cell cables are connected to the scale unit.

- Measure the voltage at the connectors on the weight-totalling board, between terminal 2 and 3 for each load cell. The normal value for an <u>unladen machine</u> is approx. 3-5 mV (DC). A value different from this indicates that the load cell is faulty.

- Replace the faulty load cell(s) as described under "To replace a load cell".

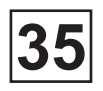

Error message on display :

#### Menu line which should show actual weight not displayed.

#### Possible causes :

The option "DISPLAY WEIGHT ALLOWED" may be switched off (have the answer "No" alongside) in "Settings 1". Possible fault in communication with CPU board or display. The fault can also be in the scale unit.

#### Fault-finding procedure :

• Check in "Settings 1" that the option "DISPLAY WEIGHT ALLOWED" has "Yes" alongside.

• Check that the cables/wiring for CPU communication and power supply are connected to the scale unit and in good condition.

• If the washer extractor appears to be working normally apart from the absence of weight parameter display, try replacing the scale unit as described under "To replace the scale unit".

Error message on display :

#### If you suspect that the weighing equipment is not displaying accurate weight value.

Probable cause :

Probably a faulty load cell.

#### Fault-finding procedure :

• Place an object of known weight at one corner on top of the washer extractor. Check the weight shown on the display. Move the weight to each of the other corners of the machine in turn, checking the display each time. If one corner is different from the others, this will reveal which load cell is faulty.

• Check that the load cell in question is mechanically unobstructed, free of anything which could affect its normal functioning.

• Replace the load cell as described under "To replace a load cell".

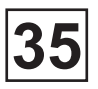

Error message on display :

#### Failed. Press SELECT.

Possible causes :

Dead load selector or calibration switch incorrectly set. An incorrect calibration weight has been used for calibration.

Fault-finding procedure :

• Check that the dead load selector is set correctly. It should be set to **580-880 kg** (machines 250-350-500) or **830-1130 kg** (machine 650).

• If you are or have recently been calibrating the weighing equipment, the calibration switch may be incorrectly set, or an incorrect calibration weight may have been used for calibration.

Check that the calibration switch is set correctly. It should normally be set to NORM (normal). During calibration the switch should be set to CAL (calibrage).

The calibration weight should be between 40 and 400 kg.

If relevant/necessary, calibrate the weighing equipment, or follow the "Calibrate the scale" procedure under "Machine operation".

• Check that all cables/wiring to the scale unit are sound and correctly connected.

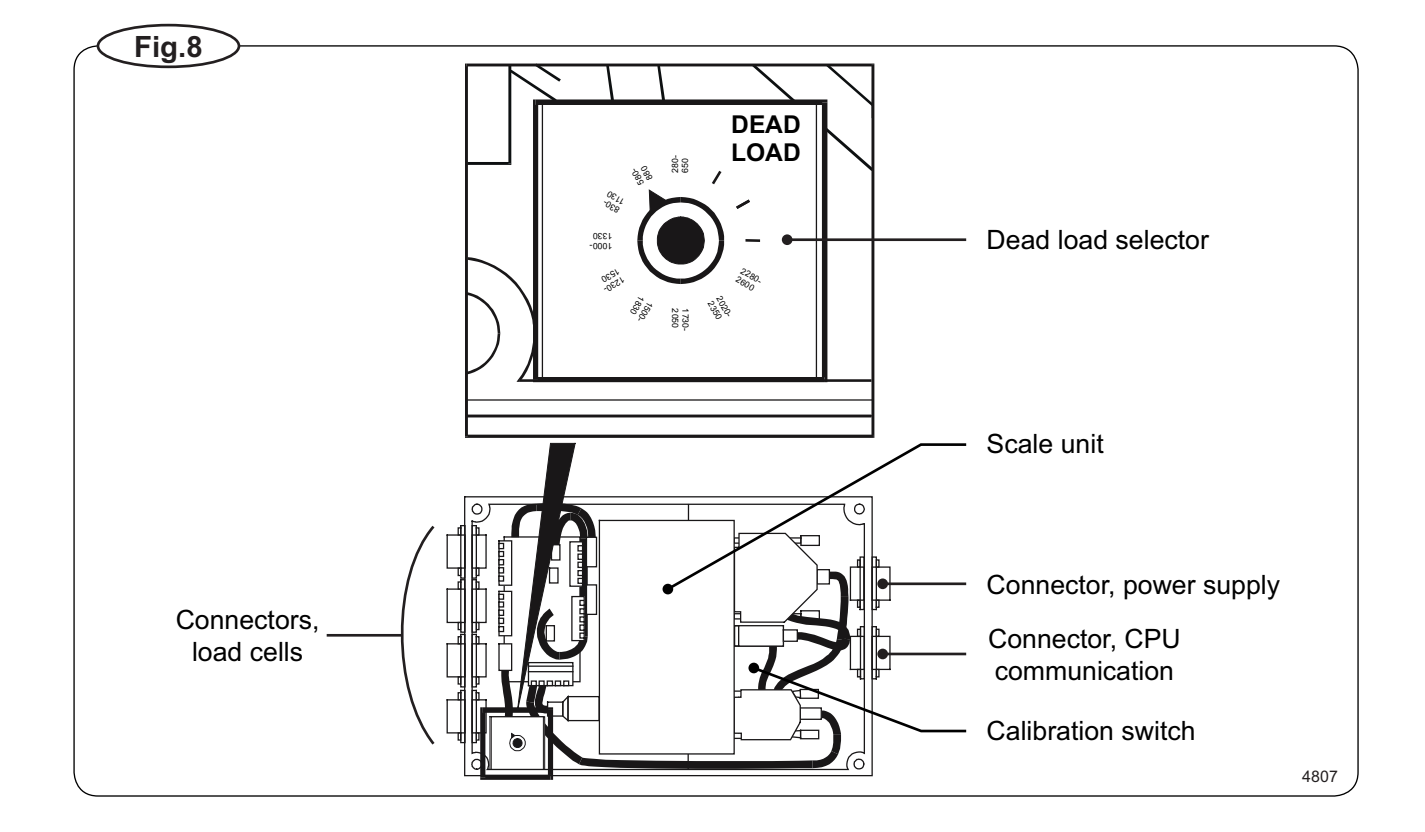

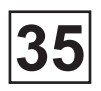

Information in display :

Function no allowed.

Probable cause :

A function has been selected in the program which cannot be carried out.

Fault-finding procedure :

- · Check that the function in question is switched on under "Settings".
- Check that the cables for CPU communication, power supply and load cells are connected.
- Check that these cables are all in good condition.
- If any cable is faulty, replace it.

Information in display service program :

#### Weighing equipment not connected.

Probable cause :

CPU board not communicating with scale unit.

Fault-finding procedure :

• Check that the connectors for CPU communication, power supply and load cells are connected on the scale unit.

- Check that their cables are all in good condition.
- If any cable is faulty, replace it.

This page is left blank on purpose.

## CONTENTS

| Power circuit (all washer-extractor)                                                | 3    |
|-------------------------------------------------------------------------------------|------|
| Power circuit - Programmer outputs (all washer-extractor barrier types)             | 5    |
| Control circuit - Porgammer inputs / outputs (all washer-extractor barrier types)   | 9    |
| Inputs / Outputs card no.2 (optional) (all washer-extractor)                        | 11   |
| Power circuit - Programmer outputs (all washer-extractor standard types)            | . 13 |
| Control circuit - Programmer outputs (all washer-extractor standard types)          | . 15 |
| Control circuit - Programmer inputs / outputs (all washer-extractor standard types) | . 17 |
| Gas heating - Connection diagram (all washer-extractor)                             | . 19 |
| Configuration of variator KEB type 5                                                | . 21 |

This page is left blank on purpose.

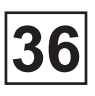

This page is left blank on purpose.

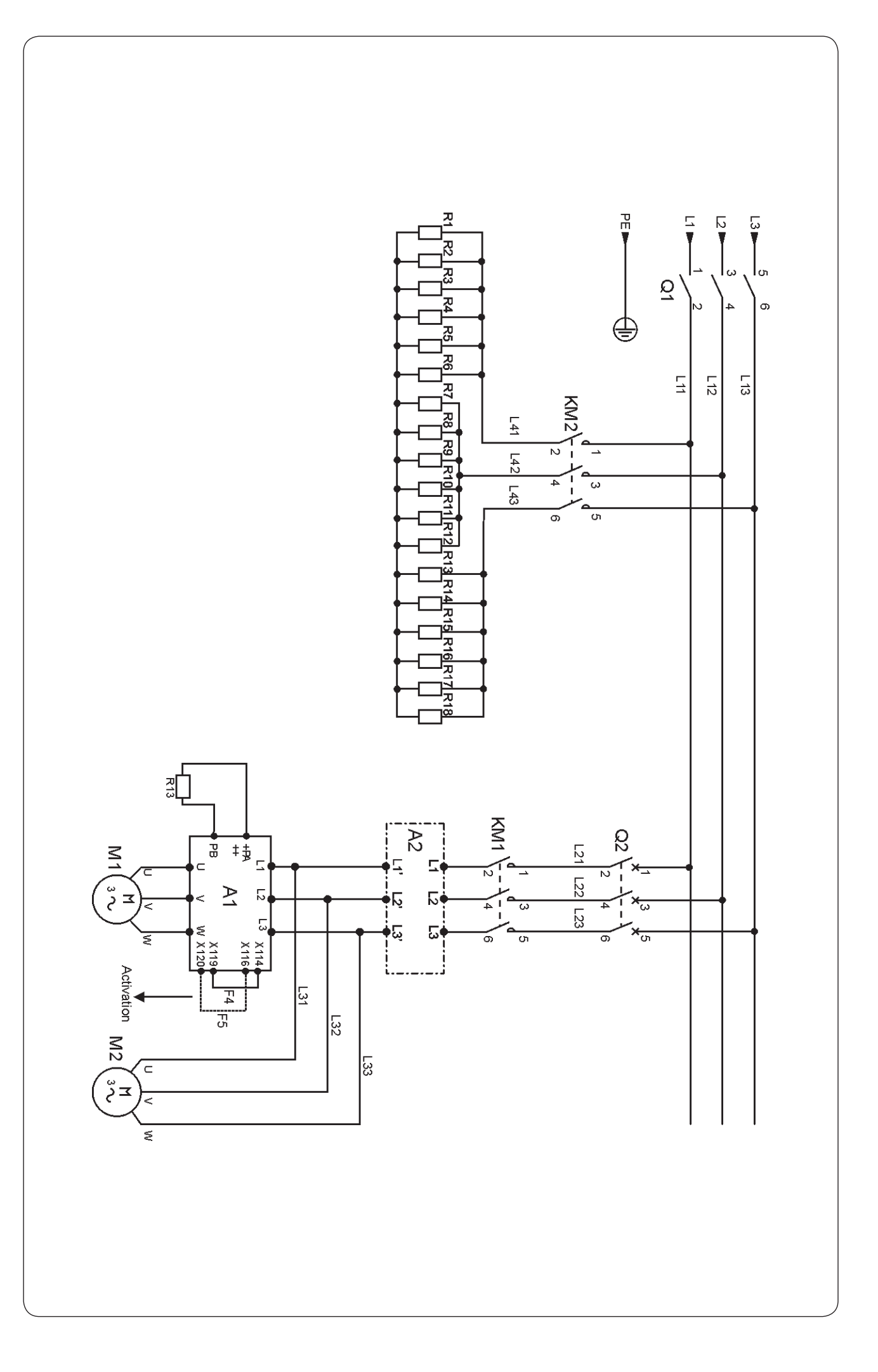

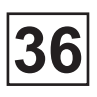

# **POWER CIRCUIT**

All washer-extractor Diagram no. 31100331

| A1                    | Frequency converter   |
|-----------------------|-----------------------|
| A2                    | Interference filter   |
| Q1                    | Main switch           |
| Q2                    | Motor breaker         |
| KM1                   | Motion contactor      |
| KM2                   | Heating contactor     |
| R1-R2-R7-R8-R13-R14   | Heating element (250) |
| R3-R9-R15             | Heating element (350) |
| R4-R10-R16            | Heating element (500) |
| R5-R6-R11-R12-R17-R18 | Heating element (650) |
| R13                   | Braking resistor      |
| M1                    | Motion motor          |
| M2                    | Fan motor             |
|                       |                       |

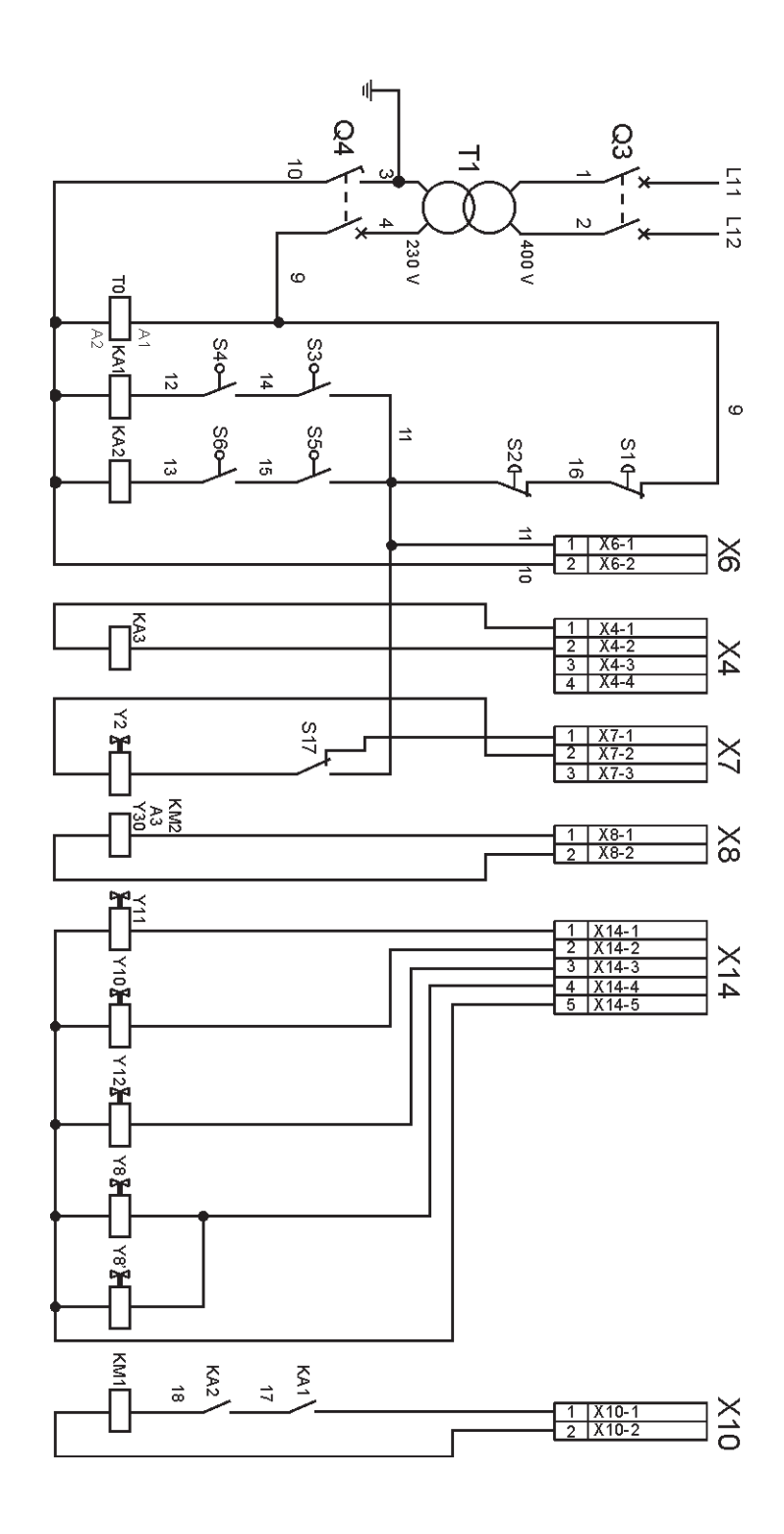
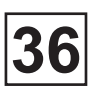

## **POWER CIRCUIT - PROGRAMMER OUTPUTS**

All washer-extractor barrier types Diagram no. 31100332-1

| A3  | Ignitor of gas exchanger                 |
|-----|------------------------------------------|
| KA1 | Unloading door lock relay                |
| KA2 | Loading door lock relay                  |
| KA3 | Unloading indicator relay                |
| KM1 | Motion contactor                         |
| KM2 | Heating contactor                        |
| Q3  | Primary breaker                          |
| Q4  | Secondary breaker                        |
| S1  | Loading side emergency stop pushbutton   |
| S2  | Unloading side emergency stop pushbutton |
| S3  | Loading side door switch                 |
| S4  | Loading side door switch (650)           |
| S5  | Unloading side door switch               |
| S6  | Unloading side door switch (650)         |
| S17 | Manual drain pushbutton control          |
| T1  | Control circuit transformer              |
| X4  | End of cycle connector                   |
| X6  | 230 V supply connector                   |
| X7  | Drain connector                          |
| X8  | Heating connector                        |
| X10 | Motion connector                         |
| X14 | Products connector                       |
| X14 | Loading door lock connector              |
| Y2  | Drain electrovalve                       |
| Y8  | Loading door lock                        |
| Y8' | Loading door lock (650)                  |
| Y10 | Liquid product no. 2 electrovalve        |
| Y11 | Liquid product no. 1 electrovalve        |
| Y12 | Liquid product no. 3 electrovalve        |
| Y30 | Steam electrovalve                       |

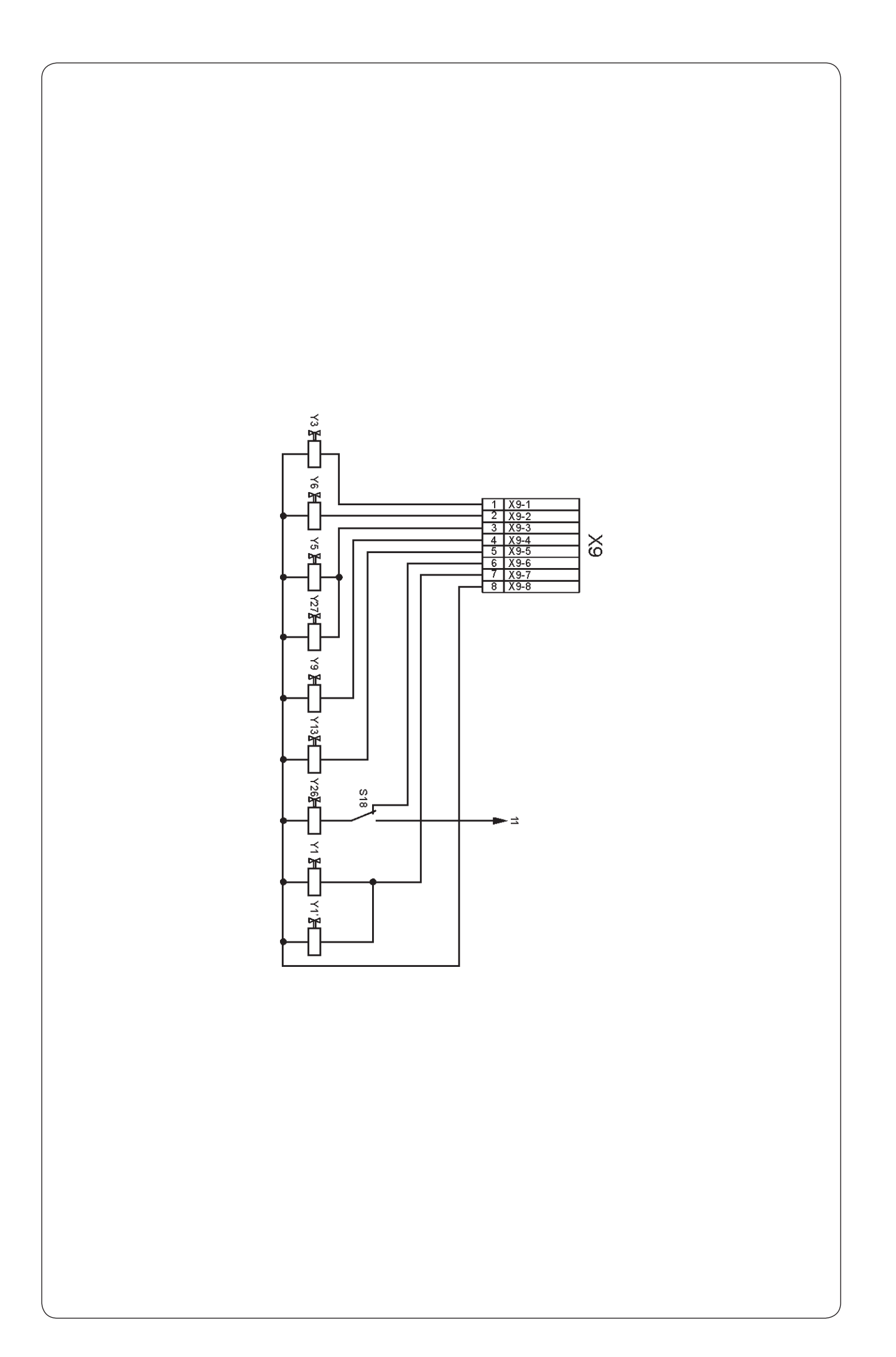

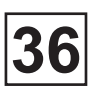

## **CONTROL CIRCUIT - PROGRAMMER OUTPUTS**

All washer-extractor barrier types Diagram no. 31100332-2

| S18 | Manual drain switch control (optional)        |
|-----|-----------------------------------------------|
| Х9  | Waters connector                              |
| Х9  | Unloading door lock connector                 |
| Х9  | Products connector                            |
| Х9  | Drain connector                               |
| Y1  | Unloading door lock                           |
| Y1' | Unloading door lock (650)                     |
| Y26 | Recycling water drain electrovalve (optional) |
| Y27 | Detergents container rinsing electrovalve     |
| Y3  | Soft cold water electrovalve (optional)       |
| Y5  | Hard cold water electrovalve                  |
| Y6  | Hot water electrovalve                        |
| Y9  | Powder product no. 1 electrovalve             |
| Y13 | Powder product no. 2 electrovalve             |

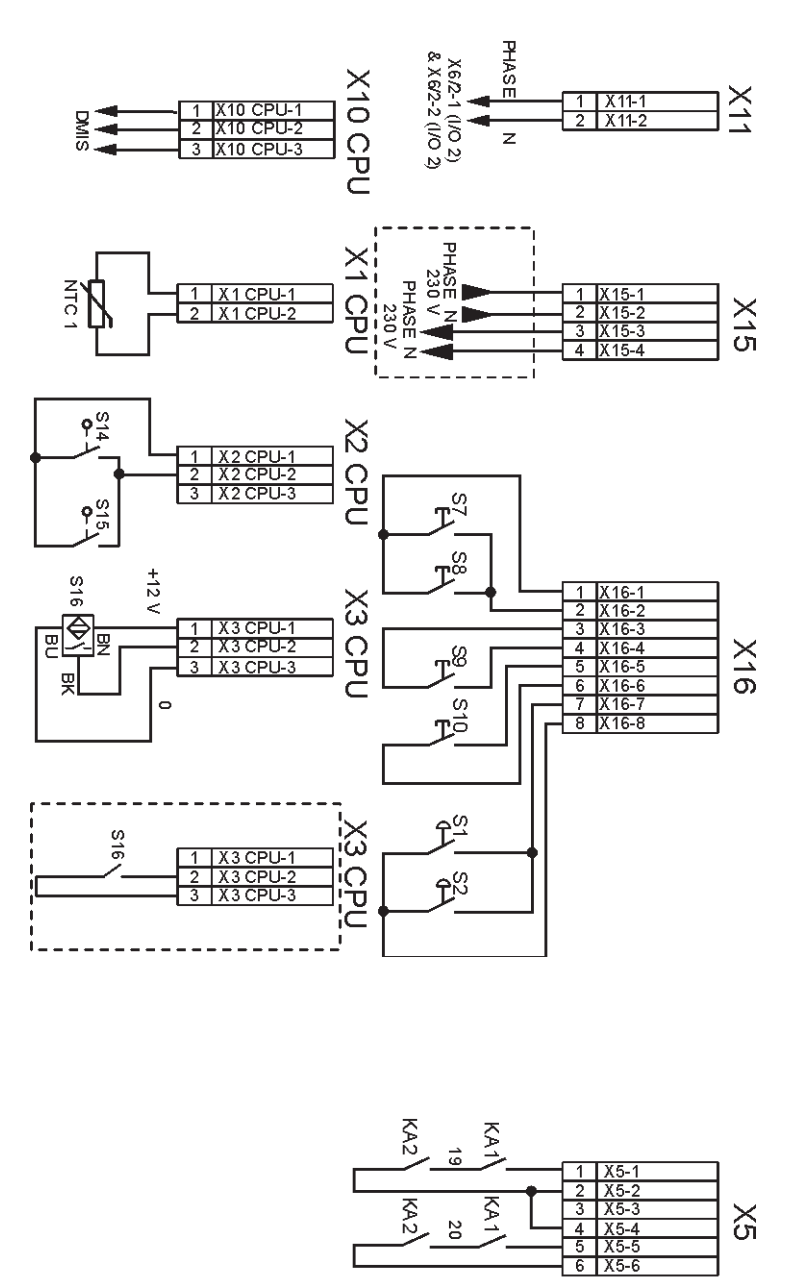

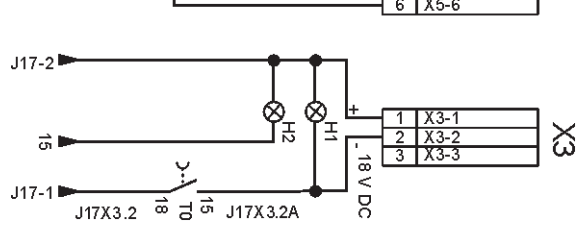

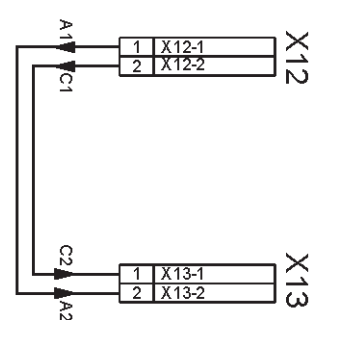

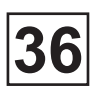

## **CONTROL CIRCUIT - PROGRAMMER INPUTS/OUTPUTS**

All washer-extractor barrier types Diagram no. 31100333-1 & 2

| F       | Frequency converter interference filter                                                 |
|---------|-----------------------------------------------------------------------------------------|
| H1      | Voltage indicator                                                                       |
| H2      | Possible unloading indicator                                                            |
| KA1     | Loading door lock relay                                                                 |
| KA2     | Unloading door lock relay                                                               |
| KA3     | Unloading indicator relay                                                               |
| NTC 1   | Temperature probe                                                                       |
| S1      | Loading side emergency stop pushbutton                                                  |
| S2      | Unloading side emergency stop pushbutton                                                |
| S7      | Loading side cage positioning puschbutton                                               |
| S8      | Unloading side cage positioning puschbutton                                             |
| S9      | Loading door opening pushbutton                                                         |
| S10     | Unloading door opening pushbutton                                                       |
| S14     | Left side unbalance switch                                                              |
| S15     | Right side unbalance switch                                                             |
| S16     | Cage stop control proximity detector                                                    |
| T2      | Low-voltage transformer (fuse = 1,25 A-T)                                               |
| X3      | 240 V supply connector                                                                  |
| X5      | Door connector                                                                          |
| X11     | Optional card no. 2 connector                                                           |
| X12     | Shunt connector                                                                         |
| X13     | Shunt connector                                                                         |
| X15     | Connector to putting into service and pause by exterior signals (optional)              |
|         | X15-1 and X15-2 putting into service by servo-control X15-3 and X15-4 heating is halted |
| X16     | Inputs connector : opening door pushbutton                                              |
| X16     | Inputs connector : cage positioning pushbutton                                          |
| X16     | Inputs connector : emergency stop pushbutton                                            |
| X1 CPU  | Inputs connector : temperature probe                                                    |
| X2 CPU  | Inputs connector : unbalance                                                            |
| X3 CPU  | Inputs connector : cage turn control                                                    |
| X10 CPU | Input connector : (DMIS) detergent proportioning system                                 |

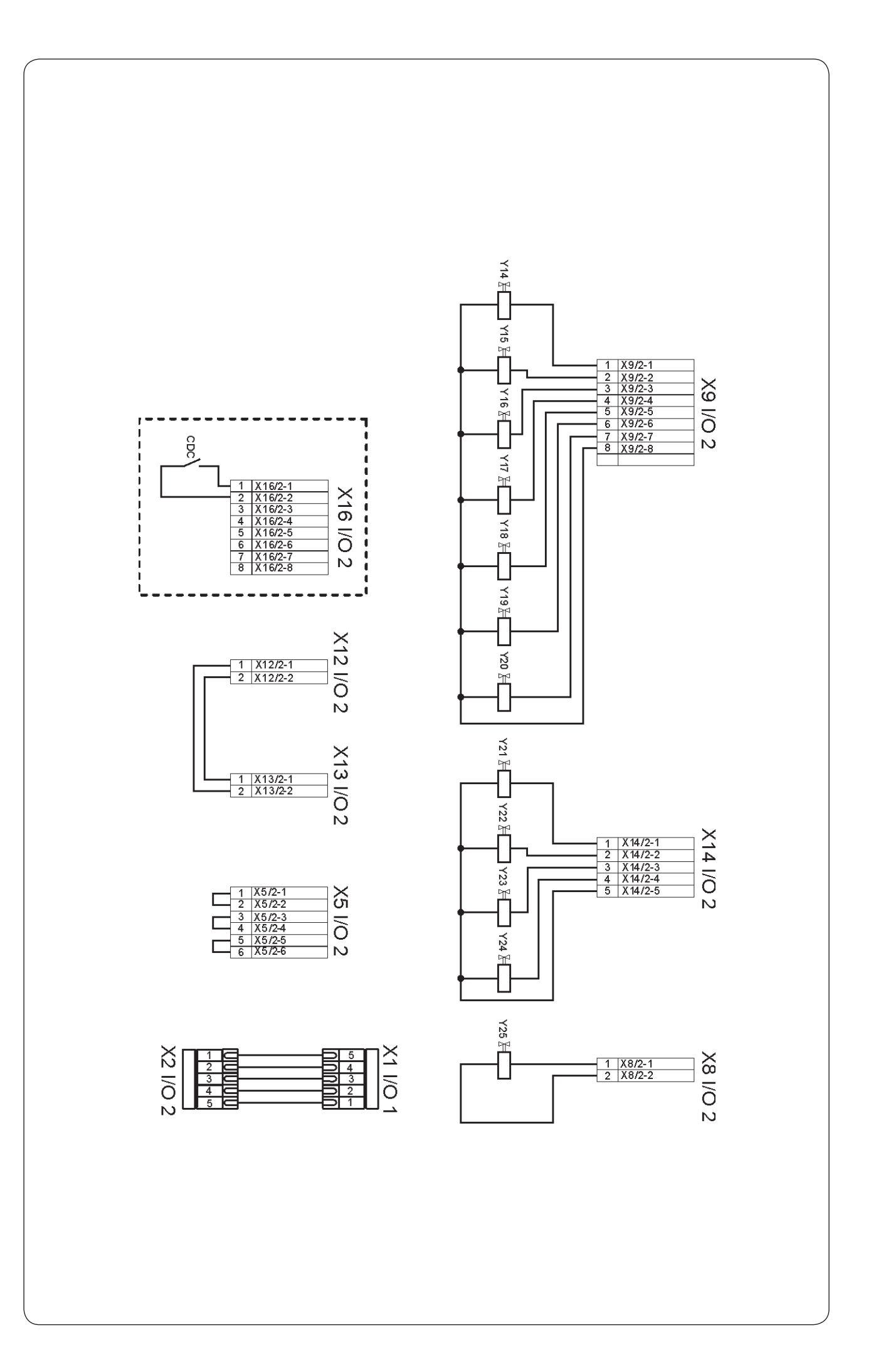

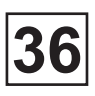

# **INPUTS / OUTPUTS CARD No. 2 (OPTIONAL)**

All washer-extractor Diagram no. 31100341

| CDC                 | Frequency converter failure safty contact (if necessary)              |
|---------------------|-----------------------------------------------------------------------|
| X1 I/O 1 - X2 I/O 2 | Card 1 & 2 connector                                                  |
| X5 I/O 2            | Shunt connector                                                       |
| X8 I/O 2            | Liquid products no. 13 electrovalve connector                         |
| X9 I/O 2            | Liquid products no. 4 to 8 electrovalve connector and recycling water |
| X12 I/O 2           | Shunt connector                                                       |
| X13 I/O 2           | Shunt connector                                                       |
| X14 I/O 2           | Liquid products no. 9 to 12 electrovalve connector                    |
| X16 I/O 2           | Frequency converter failure safty contact connector (if necessary)    |
| Y14                 | Recycling water no. 1 electrovalve                                    |
| Y15                 | Recycling water no. 2 electrovalve                                    |
| Y16                 | Liquid product no. 4 electrovalve                                     |
| Y17                 | Liquid product no. 5 electrovalve                                     |
| Y18                 | Liquid product no. 6 electrovalve                                     |
| Y19                 | Liquid product no. 7 electrovalve                                     |
| Y20                 | Liquid product no. 8 electrovalve                                     |
| Y21                 | Liquid product no. 9 electrovalve                                     |
| Y22                 | Liquid product no. 10 electrovalve                                    |
| Y23                 | Liquid product no. 11 electrovalve                                    |
| Y24                 | Liquid product no. 12 electrovalve                                    |
| Y25                 | Liquid product no. 13 electrovalve                                    |

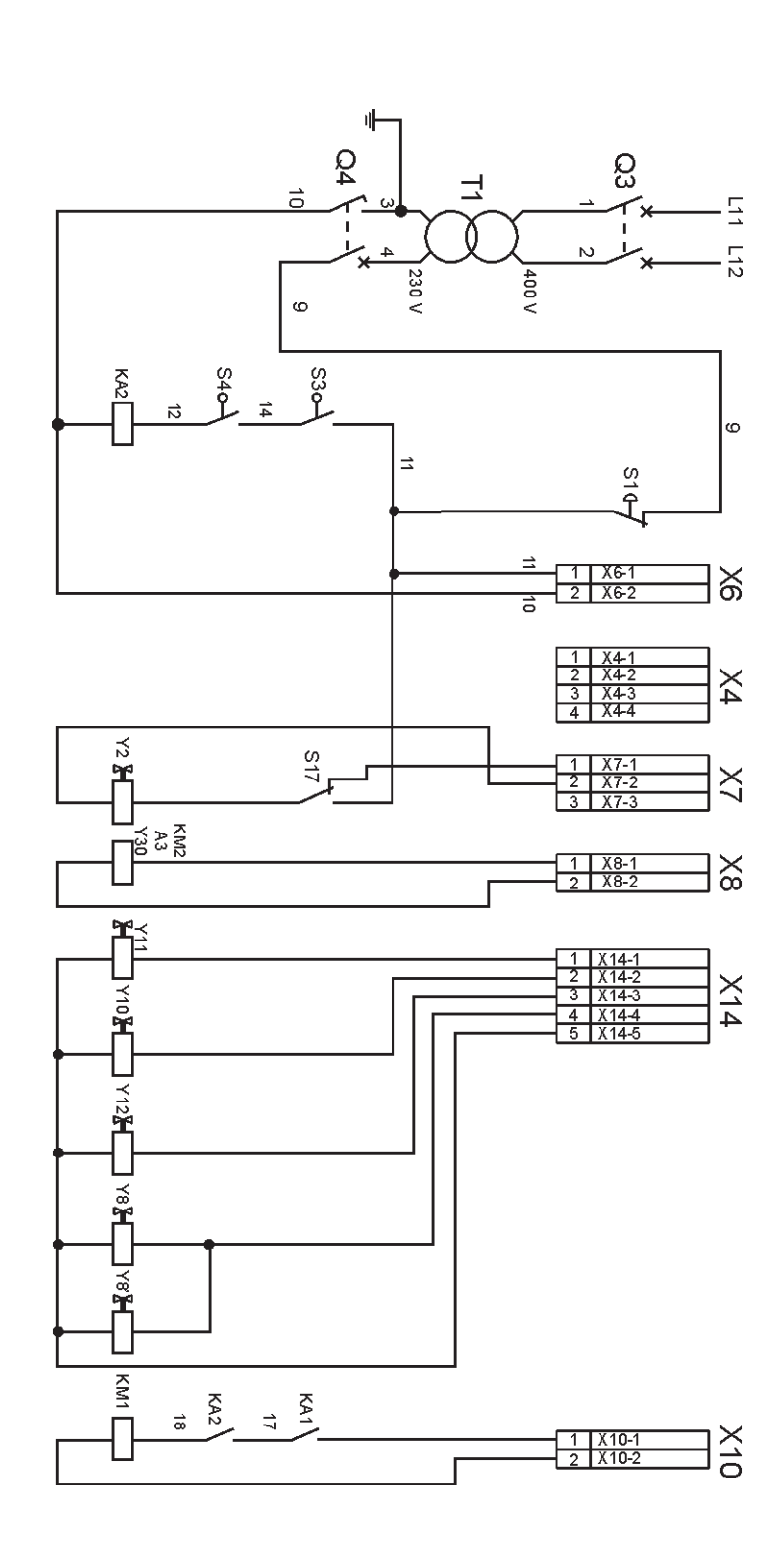

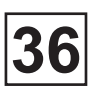

# **POWER CIRCUIT - PROGRAMMER OUTPUTS**

All washer-extractor standard types Diagram no. 31101334-1

| A3  | Ignitor of gas exchanger               |  |
|-----|----------------------------------------|--|
| KA1 | Unloading door lock relay              |  |
| KA2 | Loading door lock relay                |  |
| KM1 | Motion contactor                       |  |
| KM2 | Haeting contactor                      |  |
| Q3  | Primary breaker                        |  |
| Q4  | Secondary breaker                      |  |
| S1  | Loading side emergency stop pushbutton |  |
| S3  | Loading side door switch               |  |
| S4  | Loading side door switch (650)         |  |
| S17 | Manual drain pushbutton control        |  |
| T1  | Control circuit transformer            |  |
| X4  | End of cycle connector                 |  |
| X6  | 230 V supply connector                 |  |
| X7  | Drain connector                        |  |
| X8  | Heating connector                      |  |
| X10 | Motion connector                       |  |
| X14 | Products connector                     |  |
| X14 | Loading door lock connector            |  |
| Y2  | Drain electrovalve                     |  |
| Y8  | Loading door lock                      |  |
| Y8' | Loading door lock (650)                |  |
| Y10 | Liquid product no. 2 electrovalve      |  |
| Y11 | Liquid product no. 1 electrovalve      |  |
| Y12 | Liquid product no. 3 electrovalve      |  |
| Y30 | Steam electrovalve                     |  |

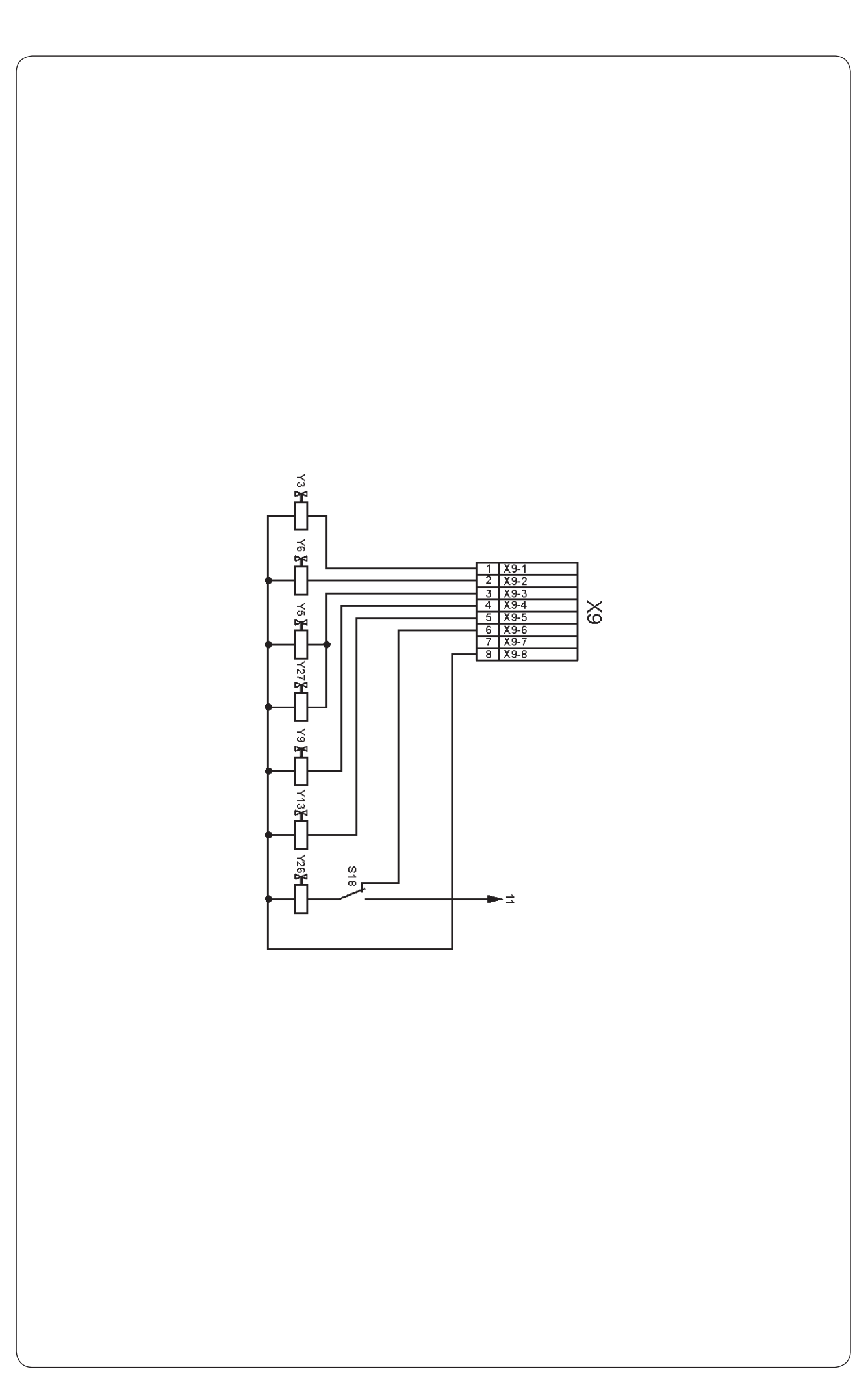

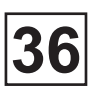

# **CONTROL CIRCUIT - PROGRAMMER OUTPUTS**

All washer-extractor standard types Diagram no. 31101334-2

| S18 | Manual drain switch control (optional)        |
|-----|-----------------------------------------------|
| X9  | Waters connector                              |
| Х9  | Unloading door lock connector                 |
| Х9  | Products connector                            |
| X9  | Drain connector                               |
| Y26 | Recycling water drain electrovalve (optional) |
| Y27 | Detergents container rinsing electrovalve     |
| Y3  | Soft cold water electrovalve (optional)       |
| Y5  | Hard cold water electrovalve                  |
| Y6  | Hot water electrovalve                        |
| Y9  | Powder product no. 1 electrovalve             |
| Y13 | Powder product no. 2 electrovalve             |

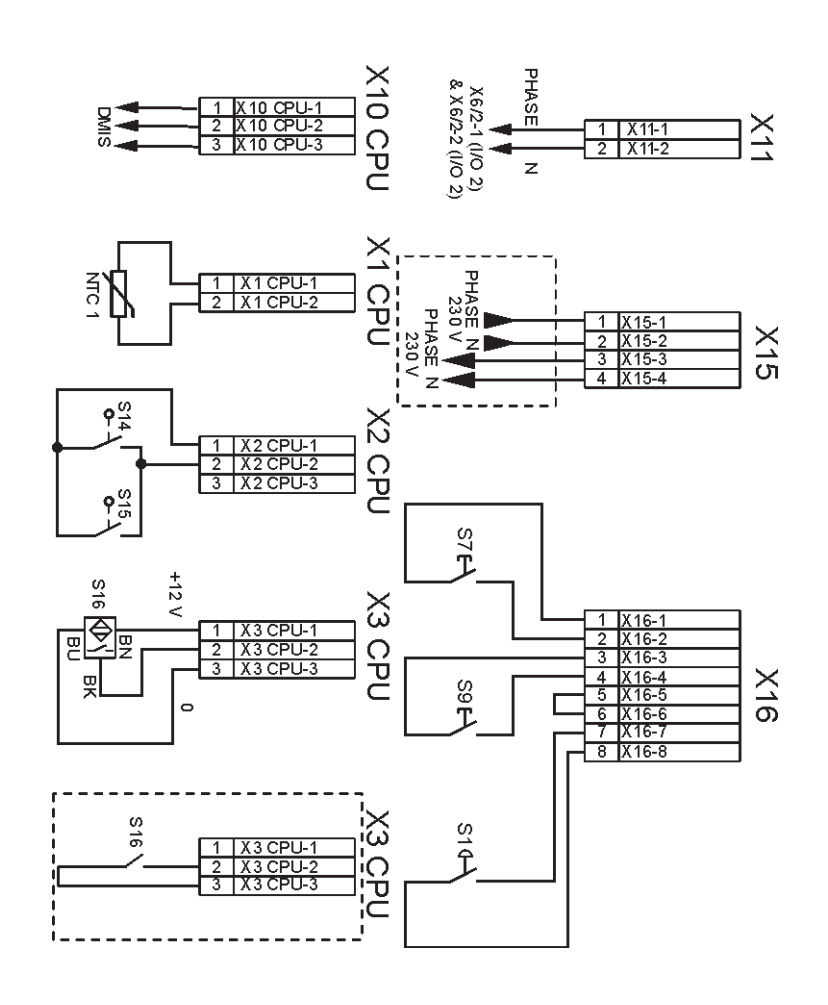

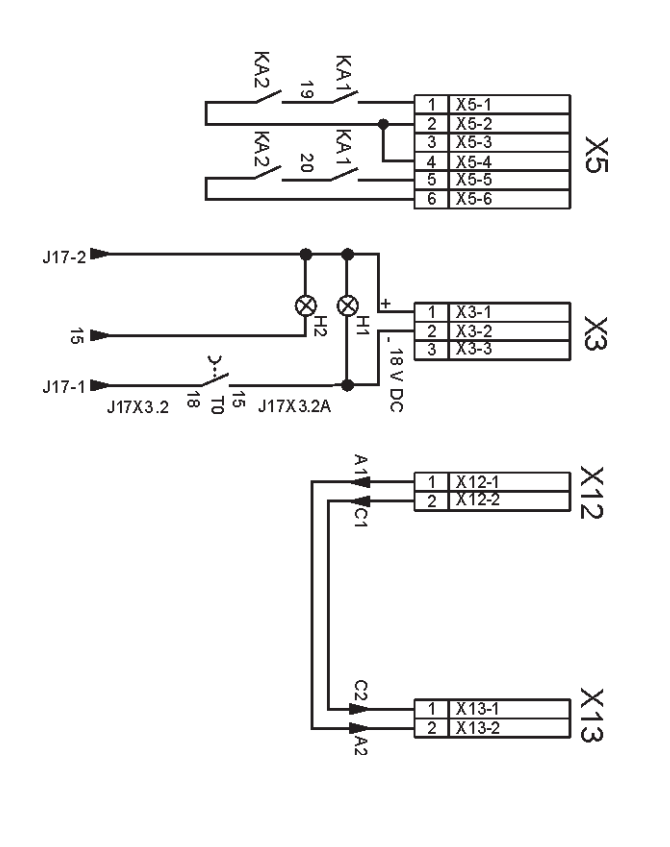

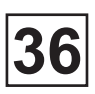

## **CONTROL CIRCUIT - PROGRAMMER INPUTS/OUTPUTS**

All washer-extractor standard types Diagram no. 31100333-1 & no. 31101340

| F       | Frequency converter interference filter                                                                                                    |
|---------|----------------------------------------------------------------------------------------------------|
| H1      | Voltage indicator                                                                                                    |
| H2      | Possible unloading indicator (barrier machine only)                                                                                                    |
| KA1     | Loading door lock relay                                                                                                    |
| KA2     | Unloading door lock relay                                                                                                    |
| KA3     | Unloading indicator relay (barrier machine only)                                                                                                    |
| NTC 1   | Temperature probe                                                                                                    |
| S1      | Loading side emergency stop pushbutton                                                                                                    |
| S7      | Loading side cage positioning puschbutton                                                                                                    |
| S9      | Loading door opening pushbutton                                                                                                    |
| S14     | Left side unbalance switch                                                                                                    |
| S15     | Right side unbalance switch                                                                                                    |
| S16     | Cage stop control proximity detector                                                                                                    |
| T2      | Low-voltage transformer (fuse = 1,25 A-T)                                                                                                    |
| X3      | 240 V supply connector                                                                                                    |
| X5      | Door connector                                                                                                    |
| X11     | Optional card no. 2 connector                                                                                                    |
| X12     | Shunt connector                                                                                                    |
| X13     | Shunt connector                                                                                                    |
| X15     | Connector to putting into service and pause by exterior signals<br>(optional)<br>X15-1 and X15-2 putting into service by servo-control<br>X15-3 and X15-4 heating is halted |
| X16     | Inputs connector : opening door pushbutton                                                                                                    |
| X16     | Inputs connector : cage positioning pushbutton                                                                                                    |
| X16     | Inputs connector : emergency stop pushbutton                                                                                                    |
| X1 CPU  | Inputs connector : temperature probe                                                                                                    |
| X2 CPU  | Inputs connector : unbalance                                                                                                    |
| X3 CPU  | Inputs connector : cage turn control                                                                                                    |
| X10 CPU | Input connector : (DMIS) detergent proportioning system                                                                                                    |
|         |                                                                                                    |

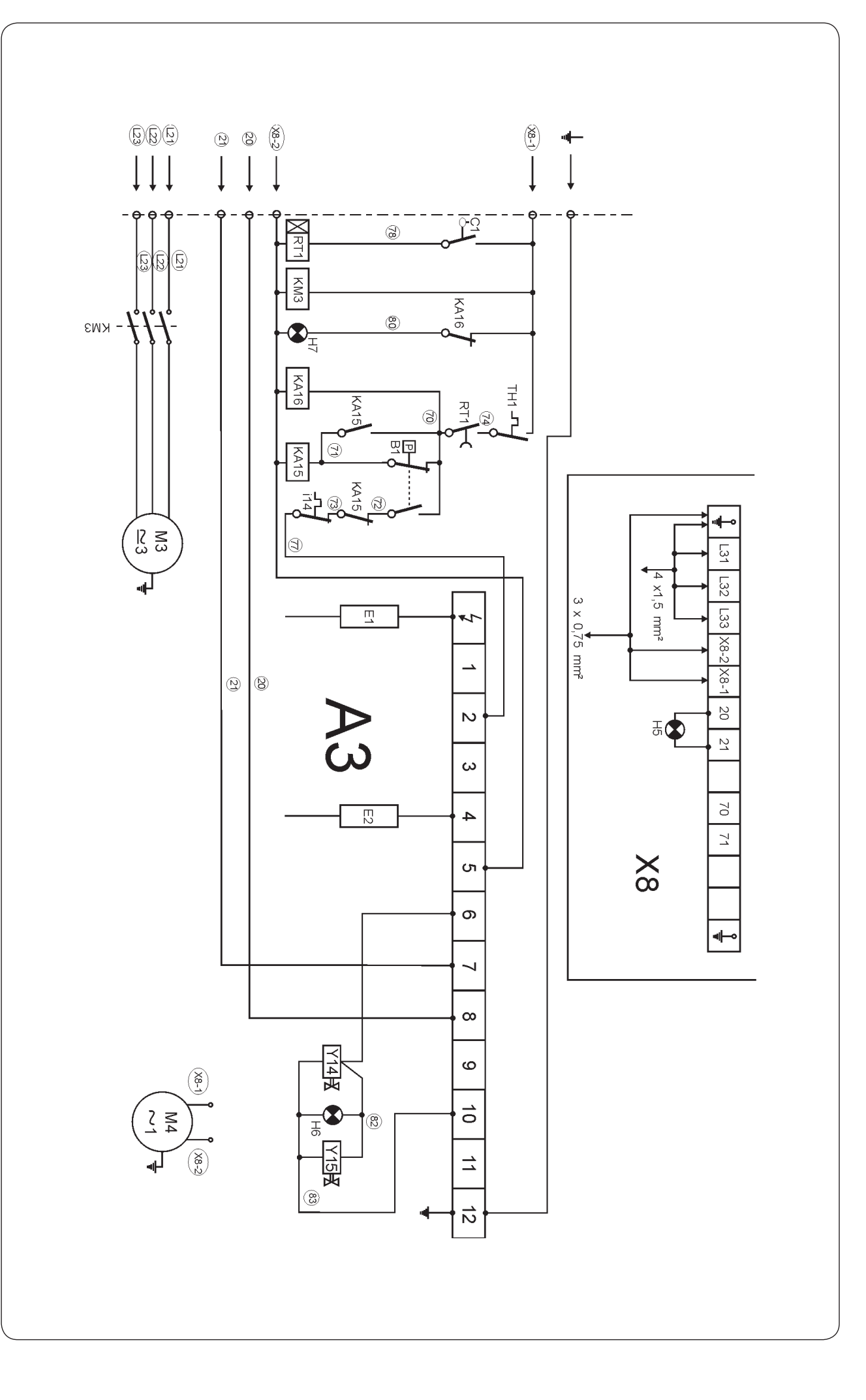

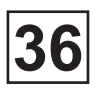

# **GAS HEATING - CONNECTING DIAGRAM**

All washer-extractor

Diagram no. 31101285B

| A3   | Ignitor and checking box                                               |
|------|------------------------------------------------------------------------|
| B1   | Products of combustion pressure switch (do not change the adjustments) |
| C1   | Water level detector                                                   |
| E1   | Ignitor electrode                                                      |
| E2   | Checking electrode                                                     |
| H5   | Safety heating gas burner indicator                                    |
| H6   | Heating indicator On                                                   |
| H7   | Water default indicator                                                |
| i14  | Circulating pump ipso                                                  |
| KA15 | Depression safety relay                                                |
| KA16 | Positive security thermostat relay                                     |
| KM3  | Circulating pump contactor                                             |
| M3   | Circulating pump motor                                                 |
| M4   | Draught accelerator motor                                              |
| RT1  | Time relais 5 sec.                                                     |
| TH1  | Positive security thermostat                                           |
| X8   | Gas exchanger terminal                                                 |
| Y14  | Gas electrovalve                                                       |
| Y15  | Gas electrovalve                                                       |

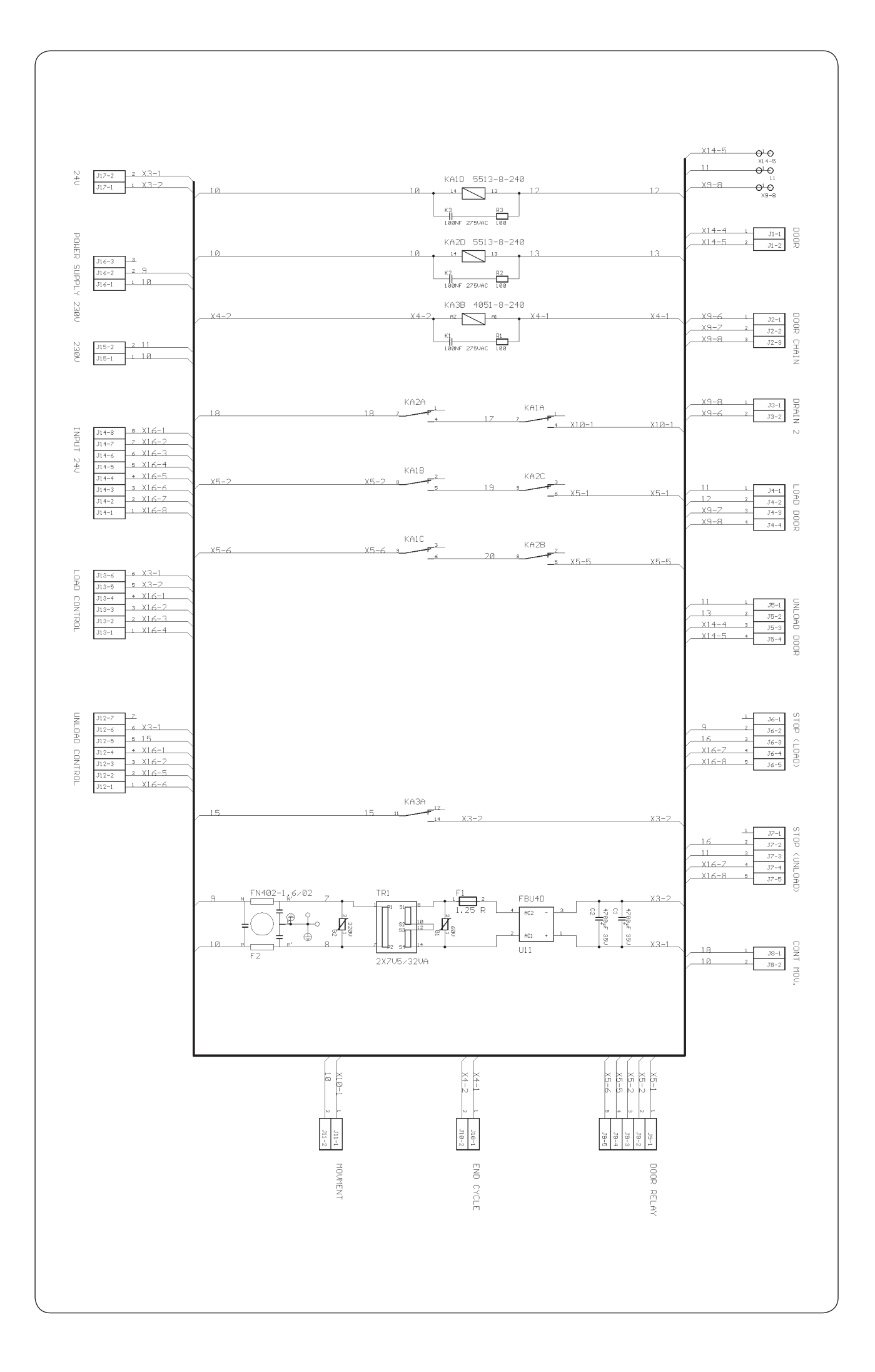

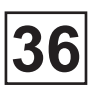

## Configuration of variator KEB type 5

list of CP parameters

Code Function :

- CP. 0 Password input
- CP. 1 Inverter status display
- CP. 2 Utilization
- CP. 3 Actual frequency display
- CP. 4 Peak of load
- CP. 5 Variator temperature
- CP. 6 Apparent current
- CP. 7 Active set
- CP. 8 Transmission speed
- CP. 9 Last error
- CP.10 Overcurrent
- CP.11 Overload
- CP.12 Overvoltage
- CP.13 Overtemperature
- CP.14 Max. constant current set 0
- CP.15 Max. ramp current set 0
- CP.16 Boost stop set 0
- CP.17 Max. constant current wash set 1
- CP.18 Max. ramp current wash set 1
- CP.19 Regulator of proportional speed wash set 1
- CP.20 Regulator of integral speed wash set 1
- CP.21 Boost wash set 1
- CP.22 Autoboost wash set 1
- CP.23 Max. constant current distribution set 2
- CP.24 Max. ramp current distribution set 2
- CP.25 Regulator of proportional speed distribution set 2
- CP.26 Regulator of integral speed distribution set 2
- CP.27 Boost distribution set 2
- CP.28 Autoboost distribution set 2
- CP.29 Max. constant current extraction set 3
- CP.30 Max. ramp current extraction set 3
- CP.31 Overmodulation extraction set 3
- CP.32 Max. constant current positionning set 4
- CP.33 Max. ramp current positionning set 4
- CP.34 Boost positionning set 4
- CP.35 Autoboost positionning set 4

### NOTA :

After parameterizing it is compulsory to barr the unit against access. Enter the value 100 in CP.0 after loading the programme in the inverter.

In after sales you can enable the access to CP parameters by entering the value 200 in CP.O

# CONTENTS

| General information about troubleshooting   | 1 |
|---------------------------------------------|---|
| Precautions                                 | 1 |
| Measures                                    | 1 |
| Display principale for an anomaly message   | 2 |
| Errors with no error codes                  | 2 |
| Errors with error codes                     | 2 |
| List errors with suitable error message     | 4 |
| KEB list errors with suitable error message | 8 |

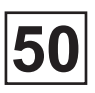

## General information about troubleshooting

The troubleshooting section is used to pinpoint a fault on the machine to a specific defective component or unit.

### Precautions

Only authorized personnel is allowed to troubleshoot the machine.

If the power is on, be very careful when working on the the machine.

#### Measures

For information about measurement points, components and voltages, please refer to the wiring diagrams of the machine.

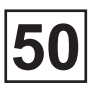

### Display principale for an anomaly message

### Errors with no error codes

Programme or machine errors are indicated by an alarm text in the display window. Resetting an error indication Error indications can be reset in two different ways.

#### Errors with error codes

(*Fig.1*) Programme or machine errors are indicated by an alarm text in the display window.

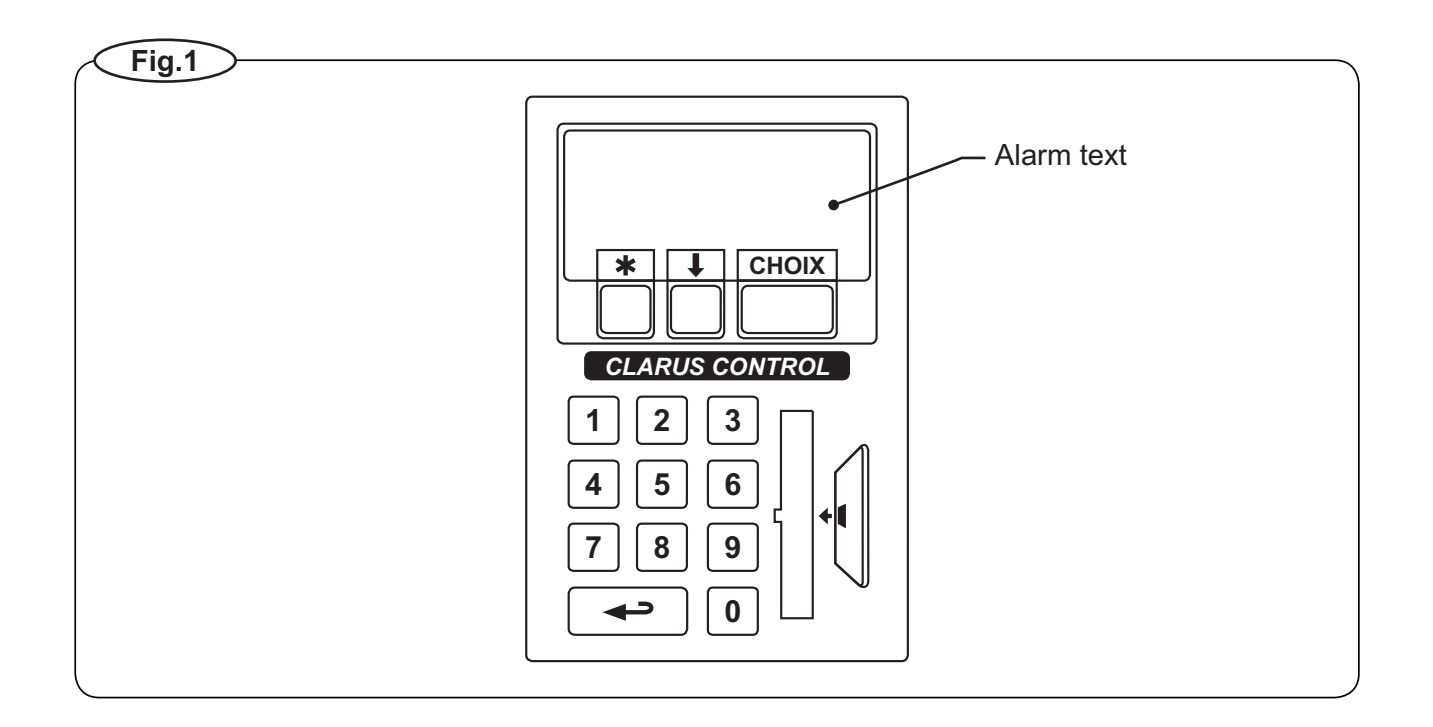

Resetting an error indication Error indications can be reset in two different ways:

- (*Fig.1*) By pressing START, the error may be temporarily reset. The machine then continuous the programme that was already started. If the error code remains, the error will come back at once.
  - By pressing athe error is reset and the started programme is cancelled.

Error codes:

A brief summary of all error codes and the possible cause for each error is presented below. Troubleshooting charts for all errors.

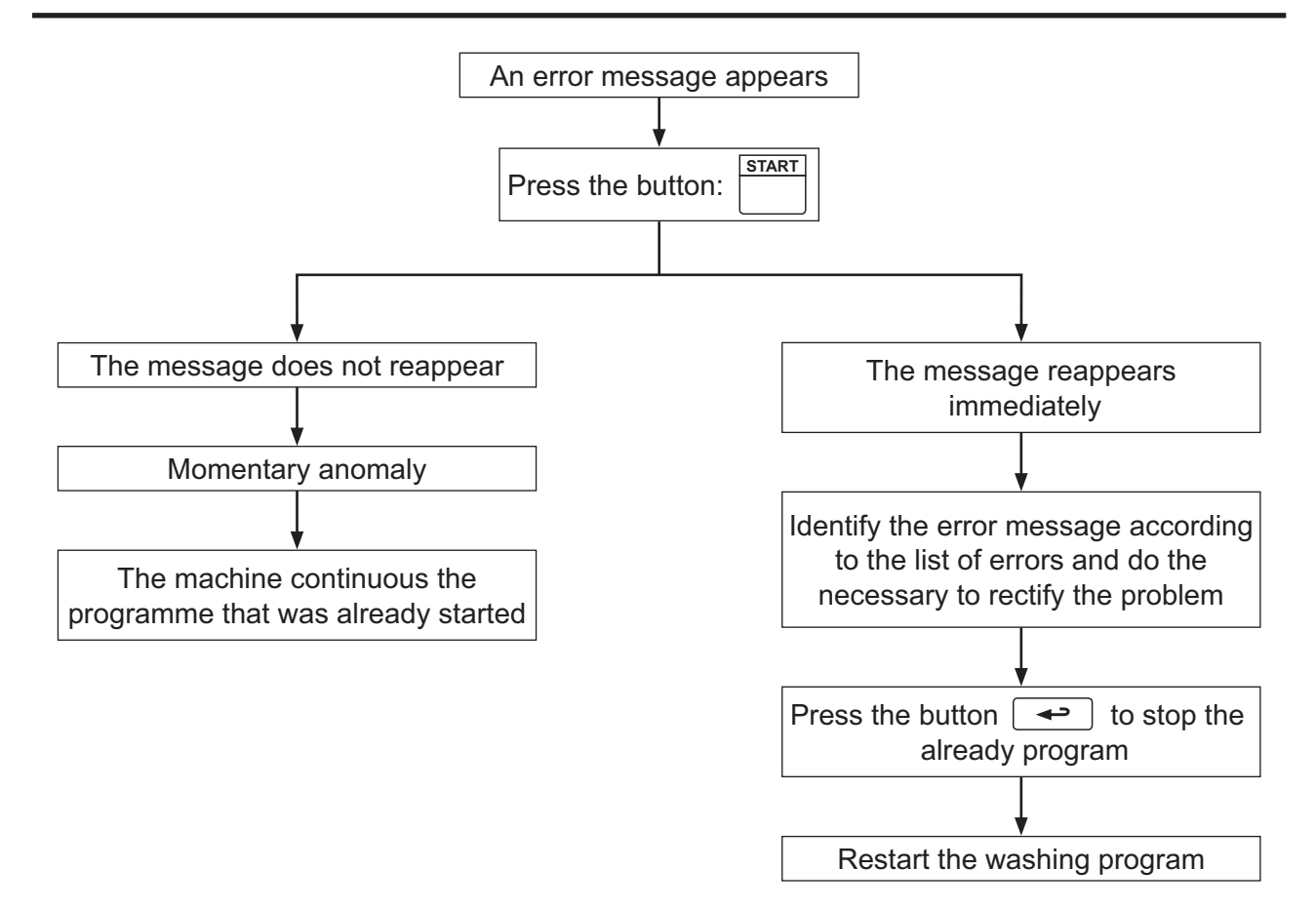

| Error/Function                                         | Cause                                                     | Action                                        |
|--------------------------------------------------------|-----------------------------------------------------------|-----------------------------------------------|
|                                                        |                                                           |                                               |
|                                                        | Electrovalve's filters are blocked.                       | Clean electrovalve's filters.                 |
|                                                        | No water in main supply.                                  | Check water in main supply.                   |
| Error 1:                                               | Manual water valves (taps) are close.                     | Open taps.                                    |
| NO WATER                                               | Electrovalves are faulty.                                 | Check function of electrovalves.              |
| Water level has not reacher set level within set time. | Drain valve is open.                                      | Check function of drain valve.                |
|                                                        | Level tube is faulty or not come loose from mother board. | Check that level tube is sound and his joint. |
|                                                        | Level detection function on CPU PCB faulty.               | Replace PCB.                                  |

| Error 2:                                                                                | Door not locked.                               | Test whether door really locked.                                                                                                    |
|-----------------------------------------------------------------------------------------|------------------------------------------------|----------------------------------------------------------------------------------------------------|
| DOOR OPEN                                                                               |                                                | Open the door and switch off power to                                                                                                    |
| Error 3:                                                                                | Fault in door lock switch or in wiring faulty. | machine. Wait a minute or so, switch on<br>power supply ,close door again and try<br>restarting.<br>Check wiring or replace door lock as<br>appropriate. |
| Signal from micro-switch which detects when the door is locked absent at program start. | The PCB is faulty.                             | Replace PCB.                                                                                                    |

| Error 4:                                                                  | This suggests open circuit (continuity fault) in sensor or wiring. | Check the wiring temperature sensor and replace as appropriate. |
|---------------------------------------------------------------------------|--------------------------------------------------------------------|-----------------------------------------------------------------|
| NTC LOW TEMP.                                                             |                                                                    |                                                                 |
|                                                                           | Temperature sensor faulty.                                         | Replace temperature sensor.                                     |
| Temperature sensor indicating a temperature below lowest allowable value. | Fault in temperature sensing device on CPU PCB.                    | Replace PCB.                                                    |

| Error 5:                                                                   | This suggests short-circuit in sensor or wiring      | Check the wiring temperature sensor and replace as appropriate |
|----------------------------------------------------------------------------|------------------------------------------------------|----------------------------------------------------------------|
| NTC HIGH TEMP.                                                             | winng.                                               |                                                                |
|                                                                            | Temperature sensor faulty.                           | Replace temperature sensor.                                    |
| Temperature sensor indicating a temperature above highest allowable value. | Temperature detection function on CPU<br>PCB faulty. | Replace PCB.                                                   |

|                                                                                         | Waste water collector might be blocked.     | Clean waste water collector.                                                           |
|-----------------------------------------------------------------------------------------|---------------------------------------------|----------------------------------------------------------------------------------------|
| Error 6:                                                                                | Drain valve or wiring faulty.               | Check drain valve functioning.                                                         |
| WATER IN DRUM<br>The water level is higher than the<br>EMPTY level at start of program. | Level tube probably blocked.                | Clean or replace level tube.<br>Clean connection of the water level control<br>device. |
|                                                                                         | Level detection function on CPU PCB faulty. | Replace PCB.                                                                           |
|                                                                                         | Air vent blocked.                           | Clean air vent.                                                                        |

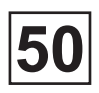

Communication between PCU and frequency converter interrupted or

disturbed.

| Error/Function                                                                              | Cause                                                                                                    | Action                                                                                                    |
|---------------------------------------------------------------------------------------------|----------------------------------------------------------------------------------------------------|----------------------------------------------------------------------------------------------------|
|                                                                                             |                                                                                                    |                                                                                                    |
| Error 7:                                                                                    | Transient fault or water has been added manually.                                                            | Drain machine then restart a program or change the level in the manual program.                                                                         |
| MACHINE OVERFILLED                                                                          | Electrovalves are faulty.                                                                                    | Check function of electrovalves.                                                                                                    |
| The water level is above the set safety level during program operation or manual operation. | Level detection function on CPU PCB faulty.                                                                  | Replace PCB.                                                                                                    |
| [                                                                                           | 1                                                                                                    |                                                                                                    |
|                                                                                             | Bad water seal of the drain valve.                                                                           | Check water seal of the drain valve.                                                                                                    |
| Error 8:                                                                                    | Elements faulty.                                                                                             | Switch off power supply at wall switch.<br>Measure resistance of elements to see if<br>any element is faulty (open circuit).<br>Replace faulty element. |
|                                                                                             | Leak at water supply.                                                                                        | Check seals of water electrovalves.                                                                                                    |
| Rate of temperature increase in water slower than minimum value allowed.                    | Fault in wiring between contactor and element(s) or heating contactor faulty.                                | Check wiring and replace the heating contactor.                                                                                                    |
|                                                                                             | Temperature detection function on CPU<br>PCB faulty.                                                         | Replace PCB.                                                                                                    |
|                                                                                             |                                                                                                    |                                                                                                    |
| Error 10:                                                                                   | Programmed drain time too short.                                                                             | Increase drain time.                                                                                                    |
| NOT DRAINED                                                                                 | Level tube probably blocked.                                                                                 | Clean or replace level tube.<br>Clean connection of the water level control<br>device.                                                                  |
| The water level is higher than the                                                          | Drain valve or wiring faulty.                                                                                | Check drain valve functioning.                                                                                                    |
| EMPTY level after drain sequence.                                                           | Level detection function on CPU PCB faulty.                                                                  | Replace PCB                                                                                                    |
|                                                                                             |                                                                                                    |                                                                                                    |
| Error 11:                                                                                   | The unbalance safety contact has been activated for at least 5 seconds during washing before a distribution. | Turn the machine's wall switch off and check unbalance safety contact.                                                                                  |
| UNBAL SENSOR FAULT                                                                          | The unbalance safety contact faulty or a suspension spring is broken.                                        | Check suspension.                                                                                                    |
| The unbalance safety device has been activated before spinning.                             | Bad loading of machine.                                                                                      | Correctly load the drum or put linen in several nets.                                                                                                   |
|                                                                                             | I                                                                                                    | 1                                                                                                    |
| Error 13:                                                                                   |                                                                                                    |                                                                                                    |
| NO INVERTER COMM.                                                                           | Transient fault. No action required.                                                                         | Turn the machine's wall switch off and on again. Start a program.                                                                                       |

Check the frequency converter.

Frequency converter faulty.

| Error/Function                                                                                | Cause                                                                                                    | Action                                                                                                    |
|-----------------------------------------------------------------------------------------------|----------------------------------------------------------------------------------------------------|----------------------------------------------------------------------------------------------------|
|                                                                                               |                                                                                                    |                                                                                                    |
| Error 14:                                                                                     | If the level system has not been calibrated<br>at the factory the error message will appear<br>for five seconds immediately after every<br>program start-up. The machine can be<br>operated, but the levels will be slightly<br>wrong, mostly too low.                   | Carry out programming anew and make sure the calibration values are within the                                                                             |
| LEVEL CALIBRATION                                                                             |                                                                                                    |                                                                                                    |
| The water level system has not been correctly calibrated.                                     |                                                                                                    | allowed limits.                                                                                                    |
| Free 15                                                                                       |                                                                                                    |                                                                                                    |
|                                                                                               |                                                                                                    | After the problem which caused the                                                                                                    |
| EMERGENCY STOP                                                                                | Abnormal or dangerous running of the machine.                                                                                                    | emergency stop has been put right, reset<br>the emergency stop button by turning it until<br>it none back out                                              |
| The emergency stop button has been pressed.                                                   |                                                                                                    | Check wiring.                                                                                                    |
| L ·                                                                                           | I                                                                                                    |                                                                                                    |
| Error 17:                                                                                     | Transient fault. No action required.                                                                                                    | Check if the door is locked.<br>Open the door and switch off power to<br>machine. Wait a minute or so, switch on<br>power supply, close door again and try |
|                                                                                               |                                                                                                    | restarting.                                                                                                    |
| signal absent from door status switch, although door is locked.                               | Fault in door lock switch or in wiring faulty.                                                                                                    | Check wiring or replace door lock as appropriate.                                                                                                    |
|                                                                                               | The PCB is faulty.                                                                                                    | Replace PCB.                                                                                                    |
| <b></b>                                                                                       |                                                                                                    |                                                                                                    |
| Error 18:                                                                                     |                                                                                                    |                                                                                                    |
| START NOT ALLOWED                                                                             |                                                                                                    | Try to reset the error code. If the error remains, contact the responsible person for                                                                      |
| The network does not allow start of the washing programme.                                    |                                                                                                    | the network and have the error lixed.                                                                                                    |
|                                                                                               | 1                                                                                                    |                                                                                                    |
| Error 19:                                                                                     |                                                                                                    | Verify that the cable between the network                                                                                                    |
| CMIS COMMUNICATION                                                                            | unit card A1 and the network has been                                                                                                    | is connected. If the cable is properly                                                                                                    |
| Machine has lost contact with network.                                                        |                                                                                                    | for the network.                                                                                                    |
|                                                                                               | I                                                                                                    |                                                                                                    |
|                                                                                               | Fault in MCU receiving circuitry for lock                                                                                                    |                                                                                                    |
| Error 20:                                                                                     | MCU-interlock circuits proceeds in the                                                                                                    |                                                                                                    |
|                                                                                               | door lock a speed command is sent from                                                                                                    | Switch off the machine for at leas 30                                                                                                    |
|                                                                                               | the timer to the MCU (=0 Hz). Then the timer checks that the value of the apparent                                                                                                    | seconds to ensure the motor controller has                                                                                                    |
| The motor controller does not receiving<br>an interlock signal during programme<br>operation. | current (ru 15) and output (ru 20) is below<br>the value 5, which is a condition for locking<br>the door. When the door is locked the timer<br>again command running at 0 Hz and this<br>time the apparent current and the output<br>voltage shall have a value above 5. | been completely reset. Then try to start the machine again.                                                                                                |

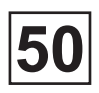

| <b>Error/Function</b>                                                                                                    | Cause                                                                                                 | Action                                                                                       |
|----------------------------------------------------------------------------------------------------|----------------------------------------------------------------------------------------------------|----------------------------------------------------------------------------------------------|
|                                                                                                    |                                                                                                    |                                                                                              |
| Error 21:                                                                                                    |                                                                                                    |                                                                                              |
| I/O COMM ERROR                                                                                                    | Transient fault. No action required.                                                                  | Turn the machine's wall switch off and on again. Start a program.                            |
| Communication between the CPU board<br>and one of the I/O boards disturbed or<br>lost.                                                                                                    | The PCB is faulty.                                                                                    | Replace PCB.                                                                                 |
|                                                                                                    |                                                                                                    |                                                                                              |
| Error 23:                                                                                                    | An input on I/O card 1 (X16:7-8) can be connected to external equipment that                          | Find out the reason for the error indication                                                 |
| Incorrect input voltage to external                                                                                                    | of voltage levels, loss of phase, etc. If<br>this input goes high, the error message is<br>displayed. | by inspecting the mains monitoring equipment.                                                |
| equipment.                                                                                                    |                                                                                                    |                                                                                              |
| Error 27:                                                                                                    |                                                                                                    |                                                                                              |
| LEVEL OFFSET                                                                                                    |                                                                                                    | Try to restart the machine (i.e. reset the                                                   |
| The pressure sensor for the water<br>level signals a value that is so different<br>from the empty machine state that the<br>automatic level calibration cannot adjust<br>the level system. |                                                                                                    | error code) by pressing START.                                                               |
| L                                                                                                    | 1                                                                                                    | ·                                                                                            |
| Error 40:                                                                                                    | The motor's fan does not cool down any more.                                                          | Check the direction of rotation of the fan.<br>Clean the grid of the fan.<br>Replace the fan |
| MOTOR TOO HOT                                                                                                    |                                                                                                    |                                                                                              |
| The frequency converter has detected a high temperature of the motor.                                                                                                    | Internal fault in motor causing high temperature.                                                     | Replace the motor.                                                                           |
|                                                                                                    |                                                                                                    |                                                                                              |
|                                                                                                    | Bad programming options can be responsible of this matter :                                           |                                                                                              |
|                                                                                                    | <ul> <li>too long washing cycle</li> </ul>                                                            |                                                                                              |
|                                                                                                    | <ul> <li>washing without detergents</li> </ul>                                                        | Avoid mechanical action with no water.                                                       |
| TANGLING OF THE LINEN                                                                                                    | <ul> <li>exaggerated time of programming</li> <li>too many rinses</li> </ul>                          | Avoid fillings and drain at no rotation.                                                     |
| The mechanical action during washing                                                                                                    | heating time at low level too long                                                                    | • Use a softener at last rinse.                                                              |
| can lead to the tangling of large pieces such as bed sheets or table cloths.                                                                                                    | rotation with no water (levels control too long)                                                      | <ul><li> Optimize programming.</li><li> Verify incrustation rate of linen.</li></ul>         |
|                                                                                                    | <ul> <li>washing at reduced speed or too long rotation cadence</li> </ul>                             |                                                                                              |
|                                                                                                    | <ul> <li>textile embedded with limestone or<br/>detergent</li> </ul>                                  |                                                                                              |

| Error/Function                             | Meaning                                                                                                    | Possible cause                                                                                                    |
|--------------------------------------------|----------------------------------------------------------------------------------------------------|----------------------------------------------------------------------------------------------------|
|                                            |                                                                                                    |                                                                                                    |
| KEB ERROR 31 EOP<br>Error overvoltage.     | Voltage in the DC-link circuit too high                                                                                    | Poor controller adjustment (overshooting),<br>input voltage too high, interference voltages<br>at the input, deceleration ramp too short,<br>braking resistor defective or too small.                                                                                                    |
| [                                          |                                                                                                    |                                                                                                    |
| KEB ERROR 32 EUP<br>Error under potential. | Occurs, if DC-link voltage falls below the permissible value.                                                              | Input voltage too low or instable, inverter<br>rating too small, voltage losses through<br>wrong cabling, the supply voltage through<br>generator / transformer breaks down at very<br>short ramps, E.UP is also displayed if no<br>communication takes place between power<br>circuit and control card, jump factor (Pn.56)<br>too small, if a digital input was programmed<br>as external error input with error message<br>E.UP (Pn.65). |
| [                                          |                                                                                                    |                                                                                                    |
| KEB ERROR 33 EUPH                          | One phase of the input voltage is missing (rinple detection)                                                               |                                                                                                    |
| Error phase failure.                       |                                                                                                    |                                                                                                    |
|                                            | 1                                                                                                    |                                                                                                    |
| KEB ERROR 34 EOC                           | Occurs, if the specified peak current is                                                                                   | Acceleration ramps too short, the load is<br>too big at turned off acceleration stop and<br>turned off constant current limit, short-circuit                                                                                                    |
| Error overcurrent.                         | exceeded.                                                                                                    | at the output, ground fault, deceleration<br>ramp too short, motor cable too long, EMC,<br>DC brake at high ratings active.                                                                                                    |
| [                                          |                                                                                                    |                                                                                                    |
| KEB ERROR 36 EOHI                          | Overheating in the interior : error can<br>only be reset at E.nOHI, if the interior                                        |                                                                                                    |
| Error overheat internal.                   | temperature has dropped by at least 3°C.                                                                                   |                                                                                                    |
| [                                          |                                                                                                    |                                                                                                    |
| KEB ERROR 37 ENOHI                         | No longer overheating in the interior E.OHI, interior temperature has fallen by at least                                   |                                                                                                    |
| No Error overheat internal.                | 3°C.                                                                                                    |                                                                                                    |
|                                            |                                                                                                    |                                                                                                    |
| KEB ERROR 38 EOH                           | Over temperature of power module. Error                                                                                    | Insufficient air flow at the heat sink (soiled), ambient temperature too high, ventilator                                                                                                    |
| Error overheat power module.               | can only be reset at E.nOH.                                                                                                | clogged.                                                                                                    |
| ſ                                          | I                                                                                                    | 1                                                                                                    |
| KEB ERROR 39 EDOH                          | Over temperature of motor PTC. Error can only be reset at E.ndOH, if PTC is again                                          | Resistance at the terminals T1/T2>1650<br>Ohm, motor overloaded, line breakage to                                                                                                    |
| Error drive overheat.                      | Iow-resistance.                                                                                                    | the temperature sensor.                                                                                                    |
|                                            |                                                                                                    |                                                                                                    |
| KEB ERROR 41 ENDOH                         | Motor temperature switch or PTC at the terminals T1/T2 is again in the normal operating range. The error can be reset now. |                                                                                                    |
| No Error drive overheat.                   |                                                                                                    |                                                                                                    |

Cause

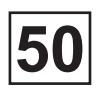

Action

### KEB list errors with suitable error message

**Error/Function** 

| KEB ERROR 42 EPU<br>Error power unit.        | General power circuit fault.                                                                                                    |                                                                                                    |
|----------------------------------------------|----------------------------------------------------------------------------------------------------|----------------------------------------------------------------------------------------------------|
|                                              |                                                                                                    |                                                                                                    |
| KEB ERROR 44 EPUIN                           | Software version for power circuit and                                                                                                    |                                                                                                    |
| Error power unit invalid.                    | reset.                                                                                                    |                                                                                                    |
| KEB ERROR 45 ELSF<br>Error load shunt fault. | Load-shunt relay has not picked up,<br>occurs for a short time during the switch-<br>on phase, but must automatically be reset<br>immediately.                                                                                                    | Load-shunt defective, input voltage wrong<br>or too low, high losses in the supply cable,<br>braking resistor wrongly connected or<br>damaged, braking module defective.       |
|                                              |                                                                                                    |                                                                                                    |
| KEB ERROR 46 EOL<br>Error overload.          | Overload error can only be reset at E.nOL,<br>if OL-counter reaches 0% again. Occurs, if<br>an excessive load is applied longer than for<br>the permissible time.                                                                                                | Poor control adjustment (overshooting),<br>mechanical fault or overload in the<br>application, inverter not correctly<br>dimensioned, motor wrongly wired, encoder<br>damaged. |
|                                              | 1                                                                                                    |                                                                                                    |
| KEB ERROR 47 ENOL<br>No Error overload.      | No more overload, OL-counter has reached<br>0%. After the error E.OL, a cooling phase<br>must elapse. This message appears upon<br>completion of the cooling phase. The error<br>can be reset. The inverter must remain<br>switched on during the cooling phase. |                                                                                                    |
|                                              |                                                                                                    |                                                                                                    |
| KEB ERROR 48 EBUS                            | Adjusted monitoring time (watchdog) of communication between operator and PC / operator and inverter has been exceeded.                                                                                                    |                                                                                                    |
| Error bus.                                   |                                                                                                    |                                                                                                    |
| KEB ERROR 49 EOL2<br>Error overload 2.       | Occurs if the standstill constant current is<br>exceeded. The error can only be reset if<br>the cooling time has elapsed and E.nOL2 is<br>displayed.                                                                                                    |                                                                                                    |
|                                              |                                                                                                    |                                                                                                    |
| KEB ERROR 50 ENOL2                           | The cooling time has elapsed. The error can                                                                                                    |                                                                                                    |
| No Error overload 2.                         | de reset.                                                                                                    |                                                                                                    |
|                                              |                                                                                                    |                                                                                                    |
| KEB ERROR 51 EEEP                            | After reset the operation is again possible (without storage in the EEPROM).                                                                                                    |                                                                                                    |
| Error EEPROM defective.                      |                                                                                                    |                                                                                                    |
| KEB ERROR 52 EPUCO                           | Parameter value could not be written to the power circuit. Acknowledgement from                                                                                                    |                                                                                                    |
| Error power unit commun.                     | PC<>OK.                                                                                                    |                                                                                                    |

| Error/Function                   | Cause                                                                                                  | Action                                        |
|----------------------------------|----------------------------------------------------------------------------------------------------|-----------------------------------------------|
|                                  |                                                                                                    |                                               |
| KEB ERROR 53 SBUS                | Synchronization over sercos-bus not possible. Programmed response : «Error, restart after reset».      |                                               |
| Error bus synchron.              |                                                                                                    |                                               |
|                                  |                                                                                                    |                                               |
| KEB ERROR 60 EOH2                | Electronic motor protective relay has                                                                  |                                               |
| Error motor protection.          | inpped.                                                                                                |                                               |
| <u> </u>                         | 1                                                                                                    |                                               |
| KEB ERROR 61 EEF                 | External error. Is triggered, if a digital input is being programmed as external error input           |                                               |
| Error external fault.            | and trips.                                                                                             |                                               |
|                                  |                                                                                                    |                                               |
| KEB ERROR 62 ENC                 | Cable breakage of encoder at encoder                                                                   | Encoder temperature is too high, speed        |
| Error encoder.                   | interface.                                                                                             | specification, encoder has an internal error. |
|                                  |                                                                                                    |                                               |
| KEB ERROR 63 EPFC                |                                                                                                    |                                               |
| Error power factor control.      | Error in the power factor control.                                                                     |                                               |
|                                  |                                                                                                    |                                               |
| KEB ERROR 66 ENOH                | Temperature of the heat sink is again in the                                                           |                                               |
| No Error over heat power module. | be reset now.                                                                                          |                                               |
|                                  |                                                                                                    |                                               |
| KEB ERROR 69 ESET                | It has been attempted to select a locked                                                               |                                               |
| Error set.                       | «Error, restart after reset».                                                                          |                                               |
|                                  | 1                                                                                                    | 1                                             |
| KEB ERROR 76 EPRF                | The drive has driven onto the right limit                                                              |                                               |
| Error prot. rotation for.        | switch. Programmed response:<br>«Error, restart after reset».                                          |                                               |
|                                  | 1                                                                                                    | 1                                             |
| KEB ERROR 77 EPRR                | The drive has driven onto the left limit switch. Programmed response:<br>«Error, restart after reset». |                                               |
| Error prot. rotation rev.        |                                                                                                    |                                               |
| · ·                              | 1                                                                                                    | 1                                             |
| KEB ERROR 79 EPUCI               | During the initialization the power circuit could not be recognized or was identified as invalid.      |                                               |
| Error power unit code invalid.   |                                                                                                    |                                               |

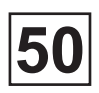

| Error/Function                                 | Cause                                                                                                    | Action                                                                                                    |
|------------------------------------------------|----------------------------------------------------------------------------------------------------|----------------------------------------------------------------------------------------------------|
|                                                | -                                                                                                    |                                                                                                    |
| KEB ERROR 80 PUCH<br>Error power unit changed. | Power circuit identifi cation was changed.<br>With a valid power circuit this error can<br>be reset by writing to SY.3. If the value<br>displayed in SY.3 is written, only the<br>power-circuit dependent parameters are re<br>initialized. If any other value is written, then<br>the default set is loaded. On some systems<br>after writing SY.3 a Power-On-Reset is<br>necessary. |                                                                                                    |
| KEB ERROR 81 EDRI<br>Error driver relay.       | Relay for driver voltage on power circuit has<br>not picked up even though control release<br>was given.                                                                                                    |                                                                                                    |
| KEB ERROR 82 EHYB<br>Error hybrid.             | Invalid encoder interface identifier.                                                                                                    |                                                                                                    |
|                                                |                                                                                                    |                                                                                                    |
| KEB ERROR 83 EIED                              | Error at PNP / NPN switching or input failure.                                                                                                    |                                                                                                    |
| Error input error detect.                      |                                                                                                    |                                                                                                    |
| KEB ERROR 84 ECO1<br>Error counter overrun 1.  | Counter overflow encoder channel 1.                                                                                                    |                                                                                                    |
|                                                |                                                                                                    |                                                                                                    |
| KEB ERROR 85 ECO2                              | Counter overflow encoder channel 2.                                                                                                    |                                                                                                    |
| Error counter overrun 2.                       |                                                                                                    |                                                                                                    |
| KEB ERROR 86 EBR                               | This error can occur in the case of switched on brake control.                                                                                                    | The load is below the minimum load level<br>(Pn.43) at start up or the absence of an<br>engine phase was detected.<br>The load is too high and the hardware |
|                                                |                                                                                                    | current limit is reached.                                                                                                    |
| KEB ERROR 87 EINI<br>Error initialisation MFC. | MFC not booted.                                                                                                    |                                                                                                    |
| ·                                              |                                                                                                    |                                                                                                    |
| KEB ERROR 88 EOS                               | Real speed is bigger than the max. output speed.                                                                                                    |                                                                                                    |
| Error over speed.                              |                                                                                                    |                                                                                                    |

| Error/Function                | Cause                                                                               | Action |
|-------------------------------|-------------------------------------------------------------------------------------|--------|
|                               |                                                                                     |        |
| KEB ERROR 89 EHYBC            | Encoder interface identifi er has changed, it must be confirmed over ec.0 or ec.10. |        |
| Error hybrid changed.         |                                                                                     |        |
|                               |                                                                                     |        |
| KEB ERROR 90 ECCD             | During the automatic motor stator                                                   |        |
| Error drive data calculation. | resistance measurement.                                                             |        |

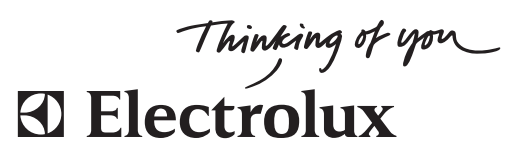

www.electrolux.com/laundrysystems

Share more of our thinking at www.electrolux.com